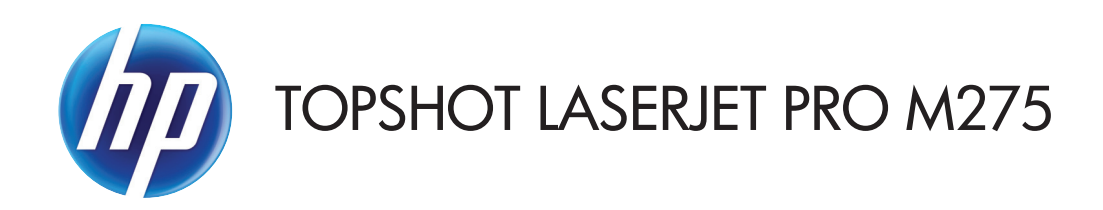

คู่มือผู้ใช้

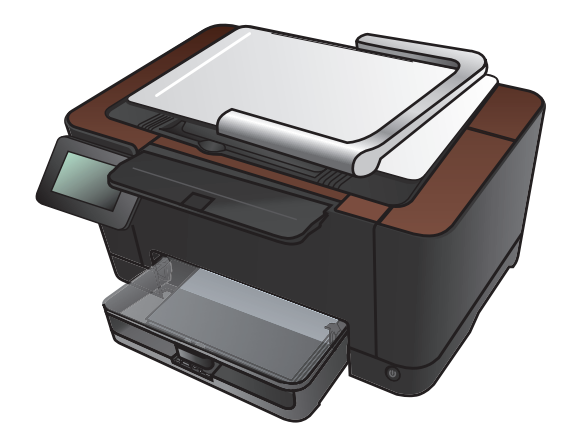

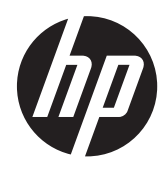

# HP TopShot LaserJet Pro M275

คู่มือผู้ใช้

#### ลิขสิทธิ์และใบอนุญาต

© 2011 Copyright Hewlett-Packard Development Company, L.P.

ห้ามทำการผลิตซ้ำ ดัดแปลงหรือแปลโดยไม่ได้รับ อนุญาตอย่างเป็นลายลักษณ์อักษร ยกเว้นตามที่ อนุญาตภายใต้กฎหมายลิขสิทธิ์

ข้อมูลที่ปรากฏในที่นี่อาจเปลี่ยนแปลงได้โดยไม่ต้อง แจ้งให้ทราบล่วงหน้า

การรับประกันเพียงอย่างเดียวสำหรับผลิตภัณฑ์และ บริการของ HP ปรากฏอยู่ในรายละเอียดการรับ ประกันที่แสดงไว้อย่างชัดแจ้งและมาพร้อมกับ ผลิตภัณฑ์และบริการ และไม่มีข้อความอื่นใดที่จะถูก กล่าวอ้างว่าเป็นการรับประกันเพิ่มเติม HP จะไม่รับ ผิดต่อข้อผิดพลาดทางด้านเทคนิคหรือการแก้ไขหรือ การละเว้นเนื้อหาใด

Edition 1, 11/2011

หมายเลขขึ้นส่วน: CF041-90911

#### การรับรองเครื่องหมายการค้า

Adobe<sup>®</sup>, Acrobat<sup>®</sup> และ PostScript<sup>®</sup> เป็น เครื่องหมายการค้าของ Adobe Systems Incorporated

Microsoft®, Windows®, Windows® XP และ Windows Vista® เป็นเครื่องหมายการค้าจด ทะเบียนในสหรัฐอเมริกาของ Microsoft Corporation

#### **คำประกาศด้านความปลอดภัยที่สำคัญ**

คำเตือน: เครื่องพิมพ์นี้มีแขนยึดกล้องที่ใช้สำหรับถ่าย ภาพเอกสาร แขนยึดกล้องนี้ไม่ได้ใช้สำหรับจับหรือ ถืออุปกรณ์ ในการถืออุปกรณ์ ให้ใช้ที่จับที่อยู่ด้านล่าง ขวาและข้ายของเครื่องพิมพ์

# สารบัญ

| 1 | หัวข้อที่ใช้บ่อย                                                              | . 1 |
|---|-------------------------------------------------------------------------------|-----|
|   | การค้นหาด่วน                                                                  | . 2 |
|   | งานทั่วไป (Windows)                                                           | . 3 |
|   | งานทั่วไป (Mac OS X)                                                          | . 4 |
|   | จัดการและบำรุงรักษา                                                           | . 5 |
|   | การแก้ปัญหา                                                                   | . 6 |
| 2 | แนะนำผลิตภัณฑ์                                                                | . 7 |
|   | ด้านหน้าของผลิตภัณฑ์                                                          | . 8 |
|   | ด้านหลังของผลิตภัณฑ์                                                          | . 9 |
|   | ตำแหน่งของหมายเลขผลิตภัณฑ์และหมายเลขรุ่น                                      | 10  |
|   | ลักษณะแผงควบคุม                                                               | 11  |
|   | หน้าจอหลักของแผงควบคุม                                                        | 12  |
|   | พิมพ์รายงานเครื่องพิมพ์                                                       | 13  |
| 3 | ถาดกระดาษ 1                                                                   | 15  |
|   | ขนาดกระดาษที่ใช้ได้                                                           | 16  |
|   | ประเภทกระดาษที่สนับสนุน                                                       | 17  |
|   | ใส่กระดาษลงในถาดป้อนกระดาษ                                                    | 19  |
|   | ความจุของถาดและการวางแนวกระดาษ                                                | 20  |
| 4 | พิมพ์                                                                         | 21  |
|   | ไดรเวอร์เครื่องพิมพ์ที่สนับสนน (Windows)                                      | 23  |
|   | เปลี่ยนแปลงการตั้งค่างานพิมพ์ (Windows)                                       | 24  |
|   | ลำดับความสำคัญของการเปลี่ยนแปลงการตั้งค่างานพิมพ์                             | 24  |
|   | การเปลี่ยนการตั้งค่างานพิมพ์ที่ต้องการพิมพ์ทั้งหมดจนกว่าจะปิดโปรแกรมซอฟต์แวร์ | 24  |
|   | การเปลี่ยนการตั้งค่าเริ่มต้นสำหรับงานพิมพ์ทั้งหมด                             | 24  |
|   | การเปลี่ยนการกำหนดค่าของเครื่อง                                               | 25  |
|   | เปลี่ยนแปลงการตั้งค่างานพิมพ์ (Mac OS X)                                      | 26  |
|   | ลำดับความสำคัญของการเปลี่ยนแปลงการตั้งค่างานพิมพ์                             | 26  |

| การเปลี่ยนการตั้งค่างานพิมพ์ที่ต้องการพิมพ์ทั้งหมดจนกว่าจะปิดโปรแกรมซอฟต์แวร์ |    |
|-------------------------------------------------------------------------------|----|
| การเปลี่ยนการตั้งค่าเริ่มต้นสำหรับงานพิมพ์ทั้งหมด                             |    |
| การเปลี่ยนการกำหนดค่าของเครื่อง                                               | 26 |
| ใช้ช็อตคัทสำหรับการพิมพ์ (Windows)                                            | 27 |
| สร้างช็อตคัทการพิมพ์ (Windows)                                                | 28 |
| ใช้ค่าล่วงหน้าสำหรับการพิมพ์ (Mac OS X)                                       | 30 |
| สร้างค่าล่วงหน้าสำหรับการพิมพ์ (Mac OS X)                                     | 31 |
| พิมพ์บนทั้งสองด้านด้วยตนเอง (Windows)                                         | 32 |
| พิมพ์บนทั้งสองด้านด้วยตนเอง (Mac OS X)                                        | 34 |
| พิมพ์หลายหน้าในหน้าเดียว (Windows)                                            | 35 |
| พิมพ์หลายหน้าในหน้าเดียว (Mac OS X)                                           | 37 |
| เลือกการวางแนวหน้ากระดาษ (Windows)                                            | 38 |
| เลือกการวางแนวหน้ากระดาษ (Mac OS X)                                           | 39 |
| เลือกประเภทกระดาษ (Windows)                                                   | 40 |
| เลือกประเภทกระดาษ (Mac OS X)                                                  | 42 |
| พิมพ์หน้าแรกหรือหน้าสุดท้ายบนกระดาษชนิดอื่น (Windows)                         | 43 |
| การพิมพ์หน้าปก (Mac OS X)                                                     | 44 |
| กำหนดสเกลของเอกสารให้เหมาะกับขนาดกระดาษ (Windows)                             | 45 |
| กำหนดสเกลของเอกสารให้เหมาะกับขนาดกระดาษ (Mac OS X)                            | 46 |
| จัดทำหนังสือเล่มเล็ก (Windows)                                                | 47 |
| จัดทำหนังสือเล่มเล็ก (Mac OS X)                                               | 49 |
| เปลี่ยนตัวเลือกสี (Windows)                                                   | 50 |
| เปลี่ยนตัวเลือกสี (Mac OS X)                                                  | 51 |
| ใช้ตัวเลือก HP EasyColor                                                      | 52 |
| เปลี่ยนชุดรูปแบบสีสำหรับงานพิมพ์ (Windows)                                    | 53 |
| ตัวเลือกการเลือกสีด้วยตนเอง                                                   | 54 |
| การเทียบสี                                                                    | 55 |
| งานพิมพ์อื่นๆ                                                                 | 56 |
| ยกเลิกงานพิมพ์ (Windows)                                                      | 56 |
| ยกเลิกงานพิมพ์ (Mαc OS X)                                                     | 56 |
| เลือกขนาดกระดาษ (Windows)                                                     | 56 |
| เลือกขนาดกระดาษ (Mac OS X)                                                    | 57 |
| เลือกขนาดกระดาษที่กำหนดเอง (Windows)                                          | 57 |
| เลือกขนาดกระดาษที่กำหนดเอง (Mac OS X)                                         | 57 |
| พิมพ์ข้อความสีเป็นสีดำ (Windows)                                              | 57 |
| พิมพ์ลายน้ำ (Windows)                                                         | 58 |
| พิมพ์ลายน้ำ (Mac OS X)                                                        | 58 |
| สร้างงานพิมพ์คุณภาพระดับเก็บถาวร                                              | 58 |
| ใช้ HP ePrint                                                                 | 59 |
| ใช้ AirPrint                                                                  | 60 |

| 5 | การทำสำเนา                                                              | 61           |
|---|-------------------------------------------------------------------------|--------------|
|   | ทำสำเนาชุดเดียว                                                         | 62           |
|   | ทำสำเนาหลายชุด                                                          | 64           |
|   | ทำสำเนาต้นฉบับหลายหน้า                                                  | 67           |
|   | เรียงงานการทำสำเนา                                                      |              |
|   | ทำสำเนาบนทั้งสองด้าน (พิมพ์สองด้าน)                                     |              |
|   | ย่อหรือขยายขนาดสำเนา                                                    | 80           |
|   | ทำสำเนาสีหรือขาวดำ                                                      | 83           |
|   | ทำสำเนาบัตรประจำตัว                                                     | 85           |
|   | ปรับให้คุณภาพสำเนาดีที่สุด                                              |              |
|   | ปรับความจางและเข้มของสำเนา                                              |              |
|   | ปรับภาพของสำเนา                                                         |              |
|   | ทำสำเนาในโหมดร่าง                                                       |              |
|   | ตั้งค่าขนาดกระดาษสำหรับการทำสำเนาบนกระดาษพิเศษ                          | 102          |
|   | ตั้งค่าสำเนาเริ่มต้นใหม่                                                | 106          |
|   | เรียกคืนการตั้งค่าเริ่มต้นของสำเนา                                      | 108          |
| 6 | อารสมอย                                                                 | 111          |
| Ŭ | สและโอะใช้สองไซ์แอร์ HP Scan (W/indows)                                 | 110          |
|   | ณแกน เตีย เขียยพต์แวว FF Scan (Was OS X)                                |              |
|   | พแกนเขยเขยขอพพแนววาทารcan (Mac Os ∧)                                    | ۲۱۵<br>۱۱۸   |
|   | ุณเกม เขีย เขียยพงแ 3 วยน                                               | 114          |
|   | ลแกนขากเบิวแกรมที่ห่วงวงเร่วงเว้ายาวุธรวง \V/IA                         |              |
|   | สแกนจากเบวแกวมากการเหวามาต่องได้เอา (CCP)                               |              |
|   | สแกน เพีย เขขขพพแนวร Opfical Character Recogninon (OCR)                 | 114          |
|   | ดาจกาคุณสมบติสแกน เบยง เพลเตองการขขายและสแกน เบยงอเมล                   | I I J<br>114 |
|   | ิณแทน เบยง เพลเดอวเควอขาย                                               | IIO<br>117   |
|   | สแกน เบยงอเมล                                                           |              |
| 7 | ้ การจัดการและบำรุงรักษา                                                | 119          |
|   | ใช้ HP Reconfiguration Utility เพื่อเปลี่ยนแปลงการเชื่อมต่อเครื่องพิมพ์ | 120          |
|   | ใช้แอปพลิเคชันบริการบนเว็บของ HP                                        | 121          |
|   | กำหนดค่าเครือข่าย IP                                                    | 122          |
|   | การปฏิเสธความรับผิดชอบการใช้งานเครื่องพิมพ์ร่วมกัน                      | 122          |
|   | ดูหรือเปลี่ยนการตั้งค่าเครือข่าย                                        | 122          |
|   | กำหนดค่าพารามิเตอร์ IPv4 TCP/IP ด้วยตนเองจากแผงควบคุม                   | 122          |
|   | การเปลี่ยนชื่อเครื่องพิมพ์ในเครือข่าย                                   | 122          |
|   | การตั้งค่าความเร็วในการเชื่อมต่อและการพิมพ์สองด้าน                      | 123          |
|   | HP Device Toolbox (Windows)                                             | 124          |
|   | HP Utility สำหรับ Mac OS X                                              | 126          |
|   | เปิด HP Utility                                                         | 126          |

|          | คุณสมบัติของ HP Utility                                              | 126 |
|----------|----------------------------------------------------------------------|-----|
|          | คุณสมบัติด้านความปลอดภัยของเครื่องพิมพ์                              | 127 |
|          | ล็อคเครื่องพิมพ์                                                     | 127 |
|          | ตั้งหรือเปลี่ยนรหัสผ่านเครื่องพิมพ์                                  | 127 |
|          | การตั้งค่าการประหยัด                                                 | 128 |
|          | พิมพ์ด้วย EconoMode                                                  | 128 |
|          | ตั้งค่าหน่วงเวลาพักเครื่อง                                           | 128 |
|          | ตั้งค่าหน่วงเวลา ปิดเครื่องอัตโนมัติ                                 | 128 |
|          | พิมพ์เมื่อตลับหมึกพิมพ์หรือดรัมส่งภาพหมดอายุการใช้งานที่ประมาณไว้ไว้ | 130 |
|          | เปลี่ยนตลับหมึกพิมพ์                                                 | 132 |
|          | เปลี่ยนดรัมส่งภาพ                                                    | 137 |
|          | อัพเดตเฟิร์มแวร์                                                     | 144 |
|          | อัพเดตเฟิร์มแวร์ด้วยตัวเอง                                           | 144 |
|          | ตั้งค่าเครื่องพิมพ์ให้อัพเดตเฟิร์มแวร์โดยอัตโนมัติ                   | 144 |
|          |                                                                      |     |
| 8 การแก้ | ไขปัญหา                                                              | 145 |
|          | รายการตรวจสอบสำหรับการแก้ปัญหา                                       | 146 |
|          | ขั้นตอนที่ 1: โปรดตรวจสอบว่าอุปกรณ์ได้รับการตั้งค่าอย่างถูกต้อง      | 146 |
|          | ขั้นตอนที่ 2: ตรวจสอบการเชื่อมต่อแบบใช้สายหรือไร้สาย                 | 146 |
|          | ขั้นตอนที่ 3: ตรวจสอบข้อความแสดงข้อผิดพลาดที่แผงควบคุม               | 147 |
|          | ขั้นตอนที่ 4: ตรวจสอบกระดาษ                                          | 147 |
|          | ขั้นตอนที่ 5: ตรวจสอบซอฟต์แวร์                                       | 147 |
|          | ขั้นตอนที่ 6: ทดสอบฟังก์ชันการพิมพ์                                  | 147 |
|          | ขั้นตอนที่ 7: ทดสอบฟังก์ชันการทำสำเนา                                | 147 |
|          | ขั้นตอนที่ 8: ตรวจสอบอุปกรณ์สิ้นเปลือง                               | 147 |
|          | ขั้นตอนที่ 9: ลองส่งงานพิมพ์งานจากคอมพิวเตอร์                        | 147 |
|          | นำค่าที่ระบบตั้งไว้จากโรงงานกลับมาใช้                                | 148 |
|          | ระบบวิธีใช้ที่แผงควบคุม                                              | 149 |
|          | ป้อนกระดาษไม่ถูกต้อง หรือกระดาษติด                                   | 150 |
|          | เครื่องพิมพ์ไม่ดึงกระดาษ                                             | 150 |
|          | เครื่องพิมพ์ดึงกระดาษหลายแผ่น                                        | 150 |
|          | การป้องกันกระดาษติด                                                  | 150 |
|          | แก้ปัญหากระดาษติดขัด                                                 | 151 |
|          | ตำแหน่งที่กระดาษติด                                                  | 151 |
|          | ดึงกระดาษที่ติดออกจากถาดป้อน                                         | 151 |
|          | การนำกระดาษที่ติดออกจากถาดกระดาษออก                                  | 154 |
|          | การนำกระดาษที่ติดออกจากฝาด้านหลัง                                    | 155 |
|          | ปรับปรุงคุณภาพงานพิมพ์                                               | 157 |
|          | ตรวจสอบการตั้งค่าประเภทกระดาษ (Windows)                              | 157 |
|          | ตรวจสอบการตั้งค่าประเภทกระดาษ (Mac OS X)                             | 157 |
|          |                                                                      |     |

| ใช้กระดาษที่มีคุณสมบัติตรงตามข้อกำหนดของ HP                            | 158 |
|------------------------------------------------------------------------|-----|
| พิมพ์หน้าทำความสะอาด                                                   | 158 |
| ปรับเทียบเครื่องพิมพ์เพื่อปรับสี                                       | 159 |
| ตรวจสอบอายุการใช้ที่เหลืออยู่ที่ประมาณไว้ของตลับหมึกพิมพ์และดรัมส่งภาพ | 159 |
| ทำความเข้าใจหน้าคุณภาพกา <del>ร</del> พิมพ์                            | 159 |
| ตรวจสอบความเสียหายของตลับหมึกพิมพ์และดรัมส่งภาพ                        | 160 |
| แก้ไขข้อบกพร่องที่เกิดซ้ำในหน้า                                        | 161 |
| ปรับปรุงคุณภาพสำเนา                                                    | 162 |
| ทำความสะอาดฝาครอบเลนส์กล้อง                                            | 162 |
| ทำความสะอาดแท่นจับภาพ                                                  | 162 |
| แก้ไขปัญหากับสำเนาที่ถูกตัด                                            | 162 |
| แก้ไขปัญหากับแสงร <sub>ั</sub> บกวนในสำเนา                             | 162 |
| แก้ปัญหาสแกนไปยังอีเมล์                                                | 165 |
| แก้ปัญหาสแกนไปยังโฟลเดอร์เครือข่าย                                     | 166 |
| เครื่องพิมพ์พิมพ์งานช้า                                                | 167 |
| แก้ปัญหาการเชื่อมต่อ USB                                               | 168 |
| แก้ปัญหาเครือข่ายแบบใช้สาย                                             | 169 |
| การเชื่อมต่อไม่ดี                                                      | 169 |
| เครื่องคอมพิวเตอร์กำลังใช้ IP แอดเดรสที่ไม่ถูกต้องสำหรับเครื่องพิมพ์   | 169 |
| เครื่องคอมพิวเตอร์ไม่สามารถสื่อสารกับเครื่องพิมพ์                      | 170 |
| เครื่องพิมพ์ใช้การตั้งค่าลิงค์และ Duplex สำหรับเครือข่ายไม่ถูกต้อง     | 170 |
| โปรแกรมซอฟต์แวร์ใหม่อาจทำให้เกิดปัญหาการใช้งานร่วมกัน                  | 170 |
| คอมพิวเตอร์หรือเวิร์คสเตชั่นอาจตั้งค่าไม่ถูกต้อง                       | 170 |
| เครื่องพิมพ์ถูกปิดใช้ หรือการตั้งค่าเครือข่ายอื่นไม่ถูกต้อง            | 170 |
| การแก้ปัญหาเครือข่ายแบบไร้สาย                                          | 171 |
| รายการตรวจสอบการเชื่อมต่อไร้สาย                                        | 171 |
| เครื่องพิมพ์ไม่พิมพ์งานหลังจากสิ้นสุดการกำหนดค่าไร้สาย                 | 171 |
| เครื่องพิมพ์ไม่พิมพ์ และมีการติดตั้งไฟร์วอลล์อื่นบนคอมพิวเตอร์         | 172 |
| การเชื่อมต่อไร้สายไม่ทำงานหลังจากย้ายเราเตอร์ไร้สายหรือเครื่องพิมพ์    | 172 |
| ไม่สามารถเชื่อมต่อคอมพิวเตอร์อื่นเข้ากับอุปกรณ์ไร้สาย                  | 172 |
| เครื่องพิมพ์ไร้สายสูญเสียการสื่อสารเมื่อเชื่อมต่อกับ VPN               | 172 |
| เครือข่ายไม่ปรากฏในรายการเครือข่ายไร้สาย                               | 172 |
| เครือข่ายไร้สายไม่ทำงาน                                                | 172 |
| ทำการทดสอบการวินิจฉัยเครือข่ายไร้สาย                                   | 173 |
| ลดคลื่นรบกวนบนเครือข่ายไร้สาย                                          | 173 |
| แก้ปัญหาซอฟต์แวร์เครื่องพิมพ์กับ Windows                               | 174 |
| ไม่มีไดรเวอร์ของเครื่องพิมพ์ปรากฏอยู่ในโฟลเดอร์ Printer (เครื่องพิมพ์) | 174 |
| เกิดข้อความแสดงข้อผิดพลาดขึ้นระหว่างการติดตั้งซอฟต์แวร์                | 174 |
| เครื่องพิมพ์อยู่ในโหมดพร้อม แต่ไม่มีงานพิมพ์ออกมา                      | 174 |
| แก้ปัญหาซอฟต์แวร์เครื่องพิมพ์กับ Mac OS X                              | 176 |

| ไดรเวอร์เครื่องพิมพ์ไม่ได้อยู่ในรายการ Print & Fax (พิมพ์และโทรสาร)                              | 176 |
|--------------------------------------------------------------------------------------------------|-----|
| ชื่อเครื่องพิมพ์ไม่ปรากฏในรายการเครื่องพิมพ์ในรายการ Print & Fax (พิมพ์และโทรสาร)                | 176 |
| ไดรเวอร์เครื่องพิมพ์ไม่ได้ตั้งค่าเครื่องพิมพ์ที่คุณเลือกไว้ในรายการ Print & Fax (พิมพ์และโทรสาร) |     |
| โดยอัตโนมัติ                                                                                     | 176 |
| งานพิมพ์ไม่ได้ถูกส่งไปยังเครื่องพิมพ์ที่ต้องการ                                                  | 176 |
| เมื่อเชื่อมต่อกับสายเคเบิล USB เครื่องพิมพ์จะไม่ปรากฏในรายการ Print & Fax (พิมพ์และโทรสาร)       |     |
| หลังจากเลือกไดรเวอร์                                                                             | 177 |
| คุณใช้ไดรเวอร์เครื่องพิมพ์ทั่วไปเมื่อใช้การเชื่อมต่อ USB                                         | 177 |
| ลบซอฟต์แวร์ (Windows)                                                                            | 178 |
| ลบซอฟต์แวร์ (Mac OS X)                                                                           | 179 |
| 9 วัสดุสิ้นเปลืองและอุปกรณ์เสริม                                                                 | 181 |
| สั่งซื้อขึ้นส่วน อุปกรณ์เสริม และอุปกรณ์สิ้นเปลือง                                               | 182 |
| นโยบายของ HP เกี่ยวกับอุปกรณ์สิ้นเปลืองที่ไม่ใช่ของ HP                                           | 182 |
| เว็บไซต์ต่อต้านสินค้าปลอมของ HP                                                                  | 182 |
| ดัชนี 1                                                                                          | 185 |

# ทั่วข้อที่ใช้บ่อย

#### การค้นหาด่วน

- <u>ทำสำเนาชุดเดียว</u>
- <u>ใช้ HP ePrint</u>
- <u>ใช้แอปพลิเคชันบริการบนเว็บของ HP</u>
- <u>ลักษณะแผงควบคุม</u>
- <u>หน้าจอหลักของแผงควบคุม</u>
- <u>เปลี่ยนตลับหมึกพิมพ์</u>
- <u>ปรับปรุงคุณภาพงานพิมพ์</u>
- <u>ใช้ HP Reconfiguration Utility เพื่อเปลี่ยนแปลงการเชื่อมต่อเครื่องพิมพ์</u>
- <u>การแก้ปัญหาเครือข่ายแบบไร้สาย</u>

## งานทั่วไป **(Windows)**

- <u>พิมพ์บนทั้งสองด้านด้วยตนเอง (Windows)</u>
- <u>พิมพ์หลายหน้าในหน้าเดียว (Windows)</u>
- เ<u>ลือกการวางแนวหน้ากระดาษ (Windows)</u>
- เ<u>ลือกประเภทกระดาษ (Windows)</u>
- <u>จัดทำหนังสือเล่มเล็ก (Windows)</u>
- <u>กำหนดสเกลของเอกสารให้เหมาะกับขนาดกระดาษ (Windows)</u>
- <u>พิมพ์หน้าแรกหรือหน้าสุดท้ายบนกระดาษชนิดอื่น (Windows)</u>
- <u>ทำสำเนาชุดเดียว</u>
- <u>ทำสำเนาต้นฉบับหลายหน้า</u>
- <u>ใช้ HP ePrint</u>
- <u>ใช้แอปพลิเคชันบริการบนเว็บของ HP</u>
- <u>ใส่กระดาษลงในถาดป้อนกระดาษ</u>

## งานทั่วไป (Mac OS X)

- <u>พิมพ์บนทั้งสองด้านด้วยตนเอง (Mac OS X)</u>
- <u>พิมพ์หลายหน้าในหน้าเดียว (Mac OS X)</u>
- <u>เลือกการวางแนวหน้ากระดาษ (Mac OS X)</u>
- <u>เลือกประเภทกระดาษ (Mac OS X)</u>
- <u>จัดทำหนังสือเล่มเล็ก (Mac OS X)</u>
- <u>กำหนดสเกลของเอกสารให้เหมาะกับขนาดกระดาษ (Mac OS X)</u>
- <u>การพิมพ์หน้าปก (Mac OS X)</u>
- <u>ทำสำเนาชุดเดียว</u>
- <u>ทำสำเนาต้นฉบับหลายหน้า</u>
- <u>ใช้ HP ePrint</u>
- <u>ใช้แอปพลิเคชันบริการบนเว็บของ HP</u>
- <u>ใส่กระดาษลงในถาดป้อนกระดาษ</u>

### จัดการและบำรุงรักษา

- <u>พิมพ์รายงานเครื่องพิมพ์</u>
- <u>ลักษณะแผงควบคุม</u>
- <u>หน้าจอหลักของแผงควบคุม</u>
- <u>เปลี่ยนตลับหมึกพิมพ์</u>
- <u>เปลี่ยนดรัมส่งภาพ</u>
- <u>ปรับปรุงคุณภาพงานพิมพ์</u>
- <u>ใช้ HP Reconfiguration Utility เพื่อเปลี่ยนแปลงการเชื่อมต่อเครื่องพิมพ์</u>

### การแก้ปัญหา

- <u>แก้ปัญหากระดาษติดขัด</u>
- <u>ปรับปรุงคุณภาพงานพิมพ์</u>
- <u>ปรับปรุงคุณภาพสำเนา</u>
- <u>พิมพ์หน้าทำความสะอาด</u>
- <u>การแก้ปัญหาเครือข่ายแบบไร้สาย</u>

# 2 แนะนำผลิตภัณฑ์

- <u>ด้านหน้าของผลิตภัณฑ์</u>
- <u>ด้านหลังของผลิตภัณฑ์</u>
- <u>ตำแหน่งของหมายเลขผลิตภัณฑ์และหมายเลขรุ่น</u>
- <u>ลักษณะแผงควบคุม</u>
- <u>หน้าจอหลักของแผงควบคุม</u>
- <u>พิมพ์รายงานเครื่องพิมพ์</u>

### ด้านหน้าของผลิตภัณฑ์

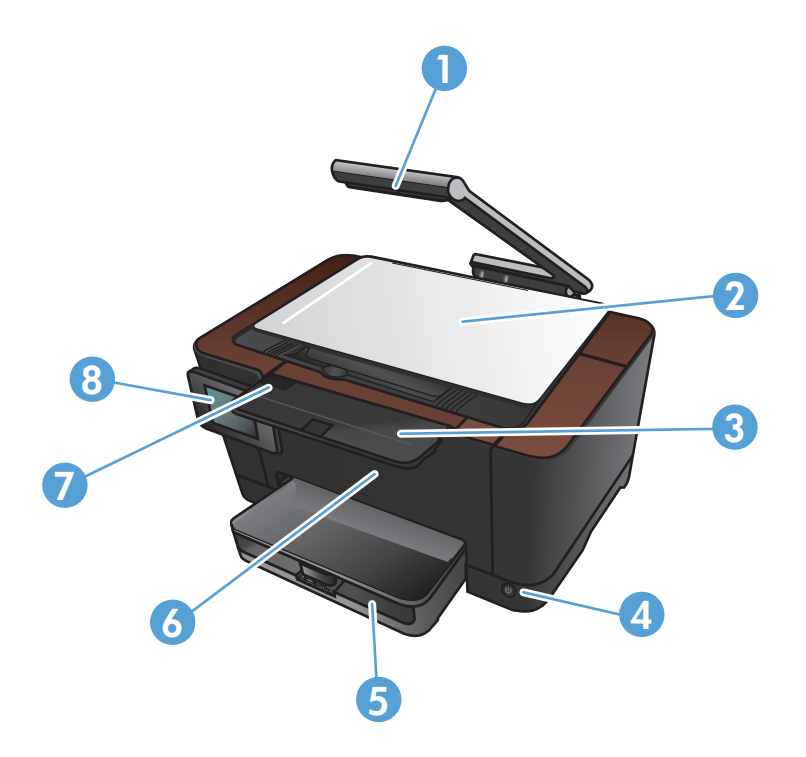

| 1 | กล้อง                   |
|---|-------------------------|
| 2 | แท่นจับภาพ              |
| 3 | ที่รองถาดกระดาษออก      |
| 4 | ปุ่มเปิด/ปิด            |
| 5 | ถาดป้อนกระดาษ           |
| 6 | ฝาด้านหน้า              |
| 7 | ฝาช่องใส่ตลับหมึกพิมพ์  |
| 8 | แผงควบคุมหน้าจอสัมผัสสี |

### ด้านหลังของผลิตภัณฑ์

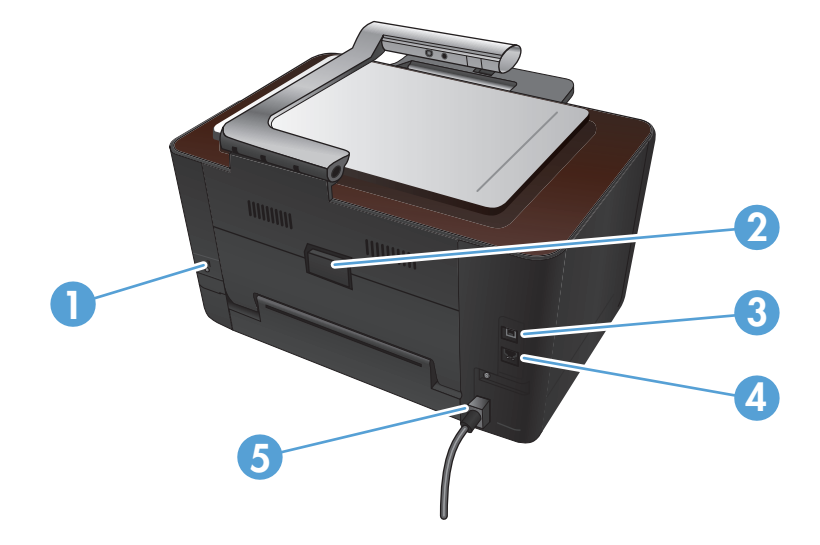

| 1 | สล็อตสำหรับเสียบสายเกเบิลล็อกเพื่อความปลอดภัย |  |
|---|-----------------------------------------------|--|
| 2 | 2 ฝาช่องนำกระดาษที่ติดออกด้านหลัง             |  |
| 3 | พอร์ต Hi-Speed USB 2.0                        |  |
| 4 | พอร์ตเครือข่าย                                |  |
| 5 | จุดเชื่อมต่อสายไฟ                             |  |

## ตำแหน่งของหมายเลขผลิตภัณฑ์และหมายเลขรุ่**น**

ป้ายหมายเลขผลิตภัณฑ์และหมายเลขรุ่นของผลิตภัณฑ์อยู่ที่ด้านในของฝาช่องใส่ตลับหมึกพิมพ์

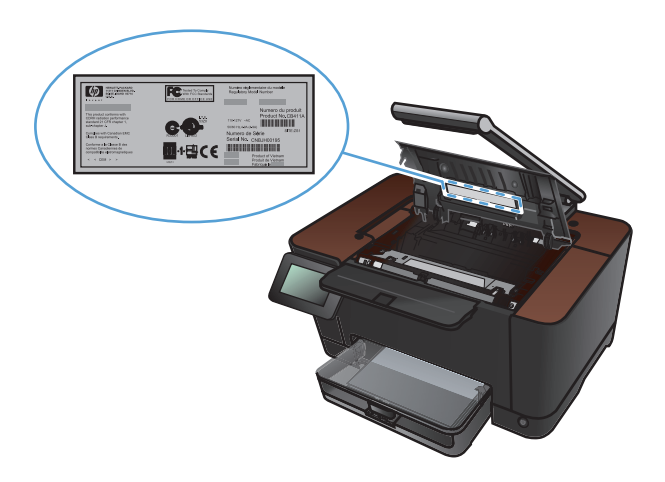

# ลักษณะแผงควบคุม

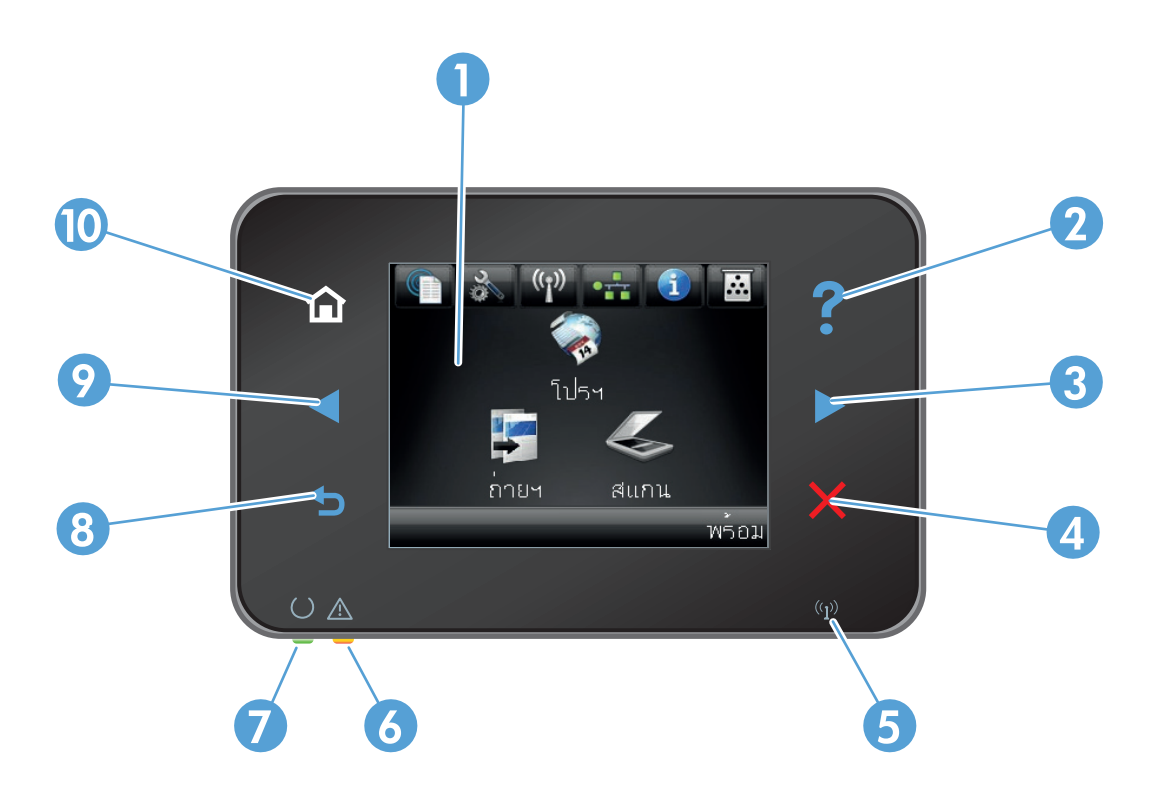

| 1                                                                                | หน้าจอแบบสัมผัส                                                                                                |  |
|----------------------------------------------------------------------------------|----------------------------------------------------------------------------------------------------|--|
| 2                                                                                | ปุ่มและไฟสัญญาณวิธีใช้: เข้าสู่ระบบวิธีใช้ที่แผงควบคุม                                                         |  |
| 3                                                                                | ปุ่มลูกศรขวาและไฟลัญญาณ: เลื่อนเคอเซอร์ไปด้านขวา หรือย้ายภาพที่แสดงไปยังหน้าจอถัดไป                            |  |
|                                                                                  | หมายเหตุ: ปุ่มนี้จะสว่างขึ้นเมื่อหน้าจอปัจจุบันสามารถใช้คุณสมบัตินี้ได้เท่านั้น                                |  |
| 4 ปุ่มและไฟลัญญาณยกเลิก: ลบการตั้งค่า ยกเลิกงานปัจจุบัน หรือออกจากหน้าจอปัจจุบัน |                                                                                                    |  |
|                                                                                  | หมายเหตุ: ปุ่มนี้จะสว่างขึ้นเมื่อหน้าจอปัจจุบันสามารถใช้คุณสมบัตินี้ได้เท่านั้น                                |  |
| 5                                                                                | ไฟสัญญาณไร้สาย: แสดงการเปิดใช้งานเครือข่ายไร้สาย ไฟลัญญาณกะพริบขณะเครื่องพิมพ์ทำการเชื่อมต่อกับเครือข่ายไร้สาย |  |
| 6                                                                                | ไฟลัญญาณโปรดพิจารณา: แสดงว่าเครื่องพิมพ์เกิดปัญหา                                                              |  |
| 7                                                                                | ไฟสัญญาณพร้อม: แสดงว่าเครื่องพิมพ์พร้อม                                                                        |  |
| 8                                                                                | ปุ่มและไฟสัญญาณย้อนกลับ: กลับไปยังหน้าจอก่อนหน้านี้                                                            |  |
|                                                                                  | หมายเหตุ: ปุ่มนี้จะสว่างขึ้นเมื่อหน้าจอปัจจุบันสามารถใช้คุณสมบัตินี้ได้เท่านั้น                                |  |
| 9                                                                                | ปุ่มลูกศรข้ายและไฟลัญญาณ: เลื่อนเคอเซอร์ไปด้านข้าย                                                             |  |
|                                                                                  | หมายเหตุ: ปุ่มนี้จะสว่างขึ้นเมื่อหน้าจอปัจจุบันสามารถใช้คุณสมบัตินี้ได้เท่านั้น                                |  |
| 10                                                                               | ปุ่มและไฟสัญญาณหน้าแรก: เข้าสู่หน้าจอหลัก                                                                      |  |

### หน้าจอหลักของแผงควบคุม

หน้าจอหลักจะใช้ในการเข้าใช้งานคุณสมบัติต่างๆ ของเครื่องพิมพ์ และแสดงสถานะของเครื่องพิมพ์

🛱 <mark>หมายเหตุ:</mark> คุณสมบัติในหน้าจอหลักอาจต่างกันไปตามการกำหนดค่าเครื่องพิมพ์ และการออกแบบนี้รองรับเฉพาะบาง ภาษาเท่านั้น

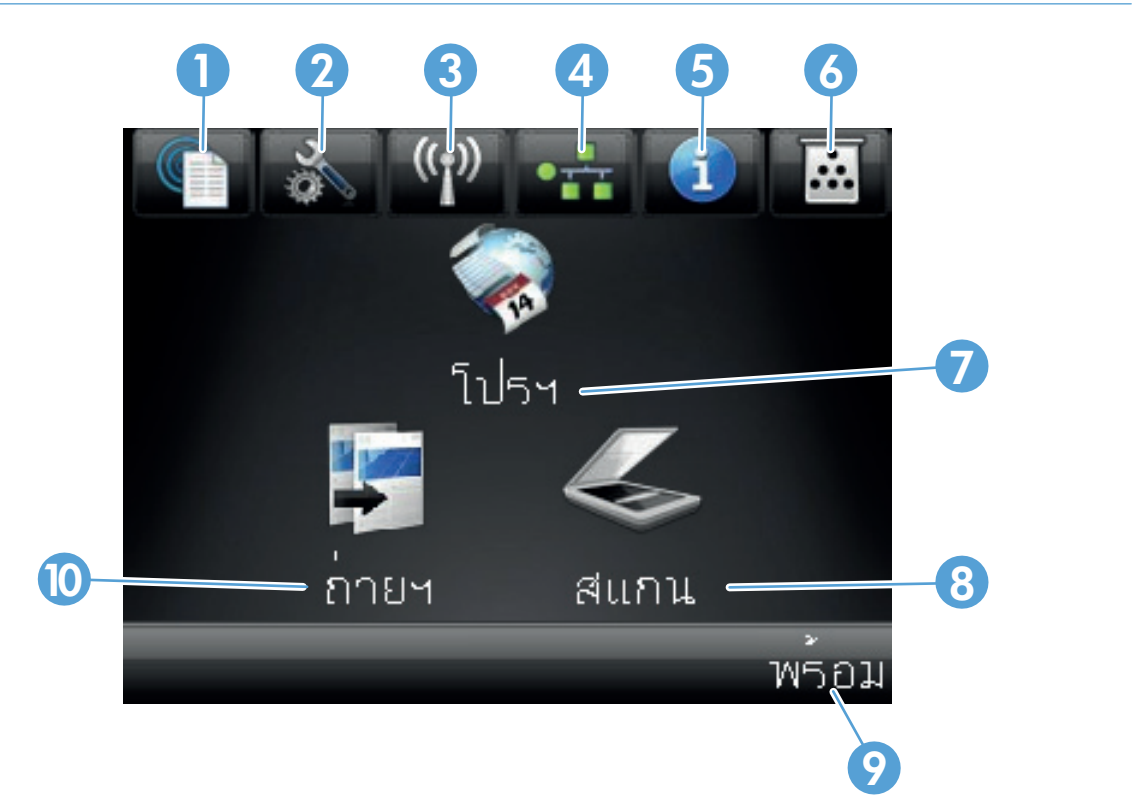

| 1  | ปุ่ม บริการบนเว็บ 🏨 ช่วยให้สามารถเข้าถึงคุณสมบัติ HP Web Services รวมถึง HP ePrint ได้อย่างรวดเร็ว                                                            |  |
|----|----------------------------------------------------------------------------------------------------|--|
|    | HP ePrint คือเครื่องมือพิมพ์เอกสารโดยการใช้อุปกรณ์ที่เปิดใช้งานอีเมล์เพื่อส่งเอกสารมาที่อีเมล์แอดเดรสของเครื่องพิมพ์                                          |  |
| 2  | ปุ่ม การตั้งค่า 💦 : เข้าสู่เมนูหลัก                                                                                                    |  |
| 3  | ปุ่ม ไร้สาย %ู่เพิ: เข้าสู่เมนูไร้สาย และข้อมูลสถานะไร้สาย                                                                                                    |  |
|    | หมายเหตุ: เมื่อเชื่อมต่อกับเครือข่ายไร้สาย ไอคอนนี้จะเปลี่ยนเป็นชุดแถบความแรงสัญญาณ                                                                           |  |
| 4  | ปุ่มเครือข่าย < <u>C</u> : เข้าสู่ข้อมูลและการตั้งค่าเครือข่าย จากหน้าจอการตั้งค่าเครือข่าย คุณสามารถพิมพ์หน้า สรุปเครือข่าย ได้                              |  |
| 5  | ปุ่ม ข้อมูล 🌒: แสดงข้อมูลสถานะเครื่องพิมพ์ จากหน้าจอสรุปสถานะ คุณสามารถพิมพ์หน้า รายงานค่าคอนฟิเกอเรชัน ได้                                                   |  |
| 6  | ปุ่ม อุปกรณ์สิ้นเปลือง 📷: แสดงข้อมูลเกี่ยวกับสถานะอุปกรณ์สิ้นเปลือง จากหน้าจอสรุปอุปกรณ์สิ้นเปลือง คุณสามารถพิมพ์หน้า สถานะ<br>อุปกรณ์สิ้นเปลือง ได้          |  |
| 7  | ปุ่ม โปรฯ: ช่วยให้สามารถเข้าถึงเมนู โปรฯ เพื่อพิมพ์โดยตรงจากเว็บแอปพลิเคชันที่คุณดาวน์โหลดจากเว็บไซต์ HPePrintCenter ที่<br><u>www.hpeprintcenter.com</u> ได้ |  |
| 8  | ปุ่ม สแกน: เข้าสู่คุณสมบัติสแกน                                                                                                    |  |
| 9  | สถานะเครื่องพิมพ์                                                                                                    |  |
| 10 | ปุ่ม ถ่ายฯ: เข้าสู่คุณสมบัติทำสำเนา                                                                                                    |  |

### พิมพ์รายงานเครื่องพิมพ์

จากเมนู รายงาน คุณสามารถพิมพ์หน้าข้อมูลต่างๆ เกี่ยวกับเครื่องพิมพ์ได้

- 1. จากหน้าจอหลัก แตะปุ่ม การตั้งค่า 歲
- 2. แตะปุ่ม รายงาน
- 3. แตะที่ชื่อรายงานที่คุณต้องการพิมพ์

| รายการในเมนู           | คำอธิบาย                                                                                                    |
|------------------------|----------------------------------------------------------------------------------------------------|
| หน้าตัวอย่าง           | พิมพ์หน้าที่แสดงคุณภาพการพิมพ์                                                                                                    |
| โครงสร้างเมนู          | พิมพ์แผนผังเถ้าโครงเมนุของแผงควบคุม ซึ่งจะแสดงการตั้งก่าที่ใช้อยู่สำหรับแต่ละเมนู                                                                |
| รายงานก่าคอนฟีเกอเรชัน | พิมพ์รายการการตั้งค่าทั้งหมดของเครื่อง รวมทั้งข้อมูลเครือข่ายเมื่อเครื่องเชื่อมต่อกับเครือข่าย                                                   |
| สถานะอุปกรณ์สิ้นเปลือง | พิมพ์สถานะของตลับหมึกพิมพ์แต่ละตลับ รวมทั้งข้อมูลต่อไปนี้                                                                                        |
|                        | <ul> <li>เปอร์เซ็นต์โดยประมาณของอายุการใช้งานที่เหลืออยู่ของตลับหมึก</li> </ul>                                                                  |
|                        | <ul> <li>จำนวนหน้าที่เหลือโดยประมาณ</li> </ul>                                                                                                   |
|                        | <ul> <li>หมายเลขขึ้นส่วนสำหรับตลับหมึกพิมพ์ของ HP</li> </ul>                                                                                     |
|                        | <ul> <li>จำนวนหน้าที่พิมพ์ไปแล้ว</li> </ul>                                                                                                    |
|                        | <ul> <li>ข้อมูลเกี่ยวกับการสั่งซื้อตลับหมึกพิมพ์ของ HP ใหม่และการรีไซเคิลตลับหมึกพิมพ์ของ HP ที่<br/>ใช้แล้ว</li> </ul>                          |
| สรุปเครือข่าย          | พิมพ์รายการการตั้งค่าเครือข่ายทั้งหมดของเครื่อง                                                                                                  |
| หน้าแสดงการใช้         | พิมพ์หน้าที่แสดงหน้า PCL, หน้า PCL 6, หน้า PS, หน้าที่กระดาษติดหรือดึงกระดาษผิดใน<br>เครื่องพิมพ์, หน้าสีเดียว (ขาวดำ) หรือสี และรายงานจำนวนหน้า |
| รายการแบบอักษร PCL     | พิมพ์รายการแบบอักษร PCL ทั้งหมดที่ติดตั้งไว้แล้ว                                                                                                 |
| รายการแบบอักษร PS      | พิมพ์รายการแบบอักษร PostScript (PS) ทั้งหมดที่ติดตั้งไว้แล้ว                                                                                     |
| รายการแบบอักษร PCL6    | พิมพ์รายการแบบอักษร PCL6 ทั้งหมดที่ติดตั้งไว้แล้ว                                                                                                |
| บันทึกการใช้สี         | พิมพ์รายงานแสดงชื่อผู้ใช้ ชื่อแอปพลิเคชัน และข้อมูลการใช้สีในแต่ละงาน                                                                            |
| หน้าบริการ             | พิมพ์รายงานบริการ                                                                                                    |
| หน้าการวินิจฉัย        | พิมพ์หน้าการปรับเทียบและวินิจฉัยสี                                                                                                    |
| หน้าคุณภาพการพิมพ์     | พิมพ์หน้าที่ช่วยแก้ปัญหาคุณภาพการพิมพ์                                                                                                    |

# 3 ถาดกระดาษ

- <u>ขนาดกระดาษที่ใช้ได้</u>
- <u>ประเภทกระดาษที่สนับสนุน</u>
- <u>ใส่กระดาษลงในถาดป้อนกระดาษ</u>
- ความจุของถาดและการวางแนวกระดาษ

# ขนาดกระดาษที่ใช้ได้

📸 <mark>หมายเหตุ:</mark> หากต้องการให้ได้งานพิมพ์ที่ดีที่สุด ให้เลือกขนาดและประเภทของกระดาษที่เหมาะสมในไดรเวอร์เครื่องพิมพ์ ก่อนที่จะทำการพิมพ์

| ขนาด                          | ขนาด                                                                                                    |
|-------------------------------|----------------------------------------------------------------------------------------------------|
| Letter                        | 216 x 279 มม.                                                                                                    |
| Legal                         | 216 x 356 нн.                                                                                                    |
| A4                            | 210 x 297 มม.                                                                                                    |
| Executive                     | 184 x 267 มม.                                                                                                    |
| 8.5 x 13                      | 216 x 330 มม.                                                                                                    |
| 4 x 6                         | 101.6 x 152.4 яяя.                                                                                                    |
| 10 x 15 ซ.ม.                  | 101.6 x 152.4 яля.                                                                                                    |
| 5 x 8                         | 127 x 203 มม.                                                                                                    |
| RA4                           | 215 x 305 มม.                                                                                                    |
| A5                            | 148 x 210 нн.                                                                                                    |
| A6                            | 105 x 148 มม.                                                                                                    |
| B5 (JIS)                      | 182 х 257 нн.                                                                                                    |
| 16K                           | 184 х 260 нн.                                                                                                    |
|                               | 195 х 270 ны.                                                                                                    |
|                               | 197 x 273 มม.                                                                                                    |
| กำหนดเอง                      | <b>ขนาดเล็กที่สุด</b> : 76 x 127 มม.                                                                                              |
|                               | <b>ขนาดใหญ่ที่สุด</b> : 216 x 356 มม.                                                                                             |
|                               | <mark>หมายเหตุ:</mark> เมื่อกำหนดขนาดเองโดยใช้ไดรเวอร์เครื่องพิมพ์ ให้ระบุขอบสั้นของหน้าเป็นความกว้างและ<br>ขอบยาวเป็นความยาวเสมอ |
| ซองจดหมาย #10                 | 105 х 241 ня.                                                                                                    |
| ซองจดหมาย DL                  | 110 х 220 нн.                                                                                                    |
| ซองจดหมาย C5                  | 162 х 229 нн.                                                                                                    |
| ซองจดหมาย B5                  | 176 х 250 нн.                                                                                                    |
| ซองจดหมาย Monarch             | 98 x 191 มม.                                                                                                    |
| โปสการ์ดญี่ปุ่น               | 100 x 148 нн.                                                                                                    |
| Postcard (JIS)                |                                                                                                    |
| Double Japan Postcard Rotated | 148 х 200 нн.                                                                                                    |
| Double Postcard (JIS)         |                                                                                                    |

### ประเภทกระดาษที่สนับสนุน

สำหรับรายการกระดาษยี่ห้อ HP ทั้งหมดที่เครื่องพิมพ์นี้สนับสนุน โปรดไปที่ <u>www.hp.com/support/</u> <u>UColorMFPM275nw</u>

\_\_\_\_\_\_ข้อควรระวัง: การใช้กระดาษหรือวัสดุพิมพ์ที่ไม่ตรงตามข้อกำหนดของ Hewlett-Packard อาจทำให้เกิดปัญหากับ ผลิตภัณฑ์ ทำให้ต้องมีการซ่อมบำรุง การซ่อมบำรุงดังกล่าวจะไม่รวมอยู่ในการรับประกันหรือข้อตกลงการให้บริการของ Hewlett-Packard

ข้อควรระวัง: เครื่องพิมพ์ HP LaserJet ใช้ฟิวเซอร์ทำหน้าที่ยึดอนุภาคของผงหมึกแห้งบนกระดาษเป็นจุดที่มีความแม่นยำ มาก HP Laser Paper ได้รับการออกแบบมาให้ทนต่อความร้อนสูง การใช้กระดาษอิงค์เจ็ตอาจทำให้เครื่องพิมพ์เกิดความ เสียหายได้

- ทุกวัน
  - ∘ ธรรมดา
  - กระดาษบาง
  - กระดาษบอนด์
  - กระดาษรีไซเคิล
- การนำเสนอ
  - ∘ กระดาษด้าน
  - กระดาษผิวมัน
  - ∘ กระดาษหนา
  - ∘ กระดาษหนามัน
- โบรชัวร์
  - กระดาษด้าน
  - ∘ ก<del>ร</del>ะดาษผิวมัน
  - กระดาษพับสาม
  - กระดาษหนาพิเศษ
  - ∘ กระดาษหนาพิเศษมัน
- ภาพถ่าย/ปก
  - ∘ กระดาษปกด้าน
  - กระดาษภาพถ่ายด้าน

- ∘ กระดาษภาพถ่ายมัน
- ∘ การ์ดมัน
- อื่นๆ
  - ∘ แผ่นใสเลเซอร์สี
  - ∘ ฉลาก
  - กระดาษหัวจดหมาย
  - ∘ ซองจดหมาย
  - ∘ ซองจดหมายหนัก
  - กระดาษแบบฟอร์ม
  - กระดาษสำหรับแฟ้มเจาะ
  - ∘ กระดาษสี
  - ∘ กระดาษหยาบ
  - ∘ กระดาษหยาบแบบหนา
  - HP Tough paper

# ใส่กระดาษลงในถาดป้อนกระดาษ

1. ใส่กระดาษลงในถาดป้อนกระดาษ

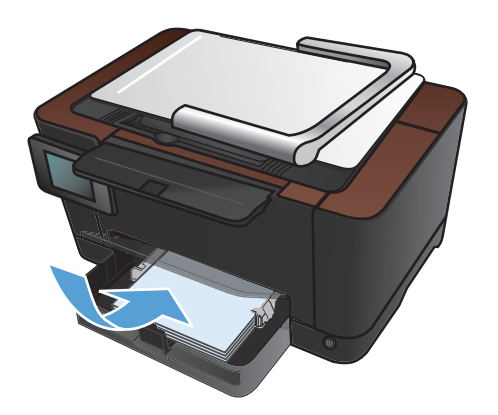

2. ปรับตัวกั้นให้อยู่ชิดกับกระดาษ

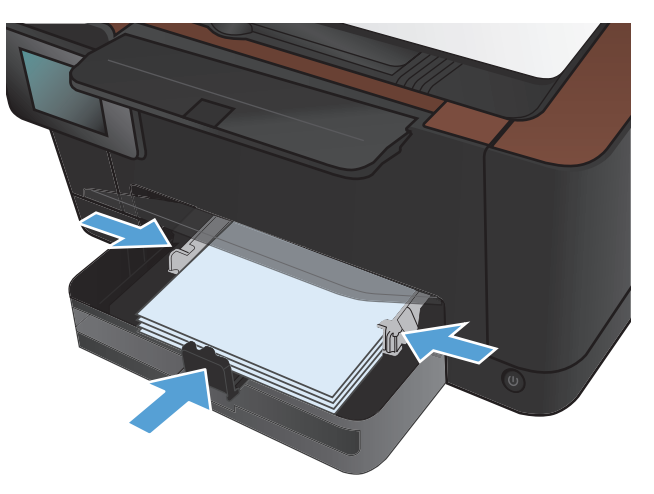

#### ความจุของถาดและการวางแนวกระดาษ

| ชนิดกระดาษ | ข้อกำหนด                 | ความจุ                  | การวางแนวสำหรับการใส่กระดาษ                                             |
|------------|--------------------------|-------------------------|-------------------------------------------------------------------------|
| กระดาษ     | 60-220 g/m <sup>2</sup>  | กระดาษ 75 g/m² 150 แผ่น | <ul> <li>ด้านที่จะพิมพ์หงายขึ้น</li> </ul>                              |
|            |                          |                         | <ul> <li>ขอบสั้นหันเข้าหาอุปกรณ์</li> </ul>                             |
|            |                          |                         | <ul> <li>สำหรับกระดาษสำหรับแฟ้มเจาะ<br/>รูควรอยู่ทางด้านซ้าย</li> </ul> |
| ชองจดหมาย  | กระดาษบอนด์ 60-90 g/m²   | ของจดหมายสูงสุด 10 ซอง  | <ul> <li>ด้านที่จะพิมพ์หงายขึ้น</li> </ul>                              |
|            |                          |                         | <ul> <li>ขอบสั้นด้านขวาหันเข้าหา<br/>อุปกรณ์</li> </ul>                 |
| แผ่นใส     | 0.12-0.13 มม.            | แผ่นใสไม่เกิน 50 แผ่น   | <ul> <li>ด้านที่จะพิมพ์หงายขึ้น</li> </ul>                              |
|            |                          |                         | <ul> <li>ขอบสั้นหันเข้าหาอุปกรณ์</li> </ul>                             |
| โปสการ์ด   | กระดาษบอนด์ 135-176 g/m² |                         | <ul> <li>ด้านที่จะพิมพ์หงายขึ้น</li> </ul>                              |
|            |                          |                         | <ul> <li>ขอบสั้นหันเข้าหาอุปกรณ์</li> </ul>                             |
| กระดาษมัน  | กระดาษบอนด์ 130-220 g/m² |                         | <ul> <li>ด้านที่จะพิมพ์หงายขึ้น</li> </ul>                              |
|            |                          |                         | <ul> <li>ขอบสั้นหันเข้าหาอุปกรณ์</li> </ul>                             |

# 4 พิมพ์

- <u>ไดรเวอร์เครื่องพิมพ์ที่สนับสนุน (Windows)</u>
- <u>เปลี่ยนแปลงการตั้งค่างานพิมพ์ (Windows)</u>
- <u>เปลี่ยนแปลงการตั้งค่างานพิมพ์ (Mac OS X)</u>
- <u>ใช้ช็อตดัทสำหรับการพิมพ์ (Windows)</u>
- <u>สร้างช็อตคัทการพิมพ์ (Windows)</u>
- <u>ใช้ค่าล่วงหน้าสำหรับการพิมพ์ (Mac OS X)</u>
- <u>สร้างค่าฉ่วงหน้าสำหรับการพิมพ์ (Mac OS X)</u>
- <u>พิมพ์บนทั้งสองด้านด้วยตนเอง (Windows)</u>
- <u>พิมพ์บนทั้งสองด้านด้วยตนเอง (Mac OS X)</u>
- <u>พิมพ์หลายหน้าในหน้าเดียว (Windows)</u>
- <u>พิมพ์หลายหน้าในหน้าเดียว (Mac OS X)</u>
- <u>เลือกการวางแนวหน้ากระดาษ (Windows)</u>
- <u>เลือกการวางแนวหน้ากระดาษ (Mac OS X)</u>
- เลือกประเภทกระดาษ (Windows)
- <u>เลือกประเภทกระดาษ (Mac OS X)</u>
- <u>พิมพ์หน้าแรกหรือหน้าสุดท้ายบนกระดาษชนิดอื่น (Windows)</u>
- <u>การพิมพ์หน้าปก (Mac OS X)</u>
- <u>กำหนดสเกลของเอกสารให้เหมาะกับขนาดกระดาษ (Windows)</u>
- <u>กำหนดสเกลของเอกสารให้เหมาะกับขนาดกระดาษ (Mac OS X)</u>
- <u>จัดทำหนังสือเล่มเล็ก (Windows)</u>
- <u>จัดทำหนังสือเล่มเล็ก (Mac OS X)</u>
- <u>เปลี่ยนตัวเลือกสี (Windows)</u>
- <u>เปลี่ยนตัวเลือกสี (Mac OS X)</u>

- <u>ใช้ตัวเลือก HP EasyColor</u>
- <u>เปลี่ยนชุดรูปแบบสีสำหรับงานพิมพ์ (Windows)</u>
- <u>ตัวเลือกการเลือกสีด้วยตนเอง</u>
- <u>การเทียบส</u>ี
- <u>งานพิมพ์อื่นๆ</u>
- <u>ใช้ HP ePrint</u>
- <u>ใช้ AirPrint</u>

## ไดรเวอร์เครื่องพิมพ์ที่สนับสนุน (Windows)

้ไดรเวอร์เครื่องพิมพ์ทำให้สามารถเข้าใช้คุณสมบัติต่างๆ ของเครื่องพิมพ์ และทำให้คอมพิวเตอร์สามารถสื่อสารกับ เครื่องพิมพ์ได้ (โดยใช้ภาษาเครื่องพิมพ์) ดูข้อมูลซอฟต์แวร์และภาษาเพิ่มเติมได้ในหมายเหตุการติดตั้งหรือไฟล์ Readme ที่มีอยู่ในแผ่นซีดีของเครื่องพิมพ์

#### คำอธิบายไดรเวอร์ HP PCL 6

- ติดตั้งจาก Add Printer wizard
- โดยให้มาเป็นไดรเวอร์ที่เป็นค่าเริ่มต้น
- เหมาะสำหรับใช้ในการพิมพ์งานในระบบ Windows ที่สนับสนุนทั้งหมด
- ความเร็ว คุณภาพการพิมพ์ และการสนับสนุนคุณสมบัติของเครื่องพิมพ์สำหรับผู้ใช้ส่วนใหญ่โดยรวมที่ดีที่สุด
- พัฒนาขึ้นให้ใช้งานควบคู่กับ Windows Graphic Device Interface (GDI) เพื่อให้มีความเร็วดีที่สุดในระบบ Windows
- อาจใช้งานไม่ได้เต็มที่กับโปรแกรมซอฟต์แวร์บางอย่างของผู้ผลิตรายอื่นและที่กำหนดเองที่ใช้งานบน PCL 5

#### คำอธิบายไดรเวอร์ HP UPD PS

- พร้อมสำหรับการดาวน์โหลดจากเว็บ <u>www.hp.com/support/LJColorMFPM275nw\_software</u>
- เหมาะสำหรับใช้ในการพิมพ์งานกับโปรแกรมซอฟต์แวร์ Adobe® หรือกับโปรแกรมซอฟต์แวร์ที่เน้นกราฟิก
- สนับสนุนการพิมพ์งานจากระบบที่ต้องใช้ postscript emulation หรือสำหรับการสนับสนุนแบบอักษร postscript flash

## เปลี่ยนแปลงการตั้งค่างานพิมพ์ (Windows)

#### ลำดับความสำคัญของการเปลี่ยนแปลงการตั้งค่างานพิมพ์

การเปลี่ยนแปลงการตั้งค่าการพิมพ์จะมีลำดับความสำคัญต่างกันขึ้นอยู่กับจุดที่คุณทำการเปลี่ยนค่า

📸 หมายเหตุ: ชื่อคำสั่งและชื่อกล่องโต้ตอบอาจแตกต่างกันไปขึ้นอยู่กับโปรแกรมซอฟต์แวร์ที่คุณใช้

- กล่องโต้ตอบการตั้งค่าหน้ากระดาษ คลิก การตั้งค่าหน้ากระดาษ หรือคำสั่งที่เหมือนกันในเมนู File ของโปรแกรมที คุณใช้งานเพื่อเปิดกล่องโต้ตอบ การเปลี่ยนการตั้งค่าที่นี่จะแทนที่การตั้งค่าที่เปลี่ยนแปลงจากที่อื่นๆ
- กล่องโด้ตอบการพิมพ์: ดลิก Print, Print Setup หรือดำสั่งที่เหมือนกันในเมนู File ของโปรแกรมที่คุณใช้งาน เพื่อเปิดกล่องโต้ตอบนี้ การตั้งค่าที่เปลี่ยนไว้ในกล่องโต้ตอบ Print จะมีความสำคัญน้อยกว่า และโดยทั่วไปจะไม่ แทนที่การเปลี่ยนแปลงที่ทำไว้ในกล่องโต้ตอบ Page Setup
- กล่องโต้ตอบคุณสมบัติเครื่องพิมพ์ (ไดรเวอร์เครื่องพิมพ์): คลิก Properties ในกล่องโต้ตอบ Print เพื่อเปิด ไดรเวอร์เครื่องพิมพ์ ค่าที่เปลี่ยนในกล่องโต้ตอบ Printer Properties โดยทั่วไปจะไม่ไปแทนที่ค่าที่กำหนดไว้ที่ อื่นในซอฟต์แวร์ที่ใช้พิมพ์ คุณสามารถเปลี่ยนการตั้งค่าการพิมพ์ส่วนใหญ่ได้ที่นี่
- ค่าเริ่มต้นของไดรเวอร์เครื่องพิมพ์: ค่าเริ่มต้นของไดรเวอร์เครื่องพิมพ์เป็นค่าที่จะใช้ในงานพิมพ์ทั้งหมด *เว้นแต่* ค่า นั้นจะถูกเปลี่ยนในกล่องโต้ตอบ การตั้งค่าหน้ากระดาษ, การพิมพ์ หรือ คุณสมบัติเครื่องพิมพ์
- การตั้งค่าที่แผงควบคุมของเครื่องพิมพ์: การตั้งค่าที่เปลี่ยนแปลงไว้ในแผงควบคุมเครื่องพิมพ์จะมีความสำคัญน้อยกว่า การเปลี่ยนแปลงในที่อื่นๆ

#### การเปลี่ยนการตั้งค่างานพิมพ์ที่ต้องการพิมพ์ทั้งหมดจนกว่าจะปิดโปรแกรมซอฟต์แวร์

- 1. จากโปรแกรมซอฟต์แวร์ ให้เลือกตัวเลือก **Print** (พิมพ์)
- 2. เลือกไดรเวอร์และคลิก Properties (คุณสมบัติ) หรือ Preferences (กำหนดลักษณะ)

#### การเปลี่ยนการตั้งค่าเริ่มต้นสำหรับงานพิมพ์ทั้งหมด

1. Windows XP, Windows Server 2003 และ Windows Server 2008 (ใช้มุมมองเมนู Start เริ่ม ต้น): คลิก Start (เริ่ม) แล้วคลิก Printers and Faxes (เครื่องพิมพ์และโทรสาร)

Windows XP, Windows Server 2003 และ Windows Server 2008 (ใช้มุมมองเมนู Classic Start): คลิก Start (เริ่ม) คลิก Settings (การตั้งค่า) แล้วคลิก Printers (เครื่องพิมพ์)

Windows Vista: คลิก Start (เริ่ม) คลิก Control Panel (แผงควบคุม) จากนั้นในประเภทของ Hardware and Sound (ฮาร์ดแวร์และเสียง) ให้คลิก Printer (เครื่องพิมพ์)

Windows 7: คลิก Start (เริ่ม) จากนั้นคลิก Devices and Printers (อุปกรณ์และเครื่องพิมพ์)

คลิกขวาที่ไอคอนไดรเวอร์ และเลือก Printing Preferences (กำหนดลักษณะการพิมพ์)

#### การเปลี่ยนการกำหนดค่าของเครื่อง

1. Windows XP, Windows Server 2003 และ Windows Server 2008 (ใช้มุมมองเมนู Start เริ่ม ต้น): คลิก Start (เริ่ม) แล้วคลิก Printers and Faxes (เครื่องพิมพ์และโทรสาร)

Windows XP, Windows Server 2003 และ Windows Server 2008 (ใช้มุมมองเมนุ Classic Start): คลิก Start (เริ่ม) คลิก Settings (การตั้งค่า) แล้วคลิก Printers (เครื่องพิมพ์)

Windows Vista: คลิก Start (เริ่ม) คลิก Control Panel (แผงควบคุม) จากนั้นในประเภทของ Hardware and Sound (ฮาร์ดแวร์และเสียง) ให้คลิก Printer (เครื่องพิมพ์)

Windows 7: คลิก Start (เริ่ม) จากนั้นคลิก Devices and Printers (อุปกรณ์และเครื่องพิมพ์)

- 2. คลิกขวาที่ไอคอนไดรเวอร์ และเลือก Properties (คุณสมบัติ) หรือ Printer properties (คุณสมบัติ เครื่องพิมพ์)
- 3. คลิกที่แถบ Device Settings (การตั้งค่าอุปกรณ์)

## เปลี่ยนแปลงการตั้งค่างานพิมพ์ (Mac OS X)

#### ลำดับความสำคัญของการเปลี่ยนแปลงการตั้งค่างานพิมพ์

การเปลี่ยนแปลงการตั้งค่าการพิมพ์จะมีลำดับความสำคัญต่างกันขึ้นอยู่กับจุดที่คุณทำการเปลี่ยนค่า

🎬 หมายเหตุ: ชื่อคำสั่งและชื่อกล่องโต้ตอบอาจแตกต่างกันไปขึ้นอยู่กับโปรแกรมซอฟต์แวร์ที่คุณใช้

- กล่องโต้ตอบการตั้งค่าหน้ากระดาษ: คลิก Page Setup (การตั้งค่าหน้ากระดาษ) หรือคำสั่งที่คล้ายกันในเมนู File (ไฟล์) ของโปรแกรมที่คุณใช้งานอยู่เพื่อเปิดกล่องโต้ตอบนี้ การตั้งค่าที่ถูกเปลี่ยนแปลงที่นี่อาจลบล้างการตั้งค่าที่ เปลี่ยนแปลงที่อื่น
- กล่องโต้ตอบการพิมพ์: ดลิก Print, Print Setup หรือดำสั่งที่เหมือนกันในเมนู File ของโปรแกรมที่คุณใช้งาน เพื่อเปิดกล่องโต้ตอบนี้ การตั้งค่าที่เปลี่ยนไว้ในกล่องโต้ตอบ Print จะมีความสำคัญน้อยกว่า และจะ ไม่ แทนที่การ เปลี่ยนแปลงที่ทำไว้ในกล่องโต้ตอบ Page Setup
- ถ่าเริ่มต้นของไดรเวอร์เครื่องพิมพ์: ค่าเริ่มต้นของไดรเวอร์เครื่องพิมพ์เป็นค่าที่จะใช้ในงานพิมพ์ทั้งหมด *เว้นแต่* ค่า นั้นจะถูกเปลี่ยนในกล่องโต้ตอบ การตั้งค่าหน้ากระดาษ, การพิมพ์ หรือ คุณสมบัติเครื่องพิมพ์
- การตั้งค่าที่แผงควบคุมของเครื่องพิมพ์: การตั้งค่าที่เปลี่ยนแปลงไว้ในแผงควบคุมเครื่องพิมพ์จะมีความสำคัญน้อยกว่า การเปลี่ยนแปลงในที่อื่นๆ

#### การเปลี่ยนการตั้งค่างานพิมพ์ที่ต้องการพิมพ์ทั้งหมดจนกว่าจะปิดโปรแกรมซอฟต์แวร์

- 1. ในเมนู File (ไฟล์) คลิกปุ่ม Print (พิมพ์)
- 2. การเปลี่ยนแปลงค่าที่คุณต้องการในเมนูต่างๆ

#### การเปลี่ยนการตั้งค่าเริ่มต้นสำหรับงานพิมพ์ทั้งหมด

- 1. ในเมนู File (ไฟล์) คลิกปุ่ม Print (พิมพ์)
- 2. การเปลี่ยนแปลงค่าที่คุณต้องการในเมนูต่างๆ
- 3. ในเมนู Presets (ค่าล่วงหน้า) คลิกปุ่ม Save As... (บันทึกเป็น...) และพิมพ์ชื่อของค่าล่วงหน้า

ีการตั้งค่าเหล่านี้จะถูกบันทึกไว้ในเมนู **Presets (ค่าล่วงหน้า)** เมื่อต้องการใช้ค่าใหม่นี้ คุณต้องเลือกตัวเลือกค่าล่วงหน้าที่ บันทึกไว้ทุกครั้งที่คุณเปิดโปรแกรมและพิมพ์งาน

#### การเปลี่ยนการกำหนดค่าของเครื่อง

- จากเมนู Apple (เลือกเมนู System Preferences (การตั้งค่าระบบ) จากนั้นคลิกไอคอน Print & Fax (พิมพ์และโทรสาร)
- เลือกเครื่องพิมพ์ที่อยู่ด้านซ้ายของหน้าต่าง
- 3. คลิกปุ่ม Options & Supplies (ตัวเลือกและอุปกรณ์สิ้นเปลือง)
- 4. คลิกแถบ Driver (ไดรเวอร์)
- 5. กำหนดค่าตัวเลือกที่ติดตั้ง
## ใช้ช็อตคัทสำหรับการพิมพ์ (Windows)

- 1. จากโปรแกรมซอฟต์แวร์ ให้เลือกตัวเลือก **Print** (พิมพ์)
- เลือกเครื่องพิมพ์ แล้วคลิกปุ่ม คุณสมบัติ หรือ การตั้งค่า

คลิกแถบ ชื่อตดัทสำหรับการพิมพ์

**4**. เลือกช็อตคัทใดช็อตคัทหนึ่ง แล้วคลิกปุ่ม **ตกลง** 

หมายเหตุ: เมื่อคุณเลือกช็อตคัท การตั้งค่าที่เกี่ยวข้อง จะเปลี่ยนในแถบอื่นในไดรเวอร์เครื่องพิมพ์

| indern                                                                                |                                  |                                                 | ? 💌              |
|---------------------------------------------------------------------------------------|----------------------------------|-------------------------------------------------|------------------|
| เครื่องพิมพ์<br><u>ชื</u> ่อ:                                                         | HP Color LaserJet CP4520         | PCL6                                            | <u>ค</u> ณสมบัติ |
| สถานะ:<br>ชนิด:                                                                       | H was HP Color Laser Jet CP4520  | ค <u>้น</u> หาเครื่องพิมพ์                      |                  |
| ที:<br>คำอธิบาย:                                                                      | HP Color LaserJet Family D       | พิมพไปที่แ <u>ฟ</u> ม กลับด้านพ <u>ิม</u> พ์เอง |                  |
| ช่วงของหนา<br><ul> <li>ทั้งหมด</li> <li>หน้า<u>ปั</u>จจุบัท</li> <li>พน้า:</li> </ul> | HP Laser Jet 8100 Series P       | CL 5                                            | 1 💌              |
| ใส่หมายเลขหา<br>แล้วคั้นด้วยเครื<br>1,3,5–12                                          | Microsoft XPS Document W         | /riter                                          |                  |
|                                                                                       |                                  | การยอ/ขยาย                                      |                  |
| <u>ส</u> ังที่พิมพ์:                                                                  | เอกสาร 💌                         | จานวนทนาด <u>อ</u> ทนากระดาช:                   | 1 אוויז 💌        |
| <u>พ</u> ิมพ์:                                                                        | หน้ากระดาษทั้งหมดที่อยู่ในช่วง 💌 | ป <u>ร</u> ับเท่าขนาดกระดาษ:                    | ไม่มีมาตราส่วน 💌 |
| <u>ตั</u> วเลือก                                                                      |                                  | ុធព                                             | ลง ยกเลิก        |

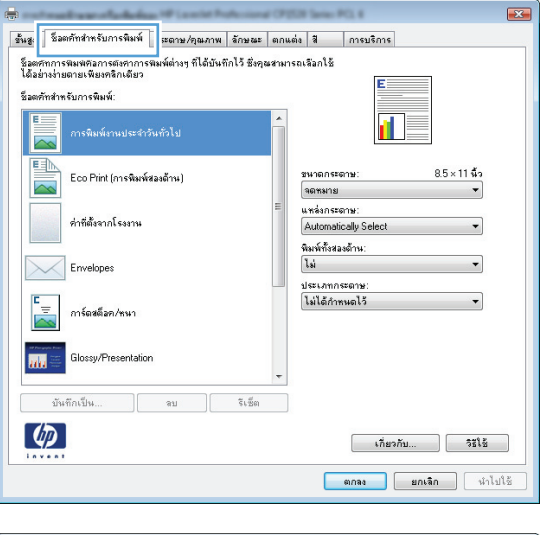

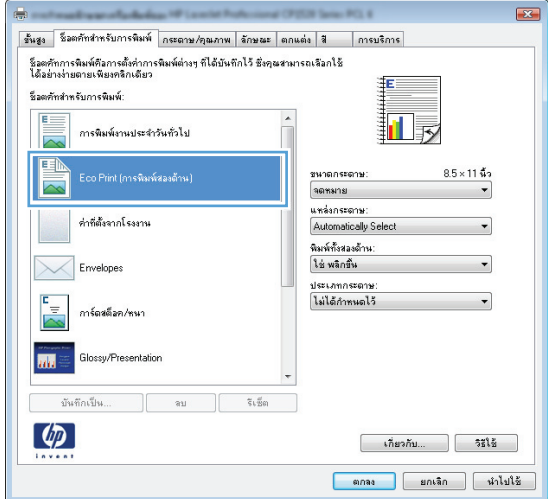

### สร้างช็อตคัทการพิมพ์ (Windows)

- 1. จากโปรแกรมซอฟต์แวร์ ให้เลือกตัวเลือก **Print** (พิมพ์)
- เลือกเครื่องพิมพ์ แล้วคลิกปุ่ม คุณสมบัติ หรือ การตั้งค่า

คลิกแถบ ชื่อตดัทสำหรับการพิมพ์

4. เลือกช็อตคัทที่มีอยู่เป็นต้นแบบ

หมายเหตุ: เลือกช็อตลัทก่อนปรับการตั้งค่าทางด้าน ขวาของหน้าจอเสมอ หากปรับการตั้งค่าแล้วเลือก ช็อตลัท หรือหากเลือกช็อตลัทอื่น การปรับเปลี่ยน ทั้งหมดของคุณจะหายไป

| instant                                                                            |                                                     | ? 💌                                                                        |
|------------------------------------------------------------------------------------|-----------------------------------------------------|----------------------------------------------------------------------------|
| เครื่องพิมพ์                                                                       |                                                     |                                                                            |
| <u>ช</u> ื่อ:                                                                      | HP Color LaserJet CP4520 PCL6                       | <                                                                          |
| สถานะ:<br>ชนิด:                                                                    | i<br>H <del> of</del> HP Color LaserJet CP4520 PCL6 | คั <u>บ</u> หาเครื่องพิมพ์                                                 |
| ที:<br>คำอธิบาย:                                                                   | H HP Color LaserJet Family Driver PCL5              | <ul> <li>พิมพ์ไปที่แ<u>ฟ้</u>ม</li> <li>กลับด้านพ<u>ิม</u>พ์เอง</li> </ul> |
| ช่วงของหน้า<br><ul> <li> <u>ท</u>ั้งหมด<br/><u>พ้</u>งหัววงรัง         </li> </ul> | HP Laser Jet 8100 Series PCL 5                      | 1                                                                          |
| <ul> <li>ัทนา<u>บ</u>จจุบน</li> <li><u>พ</u>น้า:</li> </ul>                        | HP Laser Jet M1319f MFP                             | ี่ี่ ีที <u>ล</u> ะชุด                                                     |
| ใส่หมายเลขหน<br>แล้วคั้นด้วยเครี<br>1,3,5–12                                       | n<br><sup>a</sup> Microsoft XPS Document Writer     | *                                                                          |
|                                                                                    | การขอ/ขะ                                            | ยาย                                                                        |
| <u>ส</u> ึ่งที่พิมพ์:                                                              | เอกสาร 💌 จำนวนหา                                    | น้ำต่ <u>อ</u> หน้ากระดาษ: 1 หน้า ▼                                        |
| <u>พ</u> ิมพ์:                                                                     | หน้ากระดาษทั้งหมดที่อยู่ในช่วง 💌 ปฐับเท่าร          | ขนาดกระดาษ: ไม่มีมาตราส่วน 💌                                               |
| <u>ตั</u> วเลือก                                                                   |                                                     | ตกลง ยกเล็ก                                                                |

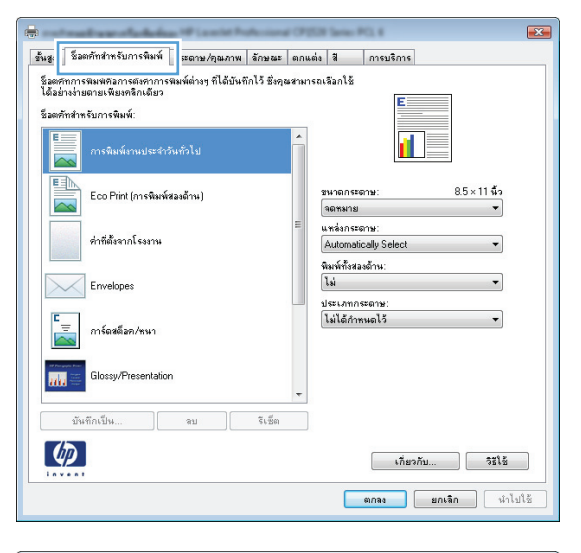

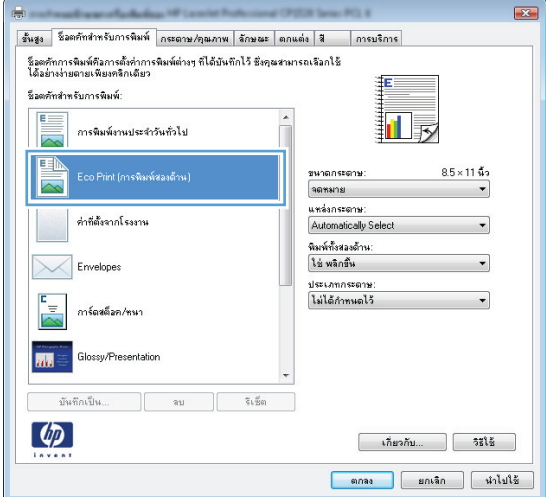

เลือกตัวเลือกการพิมพ์ของช็อตคัทใหม่ 5.

> หมายเหตุ: คุณสามารถเลือกตัวเลือกการพิมพ์บนแถบ นี้หรือแถบอื่นในไดรเวอร์เครื่องพิมพ์ หลังจากเลือกตัว เลือกบนแถบอื่น ให้ย้อนกลับไปที่แถบ **ชื่อตุลัทสำหรับ** การพิมพ์ ก่อนดำเนินการขั้นตอนถัดไป

คลิกปุ่ม บันทึกเป็น

พิมพ์ชื่อสำหรับช็อตคัท แล้วคลิกปุ่ม ตกลง

| สัมพัฒน์ใน ลม วันชัด                                                                                    | Double Japan Postcard Rotated                  |
|----------------------------------------------------------------------------------------------------|------------------------------------------------|
| 196296 US                                                                                               |                                                |
|                                                                                                    | เกี่ยวกับ วิธีใช้                              |
|                                                                                                    | ຫຼວວງ ແຕເລັດ ນຳໃນໃຫ້                           |
|                                                                                                    |                                                |
|                                                                                                    |                                                |
|                                                                                                    |                                                |
| ขั้นสูง ชื่อตตัทสำหรับการพิมพ์ กระดาษ/อุณภาพ จักษณะ ตกแ                                                 | .ต่ง สี การบริการ                              |
| ชื่อตศักการพิมพ์คือการตั้งค่าการพิมพ์ต่างๆ ที่ได้บันทึกไว้ ซึ่งคุณสามา<br>ได้อย่างง่ายตายเพียงคลิกเดียว | รถเลือกใช้                                     |
| ชื่อตศักลำหรับการพิมพ์:                                                                                 |                                                |
| การพิมพ์งานประจำวันทั่วไป                                                                               |                                                |
| Eco Print (การพิษพ์สองด้าน)                                                                             | รหาดกระดาษ: 8.5×14 นี้ว<br>Legal ▼             |
| ต่าที่ตั้งจากโรงงาน                                                                                     | แหล่งกระจาษ:<br>Automatically Select 💌         |
| Envelopes                                                                                               | มสะหมายของอาก.<br>ใช่ พลิกชิน<br>ประเภทกระดาษ: |
| ี่<br>การ์ดสดี≱ค/พมา                                                                                    | ไม่ได้กำทนดไว้ 🔻                               |
| Glossy/Presentation                                                                                     |                                                |
| บันทึกเป็น ลบ ริเธ็ต                                                                                    |                                                |
|                                                                                                    | เกี่ยวกับ                                      |
|                                                                                                    | ตกลง ยกเลิก นำไปใช้                            |
|                                                                                                    |                                                |
| ชื่อตดัทสำหรับการพิมพ์                                                                                  | ×                                              |
| ส์ว                                                                                                    |                                                |
| ระ<br>โปรดพิมพ์ชื่อชื่อตดัทการพิมพ์ใหม่                                                                 |                                                |
|                                                                                                    |                                                |
| Legal Size                                                                                              |                                                |
|                                                                                                    |                                                |
|                                                                                                    |                                                |
|                                                                                                    |                                                |
|                                                                                                    |                                                |
|                                                                                                    |                                                |

ขั้นสูง ชื่อตคัทสำหรับการพิมพ์ กระถาบ/อุณภาพ ลักษณะ ตกแต่ง สี การบริการ แกรงของราย (การจัดสามาร์ (การจัดสามาร์) ชื่อองศักการจัดมห์คือการจัดห่างกรจัดหน่างๆ ที่ได้บันทึกไว้ ซึ่งคุณสามารถเลือกใช้ ได้อย่างง่ายตายเพียงคลิกเดียว

ช็อตศักสำหรับการพิมพ์:

E

ula

-

ชื่อต

การพิมพ์งานประจำวันทั่วไป

Eco Print (การพิมพ์สองด้าน)

ท่าที่ตั้งจากโรงงาน Envelopes าร์ดสต็อก/ทนา

×

1

ชนาดกระดาษ

36ms/18/ Executive 8.5X13 4x6 5x8 A4 A5 A6 RA4 B5 (JIS) 10x15 text 16K 195x 16K 195x

8.5 × 11 นิ้ว

## ใช้ค่าล่วงหน้าสำหรับการพิมพ์ (Mac OS X)

- 1. บนเมนู File (ไฟล์) คลิกตัวเลือก Print (พิมพ์)
- 2. ในเมนู Printer (เครื่องพิมพ์) เลือกเครื่องพิมพ์นี้
- 3. ในเมนู Presets (ด่าล่วงหน้า) เลือกค่าล่วงหน้าการพิมพ์

🚰 หมายเหตุ: ในการใช้การตั้งค่าเริ่มต้นของไดรเวอร์เครื่องพิมพ์ ให้เลือกตัวเลือก Standard (มาตรฐาน)

### สร้างค่าล่วงหน้าสำหรับการพิมพ์ (Mac OS X)

ู้ใช้ค่าล่วงหน้าสำหรับการพิมพ์เพื่อบันทึกการตั้งค่าไดรเวอร์เครื่องพิมพ์ปัจจุบันสำหรับกลับมาเรียกใช้การตั้งค่านั้นใหม่ได้

- 1. บนเมนู File (ไฟล์) คลิกตัวเลือก Print (พิมพ์)
- 2. ในเมนู Printer (เครื่องพิมพ์) เลือกเครื่องพิมพ์นี้
- 3. เลือกการตั้งค่าการพิมพ์ที่คุณต้องการบันทึกเพื่อกลับมาใช้ใหม่
- 4. ในเมนู Presets (ค่าล่วงหน้า) คลิกตัวเลือก Save As... (บันทึกเป็น...) แล้วพิมพ์ชื่อสำหรับค่าล่วงหน้า
- 5. คลิกปุ่ม **OK**

## พิมพ์บนทั้งสองด้านด้วยตนเอง (Windows)

- 1. จากโปรแกรมซอฟต์แวร์ ให้เลือกตัวเลือก **Print** (พิมพ์)
- ในเมนู File (ไฟล์) ของโปรแกรมชอฟต์แวร์ ให้คลิก Print (พิมพ์)
- **3**. เลือกเครื่องพิมพ์ แล้วคลิกปุ่ม **คุณสมบัติ** หรือ **การตั้งค่า**

คลิกแถบ ตกแต่ง

| ≣ี่ แ <u>ฟ</u> ัม         | J                                 | แ <u>ก้</u> ไข         | ี บุมมอง            | แ <u>ท</u> รก   | รูปแบบ                             | เครื่องมือ      | ี <u>ต</u> าราง                                      |
|---------------------------|-----------------------------------|------------------------|---------------------|-----------------|------------------------------------|-----------------|------------------------------------------------------|
|                           | ปีอ                               | <u>0</u>               |                     |                 |                                    | - Times         | New Rom                                              |
|                           | บัเ                               | <u>เ</u> ทึกเข้        | ป็น                 |                 | •                                  |                 |                                                      |
| 3                         | <u>พ</u> ิม                       | JWÍ                    | C                   | trl+P           |                                    |                 |                                                      |
|                           |                                   |                        |                     | ,               |                                    | ,               |                                                      |
| าครื่อง                   | พื้นพ้                            |                        |                     |                 |                                    |                 | ? 🗙                                                  |
| <u>ชื</u> ่อ:             |                                   | e                      | HP Color L          | aser Jet CP452  | PCL6                               | -               | <u>ค</u> ณสมบัติ                                     |
| สถาน:<br>ชนิด:            |                                   | э<br>Н 🍝               | HP Color L          | aserJet CP452(  | PCL6                               | ^               | ค้ <u>น</u> หาเครื่องพิมพ์                           |
| ที:<br>ศาอธิบ             | มาย:                              | н                      | HP Color L          | aserJet Family  | Driver PCL5                        |                 | พิมพ์ไปที่แ <u>ฟ</u> ้ม<br>กลับด้านพ <u>ิม</u> พ์เอง |
| ช่วงขอ                    | องหน้า                            |                        |                     |                 |                                    |                 |                                                      |
| יאַני<br>ווי ⊘            | บหมด<br>ม้า <u>ป</u> ัจจ          | บัน 👼                  | HP Laser Je         | t 8100 Series F | CL 5                               | 1               | . T                                                  |
| ו <u>א</u> ⊘<br>•         | ň:                                |                        | HP Laser Je         | t M1319f MFP    |                                    |                 | <b>V</b> ที <u>ล</u> ะชุด                            |
| แล้วค้า<br>1,3,5-         | ายเลข<br>นด้วยเ<br>–12            | เหนา<br>เครือ          | Microsoft )         | (PS Document )  | Writer                             | -               |                                                      |
|                           |                                   |                        |                     |                 | การยอ/ขยาย                         |                 |                                                      |
| <u>ส</u> ังทีพี<br>เชิญพ์ | ัมพ์:                             | เอกส                   | าร                  | <b>•</b>        | จานวนหนาด <u>ะ</u><br>ปรับเท่าขนาด | 21411115201135: | 1 หน้า 💌                                             |
| <u>n</u> an.              |                                   | ทนเก                   | 22012210012010      | 1811010         | 212001240                          |                 | เมมมาตราสวน                                          |
| <u>ตั</u> วเลื            | อก                                |                        |                     |                 |                                    | ตกลง            | ยกเลิก                                               |
|                           |                                   |                        |                     |                 | 201.4                              |                 |                                                      |
| ชั้นสูง วิ                | ร่อตคัทสำ                         | เหรับการพิมา           | พี่ กระตาษ/อุณภาพ ร | โกษณ ตกแต่ง     | การบริการ                          |                 |                                                      |
| ຫັວເຈັນ                   | งกเอกซา<br>เพิ่มแกลส              | ร                      | กม (ด้วยชม) องไ     |                 | E                                  | _               |                                                      |
|                           | พลิกหน้                           | าขึ้น<br>เสือเล่นเล็ก: | (*********          |                 |                                    |                 |                                                      |
| ริม<br>ริม<br>สำหวะ       | า<br>เหน้าต่อเ                    | งต่าน:                 | *                   |                 |                                    | _               |                                                      |
| 1 หน้                     | <mark>าต่อแผ่น</mark><br>พิมพ์ของ | มหน้า                  | •                   |                 |                                    |                 |                                                      |
| สำต่<br>ชว                | รับหน้า:<br>ก แล้วลง              | ส่าง                   |                     |                 |                                    |                 |                                                      |
|                           |                                   |                        |                     | การวางเ         | หวกระดาษ<br>ตั้ง                   |                 |                                                      |
|                           |                                   |                        |                     | () uu:          | 190 2400                           |                 |                                                      |
|                           |                                   |                        |                     | - net           | 100 8441                           |                 |                                                      |
|                           |                                   |                        |                     |                 |                                    |                 |                                                      |
| 4                         |                                   |                        |                     |                 | เกี่ยวกับ                          | 9315            |                                                      |

ตกลง ยกเลิก นำไปใช้

 เลือกช่องทำเครื่องหมาย พิมพ์บนกระดาษทั้งสองด้าน (ด้วยตนเอง) คลิกปุ่ม ตกลง เพื่อพิมพ์ด้านแรกของงาน

| 🔲 พลิกทห้าขึ้น<br>รูปแบบหนังชื่อเล่มเล็ก: |                           |
|-------------------------------------------|---------------------------|
| ସିଭ                                       | • *                       |
| ำนวนหน้าต่อแต่น:                          |                           |
| 1 หน้าต่อแม่น                             | •                         |
| พิมพ์ขอบทน้า<br>สำคัญหน้า:                |                           |
| ขวา แล้วลงล่าง                            | Y                         |
|                                           | การวางแนวกระดาษ           |
|                                           | <ul><li>แนวตั้ง</li></ul> |
|                                           | <ul> <li>нонан</li> </ul> |
|                                           | <b>180 aag</b> n          |
|                                           |                           |
|                                           |                           |
|                                           |                           |

 นำปีกกระดาษที่พิมพ์เสร็จแล้วออกจากถาดกระดาษออก แล้วใส่ลงในถาดป้อนโดยให้ด้านที่พิมพ์แล้วคว่ำลง โดย ไม่ต้องเปลี่ยนการวางแนว

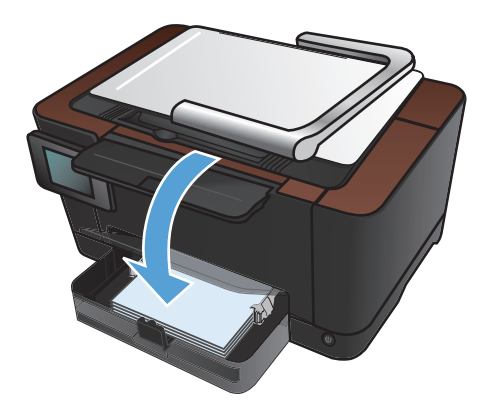

7. บนแผงควบคุมเครื่องพิมพ์ แตะปุ่ม OK

## พิมพ์บนทั้งสองด้านด้วยตนเอง (Mac OS X)

- 1. บนเมนู File (ไฟล์) คลิกตัวเลือก Print (พิมพ์)
- 2. ในเมนู Printer (เครื่องพิมพ์) เลือกเครื่องพิมพ์นี้
- 3. เปิดเมนู Manual Duplex (การพิมพ์สองด้านด้วยตนเอง)
- 4. คลิกช่อง Manual Duplex (การพิมพ์สองด้านด้วยตนเอง) แล้วเลือกตัวเลือกการเข้าเล่ม
- 5. คลิกปุ่ม Print (พิมพ์)
- ไปที่เครื่องพิมพ์ แล้วหยิบกระดาษเปล่าที่อยู่ในถาด 1 ออก
- 7. นำปีกกระดาษที่พิมพ์เสร็จแล้วออกจากถาดกระดาษออก หมุนปีก 180 องศา แล้วใส่ลงในถาดป้อนโดยให้ด้านที่พิมพ์ แล้วคว่ำลง
- 8. หากข้อความปรากฏขึ้น ให้แตะปุ่มที่เหมาะสมบนแผงควบคุมเพื่อดำเนินการต่อ

## พิมพ์หลายหน้าในหน้าเดียว (Windows)

- 1. จากโปรแกรมซอฟต์แวร์ ให้เลือกตัวเลือก **Print** (พิมพ์)
- เลือกเครื่องพิมพ์ แล้วคลิกปุ่ม คุณสมบัติ หรือ การตั้งค่า

| <ol> <li>จลิกแข</li> </ol> | าบ <b>ตกแต่ง</b> |
|----------------------------|------------------|
|----------------------------|------------------|

| การสิมพ์                                       |                                  |                                  | ? 💌                                               |
|------------------------------------------------|----------------------------------|----------------------------------|---------------------------------------------------|
| เครื่องพิมพ์<br><u>ชื</u> ่อ:                  | HP Color LaserJet CP4520         | PCL6                             | <u>ค</u> ณสมบัติ                                  |
| สถานะ:<br>ชนิด:                                | HP Color Laser Jet CP4520        | PCL6                             | ค <u>้น</u> หาเครื่องพิมพ์                        |
| ที่:<br>คำอธิบาย:                              | H HP Color LaserJet Family D     | Driver PCL5                      | พิมพ์ไปที่แ <u>ฟ้</u> ม กลับด้านพ <u>ิม</u> พ์เอง |
| ช่วงของหน้า                                    | HP Laser Jet 8100 Series P       | CL 5                             | 1                                                 |
| <u>ท</u> น้ำ:<br>ใส่หมายเลขห<br>แล้วคั้นด้วยเค | HP LaserJet M1319f MFP<br>น้ำ    |                                  | ี่₩ี ท <u>ีล</u> ะชุด                             |
| 1,3,5-12                                       | Microsoft XPS Document W         | /riter                           | r                                                 |
| <u>ส</u> ิ่งที่พิมพ์:                          | เอกสาร 💌                         | จำนวนหน้าต่ <u>อ</u> หน้ากระดาษ: | 1 หน้า 💌                                          |
| <u>พ</u> ิมพ์:                                 | หน้ากระดาษทั้งหมดที่อยู่ในช่วง 💌 | ป <u>ร</u> ับเท่าขนาดกระดาษ:     | ไม่มีมาตราส่วน 💌                                  |
| <u>ตั</u> วเลือก                               | ]                                | ดก                               | ลง ยกเล็ก                                         |

| การวางแพวกระดาษ   |
|-------------------|
| 🧿 แนวตั้ง         |
| Пинанан           |
| - muu 190 page    |
| and with a second |
|                   |
|                   |
|                   |
|                   |
|                   |
| เกี่ยวกับ วิธีใช้ |
|                   |

 เลือกจำนวนหน้าต่อแผ่นจากรายการดรอปดาวน์ จำนวน หน้าต่อแผ่น

|                                                                                                    | ตกแต่ง สี การบริการ                                                                                                    |
|----------------------------------------------------------------------------------------------------|----------------------------------------------------------------------------------------------------|
|                                                                                                    |                                                                                                    |
| ตัวเรือกเอกสาร                                                                                                    |                                                                                                    |
| 📝 พิมพ์บนกระดาษทั้งสองด้าน (ด้วยตนเอง)                                                                                                    |                                                                                                    |
| 🥅 พลิกหน้าขึ้น                                                                                                    |                                                                                                    |
| ฐปแบบหนังชื่อเล่มเล็ก:                                                                                                    |                                                                                                    |
| ଏହା 🗸                                                                                                    |                                                                                                    |
| จำนวนหน้าต่อแม่น:                                                                                                    |                                                                                                    |
| 1 หน้าต่อแม่น 👻                                                                                                    |                                                                                                    |
| 1 พร้างของสุท<br>2 หลักของ สน                                                                                                    |                                                                                                    |
| 4 หลังต่อน ส่น                                                                                                    |                                                                                                    |
| 6 หนาตอแตน<br>9 หน้าต่อแต่น                                                                                                    |                                                                                                    |
| 16 หน้าต่อแผ่น                                                                                                    | การวางแหวกระดาษ                                                                                                    |
|                                                                                                    | 💿 แนวตั้ง                                                                                                    |
|                                                                                                    | с. инэнан                                                                                                    |
|                                                                                                    |                                                                                                    |
|                                                                                                    |                                                                                                    |
|                                                                                                    |                                                                                                    |
|                                                                                                    |                                                                                                    |
|                                                                                                    |                                                                                                    |
|                                                                                                    | ตกลง ยกเลิก นำไป                                                                                                    |
| er oan en staden verste federing                                                                                                    | ตกลง ยกเริก เง่าไป                                                                                                    |
| รูร   ร้องกักรำหรับการพิมพ์   กระจาน/กุษภาพ   จักษณะ                                                                                                    | อกมง ยกเงิก นำไป<br>อกแห่ง 3 การบริการ                                                                                                    |
| <ol> <li>โรงคลักสำหรับการพิมพ์   ภะยะาม/รุนภาพ   รักษณะ</li> </ol>                                                                                                    | ตกลง ยกเลิก เท่าไร<br>อกแต่ง 3 กระบริการ                                                                                                    |
| ร โรงครักร่างรับการจัมห์   ภะแลาม/กุนภาพ   รักษณะ<br>ตัวเรือกเอกสาร<br>ชื่อเป็นการสารเชื่อกเอกสาร                                                                                                    | ตกลง ยกเลิก เข้าไร<br>อกแต่ง จิ การบริการ                                                                                                    |
| () โระดภัทรัพรับการพิมพ์   กระดาษ/รุณภาพ   รักษณะ  <br>ดัวเรือกเอการ<br>I พิมพ์บนกระกษที่สระดักน (ถ้วะตะนะอ)                                                                                                    | ตกขอ ยกเจิก หำไร<br>อกแต่ง 3 กรรมจิการ                                                                                                    |
| <ol> <li>ฐิม ชีมอกกับสำหรับการพิมพ์   กระอาษ/อุณภาพ   อักษณะ<br/>ตัวเรือกเอกราร</li> <li>ทิมพ์บนกระอาษกั้งของอ้าน (อ้วยคนเอง)</li> <li>พิลิกษังชื่น (อ้วยคนเอง)</li> </ol>                                                                                                    | sirie asua eena<br>anii eena<br>amitem 5 tèuna                                                                                                    |
| <ul> <li>ระดภักรำหรับการพิมพ์ กระลาม/กุมภาพ ลักษณะ</li> <li>จักรริสกรสาร</li> <li>พิมพ์อนกระลามทั้งสองก้าน (สัวสะนเอง)</li> <li>หลักจะให้อน<br/>รูปแบบหนังสืองลุ่มเล็ก;</li> </ul>                                                                                                    | sinite man<br>sinite man<br>sinitem 6 simma                                                                                                    |
| gs โรละดักสำหรับการพิษพ์ กระอาษ/รุษภาพ ลักษณะ<br>ตัวเรือกเงกสาร<br>27 พิษพันบานระการทั้งสองกัน (ถึวอตนเอง)<br>- พลิกพรักริน<br>รูปแบบกษัติสงองเร็ก:<br>- โอต                                                                                                    | ตกลง ยกเลิก หำไง<br>ดกแต่ง 3 กรมจิการ                                                                                                    |
| <ul> <li>ฐะ   ร็ะดภักรังหรับการพิมพ์   กระอาน/รุนภาพ   อักษณะ</li> <li>ตัวเรือกเอกรร</li> <li>พิมกรับรู้หน<br/>รูปแบบหวังริงมัน<br/>รูปแบบหวังริงมันจัก:</li> <li>โมธ -</li> <li>กระอายุระบาร</li> </ul>                                                                                                    | anui ana<br>anui ana<br>anuin<br>E inui                                                                                                    |
| <ul> <li>ริมอกักสำหรับการมินท์ กระอาษ/รุมภาพ อักษณะ</li> <li>ซิเหล็นกระอาษภัรองอ้าน (อัวออนเอง)</li> <li>หลิกหรือเรื่อง</li> <li>หลิกหรือเรื่อง</li> <li>รูปแบบทหังอิอเล่นเร็ก:</li> <li>โมธ</li> <li>จังกระหน้าสื่อแห่น:</li> <li>จะส่วนระหน่าน:</li> </ul>                                                                                                    | ans ansî shî                                                                                                    |
| <ul> <li>ร้องกักร่างรับการจันห์ กระอาษ/รุษภาพ อักษณะ</li> <li>ชัวเรือกเอกรร</li> <li>จังเรือกเอกรร</li> <li>จังกรับรับ</li> <li>จังกรับรับ</li> <li>จังกรับรับ</li> <li>จังกระบบรับรองกับ</li> <li>จังกระบบรับรอนทั่ง</li> </ul>                                                                                                    | ตกลอ ยกเลิก นำไร<br>อกแต่ง 3 กรรมริการ                                                                                                    |
| <ul> <li>ร้องกักรักรับการพิมพ์ (กระอาน/คุณภาพ) อักษณะ</li> <li>สำเร็อกเอกรร</li> <li>พิมพ์อานกระอาษก็หลงอ้าน (สัวอะนเอง)</li> <li>หอกหน้าที่มา</li> <li>รูปแบบหน้าสื่อเล่นเร็ก:</li> <li>โอ</li> <li>ช้านระหน้าห่อแน่น:</li> <li>จะร้องแน่น</li> <li>จะร้องแน่น</li> <li>จะร้องแน่น</li> </ul>                                                                                                    | anu ana                                                                                                    |
| <ul> <li>สระครักษร์การบินการพิมพ์ กระสาม/กุนภาพ สัภษณะ</li> <li>สังหรือกงกรร</li> <li>พิมพ์การกระการที่งรองร้าน (สังสะหนอง)</li> <li>พิมพ์การรักษ</li> <li>พิมพ์การรักษ</li> </ul>                      | แกงริง แกงริง เข้าไร<br>แกงต่อ 3 กรรมริการ                                                                                                    |
| รูง โรมอรักซ่ากรับการจิมห์ กระอาษ/รูนภาพ รักษะเะ<br>ตัวเรือกเอกรร<br>17 จิมห์อกรรรรร<br>17 เรือกรัวรับ<br>12 เน่นบหน้าจังร่องเร็ก.<br>12 เน่นบหน้าจังร่องเร็ก.<br>12 เน่นบหน้าจังร่องเร็ก.<br>12 ส่งเสียมหน้า<br>รังเรียมหน้า<br>รังเสียมหน้า<br>รังเสียมหน้า<br>รังเสียมหน้า<br>รังเสียมหน้า<br>รังเรียมหน้า                                                                                                    | ตกขอ ยกเขิก ห่าไร<br>ตกแต่ง 8 กระเริกร                                                                                                    |
| <ol> <li>ขึ้งคลักทร์หารับการพิมพ์ กระอาษ/รุนภาพ อักษณะ</li> <li>ขึ้งเร็อกเอกรร</li> <li>พิมักหว้ารับ<br/>หลักหรือข้างเรืองข้างเองร้าน<br/>รูปแบบหนังเรืองข่างเอง</li> <li>พิมักหว้ารับ<br/>รูปแบบหนังเรืองข่างเองร้าง</li> <li>พิมักหว้างร้อง</li> <li>พิมักหว้างร้อง</li> <li>พิมักหว้างร้อง</li> <li>พิมักหว้างร้อง</li> <li>พิมักร้องหว้า<br/>ร้องเหลืองหว่า</li> <li>พิมักร้องหว้า</li> <li>พิมักร้องหว้า</li> <li>พิมักร้องหว้า</li> <li>พิมักร้องหว้า</li> </ol>                                                                                                  | <ul> <li>คกษา แกะมีก</li> <li>คกษา สาระบัตร</li> <li>คกษา สาระบัตร</li> <li>คกษา สาระบัตร</li> </ul>                                                                                                    |
| <ul> <li>ร้องกักข้ากขับการพิมพ์ กระอาน/รุนภาพ อักษระ</li> <li>ชักเรือกงกรร</li> <li>พิมพ์กันกระอาษก็รองอ้าน (อัวองนเอง)</li> <li>หอิลพี่เรื่อน</li> <li>หอิลพี่เรื่อน</li> <li>รักษา</li> <li>รักษา</li> </ul> | <ul> <li>ตกข อกข</li> <li>คมเร็ก</li> <li>คมเร็ก</li></ul> |
| <ul> <li>ฐะ โระอภักร์การับการรับห์ กระอาษ/รุณภาพ อักษณะ</li> <li>สำหรับ</li> <li>สำหรับ</li> <li>สำหรับ</li> <li>จะสำหรับ</li> <li>ระบบการับริมาร์กะ</li> <li>โปร</li> <li>จะ</li> <li>ระบบการับริมาร์กะ</li> <li>โปร</li> <li>จะ</li> <li>ระบบการับริมาร์กะ</li> <li>โปร</li> <li>จะ</li> <li>ระบบการับริมาร์กะ</li> <li>ระบบการับริมาร์กะ</li> <li>ระบบการับริมาร์กะ</li> <li>ระบบการ์กระบบการ</li> </ul>                                                                                                    | ดกรง เกริกาม ตรงสม<br>ตกแต่ง 3 กระบริการ                                                                                                    |

เกี่ยวกับ.... วิรีไข้ ตกละ ยกเลิก นำไปใช้

**Ø** 

 เลือกตัวเลือก พิมพ์ขอบหน้า ลำดับหน้า และ การวาง แนวกระดาษ ที่ถูกต้อง

THWW

### พิมพ์หลายหน้าในหน้าเดียว (Mac OS X)

- 1. บนเมนู File (ไฟล์) คลิกตัวเลือก Print (พิมพ์)
- 2. ในเมนู Printer (เครื่องพิมพ์) เลือกเครื่องพิมพ์นี้
- 3. เปิดเมนู Layout (รูปแบบ)
- จากเมนู Pages per Sheet (หน้าต่อแผ่น) ให้เลือกจำนวนหน้าที่คุณต้องการพิมพ์ในแต่ละหน้า (1, 2, 4, 6, 9 หรือ 16)
- 5. ในส่วน Layout Direction (การจัดรูปแบบ) ให้เลือกลำดับและการจัดวางหน้าต่างๆ ลงในหน้ากระดาษ
- 6. จากเมนู Borders (ขอบ) ให้เลือกประเภทของขอบที่จะพิมพ์ให้กับแต่ละหน้า

### เลือกการวางแนวหน้ากระดาษ (Windows)

- 1. จากโปรแกรมซอฟต์แวร์ ให้เลือกตัวเลือก **Print** (พิมพ์)
- เลือกเครื่องพิมพ์ แล้วคลิกปุ่ม คุณสมบัติ หรือ การตั้งค่า

**3**. ຄລີກແຄນ **ຫກແຫ່**ຈ

 ในส่วน การวางแนวกระดาษ ให้เลือกตัวเลือก แนวตั้ง หรือ แนวนอน

เมื่อต้องการพิมพ์ภาพในลักษณะกลับหัว ให้เลือกตัว เลือก **หมุน 180 องศา** 

| Color Laser Jet (<br>Color Laser Jet (<br>Color Laser Jet f<br>Laser Jet 8100 S<br>Laser Jet M131S<br>osoft XPS Docu<br>พมดที่อยู่ในช่วง<br>และกระ โตระ โตก<br>ง) | CP4520 PCL6<br>CP4520 PCL6<br>Family Driver PCL5<br>Series PCL 5<br>9f MFP<br>Jument Writer<br>การขอ/ขย<br>มายามหา<br>ปฐานเท่าร  | າຍ<br>ມ້າຄ່ <u>ວ</u> ານນຳກຣະດານ:<br>ແນາດກຣະດານ:<br>                                                                                                    | • <u>-</u><br>• <u>-</u><br>• | <u>ค</u> ณสมบัติ<br>ทาเครื่องพิมพ์<br>มพ์ไปที่แฟ้ม<br>รับด้านพ <u>ิม</u> พ์เอง<br>♥ ที่ <u>ค</u> ะชุด<br>าดราส่วน ♥<br><br>                                                                                                    |
|----------------------------------------------------------------------------------------------------|----------------------------------------------------------------------------------------------------|----------------------------------------------------------------------------------------------------|----------------------------------------------------------------------------------------------------|----------------------------------------------------------------------------------------------------|
| Color Laser Jet (<br>Color Laser Jet (<br>Color Laser Jet f<br>aser Jet 8100 S<br>aser Jet M131S<br>osoft XPS Docu<br>พมตร์โลยู่ในช่วง<br>สมการ โตระ (คก          | CP4520 PCL6<br>CP4520 PCL6<br>Family Driver PCL5<br>Series PCL 5<br>9f MFP<br>Iment Writer<br>การขอ/ชม<br>มัวมะท่าร<br>มรับแท่าร | าย<br>มักต่อหนักระดาษ:<br>มาตกระดาษ:                                                                                                    | • • • • • • • • • • • • • • • • • • •                                                                                                    | <u>ค</u> ณสมบัติ<br>ทาเครื่องพืมพ์<br>มพ์ไปที่แ <u>ฟ้</u> ม<br>รับด่านพ <u>ิม</u> พ์เอง<br>♥ ท <u>ี่ค</u> ะชุด<br>1 ตราส่วน ▼<br>ยกเลิก                                                                                                    |
| Color LaserJet (<br>Color LaserJet f<br>LaserJet 8 100 S<br>LaserJet M 131S<br>osoft XPS Docu<br>พมดที่อยู่ในช่วง                                                 | CP4520 PCL6<br>Family Driver PCL5<br>Series PCL 5<br>9f MFP<br>มment Writer<br>การขอ/ชอ<br>ม่รับแท่าร<br>มรับแท่าร               | าย<br>ม้าต่ฏหน้ากระดาษ:<br>เนาตกระดาษ:<br>                                                                                                    | <ul> <li><u>бщ</u></li> <li>тъ</li> <li>тъ</li> <li>тъ</li> <li>тъ</li> <li>тъ</li> <li>тъ</li> <li>тъ</li> </ul>                                                                                                    | หาเครื่องพัมพ์<br>เทไปที่แฟ้ม<br>เริ่มด้านที่ฏิพ์เอง<br>♥ ที <u>ล</u> ะชุด<br>าดราส่วน ▼<br><br>                                                                                                    |
| Color Laser Jet f<br>aser Jet 8 100 S<br>aser Jet M 13 IS<br>osoft XPS Docu<br>หมด ที่อยู่ในช่วง<br>แนกรม ( อักษร โดก<br>ง)                                       | Family Driver PCL 5<br>Series PCL 5<br>3f MFP<br>มment Writer<br>การขอ/ขอ<br>ร่านวนหา<br>มรับเราระ                               | าย<br>ม้าต่อหน้ากระดาษ:<br>เนาดกระดาษ:<br>ดูเ                                                                                                    | • พัน<br>ค.ศ.<br>1<br>1<br>1<br>1<br>1<br>1<br>1<br>1<br>1<br>1<br>1<br>1<br>1<br>1<br>1<br>1<br>1<br>1                                                                                                    | มทีไปที่แข้ม<br>รับด้านพื <u>้ม</u> ท์เอง<br>♥ ที <u>ล</u> ะชุด<br>1.<br>ตราส่วน ♥<br>ยกเลิก                                                                                                    |
| Color Laser Jet F<br>aser Jet 8 100 S<br>aser Jet M 13 19<br>osoft XPS Docu<br>หมดที่อยู่ในช่วง<br>และกรม โตระช                                                   | Family Driver PCL5<br>Series PCL 5<br>3f MFP<br>มment Writer<br>การขอ/ชย<br>ร่านวนหา<br>มรับเท่าร                                | าย<br>ม้าต่อหน้ากระดาษ:<br>เนาดกระดาษ:<br>ดก                                                                                                    | n                                                                                                    | รับด้านพ <u>ิม</u> พ์เอง<br>♀<br>ที <u>ล</u> ะชุด<br>มาตราส่วน<br>ยกเลิก                                                                                                    |
| aser Jet 8 100 ร<br>aser Jet M 13 19<br>osoft XPS Docu<br>หมดที่อยู่ในช่วง<br>แลกาน ) อักษะ                                                                       | Series PCL 5<br>9f MFP<br>ument Writer                                                                                           | าย<br>ว่าต่อหน้ากระดาษ:<br>เนาดกระดาษ:<br>ดูเร                                                                                                    | 1<br>: 1 ทน้ำ<br>ไม่มีม                                                                                                    | <ul> <li>✓ ท<u>ีล</u>ะชุด</li> <li>ท     <li>■     <li>■      <li>■     <li>■     </li> <li>■      <li>■      <li>■      <li>■      </li> <li>■      </li> <li>■      </li> <li>■      </li> <li>■      </li> <li>■      </li> <li>■      </li> <li>■      </li> <li>■      </li> <li>■     </li> <li>■      </li> <li>■      </li> </li> <li>■      </li></li></li></li></li></li></li></li></li></li></li></li></li></li></li></li></li></li></li></li></li></li></li></li></li></li></li></li></li></li></li></li></li></li></li></li></li></li></li></li></ul> |
| aser Jet 8 100 5<br>aser Jet M 1319<br>osoft XPS Docu<br>หมดที่อยู่ในช่วง<br>แลกหน อักษะ คกา                                                                      | Series PCL 3<br>9f MFP<br>ument Writer<br>การขอ/ขย<br>สำนวนหน<br>ปฐันเท่าร<br>ปฐันเท่าร                                          | าย<br>ม้าต่องหน้ากระดาษ:<br>เนาดกระดาษ:<br>ตะ                                                                                                    | 1<br>: 1 můn<br>(Lúží)<br>nao                                                                                                    | <ul> <li>▼</li> <li>ที<u>ล</u>ะชุด</li> <li> <li> <li> <li> <li> <li> <li> <li> <li> <li> <li> <li> <li> <li> <li> </li> </li></li></li></li></li></li></li></li></li></li></li></li></li></li></ul>                                                                                                    |
| aser Jet M 1319<br>osoft XPS Docu<br>พมดที่อยู่ในช่วง<br>aama ลักษะ ดาก                                                                                           | of MFP<br>ument Writer<br>การขอ/ขย<br>จำนวนหน<br>ปรับเท่าร<br>มรับเท่าร<br>แต่ง<br>การขริการ                                     | າຍ<br>ມ້າສ່ <u>ວ</u> ນນຳກรະດານ:<br>ແນາດກรະດານ:<br>                                                                                                    | : 1 พน้า<br>ไม่มีม                                                                                                    | <ul> <li>✓ ที่<u>อ</u>ะชุด</li> <li>✓</li> <li>✓</li> <li>าดราส่วน</li> <li>✓</li> <li>ยกเล็ก</li> </ul>                                                                                                    |
| osoft XPS Docu<br>หมดที่อยู่ในช่วง<br>auma ลักษะ<br>๑)                                                                                                    | ument Writer<br>การของขอ<br>จำนวนหน<br>ปฏับเท่าะ<br>มส์ง กระบริการ<br>E                                                          | าย<br>ม้าต่อหน้ากระดาษ:<br>เนาดกระดาษ:<br>ดูก                                                                                                    | <ul> <li>1 หน้า</li> <li>ใม่มีม</li> </ul>                                                                                                    | า 💌<br>าดราส่วน 💌<br>ยกเล็ก                                                                                                    |
| osoft XPS Docu<br>หมดที่อยู่ในช่วง<br>ฒภาแ ลักษะ<br>ง)                                                                                                    | ument Writer<br>การของขอ<br>จำนวนหา<br>ปรับเท่าจะ<br>ปรับเท่าจะ<br>แต่ง<br>การแจ๊กาะ                                             | าย<br>ม้าต่อหน้ากระดาษ:<br>เนาดกระดาษ:<br>ดูเ                                                                                                    | <ul> <li>1 หน้า</li> <li>ไม่มีม</li> </ul>                                                                                                    | า<br>าตราส่วน ▼<br>ยกเลิก                                                                                                    |
| หมดที่อยู่ในช่วง<br>เฉกาม ( ลักษล<br>ง)                                                                                                    | การขอ/ขอ<br>จำนวบหา<br>จ<br>ปฏิบเท่าร<br>แต่ง<br>กรมชิกระ                                                                        | าย<br>ม้าค่องหน้ากระดาษ:<br>เนาดกระดาษ:<br>ดะ                                                                                                    | : 1 หน้า<br>ไม่มีม                                                                                                    | า ▼<br>าตราส่วน ▼<br>ยกเลิก                                                                                                    |
| หมดที่อยู่ในช่วง<br>ฒภาพ โรกษะ<br>ง)                                                                                                    | <ul> <li>สำนวนหา</li> <li>ปฐับเท่าะ</li> <li>แล้ง</li> <li>กรมริกระ</li> </ul>                                                   | มาดกระดาษ:<br>เนาดกระดาษ:<br>ดเ                                                                                                    | : 1 หน้า<br>ไม่มีม                                                                                                    | า ▼<br>าตราส่วน ▼<br>ยกเล็ก                                                                                                    |
| พมดที่อยู่ในช่วง<br><u>ณภาพ ธักษะ</u> ดกา<br>ง)                                                                                                    | <ul> <li>ปรับเท่าร</li> <li>กระเริกร</li> </ul>                                                                                  | געוסהקבסוש:<br>מו                                                                                                    | ไม่มีม                                                                                                    | าตราส่วน ▼<br>ยกเลิก                                                                                                    |
| <u>ณภาพ</u> ดักษอ<br>a)<br>                                                                                                    | uda neutona                                                                                                    | 19                                                                                                    | nav                                                                                                    | ยกเลิก                                                                                                    |
| າ <mark>ເພລານ ອີກນະ</mark><br>ອ)                                                                                                    | uái nsuðms                                                                                                    | 19                                                                                                    |                                                                                                    | ยกเล้ก                                                                                                    |
| เลงกาพ จักษะ<br>3)                                                                                                    | แต่ง การมริการ                                                                                                    |                                                                                                    |                                                                                                    |                                                                                                    |
| Y                                                                                                    | การวรแหวกระอาษ<br>© แนวดัง<br>© แนวนอน<br>III หมุน 180 องศา                                                                      |                                                                                                    |                                                                                                    |                                                                                                    |
|                                                                                                    | เกี่ยวกั                                                                                                    | ท์ม จิรีได้                                                                                                    |                                                                                                    |                                                                                                    |
|                                                                                                    | ອກລະ                                                                                                    | ยกเลิก นำไปใ                                                                                                    | 15                                                                                                    |                                                                                                    |
|                                                                                                    | ອ <u>ມການ</u> ຊັ <u>ດນະ</u> ສະ ຈາກ<br>s)                                                                                         | มารวมแบวกระดาม<br>แบวนอน<br>แบวนอน<br>ทรมแ 180 อะทร<br>รภัยวร์<br>แกรม<br>มาระบริการ<br>มาระบริการ<br>มาราร<br>มาราร<br>มาราร<br>มาราร<br>มาราร<br>มาราร<br>มาราร<br>มาราร<br>มาราราร<br>มาราราร<br>มาราร<br>มาราราร<br>มาราราร<br>มาราราร<br>มาราราร<br>มาราร<br>มาราราราร | พกรรวมแนวกระดาษ           มากระวง           มากระวง           เกียวกับ           รรไร           เกียวกับ           รรไร           เกียวกาบ           เกียวกาบ           รรไร           เกียวกาบ           เกียวกาบ           เกียวกาบ                                                                                                    | พารรวมแนวกระดาม           มนวส์ง           มนวส์ง           มนวส์ง           มนวส์ง           มนวส์ง           มนวส์ง           มนวส์ง           มนวส์ง           มนวส์ง           มนวส์ง           พมุน 180 องกา           รรรโร           อกลง           มกนล์ง           มกระมีการะ           ง)                                                                                                    |

**(p**)

เกี่ยวกับ... วิธีไล้ ตกลง ยกเลิก เห่าไปใช้

## เลือกการวางแนวหน้ากระดาษ (Mac OS X)

- 1. บนเมนู File (ไฟล์) คลิกตัวเลือก Print (พิมพ์)
- 2. ในเมนู Printer (เครื่องพิมพ์) เลือกเครื่องพิมพ์นี้
- 3. ในเมนู Copies & Pages (สำเนาและหน้า) คลิกปุ่ม Page Setup (การตั้งค่าหน้า)
- **4**. คลิกไอคอนที่แสดงการวางแนวหน้ากระดาษที่คุณต้องการใช้ แล้วคลิกปุ่ม OK

### เลือกประเภทกระดาษ (Windows)

- 1. จากโปรแกรมซอฟต์แวร์ ให้เลือกตัวเลือก **Print** (พิมพ์)
- เลือกเครื่องพิมพ์ แล้วคลิกปุ่ม คุณสมบัติ หรือ การตั้งค่า

คลิกแถบ กระดาษ/คุณภาพ

 จากรายการดรอปดาวน์ ประเภทกระดาษ ให้คลิกตัว เลือก อื่นๆ...

| เครื่องพิมพ์                                                                                                    |                                                                                                    |                                                                                                    |                                                                |                                                                                                    |            |                        |                         |
|----------------------------------------------------------------------------------------------------|----------------------------------------------------------------------------------------------------|----------------------------------------------------------------------------------------------------|----------------------------------------------------------------|----------------------------------------------------------------------------------------------------|------------|------------------------|-------------------------|
| <u>ชื</u> ่อ:                                                                                                    | -                                                                                                    | HP Color Lase                                                                                                    | rJet CP4520                                                    | PCL6                                                                                                   |            | -                      | <u>ค</u> ณสมบัติ        |
| สถานะ:                                                                                                    | j 🗾                                                                                                    |                                                                                                    | -1-1-004500                                                    | DOLO                                                                                                   |            | ~                      | ด้นหาเครื่องพิม         |
| ชนิด:                                                                                                    | H 🖘 🔿                                                                                                    | HP Color Laser                                                                                                    | rjet CP4520                                                    | PCLO                                                                                                   |            |                        |                         |
| ที:                                                                                                    |                                                                                                    |                                                                                                    |                                                                |                                                                                                    |            |                        | พิมพ์ไปที่แ <u>พ้</u> ม |
| คาอธบาย:                                                                                                    |                                                                                                    | HP Color Laser                                                                                                    | rJet Family [                                                  | Driver PCL5                                                                                            |            |                        | กลบดานพ <u>ม</u> พเ     |
| ช่วงของหน้า                                                                                                    |                                                                                                    |                                                                                                    |                                                                |                                                                                                    |            |                        |                         |
| <u>ท้</u> งหมด                                                                                                    | . 🤝                                                                                                    | HP LaserJet 8                                                                                                    | 100 Series P                                                   | CL 5                                                                                                   |            |                        | 1                       |
| © หน้า <u>ป</u> ีจจ<br>−                                                                                                    | บัน                                                                                                    |                                                                                                    |                                                                |                                                                                                    |            |                        | _                       |
| © <u>ห</u> น้า:                                                                                                    |                                                                                                    | HP LaserJet M                                                                                                    | 1319f MFP                                                      |                                                                                                    |            |                        | ่✓ ท <u>ืล</u> ะชุด     |
| ใส่หมูายเลข                                                                                                    | หน้า                                                                                                    |                                                                                                    |                                                                |                                                                                                    |            |                        |                         |
| แลวคนดวยเ<br>1,3,5–12                                                                                                    | A20                                                                                                    | Microsoft XPS                                                                                                    | Document V                                                     | Vriter                                                                                                 |            | -                      |                         |
|                                                                                                    |                                                                                                    |                                                                                                    |                                                                | การยอ/ขยาย                                                                                             |            |                        |                         |
| สิ่งที่พันพ่ะ                                                                                                    | เอกสาร                                                                                                    |                                                                                                    |                                                                | สำนวนหน้าต่อ                                                                                           | อหน้ากระดา | <b>:</b>               | 1 หน้า                  |
| <u>w</u> oman.                                                                                                    | CETTAT'S                                                                                                    |                                                                                                    |                                                                |                                                                                                    | -          |                        |                         |
| <u>พ</u> ิมพ์:                                                                                                    | หน้ากระดา                                                                                                    | ษทั้งหมดที่อยู่ใเ                                                                                                    | นช่วง 🔻                                                        | ป <u>ร</u> ับเท่าขนาด                                                                                  | กกระดาษ:   |                        | ไม่มีมาตราส่วน          |
| <u>ตั</u> วเลือก                                                                                                    |                                                                                                    |                                                                                                    |                                                                |                                                                                                    |            | ตกล                    | ง ยกเลื                 |
| <u>ตั</u> วเลือก                                                                                                    |                                                                                                    | Fuertha in                                                                                                    | 1000                                                           |                                                                                                    |            | ตกล                    | ง ยกเล้                 |
| <u>ตั</u> วเลือก                                                                                                    |                                                                                                    | ะคาพ/คลมภาพ                                                                                                    | ະ ຫຼາມຕໍ່ຈ ຊີ                                                  | 2025/12026                                                                                             |            | ຕກລ<br>                | ง ยกเล้                 |
| <u>ตั</u> ้วเลือก<br>พรูง   ชีวตศักร์า                                                                                                    | พรับการพิม [ กร                                                                                                    | รดาษ/ชุฒภาพ 📋 าษ เธ                                                                                                    | ะ ตกแต่ง สี                                                    | การบริการ                                                                                              |            | ອກລ                    | ง ยกเล้                 |
| <u>ตัวเลือก</u><br>ใหฐง ชีอตศักสำ<br>ตัวเรือกกระดาว<br>ขนาดกระดาษ                                                                                                    | พรับการพิม   กร<br>ม                                                                                                    | รดาษ/จุณภาพ р าษณ<br>ธ.ศ. × จศ นิจ                                                                                                    | ະ ຫາແຫ່ງ ຈີ                                                    | nsu3ms<br>E                                                                                            |            | ຕກລ <sup>.</sup>       | ง <u>ยกเล้</u>          |
| <u>ตัวเลือก</u><br>ในสูง ชีอตศักสำ<br>ตัวเชือภกระดาษ<br>รหาดกระดาษ<br>Legal                                                                                                    | พรับการพิม (กร<br>ม                                                                                                    | รดาษ/จุฒภาพ 👔 าษณ<br>ศ.ศ.× งศ นิว<br>ช                                                                                                    | ະ ດາແຕ່ະ 3                                                     | การมริการ<br><b>E</b>                                                                                  |            | ຕກລ<br>ເ               | <u>ຍກເລັ</u>            |
| <u>ตั</u> วเลือก<br>ในรูง ชีมตรักสำ<br>ตัวเรืองกระดาษ<br>Legal                                                                                                    | พรับการพิม [กร<br>ม                                                                                                    | รถาม/รุษภาพ []าษะ<br>๔.๕ × oc นั้ว<br>ชาชานดเออ                                                                                                    | ະ ຫາແຫ່ງ ຈີ                                                    | msu&ms                                                                                                 |            | ຕກລ <sup>.</sup>       | • ຍກເລັ<br>ເອ           |
| <u>ตัวเลือก</u><br>ในสูง ชีวเลือกกระดาร<br>ชาวเลือกกระดาษ<br>Legal<br>แหล่งกระดาษ                                                                                                    | <u>พรับการพิม</u><br>                                                                                                    | าระเจาะ/กุณภาพ []าระเจ<br>๔.ส × od นิว<br>•<br>ภาพหละอะ                                                                                                    | ະ ຄາາແຄ່າ ຈີ                                                   | meußme<br>E                                                                                            |            | ena<br>E               | ۰ มกเล้                 |
| <u>ตัวเลือก</u>                                                                                                    | nõumsõu ns<br>v<br>:<br>:                                                                                                  | าระเจา (การะการ (การะเจา (การะการ (การะการ (การะการ (การะการ (การะการ (การะการ (การะการ (การะการ (การะการ (การ<br>การระการ (การะการ (การะการ (การะการ (การะการ (การะการ (การะการ (การะการ (การะการ (การะการ (การะการ (การะการ (กา<br>การะการ (การะการ (การะการ (การะการ (การะการ (การะการ (การะการ (การะการ (การะการ (การะการ (การะการ (การะการ (การ                                                                                                    | ะ (ถกแต่ง ) ซึ                                                 | meußme<br>E                                                                                            |            | 6na                    | • ຍກເລັ່                |
| <ul> <li>ชั่วเลือก</li> <li>ชั่วเลือก</li> <li>ชั่วเรือกกรรดา</li> <li>ชั่วเรือกกรรดา</li> <li>ชั่วเรือกกรรดา</li> <li>แหร่อกระดาษ</li> <li>Logal</li> <li>แหร่อกระดาษ</li> <li>ประเภทธรดาษ</li> <li>ประเภทธรดาษ</li> <li>ไม่ได้ก</li> </ul>                                                                                                    | wšumska [ne<br>wšumska ]ne<br>:<br>:<br>:<br>:<br>:<br>:<br>:<br>:<br>:<br>:<br>:<br>:<br>:<br>:<br>:<br>:<br>:<br>:<br>:  | าระเจา (การะการ (การะการ (การะการ (การะการ (การะการ (การะการ (การะการ (การะการ (การะการ (การะการ (การะการ (การ<br>การะการ (การะการ (การะการ (การะการ (การะการ (การะการ (การะการ (การะการ (การะการ (การะการ (การะการ (การะการ (การ<br>การะการ (การะการ (การะการ (การะการ (การะการ (การะการ (การะการ (การะการ (การะการ (การะการ (การะการ (การะการ (การ<br>การะการ (การะการ (การะการ (การะการ (การะการ (การะการ (การะการ (การะการ (การะการ (การะการ (การะการ (การะการ (การ<br>การะการ (การะการ (การะการ (การะการ (การะการ (การะการ (การะการ (การะการ (การะการ (การะการ (การะการ (การะการ (กา<br>เกิด (การะการ (การะการ (การะการ (การะการ (การะการ (การะการ (การะการ (การะการ (การะการ (การะการ (การะการ (การะกา | r anuát 3                                                      | msußms<br>E                                                                                            |            | ເ                      |                         |
| <ul> <li>ตั้วเลือก</li> <li>ขึ้วเลือกการการ</li> <li>ข้วงมีการการ</li> <li>ข้วงมีการการ</li> <li>ข้วงมากระดาษ</li> <li>Logal</li> <li>แหล่งกระดาษ</li> <li>Automa</li> <li>ประเภทกระดา</li> <li>ไม่ได้ก</li> </ul>                                                                                                    | พรับการถึง<br>พรับการถึง<br>:<br>:<br>:<br>:<br>:<br>:<br>:<br>:<br>:<br>:<br>:<br>:<br>:<br>:<br>:<br>:<br>:<br>:<br>:    | אניני ( איז אונייט ( איז איז איז איז איז איז איז איז איז איז                                                                                                    | ະ ຄາແຄ່າ ຈີ                                                    | nsu&ns<br>E<br>IIIJ5                                                                                   |            | €                      |                         |
| <ul> <li>ฐัวเลือก</li> <li>จัวเลือก</li> <li>จัวเริงกระดาช<br/>ชาวอกเรอา<br/>ชาวอกเรอา<br/>เราะอกเรอา<br/>เปละเภณสาม<br/>ไปสะเภณสาม<br/>ไปสะเวณสาม<br/>ไปสะเวณสาม<br/>ไปสะเวณสาม<br/>ไปสะเวณสาม<br/>ไปสะเวณสาม<br/>ไปสะเวณสาม<br/>ไปสาม<br/>ไปสาม<br/>ไปสาม<br/>ไปสาม<br/>ไปสาม<br/>ไปสาม<br/>ไประเกณสาม<br/>ไปสาม<br/>ไปสาม</li></ul> | witumsika [] ns<br>*<br>*<br>*<br>*<br>*<br>*<br>*<br>*<br>*<br>*<br>*<br>*<br>*<br>*                                      | שעני [] אירע שלא עירוס:<br>ב. מ' × סמ לג'<br>ע<br>י<br>י<br>י<br>י<br>י<br>י                                                                                                    | 2 คภแต่ง 3<br>ๆแกรงหา<br>(ม                                    | Insuêms<br>I<br>I<br>I<br>I<br>I<br>I<br>I<br>I<br>I<br>I<br>I<br>I<br>I<br>I<br>I<br>I<br>I<br>I<br>I |            | ena<br>E               | s Dn.â                  |
| <ul> <li>ฐัวเลือก</li> <li>ร้วยลึงการออก</li> <li>สำเร็จการออก</li> <li>สำเร็จการออก</li> <li>แหร่งการออก</li> <li>แหร่งการออก</li> <li>แหร่งการออก</li> <li>แหร่งการออก</li> <li>แปลด์การเลือด</li> <li>เป็นสิ่ง</li> <li>หน้าหิแสนะ</li> <li>เป็น</li> <li>เป็น</li> <li>เป็น</li> </ul>                                                                                                    | พธับการจิม<br>ม<br>i:<br>alicaly Select<br>ม:<br>มากานอโร้<br>มามากระดามวัน                                                | รถาม/กุณภาพ [] านส<br>๔.๕ × ๐๔ นิว<br>(ภาพอเธอ)<br>-<br>-<br>-                                                                                                    | ร ดกแต่ง 3<br>ชุฒภาพก<br>(InsgeR                               | กระบริกร                                                                                               |            | ena<br>E               | s Dn.â                  |
| <ul> <li>ฐัวเลือก</li> <li>ร้มง</li> <li>ร้มงการเอา</li> <li>เรื่องสุดที่หลา</li> <li>สังเรือกกระดาษ</li> <li>Logal</li> <li>แหร่งกระดาษ</li> <li>Logal</li> <li>แหร่งกระดาษ</li> <li>ไปเล็ก</li> <li>หน้าพิเสษะ</li> <li>พิมพ์หน้า</li> </ul>                                                                                                    | พรับการจิม<br>มะ<br>:<br>:<br>:<br>:<br>:<br>:<br>:<br>:<br>:<br>:<br>:<br>:<br>:<br>:<br>:<br>:<br>:<br>:                 | รถาม/ฤษภาพ [] ามะ<br>๔.๙ × ๐๙ ชื่อ<br>-<br>ภาทมดเมอ<br>-<br>-                                                                                                    | ร ตกแต่ง 3<br>ชุษภาพก<br>[Insgefi                              | กรรมจิการ                                                                                              |            | ອກລ<br>ເ               | s Buria                 |
| <ul> <li>อั๋วเลือก</li> <li>ร้ะเรือกระดา</li> <li>ร้ะเรือกระดา</li> <li>ระรอกระดา</li> <li>แหร่งกระดา</li> <li>แหร่งกระดา</li> <li>แหร่งกระดา</li> <li>แหร่งกระดา</li> <li>เปลด</li> <li>เปลด</li> <li>หน้าพิเพษา</li> <li>เปลด</li> <li>หน้าพิเพษา</li> </ul>                                                                                                    | พรับการรัพ<br>มีการรัพ<br>:<br>:<br>:<br>:<br>:<br>:<br>:<br>:<br>:<br>:<br>:<br>:<br>:<br>:<br>:<br>:<br>:<br>:<br>:      | าระถึงว่า<br>เราะ /รุณภาพ []าระเ<br>เราะ x oci ห็ว<br>-<br>ภาระเกิงว่า<br>-<br>การะเกิงว่า                                                                                                    | ร ตกแต่ง 3<br>- ๆแก่าหก<br>[InsgeR                             | กระมจิการ                                                                                              |            | <mark>өла</mark>       | s Bniá                  |
| <ul> <li>อั๋วเลือก</li> <li>ร้ะเรือกระดา</li> <li>ร้ะเรือกระดา</li> <li>ระงอกระดา</li> <li>แหร่งกระดา</li> <li>แหร่งกระดา</li> <li>แหร่งกระดา</li> <li>แหร่งกระดา</li> <li>แหร่งกระดา</li> <li>แหร่งกระดา</li> <li>เปลด</li> <li>หน้าพีเพราะ</li> <li>บก</li> <li>พีมพ์พน้า</li> </ul>                                                                                                    | πเริ่มการรัณ [] กร<br>พ.<br>:<br>:<br>:<br>:<br>:<br>:<br>:<br>:<br>:<br>:<br>:<br>:<br>:<br>:<br>:<br>:<br>:<br>:         | รราช /รุณภาพ [] ารแล<br>๔.๙ × od ชีว<br>•<br>ภารแต่งสว<br>•<br>การเมื่อหัว                                                                                                    | ร (คณณ์) รี<br>รุษภาพก<br>(IngeR                               | 158ax                                                                                                  |            | <u>өла</u>             | s Bniá                  |
| <ul> <li>อั๋วเลือก</li> <li>จั๋วเลือก</li> <li>จั๋งเรือกระดา<br/>ขางอกสอาย<br/>Legal</li> <li>แหล่งกระดา<br/>ประเภทระดา<br/>ไม่ได้ภ</li> <li>หนังพิเสพระ<br/>ปก<br/>พิมพ์หน้า</li> </ul>                                                                                                    | <del>หสับเกรริม</del> [] กร<br>¥<br>:<br>:<br>:<br>:<br>:<br>:<br>:<br>:<br>:<br>:<br>:<br>:<br>:<br>:<br>:<br>:<br>:<br>: | าระตังกำ                                                                                                    | s anuais a<br>nunais a<br>nunais<br>nunais<br>nunais<br>nunais | 159855                                                                                                 |            | <mark>ตกล</mark><br>(# | s Bniá                  |

เกี่ยวกับ... วิธีไอ้ ตกละ ยกเลิก เห่าไปใช้

| ข้าสูง    | ชื่อตดัทสำหรับการพิมพ์      | ุกระดาษ/คุณภาพ | จักษณะ  | ตกแต่ง | 쳚        | การบริการ |       |
|-----------|-----------------------------|----------------|---------|--------|----------|-----------|-------|
| ตัว<br>ยา | เลือกกระดาษ<br>มาดกระดาษ:   | ਛ.ಡ ×          | oc นี้ว |        |          |           |       |
|           | Legal                       |                | -       |        |          |           |       |
| 66.1      | หลังกระดาษ:                 | ก้าหนดเอง.     |         |        |          | 15        |       |
|           | Automatically Select        |                | •       |        |          |           |       |
| ปร        | ะเภทกระดาษ:                 |                |         |        |          |           |       |
| L         | ไม่ได้กำหนดไว้              |                | -       |        |          |           |       |
|           | ລົ່ນໆ                       |                |         | ๆณ.    | าาพการจิ | สมพ์      |       |
|           | บก<br>พิมพ์หน้าบนกระดาษอื่น | ,              |         | Ima    | sgeREt 3 | 3600      | •     |
|           |                             | การตั้งค่า     |         |        |          |           |       |
| 1         | 5                           |                |         |        |          |           |       |
| 4         |                             |                |         |        |          | เกี่ยวกับ | จะเร็ |

- เลือกหมวดหมู่ของประเภทกระดาษที่ระบุกระดาษของ คุณได้ดีที่สุด
- ? 💌 ประเภท: ่⊟∘ ประเภท: \* ษ์ Everyday <96 กรัม ้⊕ การนำเสนอ 96-130 กรัม ⊞⊸ โบรช้วร์ 131-175 กรัม ษ<u>่⊨ คาพค่</u>าย/ปก 176-220กรัม ่ อื่นๆ Ξ - แผ่นใสเลเชอร์สี ิฉลาก … หัวจดหมาย … ช่องจดหมาย กระดาษแบบฟอร์ม ∾ กระดาษส่าหรับแฟ้มเจาะ â ÷ -ตกลง ยกเล็ก

| ประเภท:                                                   | ? 💌    |
|-----------------------------------------------------------|--------|
| ⊡ ประเภท:                                                 | •      |
| ษิ∾Everyday <96 กรัม<br>ษิ∾ การนำเสนอ 96-130 กรัม         |        |
| ษิ∾ โบรชั่วร์ 131-175 กรัม<br>ษิ∾ ภาพถ่าย/ปก 176-220กรัม  |        |
| ⊡∾ อินๆ<br>แผ่นใสเลเชอร์สี<br><mark></mark> -<br>หวจดหมาย | E      |
| ช่องจดหมาย<br>กระดาษแบบฟอร์ม                              |        |
| กระดาษสำหรับแฟมเจาะ<br>สั                                 | Ŧ      |
| ຜກລາ                                                      | ยกเลิก |

 เลือกตัวเลือกของประเภทกระดาษที่คุณกำลังใช้ แล้ว คลิกปุ่ม ตกลง

### เลือกประเภทกระดาษ (Mac OS X)

- 1. บนเมนู File (ไฟล์) คลิกตัวเลือก Print (พิมพ์)
- 2. ในเมนู Printer (เครื่องพิมพ์) เลือกเครื่องพิมพ์นี้
- 3. เปิดเมนู Finishing (การตกแต่ง)
- เลือกประเภทจากรายการดรอปดาวน์ Media-type (ประเภทวัสดุพิมพ์)
- 5. คลิกปุ่ม Print (พิมพ์)

### พิมพ์หน้าแรกหรือหน้าสุดท้ายบนกระดาษชนิดอื่น (Windows)

- 1. จากโปรแกรมซอฟต์แวร์ ให้เลือกตัวเลือก **Print** (พิมพ์)
- เลือกเครื่องพิมพ์ แล้วคลิกปุ่ม คุณสมบัติ หรือ การตั้งค่า

| 3. | กระดาษ/ | 'คุณภาพ |
|----|---------|---------|
|----|---------|---------|

 คลิกกล่องกาเครื่องหมาย พิมพ์หน้าบนกระดาษอื่น แล้ว เลือกการตั้งค่าที่จำเป็นสำหรับหน้าปก หน้าอื่นๆ และปก หลัง

| การสิมพ์                                                                                                 | ? <mark>×</mark>                                                             |  |  |  |  |  |
|----------------------------------------------------------------------------------------------------|------------------------------------------------------------------------------|--|--|--|--|--|
| เครื่องพิมพ์<br>ชื่อ:                                                                                    |                                                                              |  |  |  |  |  |
| สถานะ:<br>สถานะ:                                                                                         | 1<br>HP Color Laser Jet CP 4520 PCL5                                         |  |  |  |  |  |
| ขั้นต.<br>ที่:<br>คำอธิบาย:                                                                              | H เม่าหันปรัญญัม<br>HP Color LaserJet Family Driver PCL5 ติ กลับด้านพัฏห์เอง |  |  |  |  |  |
| ช่วงของหน้า<br><ul> <li> <u>ท</u>ั้งหมด      </li> <li>              หน้า<u>ปั</u>จจุบั      </li> </ul> | งของหน้า<br>) ช้องหมด<br>) หม้ามีจจบัน                                       |  |  |  |  |  |
| © <u>ห</u> น้า:                                                                                          | ) <u>พ</u> น้ำ: 🛛 🐺 HP Laser Jet M1319f MFP 🕢 ที <u>ล</u> ะชุด               |  |  |  |  |  |
| ใส่หมายเลขา<br>แล้วคั่นด้วยเค<br>1,3,5–12                                                                | Microsoft XPS Document Writer                                                |  |  |  |  |  |
|                                                                                                    | การขอ/ขยาย                                                                   |  |  |  |  |  |
| <u>ส</u> ิ่งที่พิมพ์:                                                                                    | เอกสาร ▼ จำนวนหน้าต่ <u>อ</u> หน้ากระดาษ: 1 หน้า ▼                           |  |  |  |  |  |
| <u>พ</u> ิมพ์:                                                                                           | หน้ากระดาษทั้งหมดที่อยู่ในช่วง ▼ ปฐับเท่าขนาดกระดาษ: ใม่มีมาตราส่วน ▼        |  |  |  |  |  |
| <u>ตั</u> วเลือก                                                                                         | ตกลง ยกเลิก                                                                  |  |  |  |  |  |

| uga        | ชื่อตคัทสำหรับการพิม       | กระดาษ/คุณภาพ | 199.642 | ตกแต่ง จึ | 1 n       | ารบริการ          |   |
|------------|----------------------------|---------------|---------|-----------|-----------|-------------------|---|
| ตัวเ<br>ยา | เรือกกระดาษ<br>เวลกระดาษ:  | د ظ× م        | สนัว    |           |           | E                 |   |
| Г          | Legal                      |               | •       |           |           |                   |   |
| 41         | หลังกระดาษ:                | ก้ำหนดเอง     |         |           |           | il ș              |   |
|            | Automatically Select       |               | -       |           |           |                   |   |
| ปร         | ะเภทกระดาษ:                |               |         |           |           |                   |   |
|            | ไม่ได้กำหนดไว้             |               | -       |           |           |                   |   |
| nŝ         | โาพิเศษ:                   |               | _       | ศณภา      | าพการพิมา | ú                 |   |
|            | ปก<br>พิมพ์หน้าบนกระดาษอิ่ |               |         | Imag      | geREt 360 | 10 <b>•</b>       | ] |
|            |                            | การตั้งค่า    |         |           |           |                   |   |
|            |                            |               |         |           |           |                   |   |
|            |                            |               |         |           |           |                   |   |
| 4          | $\mathcal{D}$              |               |         |           | [         | เกี่ยวกับ วิธีใช้ |   |
|            |                            |               |         |           | _         |                   |   |

| 84   | ชื่อตกัทสำหรับการพิมพ์ | กระดาษ/คุณภาพ  | ลักษณะ  | ตกแต่ง จิ | การบ่     | ริการ            |               |
|------|------------------------|----------------|---------|-----------|-----------|------------------|---------------|
| š    | เรือกกระดาษ            |                |         |           |           | ŧ <b>r</b> ====] |               |
| 33   | <b>∔าตกระตาษ</b> :     | <i>ದ.</i> ಜೆ × | oc นิ้ว |           |           |                  |               |
|      | Legal                  |                | -       |           |           |                  |               |
|      |                        | กำหนดเอง.      |         |           |           |                  |               |
| 44.1 | หล่งกระดาษ:            |                |         |           |           |                  |               |
|      | Automatically Select   |                | -       |           |           |                  |               |
| ปร   | ະເທກກຈະຄານ:            |                |         |           |           |                  |               |
|      | ไม่ได้กำหนดไว้         |                | -       |           |           |                  |               |
|      | พิมพ์หน้าบนกระดาษอิน   |                |         | Imag      | ERET 3600 |                  |               |
|      |                        | การตั้งค่า     |         |           |           |                  |               |
| (    |                        | การตั้งก่า     |         |           |           | เกียวกับ         | ) <u>Sili</u> |

### การพิมพ์หน้าปก (Mac OS X)

- 1. บนเมนู File (ไฟล์) คลิกตัวเลือก Print (พิมพ์)
- 2. ในเมนู Printer (เครื่องพิมพ์) เลือกเครื่องพิมพ์นี้
- 3. เปิดเมนู Cover Page (ใบปะหน้า) แล้วเลือกหน้าที่จะพิมพ์หน้าปก คลิกปุ่ม Before Document (ก่อน เอกสาร) หรือปุ่ม After Document (หลังเอกสาร)
- 4. ในเมนู Cover Page Type (ประเภทใบปะหน้า) เลือกข้อความที่คุณต้องการพิมพ์บนหน้าปก

มายเหตุ: ในการพิมพ์หน้าปกแบบไม่มีข้อความใดๆ ให้เลือกตัวเลือก Standard (มาตรฐาน) จากเมนู Cover Page Type (ประเภทใบปะหน้า)

## กำหนดสเกลของเอกสารให้เหมาะกับขนาดกระดาษ (Windows)

- 1. จากโปรแกรมซอฟต์แวร์ ให้เลือกตัวเลือก **Print** (พิมพ์)
- 2. เลือกเครื่องพิมพ์ แล้วคลิกปุ่ม **คุณสมบัติ** หรือ **การตั้งค่า**

93. ຄລີກແຄນ ລັກษณะ

 เลือกตัวเลือก พิมพ์เอกสารบน แล้วเลือกขนาดจากราย การดรอปดาวน์

| rreland                                                   |                                                         |                                  | ? 💌                       |  |  |
|-----------------------------------------------------------|---------------------------------------------------------|----------------------------------|---------------------------|--|--|
| เครื่องพิมพ์<br>ชื่อ:                                     | HD Calar Lagar Jak CD 4570                              |                                  | ดแสบบัติ                  |  |  |
| สถานะ: ว่                                                 | P Color Laser Jet CP4520                                |                                  | <br>ดับขวเครื่องพับพ์     |  |  |
| ชนิด: H<br>ซึ่ง H                                         | HP Color Laser Jet CP4520                               | PCL6                             | ค <u>น</u> ทางครองกมห     |  |  |
| คำอธิบาย:                                                 | HP Color LaserJet Family D                              | Driver PCL5                      | กลับด้านพ <u>ิม</u> พ์เอง |  |  |
| ช่วงของหน้า<br>๑ ทั้งหมด HP Laser Jet 8100 Series PCL 5 1 |                                                         |                                  |                           |  |  |
| <u>ทน่บ</u> จจบน<br><u>ท</u> น้ำ:                         | <u>พ</u> น้ำ: HP LaserJet M1319f MFP 🛛 ที <u>ล</u> ะชุด |                                  |                           |  |  |
| ใส่หมายเลขหน้<br>แล้วคั่นด้วยเครือ<br>1,3,5–12            | Microsoft XPS Document W                                | /riter                           |                           |  |  |
|                                                           |                                                         | การขอ/ขยาย                       |                           |  |  |
| <u>ส</u> ิ่งที่พิมพ์: เ                                   | อกสาร 💌                                                 | จำนวนหน้าต่ <u>อ</u> หน้ากระดาษ: | 1 หน้า 💌                  |  |  |
| <u>พ</u> ิมพ์: ห                                          | น้ากระดาษทั้งหมดที่อยู่ในช่วง 💌                         | ป <u>ร</u> ับเท่าขนาดกระดาษ:     | ไม่มีมาตราส่วน 💌          |  |  |
| <u>ຕັ</u> ້ງເລືອก                                         |                                                         | ពរាត                             | เง ยกเลิก                 |  |  |

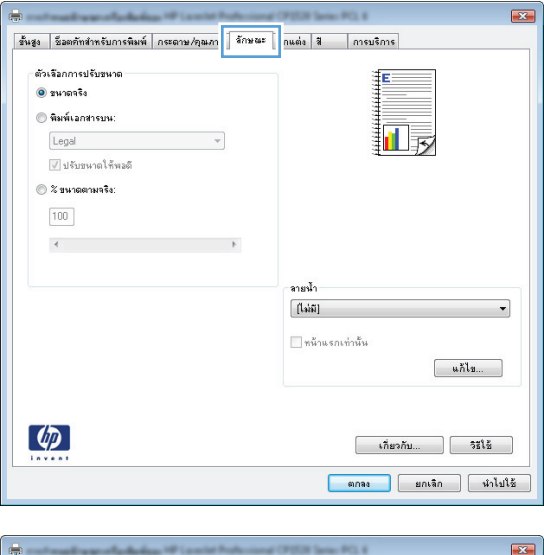

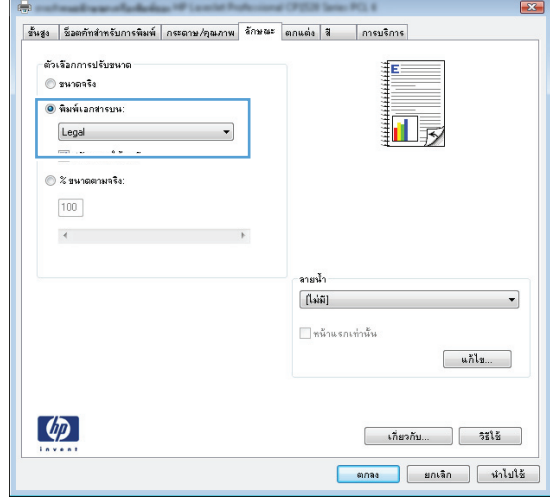

# กำหนดสเกลของเอกสารให้เหมาะกับขนาดกระดาษ (Mac OS X)

- 1. บนเมนู File (ไฟล์) คลิกตัวเลือก Print (พิมพ์)
- 2. ในเมนู Printer (เครื่องพิมพ์) เลือกเครื่องพิมพ์นี้
- 3. เปิดเมนู Paper Handling (การจัดการกระดาษ)
- 4. ในส่วน Destination Paper Size (ขนาดกระดาษปลายทาง) คลิกช่อง Scale to fit paper size (ปรับให้ พอดีกับขนาดกระดาษ) แล้วเลือกขนาดจากรายการแบบดรอปดาวน์

## จัดทำหนังสือเล่มเล็ก (Windows)

- 1. จากโปรแกรมซอฟต์แวร์ ให้เลือกตัวเลือก **Print** (พิมพ์)
- เลือกเครื่องพิมพ์ แล้วคลิกปุ่ม คุณสมบัติ หรือ การตั้งค่า

| แถบ <b>ตกแต่ง</b> | คลิกแถบ | 3. |
|-------------------|---------|----|
| แถบ <b>ตกแต่ง</b> | คลิกแถบ | 3. |

| การสิมพ์                                                 |                                                                  |                                   | ? 💌                                               |  |  |
|----------------------------------------------------------|------------------------------------------------------------------|-----------------------------------|---------------------------------------------------|--|--|
| เครื่องพิมพ์                                             |                                                                  |                                   |                                                   |  |  |
| <u>ช</u> ื่อ:                                            | HP Color Laser Jet CP4520                                        | PCL6                              | <u>ค</u> ณสมบัติ                                  |  |  |
| สถานะ:<br>ชนิด:                                          | i<br>H Color LaserJet CP4520                                     | PCL6                              | ^ ค <u>้น</u> หาเครื่องพิมพ์                      |  |  |
| ที:<br>คำอธิบาย:                                         | H HP Color Laser Jet Family D                                    | Driver PCL5                       | พิมพ์ไปที่แ <u>พ้</u> ม กลับด้านพ <u>ิม</u> พ์เอง |  |  |
| ช่วงของหน้า<br><ul> <li> <u>ท</u>ั้งหมด      </li> </ul> | ช่วงของหน้า<br>(๑) <u>ทั้</u> งหมด #P LaserJet 8100 Series PCL 5 |                                   |                                                   |  |  |
| © หน่า <u>บ</u> จจุบน<br>© <u>ห</u> น้า:                 | HP Laser Jet M1319f MFP                                          |                                   | ✓ ท <u>ีล</u> ะชุด                                |  |  |
| ใส่หมายเลขหน่<br>แล้วคั่นด้วยเครื่<br>1,3,5–12           | n<br>Microsoft XPS Document W                                    | /riter                            | *                                                 |  |  |
|                                                          | L                                                                | การขอ/ขยาย                        |                                                   |  |  |
| <u>ส</u> ึ่งที่พิมพ์: เ                                  | อกสาร 💌                                                          | ี่จำนวนหน้าต่ <u>อ</u> หน้ากระดาษ | : 1 หน้า 💌                                        |  |  |
| <u>พ</u> ิมพ์: เ                                         | หน้ากระดาษทั้งหมดที่อยู่ในช่วง 💌                                 | ป <u>ร</u> ับเท่าขนาดกระดาษ:      | ไม่มีมาตราส่วน 💌                                  |  |  |
| <u>ตั</u> วเลือก                                         |                                                                  |                                   | าลง ยกเลิก                                        |  |  |

| 33  | ุรระยมหมายสามอาจารสาราชาวิที่สามาต่าง ราคร | 6/16693 A15USA15           |
|-----|--------------------------------------------|----------------------------|
| ตัว | เรือกเอกซาร                                | E                          |
|     | พิมพ์บนกระดาษทั้งสองด้าน (ด้วยตนเอง)       |                            |
|     | พลิกหน้าขึ้น                               |                            |
|     | ฐปแบบหนังสีอเล่มเล็ก:                      |                            |
|     | รับด 🔻                                     |                            |
| 4m  | เวนหน้าต่อแม่น:                            |                            |
| 1   | หน้าต่อแต่น 🔻                              |                            |
|     | 🗌 พิมพ์ขอบหน้า                             |                            |
|     | สำลับหน้า:                                 |                            |
|     | ชวา แล้วลงล่าง 👻                           |                            |
|     |                                            | การวางแหวกระดาษ            |
|     |                                            | 💿 แนวตั้ง                  |
|     |                                            | <ul> <li>визнач</li> </ul> |
|     |                                            | - marine 190 pages         |
|     |                                            | india 100 activit          |
|     |                                            |                            |
|     |                                            |                            |
|     |                                            |                            |
|     |                                            |                            |
| 1   |                                            |                            |
|     |                                            | เกียวกับ วิธีไข้           |
|     | 10:00                                      |                            |

- คลิกกล่องกาเครื่องหมาย พิมพ์บนกระดาษทั้งสองด้าน (ด้วยตนเอง)
- × ชิ้นสูง ชี้อตลัทสำหรับการพิมพ์ กระดาษ/อุณภาพ ลักษณะ ตกแต่ง สี การบริการ ตัวเจือกเอกชาร 📝 พิมพ์บนกระดาษทั้งสองด้าน (ด้วยตนเอง) พิมพับบทารรดาษทั้งสองด้า พริกพนังชื่อเง่มเล็ก: โมด จำนวรหน้าต่อแผ่น: 1 พนังต่อแห่น: จำเมินหน้า: ชวานเล้วละส่าง -• การวางแนวกระดา 🧿 แนวตั้ง 🔘 инэнан 🔲 หมุน 180 องศา  $\langle p \rangle$ ตกลง ยกเลิก นำไปใช้

| -   |                          |               |     |     |        |                   |
|-----|--------------------------|---------------|-----|-----|--------|-------------------|
| ตัว | เสือกเอกสาร              |               |     |     |        |                   |
| V   | พิมพ์บนกระดาษทั้งสองด้าง | + (ด้วยตนเอง) |     |     |        |                   |
|     |                          |               |     |     |        |                   |
|     | พลก <del>ห</del> มาชน    |               | -   |     |        | 15                |
|     | SDEDDAMONTANENSI         |               | 1   |     |        |                   |
|     | การเยบขอบตาพชาย          | •             | J   |     |        |                   |
| 919 | เวนหนาตอแผน:             |               | r i |     |        |                   |
| 2   | หมาตอแผน                 | •             | J   |     |        |                   |
|     | do Familio:              |               |     |     |        |                   |
|     | 819012111941.            |               | 1   |     |        |                   |
|     | 211 03130310             | *             | J   |     |        |                   |
|     |                          |               |     | -11 | รวางแพ | ເວກຮະຫານ          |
|     |                          |               |     | ۲   | แนวตั้ | a                 |
|     |                          |               |     | C   | แนวน   | 34                |
|     |                          |               |     | E   | พลุษ 1 | 180 asim          |
|     |                          |               |     |     |        |                   |
|     |                          |               |     |     |        |                   |
|     |                          |               |     |     |        |                   |
|     |                          |               |     |     |        |                   |
|     |                          |               |     |     |        |                   |
|     |                          |               |     |     |        |                   |
|     |                          |               |     |     |        |                   |
|     | Þ                        |               |     |     |        | เบลรบภ วิธีเซ     |
|     |                          |               |     |     | _      | เกี่ยวกับ วิธีไข้ |

 ในรายการดรอปดาวน์ รูปแบบหนังสือเล่มเล็ก เลือกตัว เลือกการเย็บเล่ม ตัวเลือก จำนวนหน้าต่อแผ่น จะเปลี่ยน เป็น 2 หน้าต่อแผ่น โดยอัตโนมัติ

### จัดทำหนังสือเล่มเล็ก (Mac OS X)

- 1. บนเมนู File (ไฟล์) คลิกตัวเลือก Print (พิมพ์)
- 2. ในเมนู Printer (เครื่องพิมพ์) เลือกเครื่องพิมพ์นี้
- 3. เปิดเมนู Manual Duplex (การพิมพ์สองด้านด้วยตนเอง)
- 4. คลิกช่อง Manual Duplex (การพิมพ์สองด้านด้วยตนเอง)
- 5. เปิดเมนู Booklet Printing (การพิมพ์หนังสือเล่มเล็ก)
- คลิกช่อง Format Output As Booklet (จัดรูปแบบงานที่ออกมาเป็นหนังสือเล่มเล็ก) แล้วเลือกตัวเลือกการเข้า เล่ม
- 7. เลือกขนาดกระดาษ

## เปลี่ยนตัวเลือกสี (Windows)

- 1. จากโปรแกรมซอฟต์แวร์ ให้เลือกตัวเลือก **Print** (พิมพ์)
- เลือกเครื่องพิมพ์ แล้วคลิกปุ่ม คุณสมบัติ หรือ การตั้งค่า

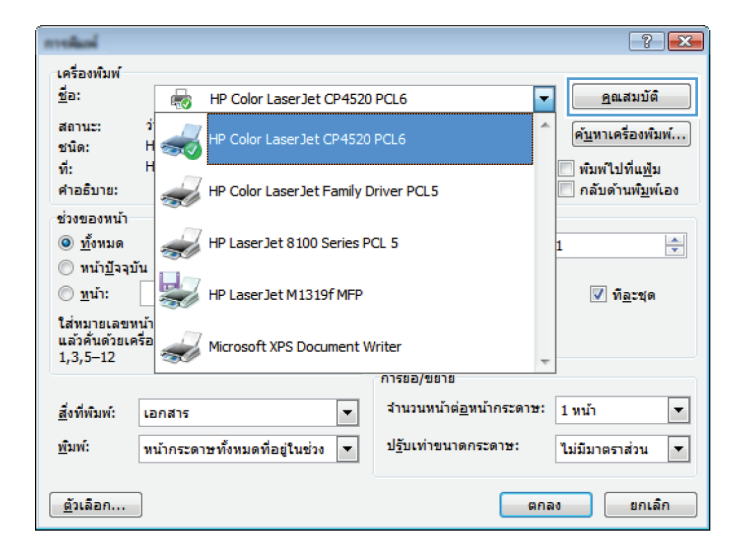

- คลิกแถบ สี
- คลิกที่ อัตโนมัติ หรือการตั้งค่า ด้วยตนเอง
  - การตั้งค่า อัตโนมัติ: เลือกการตั้งค่านี้สำหรับงาน พิมพ์สีส่วนใหญ่
  - การตั้งค่า ด้วยตนเอง: เลือกการตั้งค่านี้เพื่อปรับ การตั้งค่าสีให้แยกจากการตั้งค่าอื่น

หมายเหตุ: เปลี่ยนการตั้งค่าสีด้วยตนเองทำให้มี ผลกระทบต่องานพิมพ์ HP แนะนำให้ผู้เชี่ยวชาญ เท่านั้นเป็นผู้เปลี่ยนการตั้งค่ากราฟิกสี

- 5. คลิกตัวเลือก พิมพ์ในโทนสีเทา เพื่อพิมพ์เอกสารสีเป็นสี ดำและเฉดสีเทา ใช้ตัวเลือกนี้เพื่อพิมพ์เอกสารสีสำหรับ การโทรสารหรือถ่ายเอกสาร คุณสามารถใช้ตัวเลือกนี้ เพื่อพิมพ์สำเนาฉบับร่างหรือเพื่อประหยัดหมึกสี
- คลิกปุ่ม ตกลง

| ตัวเรือกสี<br>🕞 อัตโนมัติ                                                  |  |
|----------------------------------------------------------------------------|--|
| <ul> <li>ด้วยตรแอง</li> <li>การตั้งก่า</li> <li>พิมพ์ไนโทนสีเทา</li> </ul> |  |
|                                                                            |  |
|                                                                            |  |
| จุตรูปแบบสี<br>สิ RGB:                                                     |  |
| ์ ค่าเริ่มต้น (sRGB)                                                       |  |
|                                                                            |  |
|                                                                            |  |

## เปลี่ยนตัวเลือกสี (Mac OS X)

- 1. บนเมนู File (ไฟล์) คลิกตัวเลือก Print (พิมพ์)
- 2. ในเมนู Printer (เครื่องพิมพ์) เลือกเครื่องพิมพ์นี้
- 3. เปิดเมนู Color/Quality Options (ตัวเลือกสี/คุณภาพ)
- 4. เปิดเมนู Advanced (ขึ้นสูง)
- 5. ปรับค่าต่างๆ ในแต่ละส่วนให้กับข้อความ กราฟิก และภาพถ่ายด้วยตนเอง

### ใช้ตัวเลือก HP EasyColor

หากคุณใช้ไดรเวอร์เครื่องพิมพ์ HP PCL 6 สำหรับ Windows เทคโนโลยี **HP EasyColor** จะปรับปรุงเอกสารเนื้อหา แบบผสมที่พิมพ์จากโปรแกรม Microsoft Office โดยอัตโนมัติ เทคโนโลยีนี้จะสแกนเอกสาร และปรับ ภาพถ่ายในรูปแบบ.JPEG หรือ.PNG โดยอัตโนมัติ เทคโนโลยี **HP EasyColor** จะเพิ่มความคมชัดของภาพทั้งภาพใน ครั้งเดียว แทนที่จะแบ่งภาพออกเป็นหลายๆ ชิ้น ซึ่งส่งผลให้ความสม่ำเสมอของสีดีขึ้น รายละเอียดคมชัดขึ้น และการพิมพ์ รวดเร็วขึ้น

หากคุณกำลังใช้ไดรเวอร์เครื่องพิมพ์ HP Postscript สำหรับ Mac เทคโนโลยี **HP EasyColor** จะสแกนเอกสารทั้งหมด และปรับภาพถ่ายทั้งหมดโดยอัตโนมัติ เพื่อผลที่ดีขึ้นในการพิมพ์เช่นเดียวกัน

ในตัวอย่างต่อไปนี้ ภาพด้านซ้ายสร้างขึ้นโดยไม่ใช้ตัวเลือก HP EasyColor ภาพด้านขวาแสดงการเพิ่มความคมชัด ซึ่ง เป็นผลจากการใช้ตัวเลือก HP EasyColor

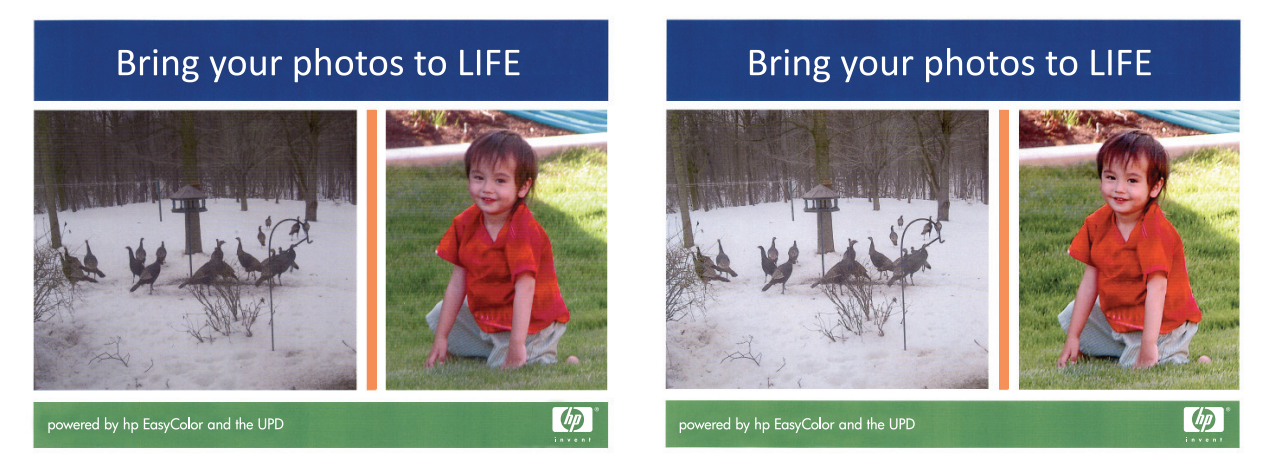

ตัวเลือก **HP EasyColor** เปิดใช้งานตามค่าเริ่มต้นทั้งในไดรเวอร์เครื่องพิมพ์ HP PCL 6 และ HP Mac Postscript คุณ จึงไม่จำเป็นต้องปรับสีด้วยตนเอง ในการเลิกใช้งานตัวเลือกเพื่อให้คุณสามารถปรับการตั้งค่าสีด้วยตนเองได้ ให้เปิดแถบ **สี** ในไดรเวอร์ของ Windows หรือแถบ **Color/Quality Options (ตัวเลือกสี/คุณภาพ)** ในไดรเวอร์ของ Mac จากนั้น คลิกช่องทำเครื่องหมาย **HP EasyColor** เพื่อยกเลิก

| 🖶 การกำทนดลักษณะเครื่องพิมพ์ของ HP Color Laserlet CP4520 Sen           | es PCL6             |
|------------------------------------------------------------------------|---------------------|
| ขึ้นสูง ชื่อตลัทสำหรับการพิมพ์ กระตาษ/ลุณภาพ ลักษณะ ตกแต่              | ง สี การบริการ      |
| ตัวเรียกสี<br>🐨 อัตโนมสี<br>🗇 ด้วยสนเอง การสั่งกำ<br>🗖 สิมพ์ในโทนสีเทา | E                   |
|                                                                        | HP EasyColor        |
| ชุดรูปแบบจิ<br>สิ.RGB:                                                 |                     |
| (สำเริมตัน (cRGB) 👻                                                    |                     |
| <b>(/)</b>                                                             | เรียวกับ ริรัได้    |
| 1                                                                      | ตกลง ยกเลิก นำไปใช้ |

### เปลี่ยนชุดรูปแบบสีสำหรับงานพิมพ์ (Windows)

- 1. จากโปรแกรมซอฟต์แวร์ ให้เลือกตัวเลือก **Print** (พิมพ์)
- เลือกเครื่องพิมพ์ แล้วคลิกปุ่ม คุณสมบัติ หรือ การตั้งค่า

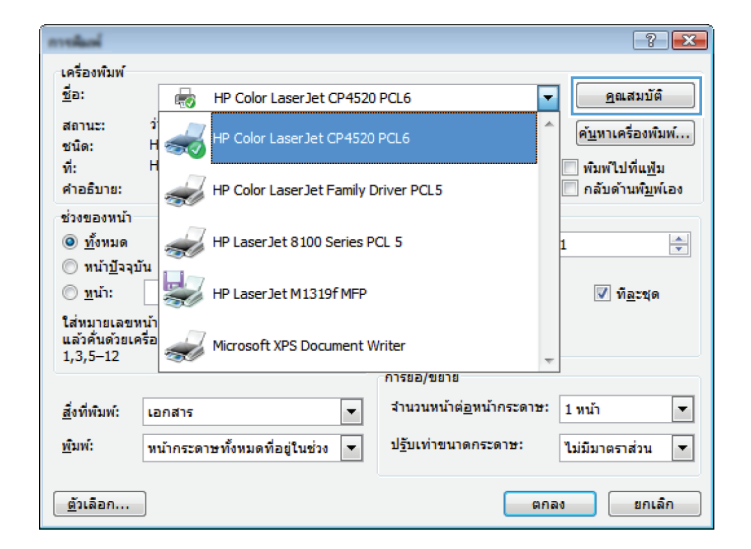

#### จลิกแถบ สี

- เลือกชุดรูปแบบสีจากรายการดรอปดาวน์ ชุดรูปแบบสี
  - ค่าเริ่มต้น (sRGB): ชุดรูปแบบนี้จะตั้งค่า เครื่องพิมพ์เพื่อพิมพ์ข้อมูล RGB ในโหมดอุปกรณ์ ดั้งเดิม เมื่อใช้ชุดรูปแบบนี้ ให้จัดการสึในโปรแกรม ชอฟต์แวร์หรือในระบบปฏิบัติการสำหรับการแสดง สีที่ถูกต้อง
  - สีสดใส: เครื่องพิมพ์จะเพิ่มความอิ่มตัวของสีใน ระดับกลาง ใช้ชุดรูปแบบนี้เมื่อพิมพ์กราฟิกด้าน ธุรกิจ
  - ภาพถ่าย: เครื่องพิมพ์จะแปลงสี RGB ราวกับว่าถูก พิมพ์เป็นภาพถ่ายโดยใช้มินิแล็บแบบดิจิตอล ซึ่ง เครื่องพิมพ์จะให้สีที่คมชัดมากกว่าแตกต่างกับชุด รูปแบบค่าเริ่มต้น (sRBG) ใช้ชุดรูปแบบนี้สำหรับ พิมพ์ภาพถ่าย
  - Photo (Adobe RGB 1998): ใช้ชุดรูปแบบ นี้สำหรับภาพถ่ายดิจิตอลที่ใช้สี AdobeRGB แทนที่จะใช้ sRGB ปิดการจัดการสึในโปรแกรม ชอฟต์แวร์เมื่อใช้ชุดรูปแบบนี้
  - ไม่มี: ไม่ใช้ชุดรูปแบบสี

| ทีมสูง                                                 | ชื่อตดัทสำหรับการพิมพ์                                                                                           | กระดาษ/คุณภาพ | จักษณะ | ตกแต่ง | การบริการ |      |               |  |
|--------------------------------------------------------|----------------------------------------------------------------------------------------------------|---------------|--------|--------|-----------|------|---------------|--|
| ອ້າ<br>ອ<br>[]                                         | จัอกสี<br>อัตโนมัติ<br>ด้วยตนเอง<br>พิมพ์ไนโทนสีเทา                                                              | การตั้งก่า    |        |        |           |      |               |  |
|                                                        |                                                                                                    |               |        |        |           |      |               |  |
| - ୪)ର<br>ସ୍ଥ                                           | รปแบบสี<br>RGB:                                                                                                  |               |        | 7      |           |      |               |  |
| - ସ୍ଟ<br>ସ୍ଥ<br>ହ                                      | รูปแบบสี<br>RGB:<br>กเริ่มต้น (sRGB)                                                                             | •             |        |        |           |      |               |  |
| - ชุด<br>ส<br>7<br>F<br>สูง<br>เ                       | รปแบบสี<br>RGB:<br>กเริ่มต้น (sRGB)<br>กเริ่มต้น (sRGB)<br>กฟล้าย (sRGB)<br>ฟลี<br>ปแบบที่กำหนดเอง               | •             |        |        |           |      |               |  |
| ู่<br>พูด<br>3<br>7<br>7<br>7<br>8<br>8<br>1<br>1<br>8 | ຽປແມນທີ<br>RGB:<br>ກາ ຈົມເຮັ້ນ (RGB)<br>ກາ ຈົມເຮັ້ນ (RGB)<br>ກ່ວຍ (Adobe RGB (1938)<br>ກ່າວ<br>ມີແມນທີ່ກຳານຣາ 23 | 1             |        |        | (ก็ย      | จกับ | 5 <b>5</b> 15 |  |

### ตัวเลือกการเลือกสีด้วยตนเอง

ใช้ตัวเลือกการเลือกสีด้วยตนเองเพื่อปรับค่าตัวเลือก **สีเทา***,* **ฮาล์ฟโทน** และ **การควบคุมขอบ** สำหรับข้อความ กราฟิก และ ภาพถ่าย

| รายละเอียดการตั้งค่า                                                                                                    |   | ตัวเลือกการตั้งค่า                                                                                                    |  |  |  |  |
|----------------------------------------------------------------------------------------------------|---|----------------------------------------------------------------------------------------------------|--|--|--|--|
| การควบคุมขอบ                                                                                                    | • | <b>ปิด</b> ไม่มีการเกลี่ยสีและฮาล์ฟโทนแบบปรับค่าได้                                                                                                    |  |  |  |  |
| การตั้งค่า <b>การควบคุมขอบ</b> กำหนดการแสดงสีของขอบ การ                                                                                 |   | <b>จาง</b> ตั้งค่าการเกลียลีที่ระดับน้อยที่สุด เปิดใช้ฮาล์ฟโทนแบบปรับค่าได้                                                                                                    |  |  |  |  |
| ควบคุมขอบมิสองสวนประกอบ: ฮาลฟไทนแบบปรับกา โดและ<br>การเกลี่ยสี ฮาล์ฟโทนแบบปรับค่าได้เพิ่มความคมชัดของขอบ                                | • | <b>ปกติ</b> ตั้งค่าการเกลี่ยสีที่ระดับปานกลาง เปิดใช้ฮาล์ฟโทนแบบปรับค่าได้                                                                                                    |  |  |  |  |
| ส่วนการเกลี่ยสีจะช่วยลดปัญหาความผิดพลาดในการทับกันของ<br>สี ด้วยการเกลี่ยให้ขอบขององค์ประกอบในภาพที่อยู่ติดกัน<br>เหลื่อมทับกันเล็กน้อย | • | <b>สูงสุด</b> เป็นการตั้งค่าการเกลี่ยสีระดับสูงสุด เปิดใช้ฮาล์ฟโทนแบบปรับค่าได้                                                                                                    |  |  |  |  |
| า <b>ล์ฟโทน</b><br>ัวเลือก <b>ฮาล์ฟโทน</b> มีผลต่อความชัดเจนของสีที่พิมพ์ออกมาและ<br>วามละเอียด                                         |   | <b>เรียบ</b> ให้งานพิมพ์ที่ดีขึ้นสำหรับพื้นที่การพิมพ์ขนาดใหญ่ที่เต็มไปด้วยรูปทึบ<br>และปรับภาพถ่ายให้มีสีเรียบเนียนขึ้น เลือกตัวเลือกนี้เมื่อพื้นที่ที่สม่ำเสมอและ<br>ราบเรียบมีความสำคัญ                |  |  |  |  |
|                                                                                                    |   | ตัวเลือก <b>ละเอียด</b> จะเหมาะสำหรับงานข้อความและกราฟิกที่ต้องการความคมขัด<br>ของลายเส้นหรือสี หรือภาพที่มีลวดลายหรือมีรายละเอียดมาก เลือกตัวเลือกนี้<br>เมื่อเส้นขอบที่คมและรายละเอียดเล็กๆ มีความสำคัญ |  |  |  |  |
| <b>สีเทา</b><br>การตั้งค่า <b>สีเทา</b> เป็นตัวกำหนดวิธีการสร้างสีเทาที่นำมาใช้ใน<br>ตัวความ กราฟิก และ กาพถ่าย                         | • | <b>เฉพาะสีดำ</b> จะสร้างสีกลาง (สีเทาและสีดำ) โดยใช้เฉพาะผงหมึกสีดำ ซึ่งจะทำให้<br>แน่ใจได้ว่าสีกลางที่ได้ไม่ได้เป็นสีจากการผสม การตั้งค่านี้จะให้ผลดีที่สุด<br>สำหรับเอกสารและแผ่นใสโทนลีเทา             |  |  |  |  |
|                                                                                                    |   | <b>4 สี</b> สร้างลึกลาง (สีเทาและสีดำ) โดยการผสมผงหมึกทั้งสี่สี วิธีนี้ทำให้ได้ระดับ<br>สีที่เรียบเนียนกว่า มีการไล่สีไปเป็นสีอื่น และสีดำที่ได้จะเป็นสีดำที่มีความเข้ม<br>สูงลุด                         |  |  |  |  |

#### ตาราง 4-1 ตัวเลือกการเลือกสีด้วยตนเอง

### การเทียบสี

สำหรับผู้ใช้ส่วนใหญ่ วิธีที่ดีที่สุดสำหรับการเทียบสีคือการสั่งพิมพ์สีแบบ sRGB

ีขั้นตอนในการเทียบสีในงานที่พิมพ์ออกมากับสีในหน้าจอคอมพิวเตอร์นั้นค่อนข้างยุ่งยาก เพราะวิธีในการสร้างสีของ เครื่องพิมพ์และคอมพิวเตอร์นั้นแตกต่างกัน หน้าจอจะ*แสดง*สีด้วยจุดภาพโดยใช้กระบวนการผสมสีแบบ RGB (red, green, blue) แต่เครื่องพิมพ์*พิมพ*สีต่างๆ โดยใช้กระบวนการผสมสีแบบ CMYK (cyan, magenta, yellow และ black)

มีปัจจัยหลายประการที่มีผลต่อการทำให้สีในงานที่พิมพ์ออกมาตรงกับสีของงานบนหน้าจอ

- วัสดุที่นำมาใช้พิมพ์
- สารสร้างสีของเครื่องพิมพ์ (เช่น หมึกหรือผงหมึก)
- กระบวนการพิมพ์ (เช่น เทคโนโลยีการพิมพ์แบบอิงค์เจ็ท แท่นพิมพ์ หรือเลเซอร์)
- แสงไฟจากเครื่องฉาย
- ความแตกต่างในการรับรู้สีของแต่ละบุคคล
- โปรแกรมซอฟต์แวร์
- ไดรเวอร์เครื่องพิมพ์
- ระบบปฏิบัติการของคอมพิวเตอร์
- จอภาพ
- การ์ดวิดีโอและไดรเวอร์
- สภาพแวดล้อมในการใช้งานเครื่องพิมพ์ (เช่น ความชื้น)

หากสีบนหน้าจอไม่ตรงกันเสียทีเดียวกับสีของงานที่พิมพ์ออกมาก็อาจเป็นเพราะปัจจัยต่างๆ ข้างต้น

### งานพิมพ์อื่นๆ

### ยกเลิกงานพิมพ์ (Windows)

1. หากงานพิมพ์กำลังพิมพ์อยู่ ให้ยกเลิกโดยการกดปุ่ม ยกเลิก 🗙 บนแผงควบคุมเครื่องพิมพ์

หมายเหตุ: การกดปุ่ม ยกเลิก × จะลบงานที่เครื่องพิมพ์กำลังพิมพ์ ในกรณีที่มีงานกำลังดำเนินการอยู่หลายงาน การ กดปุ่ม ยกเลิก × จะลบงานที่ปรากฏอยู่บนแผงควบคุมของเครื่องพิมพ์

- และคุณสามารถยกเลิกงานพิมพ์จากโปรแกรมหรือคิวการพิมพ์ได้
  - **โปรแกรมซอฟต์แวร์:** โดยทั่วไป กล่องโต้ตอบจะปรากฏขึ้นชั่วครู่บนหน้าจอคอมพิวเตอร์ เพื่อให้คุณสามารถ ยกเลิกงานพิมพ์ได้
  - **ดิวการพิมพ์ของ Windows:** หากมีงานพิมพ์กำลังรออยู่ในดิวการพิมพ์ (หน่วยความจำของคอมพิวเตอร์) หรือที่เก็บพักการพิมพ์ ให้ลบงานพิมพ์ในที่ดังกล่าว
    - Windows XP, Server 2003 หรือ Server 2008: คลิก เริ่ม คลิก การตั้งก่า แล้วคลิก เครื่องพิมพ์และโทรสาร ดับเบิลคลิกที่ไอคอนของเครื่องพิมพ์เพื่อเปิดหน้าต่าง คลิกขวาที่งานพิมพ์ที่คุณ ต้องการยกเลิก และคลิก ยกเลิก
    - Windows Vista: คลิก Start (เริ่ม) คลิก Control Panel (แผงควบคุม) และภายใต้ Hardware and Sound (ฮาร์ดแวร์และเสียง) ให้คลิก Printer (เครื่องพิมพ์) ดับเบิลคลิกที่ไอคอน ของเครื่องพิมพ์เพื่อเปิดหน้าต่าง คลิกขวาที่งานพิมพ์ที่คุณต้องการยกเลิก และคลิก Cancel (ยกเลิก)
    - Windows 7: คลิก Start (เริ่ม) จากนั้นคลิก Devices and Printers (อุปกรณ์และเครื่องพิมพ์) ดับเบิลคลิกที่ไอคอนของเครื่องพิมพ์เพื่อเปิดหน้าต่าง คลิกขวาที่งานพิมพ์ที่คุณต้องการยกเลิก และคลิก Cancel (ยกเลิก)

### ยกเลิกงานพิมพ์ (Mac OS X)

1. หากงานพิมพ์กำลังพิมพ์อยู่ ให้ยกเลิกโดยการกดปุ่ม ยกเลิก 🗙 บนแผงควบคุมเครื่องพิมพ์

🎬 หมายเหตุ: การกดปุ่ม ยกเลิก 🗙 จะลบงานที่เครื่องพิมพ์กำลังพิมพ์ ในกรณีที่มีงานพิมพ์กำลังรออยู่หนึ่งงานหรือ มากกว่า การกดปุ่ม ยกเลิก 🗙 จะลบงานพิมพ์ที่ปรากฏอยู่บนแผงควบคุมของเครื่องพิมพ์

- 2. และคุณสามารถยกเลิกงานพิมพ์จากโปรแกรมหรือคิวการพิมพ์ได้
  - โปรแกรมซอฟต์แวร์: โดยทั่วไป กล่องโต้ตอบจะปรากฏขึ้นชั่วครู่บนหน้าจอคอมพิวเตอร์ เพื่อให้คุณสามารถ ยกเลิกงานพิมพ์ได้
  - คิวการพิมพ์ของ Mαc: เปิดคิวการพิมพ์โดยดับเบิลคลิกที่ไอคอนของเครื่องพิมพ์ในด็อค ไฮไลต์งานพิมพ์ และ คลิก Delete (ลบ)

### เลือกขนาดกระดาษ (Windows)

- 1. จากโปรแกรมซอฟต์แวร์ ให้เลือกตัวเลือก **Print** (พิมพ์)
- เลือกเครื่องพิมพ์ แล้วคลิกปุ่ม คุณสมบัติ หรือ การตั้งค่า

- คลิกแถบ กระดาษ/คุณภาพ
- **4**. เลือกขนาดจากรายการดรอปดาวน์ **ขนาด**

### เลือกขนาดกระดาษ (Mac OS X)

- 1. บนเมนู File (ไฟล์) คลิกตัวเลือก Print (พิมพ์)
- 2. ในเมนู Printer (เครื่องพิมพ์) เลือกเครื่องพิมพ์นี้
- 3. ในเมนู Copies & Pages (สำเนาและหน้า) คลิกปุ่ม Page Setup (การตั้งค่าหน้า)
- 4. เลือกขนาดจากรายการดรอปดาวน์ Paper Size (ขนาดกระดาษ) แล้วคลิกปุ่ม OK

### เลือกขนาดกระดาษที่กำหนดเอง (Windows)

- 1. จากโปรแกรมซอฟต์แวร์ ให้เลือกตัวเลือก **Print** (พิมพ์)
- 2. เลือกเครื่องพิมพ์ แล้วคลิกปุ่ม **คุณสมบัติ** หรือ **การตั้งค่า**
- คลิกแถบ กระดาษ/คุณภาพ
- คลิกปุ่ม กำหนดเอง
- 5. พิมพ์ชื่อสำหรับขนาดที่กำหนดเองและระบุขนาด
  - ด้านกว้างคือขอบด้านสั้นของกระดาษ
  - ด้านยาวคือขอบด้านยาวของกระดาษ

🎬 หมายเหตุ: ใส่กระดาษโดยให้ขอบด้านสั้นเข้าไปในถาดก่อนเสมอ

คลิกปุ่ม บันทึก แล้วคลิกปุ่ม ปิด

### เลือกขนาดกระดาษที่กำหนดเอง (Mac OS X)

- 1. บนเมนู File (ไฟล์) คลิกตัวเลือก Print (พิมพ์)
- 2. ในเมนู Printer (เครื่องพิมพ์) เลือกเครื่องพิมพ์นี้
- 3. ในเมนู Copies & Pages (สำเนาและหน้า) คลิกปุ่ม Page Setup (การตั้งค่าหน้า)
- 4. จากรายการดรอปดาวน์ Paper Size (ขนาดกระดาษ) เลือกตัวเลือก Manage Custom Sizes (จัดการขนาด ที่กำหนดเอง)
- 5. ระบุขนาดสำหรับขนาดกระดาษ แล้วคลิกปุ่ม **OK**

### พิมพ์ข้อความสีเป็นสีดำ (Windows)

- 1. จากโปรแกรมซอฟต์แวร์ ให้เลือกตัวเลือก **Print** (พิมพ์)
- เลือกเครื่องพิมพ์ แล้วคลิกปุ่ม คุณสมบัติ หรือ การตั้งค่า

- คลิกแถบ กระดาษ/คุณภาพ
- **4**. คลิกกล่องกาเครื่องหมาย **พิมพ์ข้อความทั้งหมดเป็นสีดำ** คลิกปุ่ม **ตกลง**

### พิมพ์ลายน้ำ (Windows)

- 1. จากโปรแกรมซอฟต์แวร์ ให้เลือกตัวเลือก **Print** (พิมพ์)
- 2. เลือกเครื่องพิมพ์ แล้วคลิกปุ่ม **คุณสมบัติ** หรือ **การตั้งค่า**
- คลิกแถบ ลักษณะ
- **4**. เลือกลายน้ำจากรายการแบบดรอปดาวน์ **ลายน้ำ**

หรือหากต้องการเพิ่มลายน้ำใหม่ในรายการ ให้คลิกปุ่ม **แก้ไข** ระบุการตั้งค่าสำหรับลายน้ำ แล้วคลิกปุ่ม **ตกลง** 

5. ในการพิมพ์ลายน้ำในหน้าแรกเท่านั้น ให้เลือกช่องทำเครื่องหมาย **หน้าแรกเท่านั้น** มิฉะนั้น เครื่องจะพิมพ์ลายน้ำบน หน้าแต่ละหน้า

### พิมพ์ลายน้ำ (Mac OS X)

- 1. บนเมนู File (ไฟล์) คลิกตัวเลือก Print (พิมพ์)
- 2. ในเมนู Printer (เครื่องพิมพ์) เลือกเครื่องพิมพ์นี้
- 3. เปิดเมนู Watermarks (ลายน้ำ)
- 4. จากเมนู Mode (โหมด) ให้เลือกประเภทของลายน้ำที่จะใช้ เลือกตัวเลือก Watermark (ลายน้ำ) เพื่อพิมพ์ ข้อความกึ่งโปร่งแสง เลือกตัวเลือก Overlay (การซ้อน) เพื่อพิมพ์ข้อความที่ไม่โปร่งแสง
- 5. จากเมนู Pages (หน้า) ให้เลือกว่าจะพิมพ์ลายน้ำลงในทุกหน้าหรือเฉพาะหน้าแรกเท่านั้น
- จากเมนู Text (ข้อความ) ให้เลือกข้อความมาตรฐานหนึ่งข้อความ หรือเลือกตัวเลือก Custom (กำหนดเอง) แล้ว พิมพ์ข้อความใหม่ลงในช่อง
- 7. เลือกตัวเลือกต่างๆ ให้กับการตั้งค่าที่เหลือ

### สร้างงานพิมพ์คุณภาพระดับเก็บถาวร

ตัวเลือก พิมพ์เก็บถาวร จะทำให้ได้งานพิมพ์ที่เกิดการเปื้อนของผงหมึกและฝุ่นเพียงเล็กน้อย ให้ใช้ พิมพ์เก็บถาวร เพื่อสร้าง เอกสารที่คุณต้องการเก็บรักษาไว้หรือเก็บถาวร

- 1. จากหน้าจอหลัก แตะปุ่ม การตั้งค่า 🗞
- 2. แตะเมนู บริการ
- แตะปุ่ม พิมพ์เก็บถาวร และแตะปุ่ม เปิด

### ใช้ HP ePrint

ใช้ HP ePrint เพื่อพิมพ์เอกสารโดยส่งเอกสารเป็นไฟล์แนบในอีเมล์ไปยังอีเมล์แอดเดรสของเครื่องพิมพ์จากอุปกรณ์ใดก็ได้ ที่ใช้งานอีเมล์ได้

🛱 หมายเหตุ: เครื่องพิมพ์ต้องเชื่อมต่อกับเครือข่ายแบบใช้สายหรือไร้สายและเชื่อมต่ออินเทอร์เน็ตเพื่อใช้ HP ePrint

- 1. ในการใช้ HP ePrint คุณต้องเปิดใช้งาน HP Web Services ก่อน

  - **b**. แตะปุ่ม เปิดใช้งานบริการบนเว็บ
- 2. จากเมนู บริการบนเว็บของ HP แตะปุ่ม แสดงอีเมล์แอดเดรส เพื่อแสดงอีเมล์แอดเดรสของเครื่องพิมพ์บนแผงควบคุม
- ใช้เว็บไซต์ HP ePrintCenter Web เพื่อกำหนดการตั้งค่าความปลอดภัยและเพื่อกำหนดค่าการตั้งค่าการพิมพ์เริ่มต้น สำหรับงาน HP ePrint ทั้งหมดที่ถูกส่งมาที่เครื่องพิมพ์นี้
  - a. ไปที่ <u>www.hpeprintcenter.com</u>
  - **b.** คลิก **ลงชื่อเข้าใช้** และป้อนข้อมูลเฉพาะของ HP ePrintCenter หรือลงชื่อสมัครใช้บัญชีใหม่
  - C. เลือกเครื่องพิมพ์จากรายการ หรือคลิก + เพิ่มเครื่องพิมพ์ เพื่อเพิ่มเครื่องพิมพ์ ในการเพิ่มเครื่องพิมพ์ คุณจำเป็น ต้องมีรหัสเครื่องพิมพ์ ซึ่งก็คือส่วนอีเมล์แอดเดรสของเครื่องพิมพ์ที่อยู่ก่อนหน้าเครื่องหมาย @
  - มายเหตุ: รหัสนี้มีอายุเพียง 24 ชั่วโมงเท่านั้นนับจากที่คุณเปิดใช้งาน HP Web Services หากหมดอายุ ให้ ปฏิบัติตามคำแนะนำเพื่อเปิดใช้งาน HP Web Services อีกครั้ง และรับรหัสใหม่
  - d. ในการป้องกันเครื่องพิมพ์จากการพิมพ์เอกสารที่ไม่ได้คาดไว้ ให้คลิก การตั้งค่า ePrint และคลิกแถบ ผู้ส่งที่ อนุญาต คลิก ผู้ส่งที่อนุญาตเท่านั้น และเพิ่มอีเมล์แอดเดรสจากแอดเดรสที่คุณต้องการอนุญาตให้ใช้งาน ePrint
  - e. ในการกำหนดการตั้งค่าเริ่มต้นสำหรับงาน ePrint ทั้งหมดที่ถูกส่งมาที่เครื่องพิมพ์นี้ ให้คลิก การตั้งค่า ePrint คลิก **ตัวเลือกการพิมพ์** และเลือกการตั้งค่าที่คุณต้องการใช้
- 4. ในการพิมพ์เอกสาร ให้แนบเอกสารไว้ในข้อความอีเมล์ซึ่งส่งไปที่อีเมล์แอดเดรสของเครื่องพิมพ์

## ใช้ AirPrint

การพิมพ์โดยตรงโดยใช้ AirPrint ของ Apple สามารถทำได้ใน iOS 4.2 ขึ้นไป ใช้ AirPrint เพื่อพิมพ์จากเครื่องพิมพ์ โดยตรง โดยใช้ iPad (iOS 4.2), iPhone (3GS ขึ้นไป), หรือ iPod touch (รุ่นที่สามขึ้นไป) ในแอปพลิเคชันต่อไปนี้:

- Mail
- Photos
- Safari
- แอปพลิเคชันของผู้ผลิตอื่นบางแอปพลิเคชัน

ในการใช้ AirPrint เครื่องพิมพ์ต้องเชื่อมต่อเข้ากับเครือข่าย หากต้องการข้อมูลเพิ่มเติมเกี่ยวกับการใช้ AirPrint และหาก ต้องการทราบว่าเครื่องพิมพ์ HP ใดบ้างที่สามารถใช้งานร่วมกับ AirPrint ได้ ให้ไปที่ <u>www.hp.com/go/airprint</u>

<mark>เข้าหมายเหตุ:</mark> คุณอาจจำเป็นต้องอัปเกรดเฟิร์มแวร์เครื่องพิมพ์เพื่อใช้ AirPrint ไปที่ <u>www.hp.com/support/</u> <u>UColorMFPM275nw</u>

# 5 การทำสำเนา

- <u>ทำสำเนาชุดเดียว</u>
- <u>ทำสำเนาหลายชุด</u>
- <u>ทำสำเนาต้นฉบับหลายหน้า</u>
- <u>เรียงงานการทำสำเนา</u>
- <u>ทำสำเนาบนทั้งสองด้าน (พิมพ์สองด้าน)</u>
- ย่อหรือขยายขนาดสำเนา
- <u>ทำสำเนาสีหรือขาวดำ</u>
- <u>ทำสำเนาบัตรประจำตัว</u>
- <u>ปรับให้คุณภาพสำเนาดีที่สุด</u>
- <u>ปรับความจางและเข้มของสำเนา</u>
- <u>ปรับภาพของสำเนา</u>
- <u>ทำสำเนาในโหมดร่าง</u>
- ตั้งค่าขนาดกระดาษสำหรับการทำสำเนาบนกระดาษพิเศษ
- <u>ตั้งค่าสำเนาเริ่มต้นใหม่</u>
- <u>เรียกคืนการตั้งค่าเริ่มต้นของสำเนา</u>

## ทำสำเนาชุดเดียว

1. ยกแขนยึดกล้องให้อยู่ในตำแหน่งเปิดเต็มที่

 วางเอกสารหรือวัตถุบนแท่นจับภาพโดยหงายหน้าขึ้น จัดมุมบนซ้ายของเอกสารให้ตรงกับขอบด้านขวาและ ด้านหลังของแท่นจับภาพ

จากหน้าจอหลัก แตะปุ่ม ถ่ายฯ

62

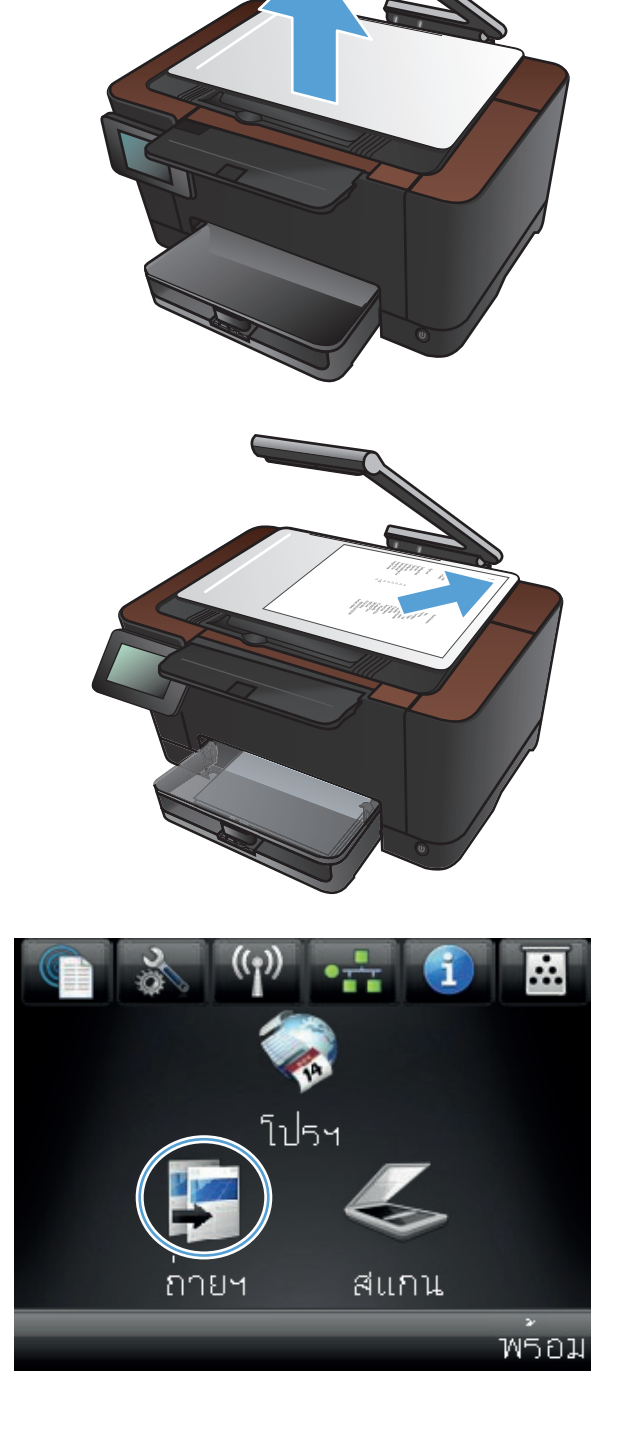
- 4. แตะลูกศรเพื่อเลื่อนดูและเลือกหนึ่งในตัวเลือก จับภาพ
  - อัตโนมัติ: เครื่องพิมพ์จะตรวจสอบโดยอัตโนมัติว่า สิ่งที่อยู่บนแท่นจับภาพเป็นเอกสารหรือวัตถุ
  - เอกสาร: เครื่องพิมพ์จะใช้การตั้งค่าจับภาพที่เหมาะ สมสำหรับเอกสาร
  - วัตถุ 3D: เครื่องพิมพ์จะใช้การตั้งค่าจับภาพที่ เหมาะสมสำหรับวัตถุสามมิติ
- 5. กดปุ่ม ดำ หรือ สี เพื่อเริ่มทำสำเนา

6. เมื่อดำเนินการเสร็จ ให้กดแขนยึดกล้องลง

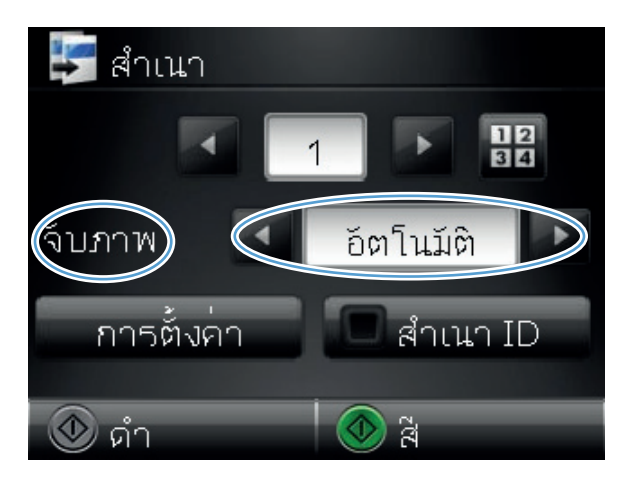

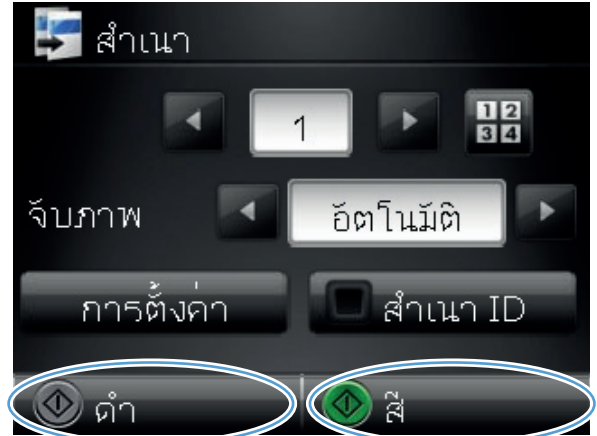

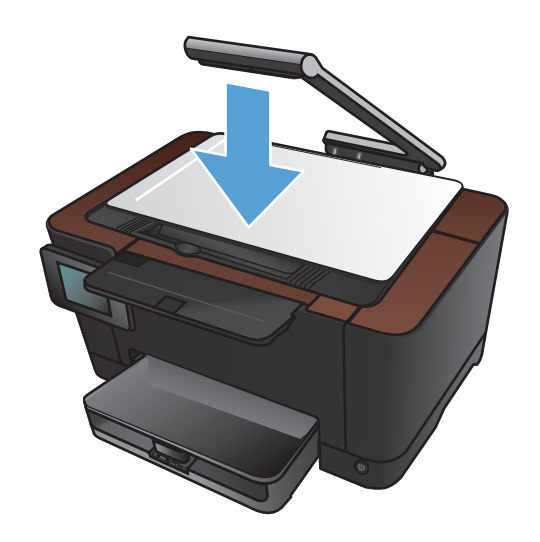

## ทำสำเนาหลายชุด

1. ยกแขนยึดกล้องให้อยู่ในตำแหน่งเปิดเต็มที่

 วางเอกสารหรือวัตถุบนแท่นจับภาพโดยหงายหน้าขึ้น จัดมุมบนซ้ายของเอกสารให้ตรงกับขอบด้านขวาและ ด้านหลังของแท่นจับภาพ

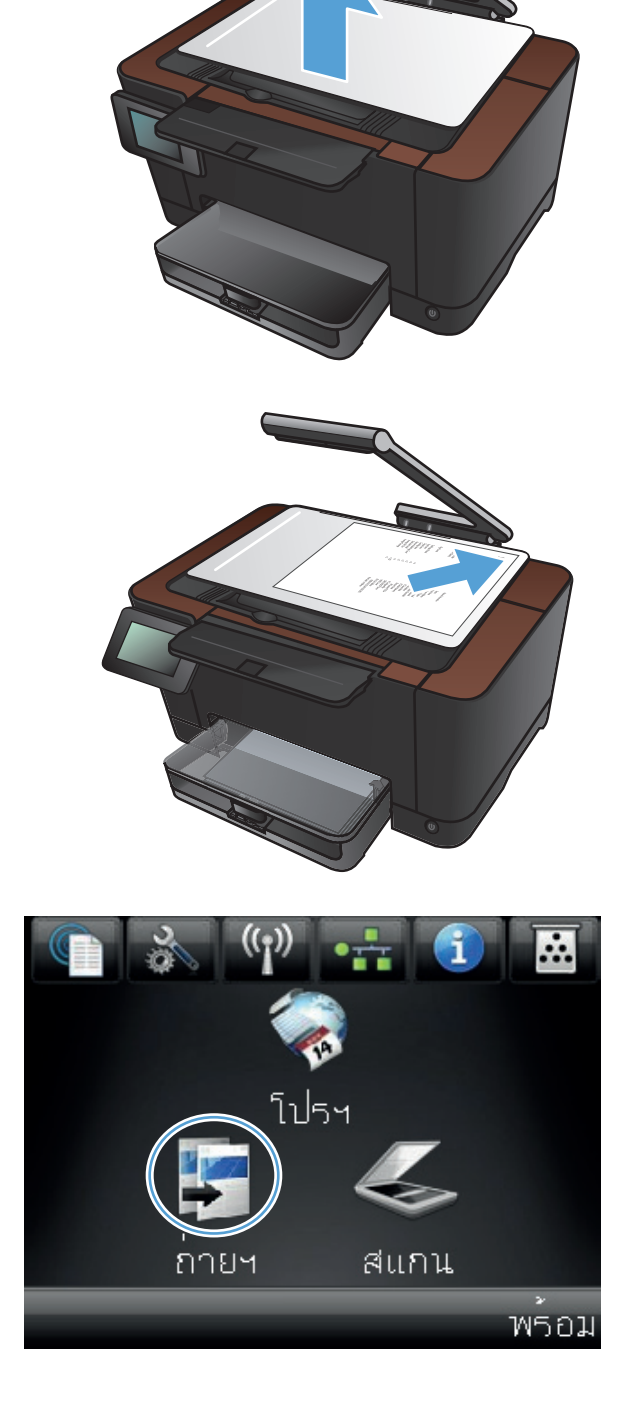

- 4. แตะลูกศรเพื่อเลื่อนดูและเลือกหนึ่งในตัวเลือก จับภาพ
  - อัตโนมัติ: เครื่องพิมพ์จะตรวจสอบโดยอัตโนมัติว่า สิ่งที่อยู่บนแท่นจับภาพเป็นเอกสารหรือวัตถุ
  - เอกสาร: เครื่องพิมพ์จะใช้การตั้งค่าจับภาพที่เหมาะ สมสำหรับเอกสาร
  - วัตถุ 3D: เครื่องพิมพ์จะใช้การตั้งค่าจับภาพที่ เหมาะสมสำหรับวัตถุสามมิติ
- 5. แตะลูกศรเพื่อเปลี่ยนจำนวนสำเนา หรือแตะจำนวนที่มี อยู่และพิมพ์จำนวนสำเนา

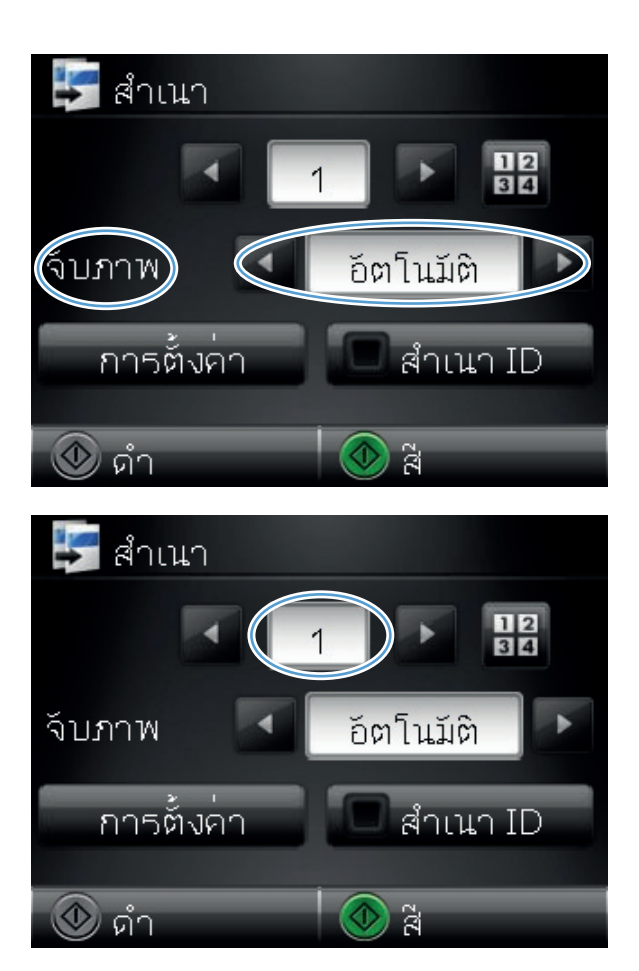

6. กดปุ่ม ดำ หรือ สี เพื่อเริ่มทำสำเนา

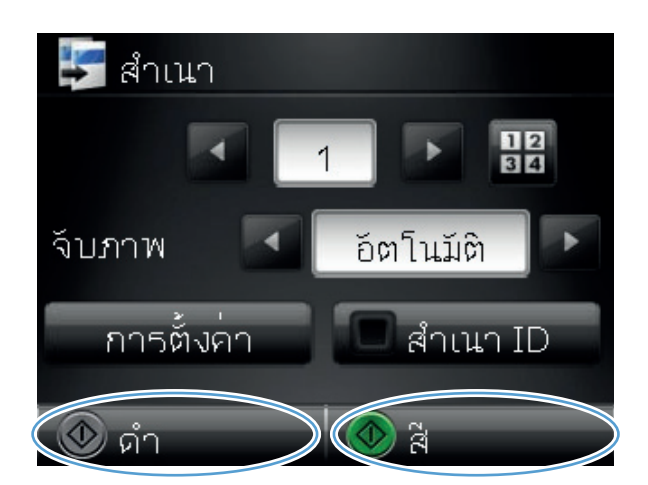

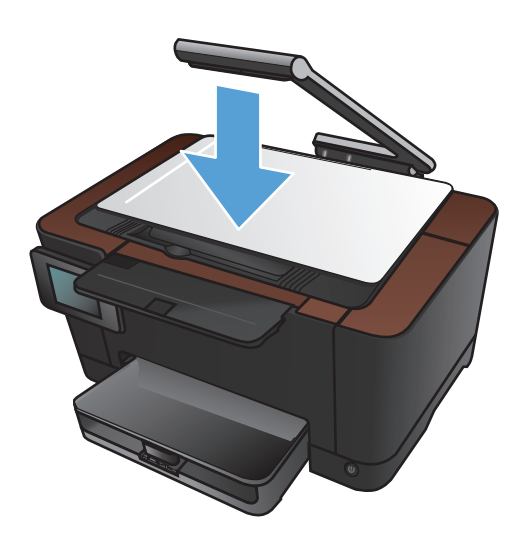

7. เมื่อดำเนินการเสร็จ ให้กดแขนยึดกล้องลง

## ทำสำเนาต้นฉบับหลายหน้า

1. ยกแขนยึดกล้องให้อยู่ในตำแหน่งเปิดเต็มที่

 วางเอกสารหรือวัตถุบนแท่นจับภาพโดยหงายหน้าขึ้น จัดมุมบนข้ายของเอกสารให้ตรงกับขอบด้านขวาและ ด้านหลังของแท่นจับภาพ

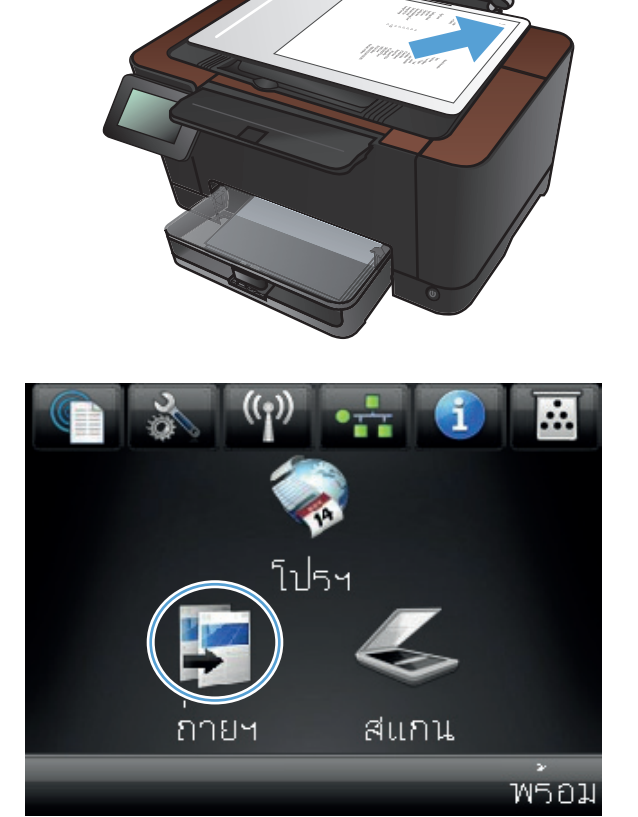

- 4. แตะลูกศรเพื่อเลื่อนดูและเลือกหนึ่งในตัวเลือก จับภาพ
  - อัตโนมัติ: เครื่องพิมพ์จะตรวจสอบโดยอัตโนมัติว่า สิ่งที่อยู่บนแท่นจับภาพเป็นเอกสารหรือวัตถุ
  - เอกสาร: เครื่องพิมพ์จะใช้การตั้งค่าจับภาพที่เหมาะ สมสำหรับเอกสาร
  - วัตถุ 3D: เครื่องพิมพ์จะใช้การตั้งค่าจับภาพที่ เหมาะสมสำหรับวัตถุสามมิติ
- 5. แตะปุ่ม การตั้งค่า

6. เลื่อนและแตะปุ่ม ถ่ายเอกสารหลายหน้า

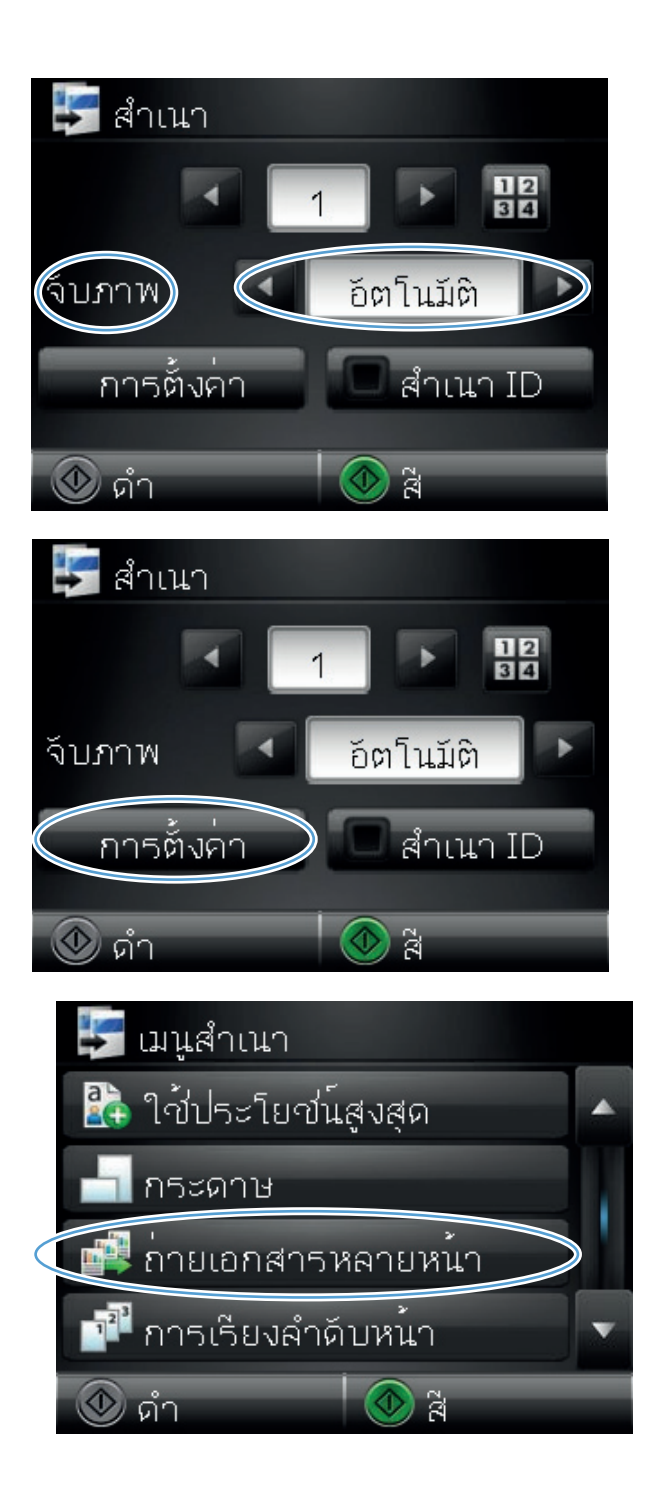

7. แตะปุ่ม เปิด

8. กดปุ่ม ดำ หรือ สี เพื่อเริ่มทำสำเนา

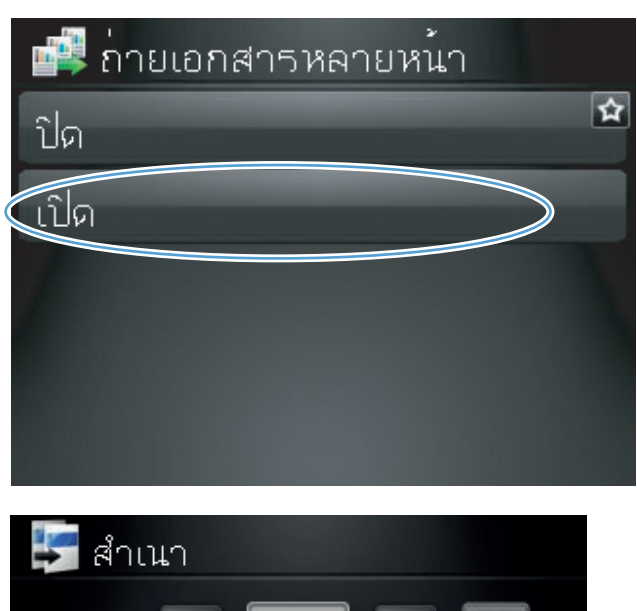

| 🛃 สาเนา    |                                       |
|------------|---------------------------------------|
|            | 1 12 34                               |
| จับภาพ 🔄   | อัตโนมัติ 💽                           |
| การตั้งค่า | 🔳 สำเนา ID                            |
| 🔘 ดำ       | C C C C C C C C C C C C C C C C C C C |

 เครื่องพิมพ์จะแจ้งให้คุณใส่เอกสารหน้าถัดไป เมื่อคุณ พร้อม ให้แตะปุ่ม ○K

ทำซ้ำขั้นตอนนี้จนกว่าคุณจะทำสำเนาได้ทุกหน้า เมื่อ ดำเนินการเสร็จ ให้แตะปุ่ม เสร็จสิ้น

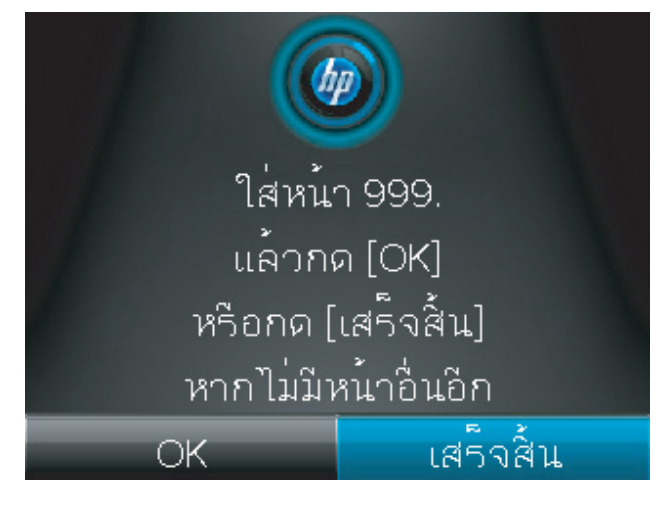

10. เมื่อดำเนินการเสร็จ ให้กดแขนยึดกล้องลง

หมายเหตุ: กดแขนยึดกล้องลงเพื่อป้องกันไม่ให้ฝ่า ครอบเลนส์กล้องเสียหาย

หมายเหตุ: การใช้คุณสมบัตินี้สามารถประหยัดเวลาเมื่อทำสำเนาเอกสารหลายหน้าได้ อย่างไรก็ตาม เมื่อเปิดใช้งาน คุณสมบัตินี้ เครื่องพิมพ์จะแจ้งให้คุณใส่หน้าถัดไปแม้ว่าคุณจะทำสำเนาเพียงหน้าเดียวก็ตาม หากคุณทำสำเนาเพียงหน้า เดียวเป็นประจำ และคณไม่ต้องการข้อความแจ้ง ให้ปิดคณสมบัตินี้

### เรียงงานการทำสำเนา

ใช้คุณสมบัติ การเรียงลำดับหน้า ร่วมกับคุณสมบัติ ถ่ายเอกสารหลายหน้า เพื่อเรียงลำดับหน้าสำเนาหลายหน้าเป็นชุดเอกสาร ได้ง่าย

1. ยกแขนยึดกล้องให้อยู่ในตำแหน่งเปิดเต็มที่

 วางเอกสารหรือวัตถุบนแท่นจับภาพโดยหงายหน้าขึ้น จัดมุมบนซ้ายของเอกสารให้ตรงกับขอบด้านขวาและ ด้านหลังของแท่นจับภาพ

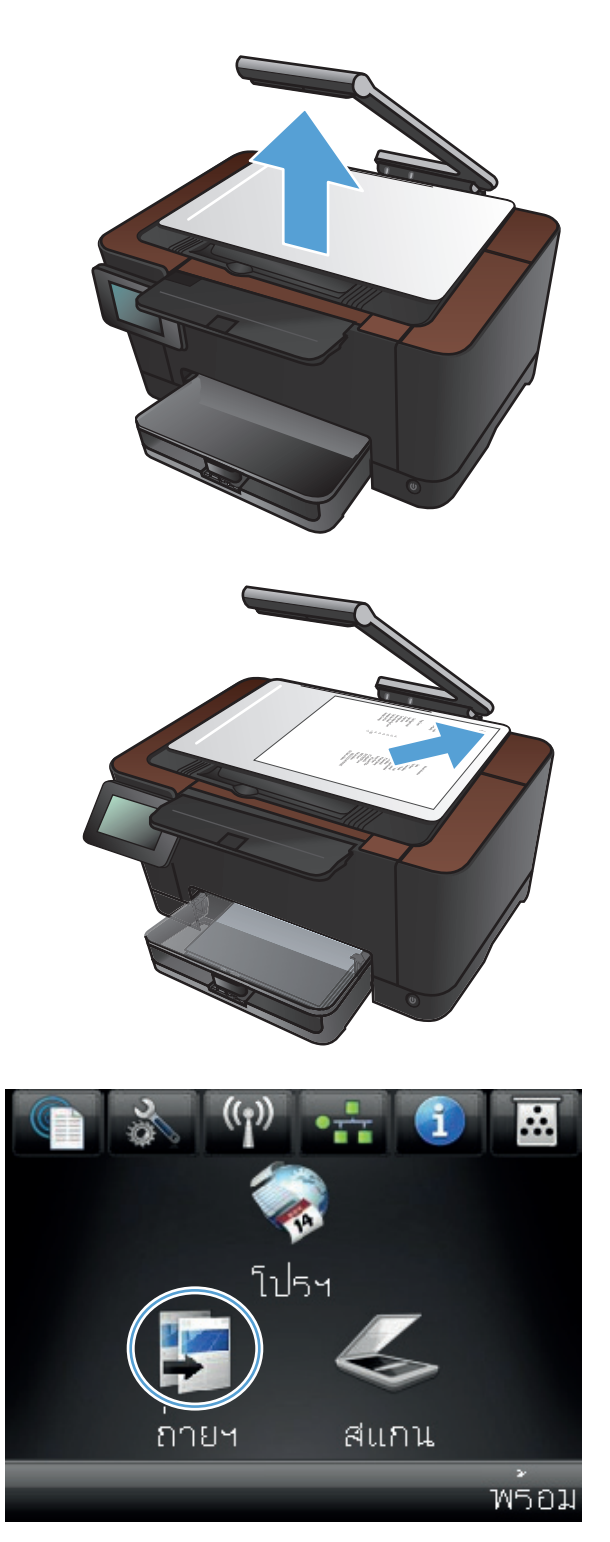

- 4. แตะลูกศรเพื่อเลื่อนดูและเลือกหนึ่งในตัวเลือก จับภาพ
  - อัตโนมัติ: เครื่องพิมพ์จะตรวจสอบโดยอัตโนมัติว่า สิ่งที่อยู่บนแท่นจับภาพเป็นเอกสารหรือวัตถุ
  - เอกสาร: เครื่องพิมพ์จะใช้การตั้งค่าจับภาพที่เหมาะ สมสำหรับเอกสาร
  - วัตถุ 3D: เครื่องพิมพ์จะใช้การตั้งค่าจับภาพที่ เหมาะสมสำหรับวัตถุสามมิติ
- แตะลูกศรเพื่อเปลี่ยนจำนวนสำเนา หรือแตะจำนวนที่มี อยู่และพิมพ์จำนวนสำเนา

แตะปุ่ม การตั้งค่า

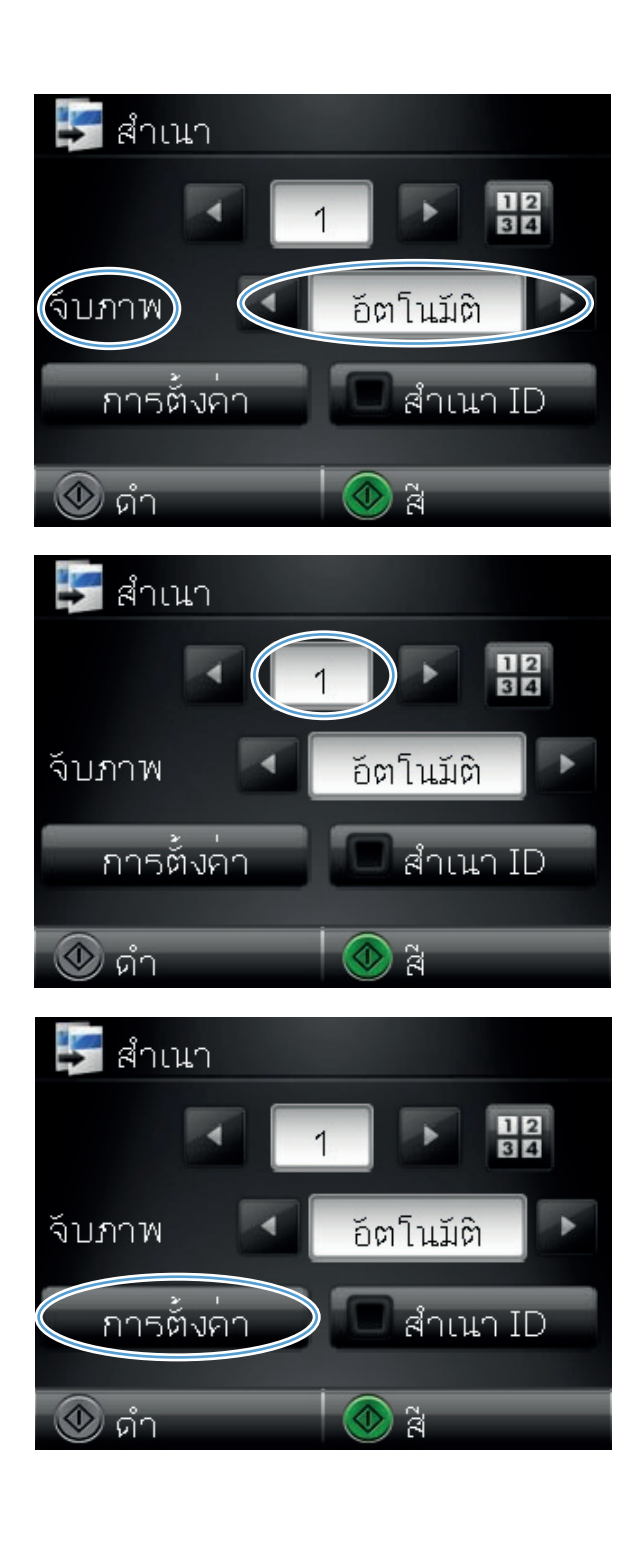

7. เลื่อนและแตะปุ่ม ถ่ายเอกสารหลายหน้า

8. แตะปุ่ม เปิด

9. แตะปุ่ม การเรียงลำดับหน้า

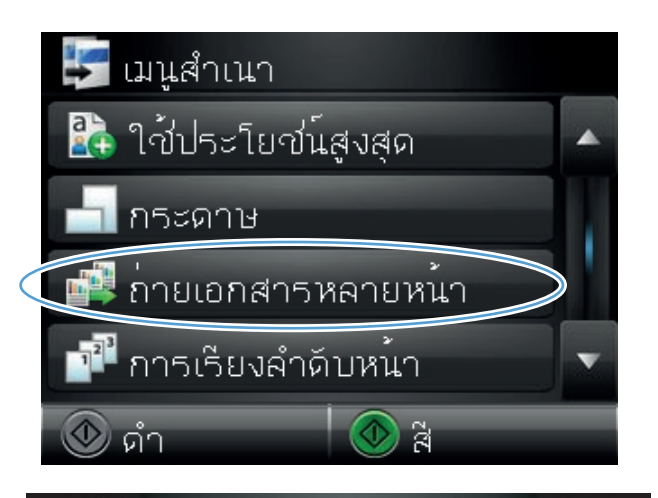

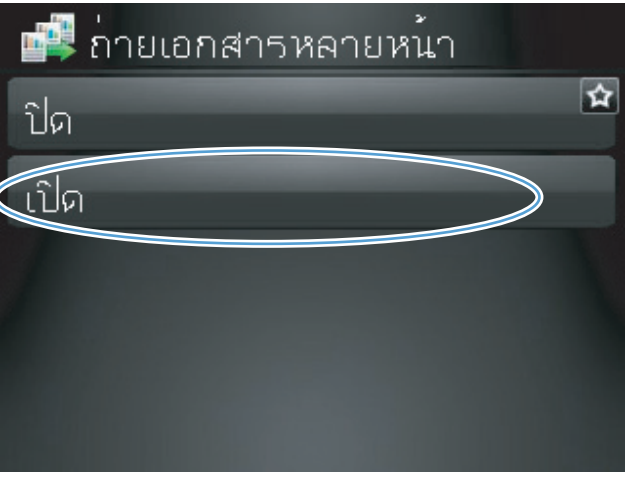

|           | 🛃 เมนูสำเนา          |   |
|-----------|----------------------|---|
|           | ≩ ใข้ประโยข่น์สูงสุด |   |
|           | 📩 กระดาษ             | 1 |
|           | 📫 ถ่ายเอกสารหลายหน้า |   |
| $\langle$ | 🏴 การเรียงลำดับหน้า  | v |
|           | 💿 ดำ 💿 สี            |   |

#### 10. แตะปุ่มลูกศรเพื่อเลื่อนดูตัวเลือกต่างๆ

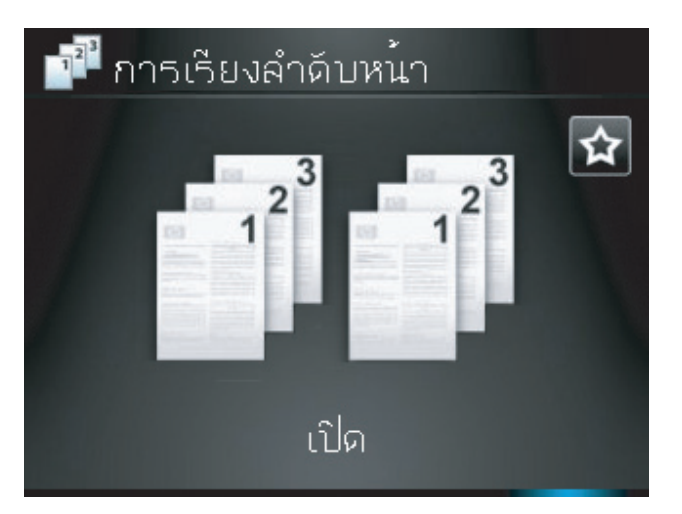

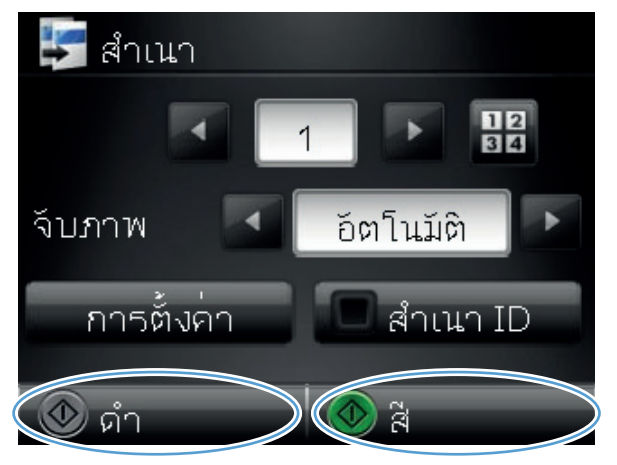

#### 11. แตะปุ่ม เปิด

#### 12. กดปุ่ม ดำ หรือ สี เพื่อเริ่มทำสำเนา

 เครื่องพิมพ์จะแจ้งให้คุณใส่เอกสารหน้าถัดไป เมื่อคุณ พร้อม ให้แตะปุ่ม OK

ทำซ้ำขั้นตอนนี้จนกว่าคุณจะทำสำเนาได้ทุกหน้า เมื่อ ดำเนินการเสร็จ ให้แตะปุ่ม เสร็จสิ้น เครื่องพิมพ์จะเก็บ หน้าไว้ในหน่วยความจำจนกว่าคุณจะดำเนินการเสร็จ แล้วพิมพ์ชุดของสำเนา

14. เมื่อดำเนินการเสร็จ ให้กดแขนยึดกล้องลง

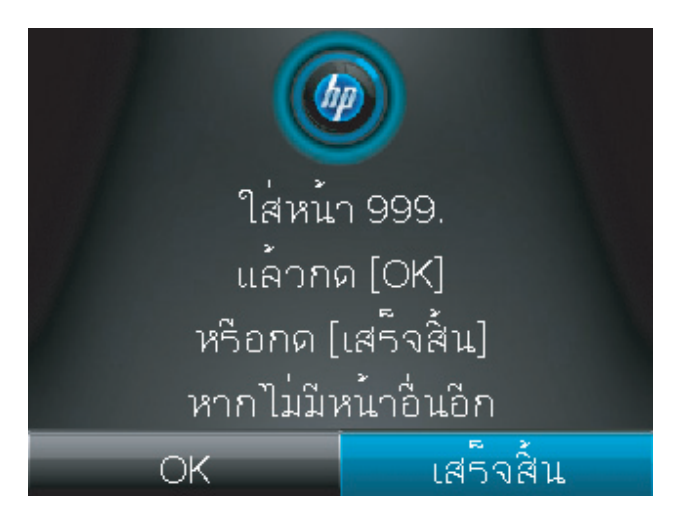

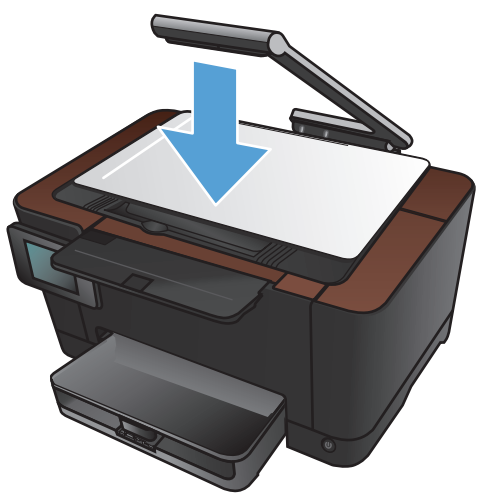

# ทำสำเนาบนทั้งสองด้าน (พิมพ์สองด้าน)

1. ยกแขนยึดกล้องให้อยู่ในตำแหน่งเปิดเต็มที่

 วางเอกสารหรือวัตถุบนแท่นจับภาพโดยหงายหน้าขึ้น จัดมุมบนซ้ายของเอกสารให้ตรงกับขอบด้านขวาและ ด้านหลังของแท่นจับภาพ

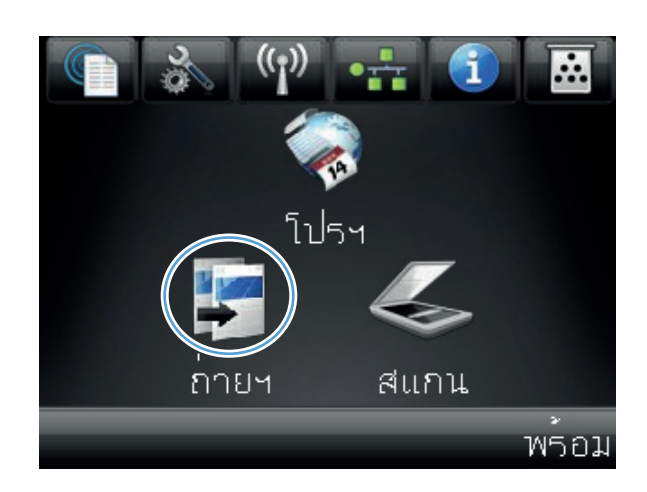

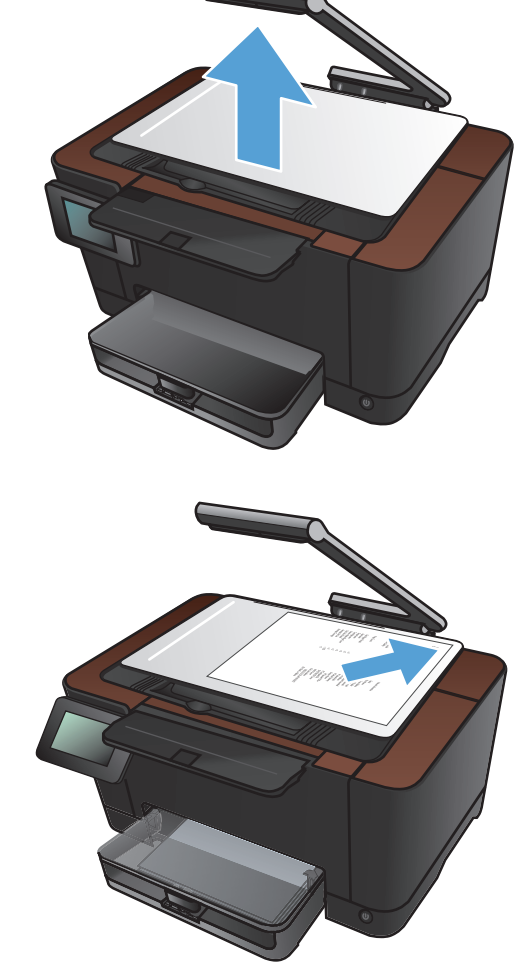

- 4. แตะลูกศรเพื่อเลื่อนดูและเลือกหนึ่งในตัวเลือก จับภาพ
  - อัตโนมัติ: เครื่องพิมพ์จะตรวจสอบโดยอัตโนมัติว่า สิ่งที่อยู่บนแท่นจับภาพเป็นเอกสารหรือวัตถุ
  - เอกสาร: เครื่องพิมพ์จะใช้การตั้งค่าจับภาพที่เหมาะ สมสำหรับเอกสาร
  - วัตถุ 3D: เครื่องพิมพ์จะใช้การตั้งค่าจับภาพที่ เหมาะสมสำหรับวัตถุสามมิติ
- 5. กดปุ่ม ดำ หรือ สี เพื่อเริ่มทำสำเนา

 นำสำเนาที่พิมพ์เสร็จแล้วออกจากถาดกระดาษออก หมุน ปีก 180 องศา แล้วใส่ลงในถาด 1 โดยให้ด้านที่พิมพ์ แล้วคว่ำลง

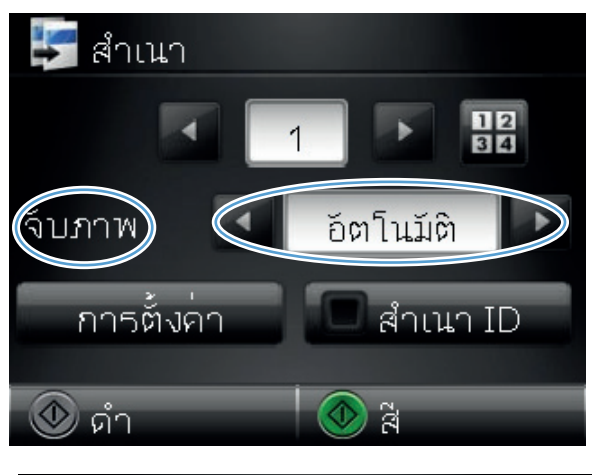

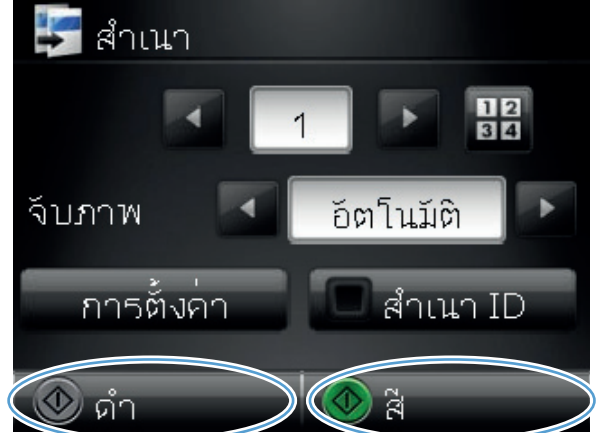

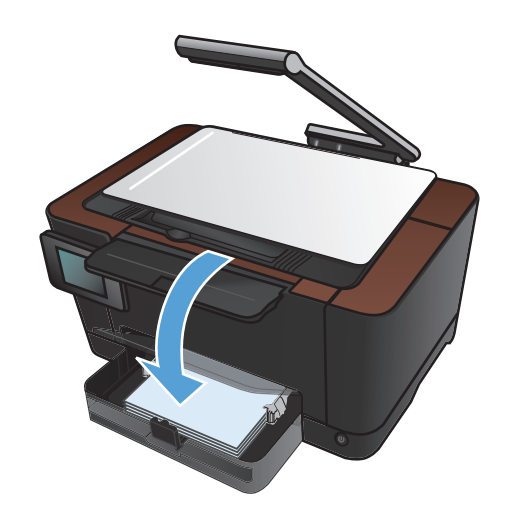

7. วางหน้าถัดไปของเอกสารบนแท่นจับภาพ

8. จากหน้าจอหลัก แตะปุ่ม ถ่ายฯ

9. กดปุ่ม ดำ หรือ สี เพื่อเริ่มทำสำเนา

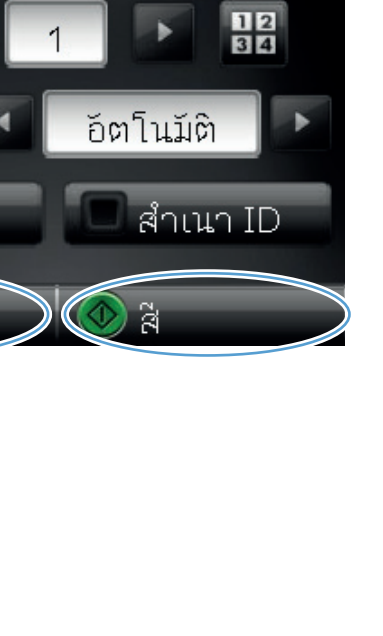

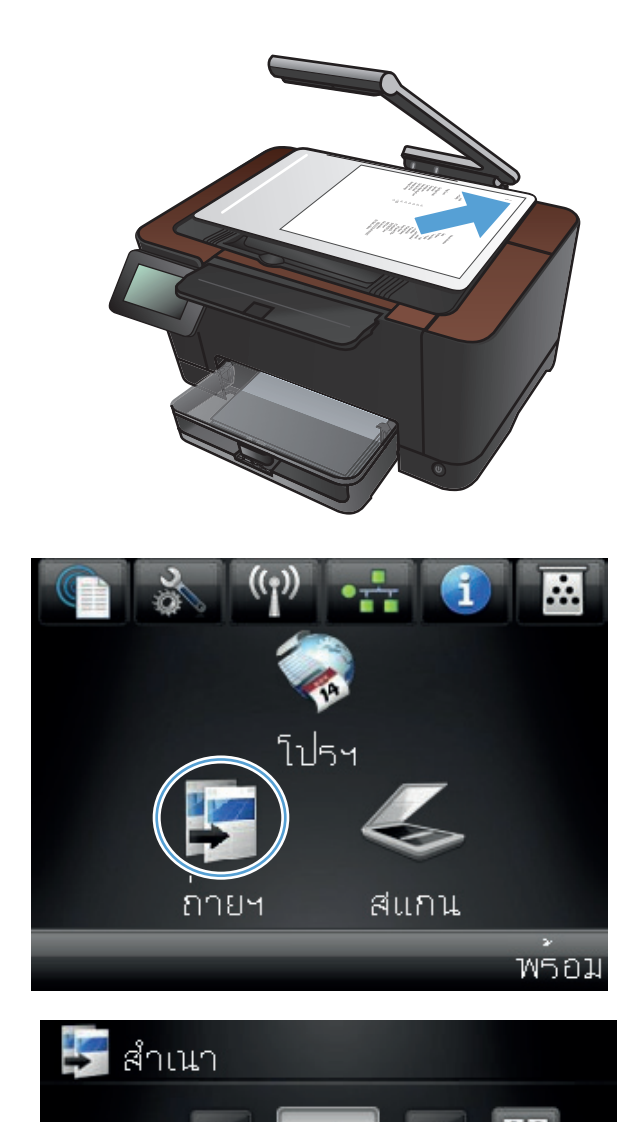

จับภาพ

🕑 ดำ

การตั้งค่า

- 10. ทำซ้ำขั้นตอนเหล่านี้จนกว่าจะทำสำเนาเสร็จ
- 11. เมื่อดำเนินการเสร็จ ให้กดแขนยึดกล้องลง

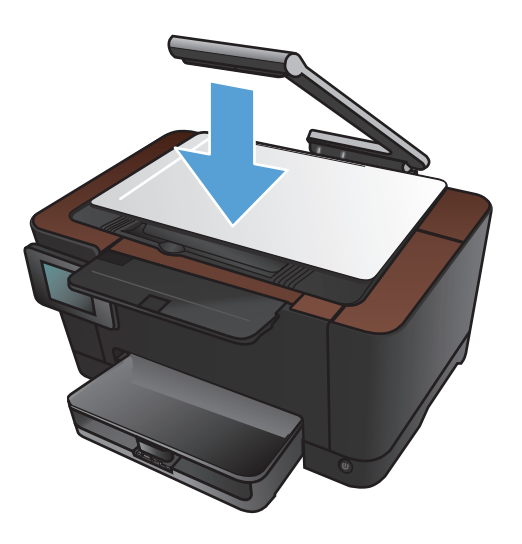

# ย่อหรือขยายขนาดสำเนา

1. ยกแขนยึดกล้องให้อยู่ในตำแหน่งเปิดเต็มที่

วางเอกสารหรือวัตถุบนแท่นจับภาพโดยหงายหน้าขึ้น จัดมุมบนซ้ายของเอกสารให้ตรงกับขอบด้านขวาและ 2. ด้าน หลังของแท่นจับภาพ

3. จากหน้าจอหลัก แตะป่ม ถ่ายข

80

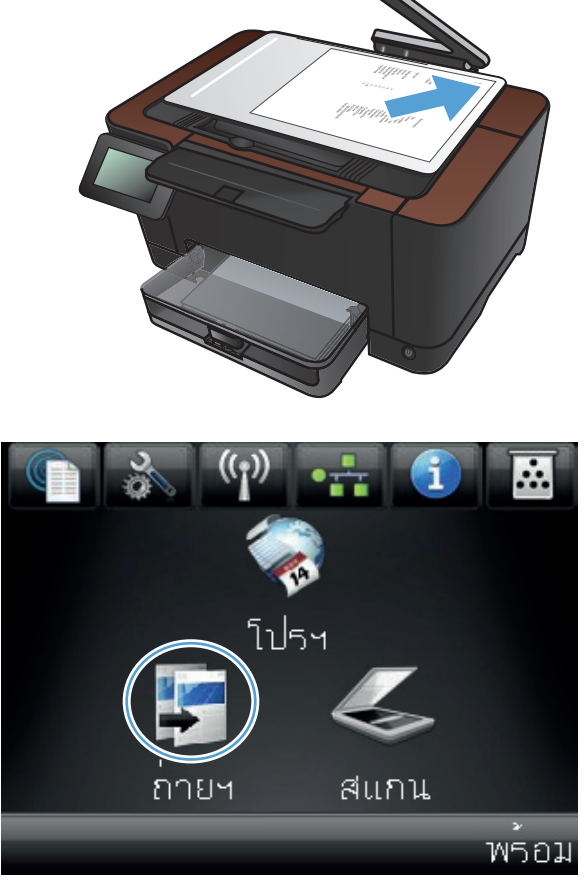

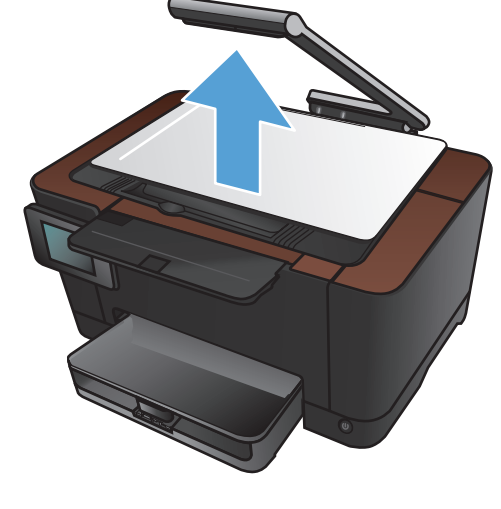

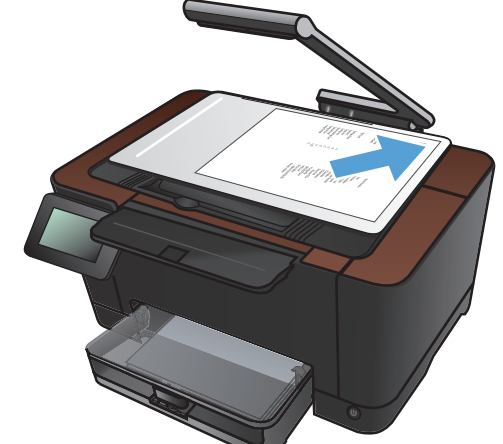

- 4. แตะลูกศรเพื่อเลื่อนดูและเลือกหนึ่งในตัวเลือก จับภาพ
  - อัตโนมัติ: เครื่องพิมพ์จะตรวจสอบโดยอัตโนมัติว่า สิ่งที่อยู่บนแท่นจับภาพเป็นเอกสารหรือวัตถุ
  - เอกสาร: เครื่องพิมพ์จะใช้การตั้งค่าจับภาพที่เหมาะ สมสำหรับเอกสาร
  - วัตถุ 3D: เครื่องพิมพ์จะใช้การตั้งค่าจับภาพที่ เหมาะสมสำหรับวัตถุสามมิติ
- 5. แตะปุ่ม การตั้งค่า

แตะปุ่ม ย่อ/ขยาย

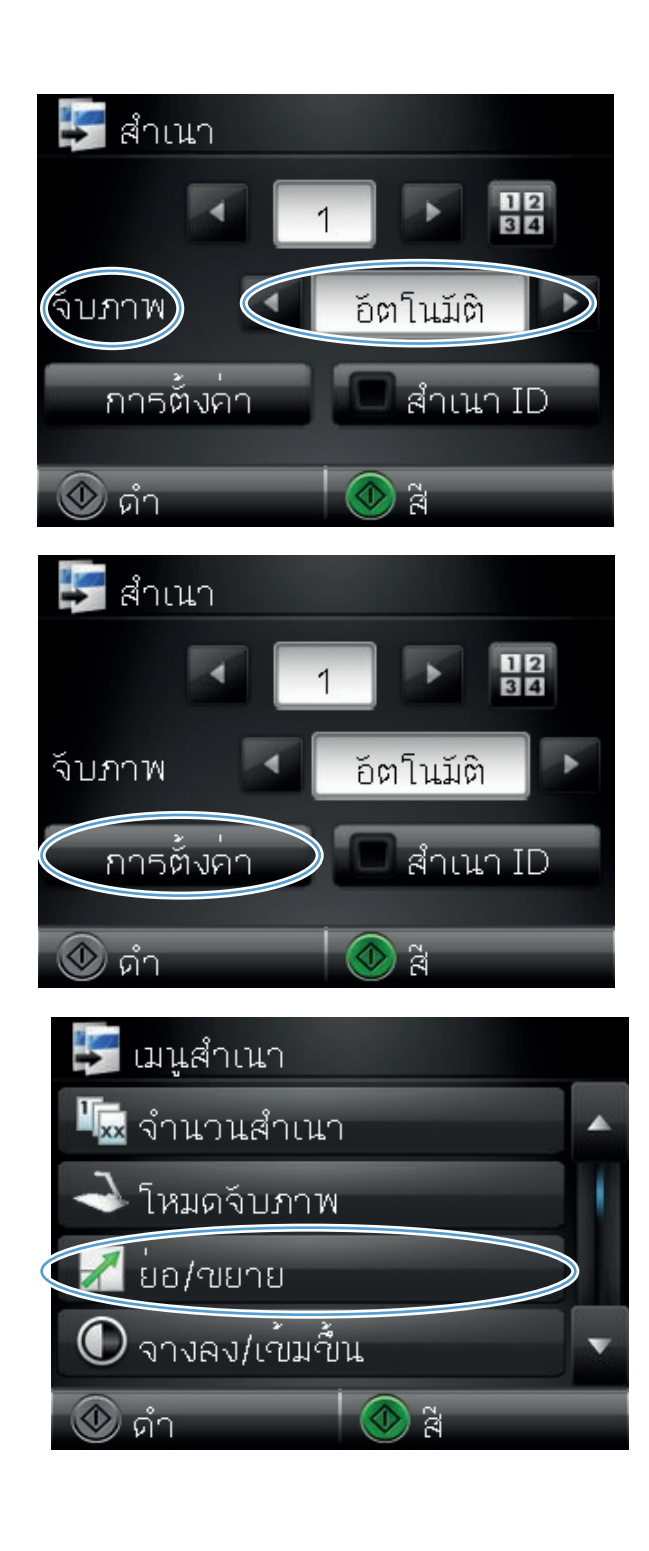

 แตะปมลูกศรเพื่อเลื่อนดูตัวเลือกต่างๆ และแตะตัวเลือก เพื่อเลือก

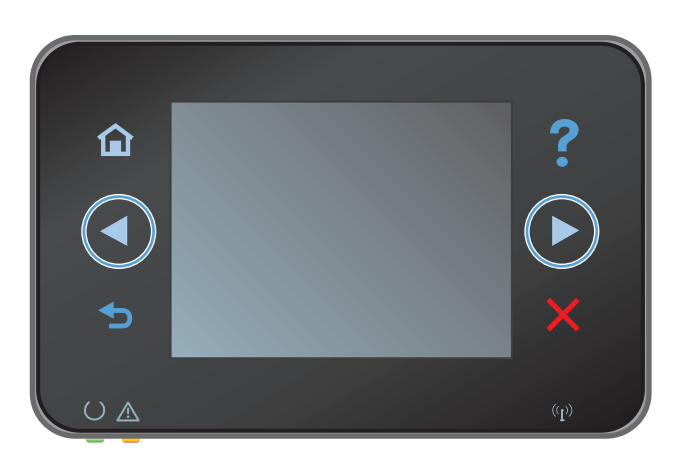

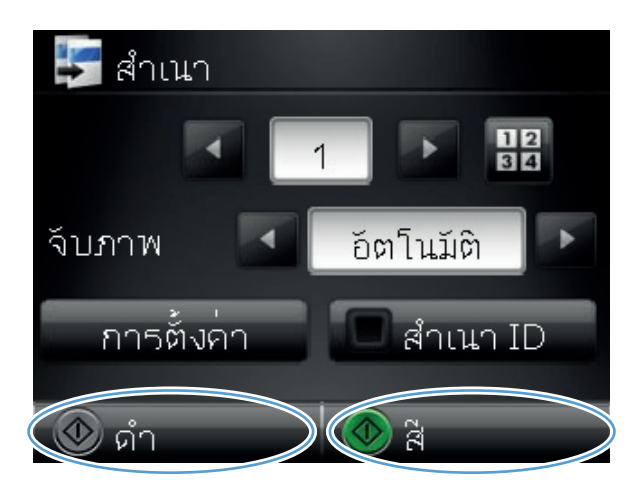

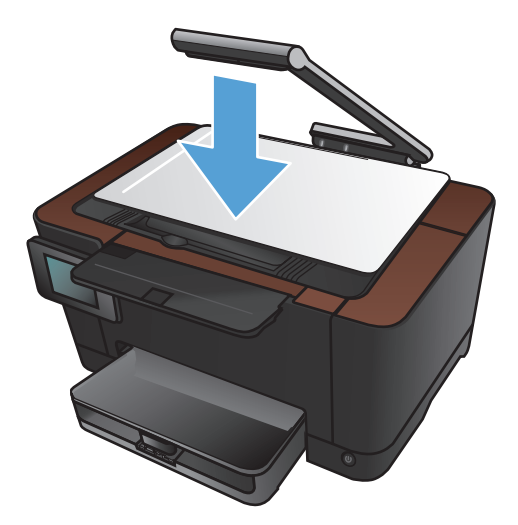

8. กดปุ่ม ดำ หรือ สี เพื่อเริ่มทำสำเนา

9. เมื่อดำเนินการเสร็จ ให้กดแขนยึดกล้องลง

# ทำสำเนาสีหรือขาวดำ

1. ยกแขนยึดกล้องให้อยู่ในตำแหน่งเปิดเต็มที่

 วางเอกสารหรือวัตถุบนแท่นจับภาพโดยหงายหน้าขึ้น จัดมุมบนข้ายของเอกสารให้ตรงกับขอบด้านขวาและ ด้านหลังของแท่นจับภาพ

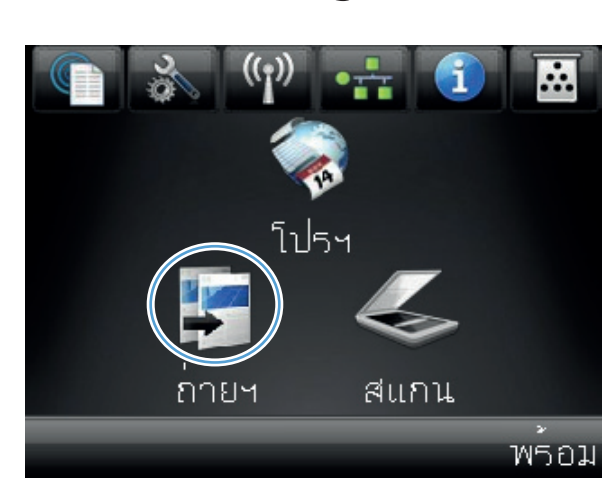

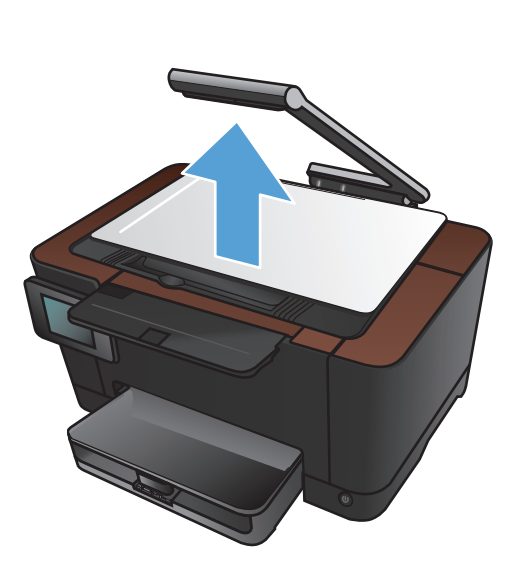

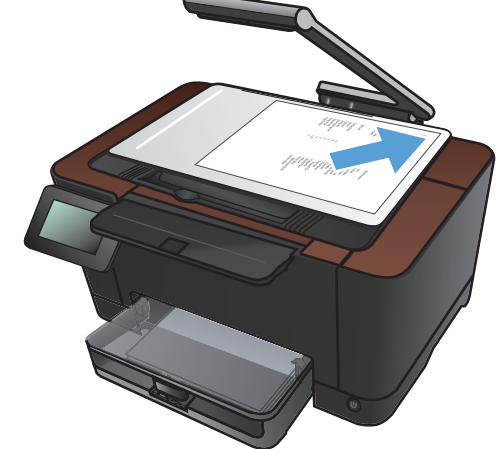

- 4. แตะลูกศรเพื่อเลื่อนดูและเลือกหนึ่งในตัวเลือก จับภาพ
  - อัตโนมัติ: เครื่องพิมพ์จะตรวจสอบโดยอัตโนมัติว่า สิ่งที่อยู่บนแท่นจับภาพเป็นเอกสารหรือวัตถุ
  - เอกสาร: เครื่องพิมพ์จะใช้การตั้งค่าจับภาพที่เหมาะ สมสำหรับเอกสาร
  - วัตถุ 3D: เครื่องพิมพ์จะใช้การตั้งค่าจับภาพที่ เหมาะสมสำหรับวัตถุสามมิติ
- 5. กดปุ่ม ดำ หรือ สี เพื่อเริ่มทำสำเนา

เมื่อดำเนินการเสร็จ ให้กดแขนยึดกล้องลง

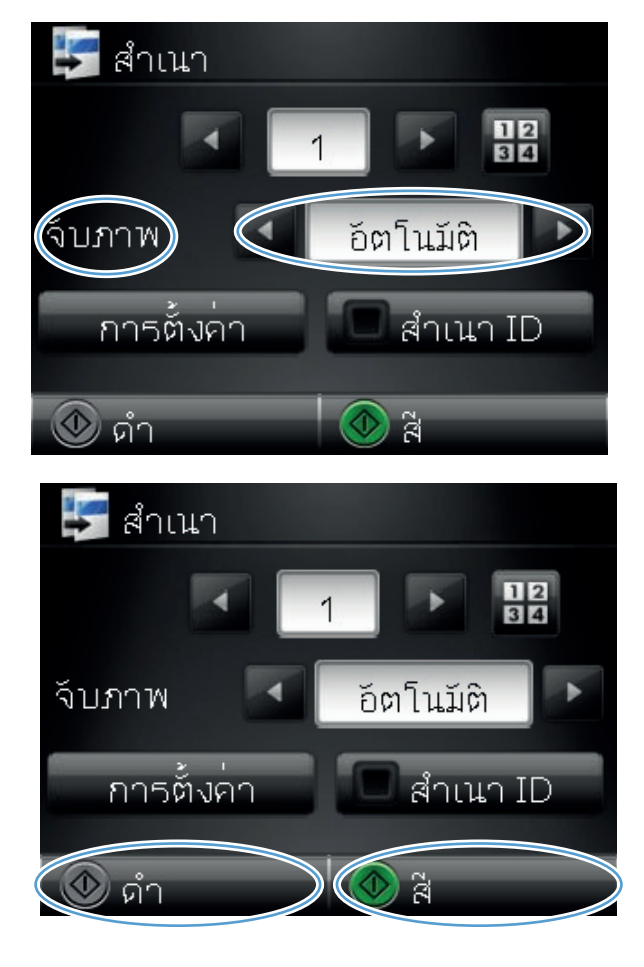

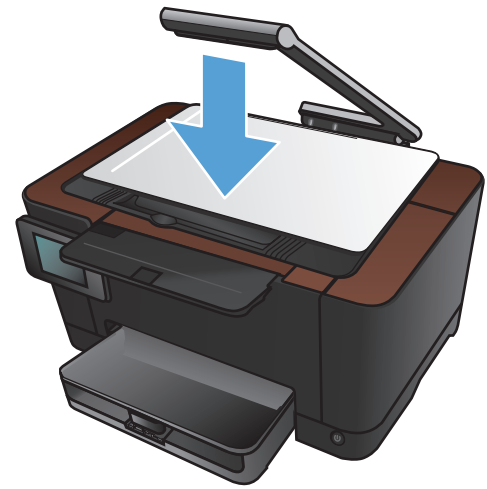

### ทำสำเนาบัตรประจำตัว

ใช้คุณสมบัติ สำเนา ID เพื่อทำสำเนาทั้งสองด้านของบัตรประจำตัว หรือเอกสารขนาดเล็กอื่นๆ บนด้านเดียวกันของกระดาษ เครื่องจะแสดงข้อความให้คุณสำเนาหน้าแรกก่อน และวางหน้าที่สองในบริเวณอื่นของแท่นจับภาพ และทำสำเนาอีกครั้ง เครื่องจะพิมพ์ทั้งสองภาพพร้อมกัน

1. ยกแขนยึดกล้องให้อยู่ในตำแหน่งเปิดเต็มที่

2. วางเอกสารบนแท่นจับภาพโดยหงายหน้าขึ้น

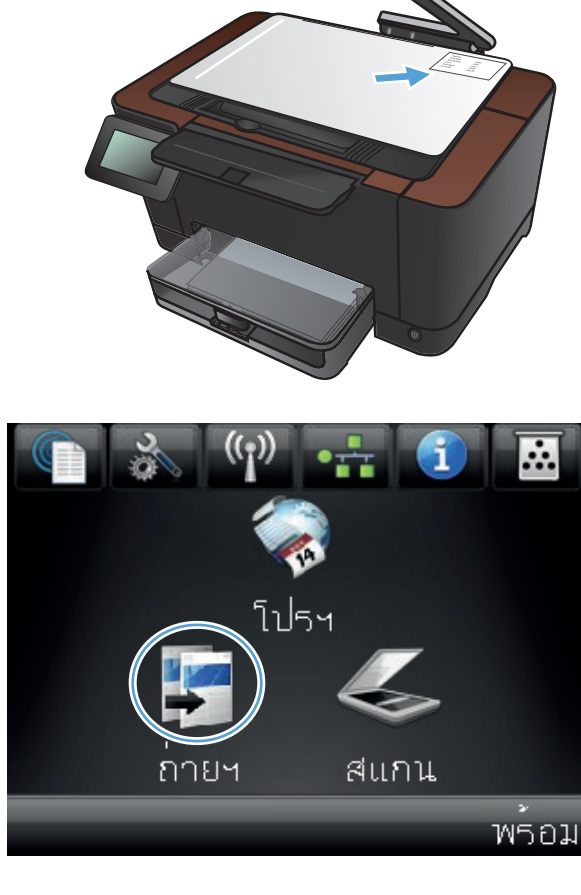

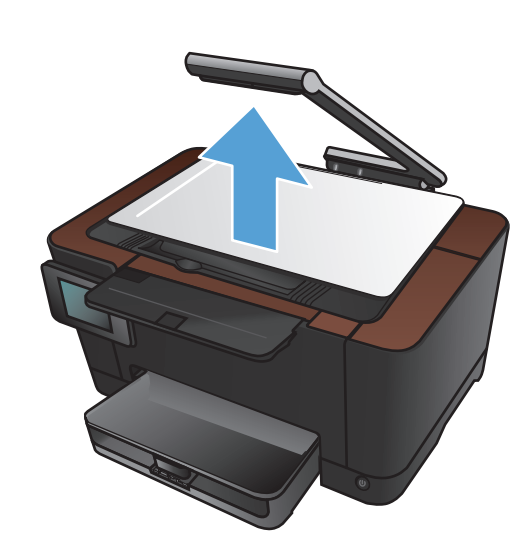

- 4. แตะลูกศรเพื่อเลื่อนดูและเลือกหนึ่งในตัวเลือก จับภาพ
  - อัตโนมัติ: เครื่องพิมพ์จะตรวจสอบโดยอัตโนมัติว่า สิ่งที่อยู่บนแท่นจับภาพเป็นเอกสารหรือวัตถุ
  - เอกสาร: เครื่องพิมพ์จะใช้การตั้งค่าจับภาพที่เหมาะ สมสำหรับเอกสาร
  - วัตถุ 3D: เครื่องพิมพ์จะใช้การตั้งค่าจับภาพที่ เหมาะสมสำหรับวัตถุสามมิติ
- 5. แตะปุ่ม สำเนา ID ปุ่มจะสว่างขึ้นขณะที่คุณทำสำเนา
- สำเนา
  1
  อิตโนมัติ
  การตั้งค่า
  สำเนา ID
  ดำ
  สำเนา
  สำเนา
  1
  อิตโนมัติ
  จับภาพ
  อิตโนมัติ
  สำเนา ID

- 6. แตะปุ่ม ดำ หรือ สี เพื่อเริ่มทำสำเนา
- เครื่องจะแสดงข้อความให้คุณวางหน้าถัดไปบนส่วนอื่น ของแท่นจับภาพ เมื่อคุณพร้อม ให้แตะปุ่ม OK

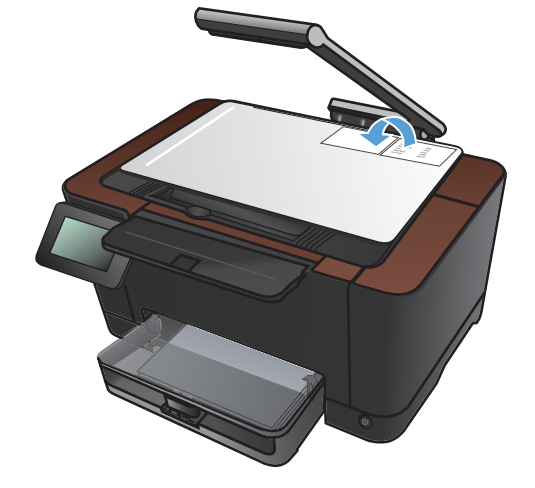

👁 ดำ

 แตะปุ่ม OK หากคุณมีหน้าอื่นที่จะทำสำเนา หรือแตะ ปุ่ม เสร็จสิ้น หากนี้คือหน้าสุดท้าย

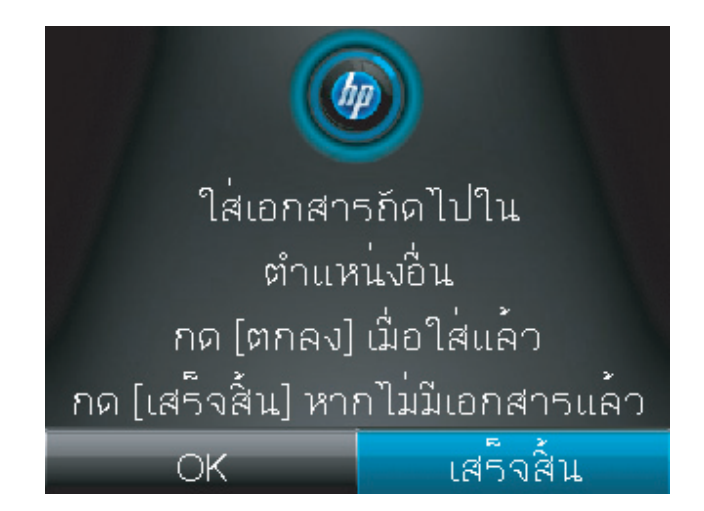

- เครื่องจะทำสำเนาหน้าทั้งหมดบนด้านเดียวกันของ กระดาษ
- 10. เมื่อดำเนินการเสร็จ ให้กดแขนยึดกล้องลง

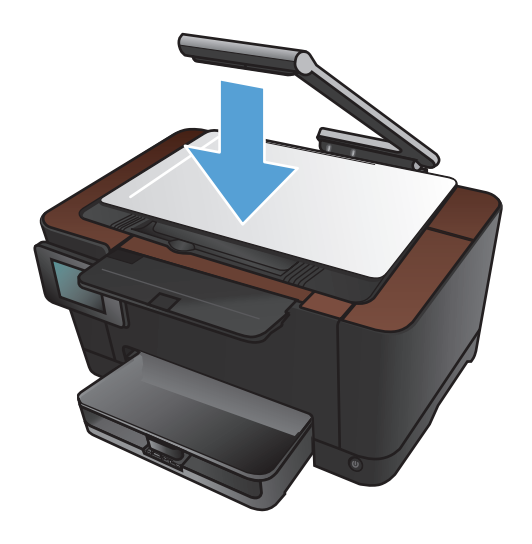

# ปรับให้คุณภาพสำเนาดีที่สุด

1. ยกแขนยึดกล้องให้อยู่ในตำแหน่งเปิดเต็มที่

 วางเอกสารหรือวัตถุบนแท่นจับภาพโดยหงายหน้าขึ้น จัดมุมบนซ้ายของเอกสารให้ตรงกับขอบด้านขวาและ ด้านหลังของแท่นจับภาพ

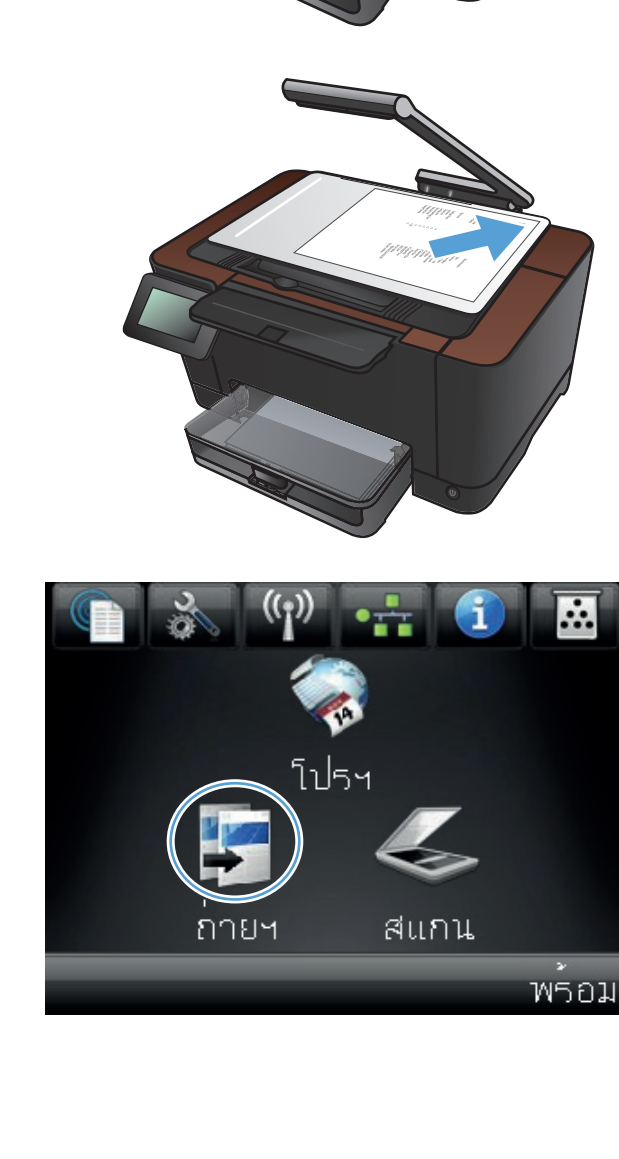

- 4. แตะลูกศรเพื่อเลื่อนดูและเลือกหนึ่งในตัวเลือก จับภาพ
  - อัตโนมัติ: เครื่องพิมพ์จะตรวจสอบโดยอัตโนมัติว่า สิ่งที่อยู่บนแท่นจับภาพเป็นเอกสารหรือวัตถุ
  - เอกสาร: เครื่องพิมพ์จะใช้การตั้งค่าจับภาพที่เหมาะ สมสำหรับเอกสาร
  - วัตถุ 3D: เครื่องพิมพ์จะใช้การตั้งค่าจับภาพที่ เหมาะสมสำหรับวัตถุสามมิติ
- 5. แตะปุ่ม การตั้งค่า

6. เลื่อนและแตะปุ่ม ใช้ประโยชน์สูงสุด

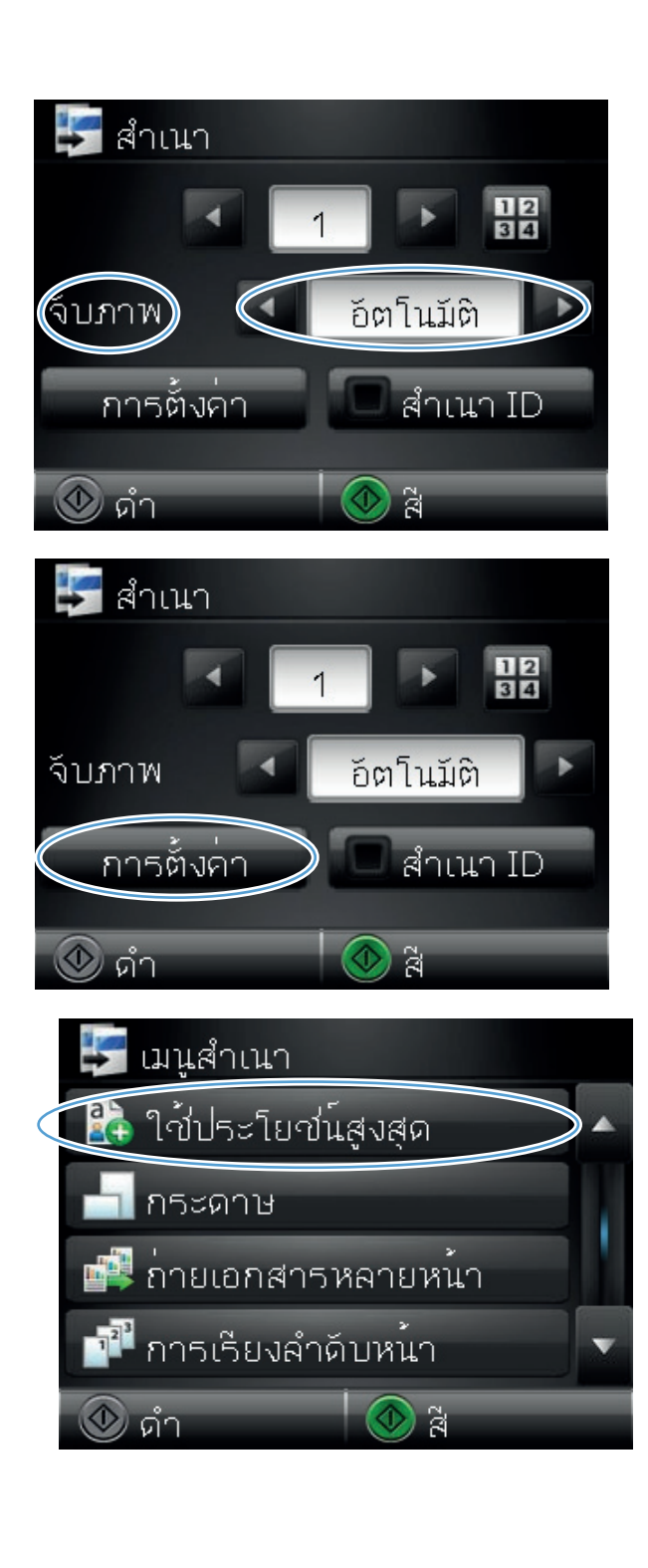

- แตะปุ่มลูกศรเพื่อเลื่อนดูตัวเลือกต่างๆ และแตะตัวเลือก เพื่อเลื่อก
  - เลือกอัตโนมัติ: ใช้การตั้งค่านี้เพื่อเลือกโหมดที่ดี ที่สุดสำหรับคุณภาพสูงสุดโดยอัตโนมัติ ค่านี้เป็นค่า เริ่มต้น
  - ผสม: ใช้การตั้งค่านี้สำหรับเอกสารที่มีข้อความและ กราฟิกผสมกัน
  - ข้อความ: ใช้การตั้งค่านี้สำหรับเอกสารที่ประกอบ ด้วยข้อความเป็นส่วนใหญ่
  - รูปภาพ: ใช้การตั้งค่านี้สำหรับเอกสารที่ประกอบ ด้วยกราฟิกเป็นส่วนใหญ่
- 8. แตะปุ่ม ดำ หรือ สี เพื่อเริ่มทำสำเนา

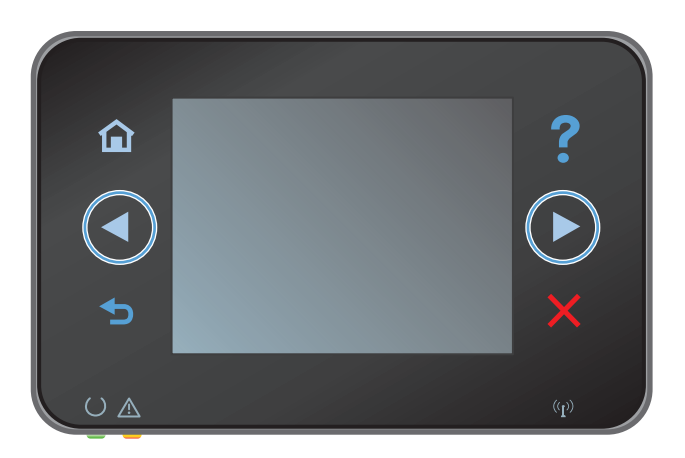

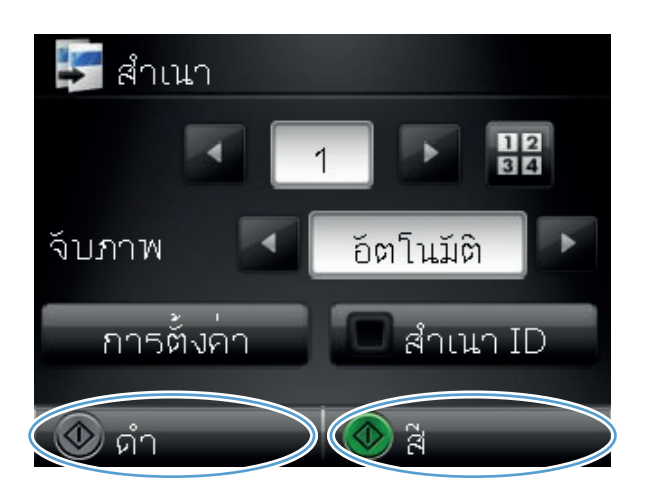

9. เมื่อดำเนินการเสร็จ ให้กดแขนยึดกล้องลง

## ปรับความจางและเข้มของสำเนา

1. ยกแขนยึดกล้องให้อยู่ในตำแหน่งเปิดเต็มที่

 วางเอกสารหรือวัตถุบนแท่นจับภาพโดยหงายหน้าขึ้น จัดมุมบนข้ายของเอกสารให้ตรงกับขอบด้านขวาและ ด้านหลังของแท่นจับภาพ

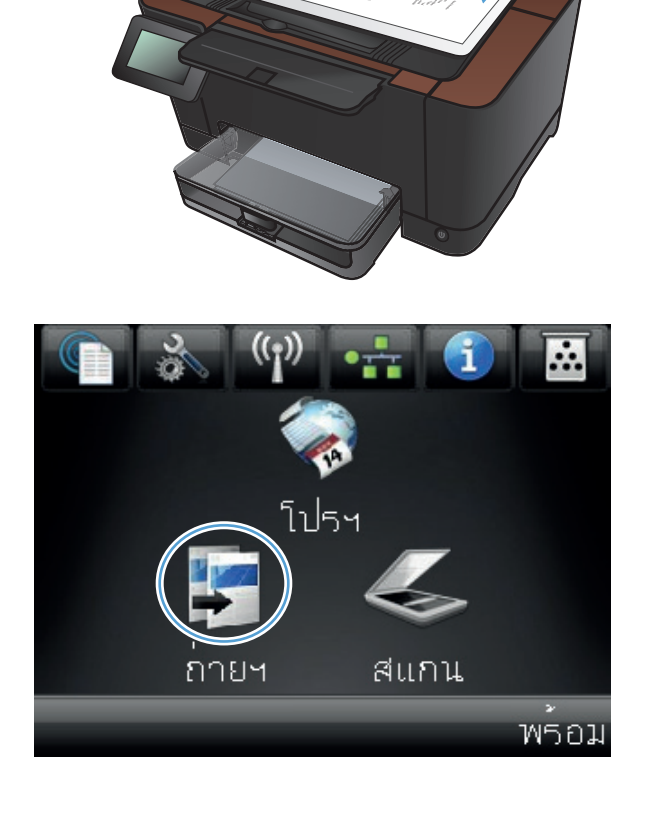

- 4. แตะลูกศรเพื่อเลื่อนดูและเลือกหนึ่งในตัวเลือก จับภาพ
  - อัตโนมัติ: เครื่องพิมพ์จะตรวจสอบโดยอัตโนมัติว่า สิ่งที่อยู่บนแท่นจับภาพเป็นเอกสารหรือวัตถุ
  - เอกสาร: เครื่องพิมพ์จะใช้การตั้งค่าจับภาพที่เหมาะ สมสำหรับเอกสาร
  - วัตถุ 3D: เครื่องพิมพ์จะใช้การตั้งค่าจับภาพที่ เหมาะสมสำหรับวัตถุสามมิติ
- 5. แตะปุ่ม การตั้งค่า

แตะปุ่ม จางลง/เข้มขึ้น

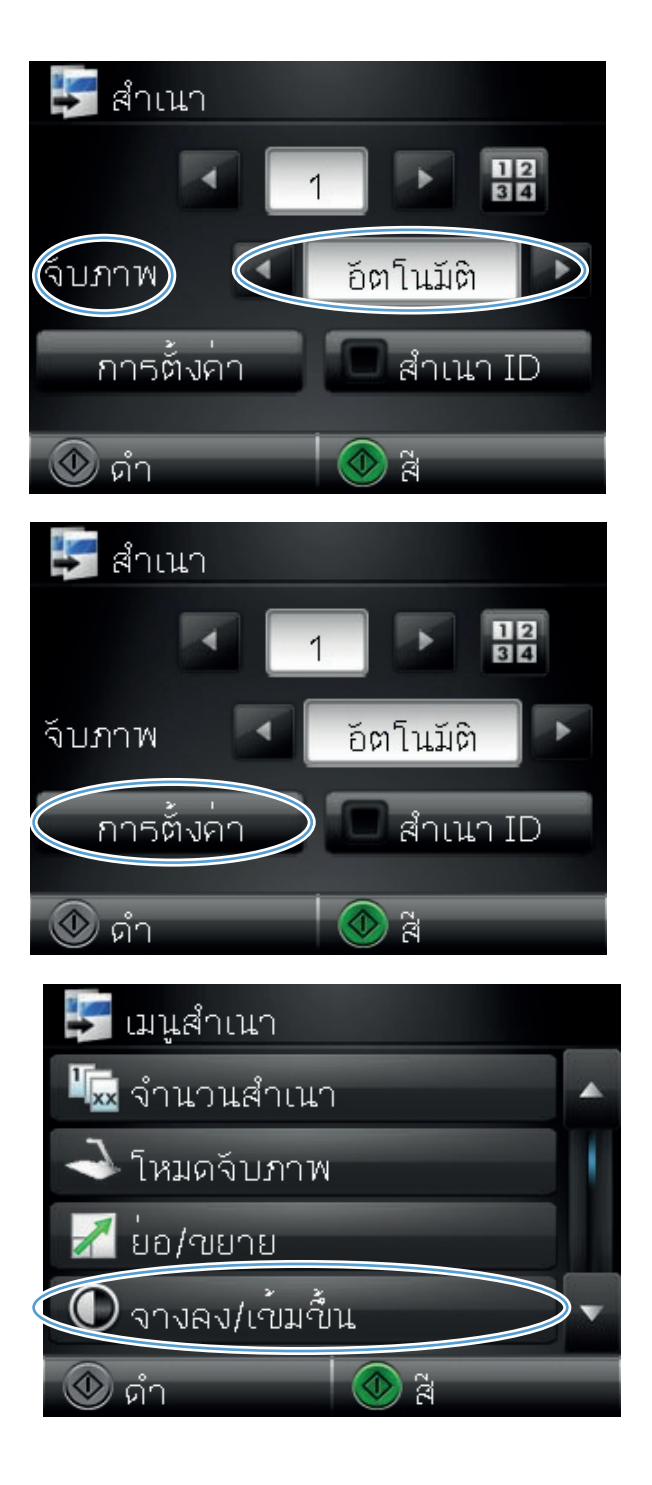

 แตะปุ่ม – หรือ + เพื่อปรับการตั้งค่าจางลง∕เข้มขึ้น และ แตะปุ่ม OK

8. กดปุ่ม ดำ หรือ สี เพื่อเริ่มทำสำเนา

9. เมื่อดำเนินการเสร็จ ให้กดแขนยึดกล้องลง

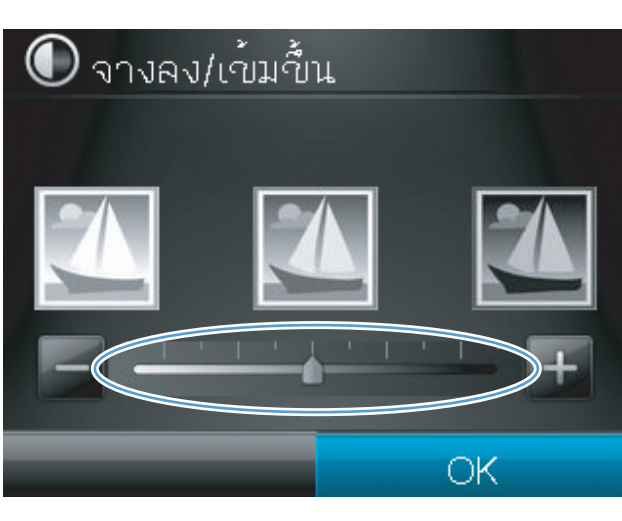

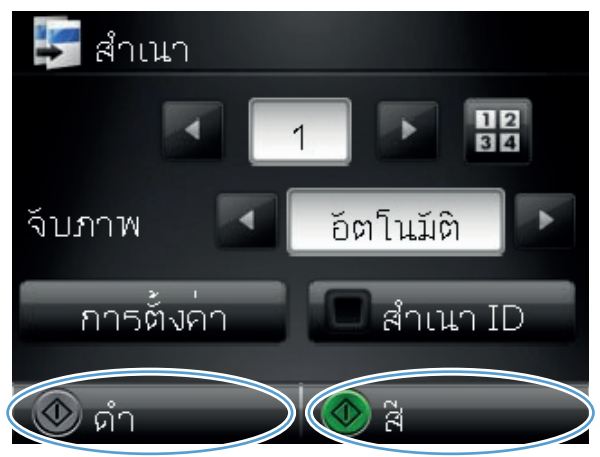

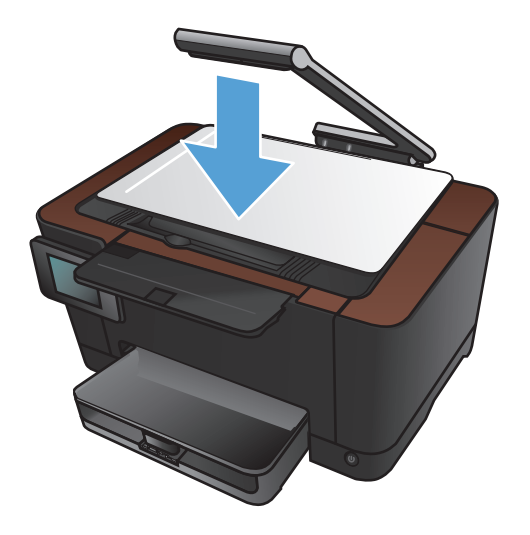

# ปรับภาพของสำเนา

1. ยกแขนยึดกล้องให้อยู่ในตำแหน่งเปิดเต็มที่

 วางเอกสารหรือวัตถุบนแท่นจับภาพโดยหงายหน้าขึ้น จัดมุมบนซ้ายของเอกสารให้ตรงกับขอบด้านขวาและ ด้านหลังของแท่นจับภาพ

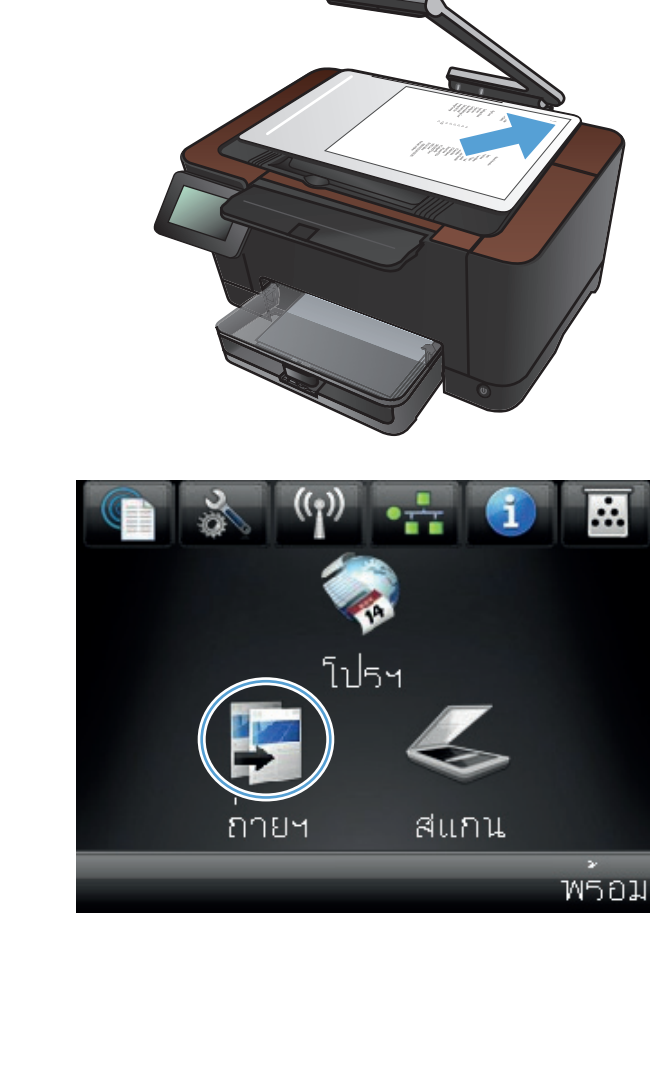

- 4. แตะลูกศรเพื่อเลื่อนดูและเลือกหนึ่งในตัวเลือก จับภาพ
  - อัตโนมัติ: เครื่องพิมพ์จะตรวจสอบโดยอัตโนมัติว่า สิ่งที่อยู่บนแท่นจับภาพเป็นเอกสารหรือวัตถุ
  - เอกสาร: เครื่องพิมพ์จะใช้การตั้งค่าจับภาพที่เหมาะ สมสำหรับเอกสาร
  - วัตถุ 3D: เครื่องพิมพ์จะใช้การตั้งค่าจับภาพที่ เหมาะสมสำหรับวัตถุสามมิติ
- 5. แตะปุ่ม การตั้งค่า

6. เลื่อนและแตะปุ่ม การปรับภาพ

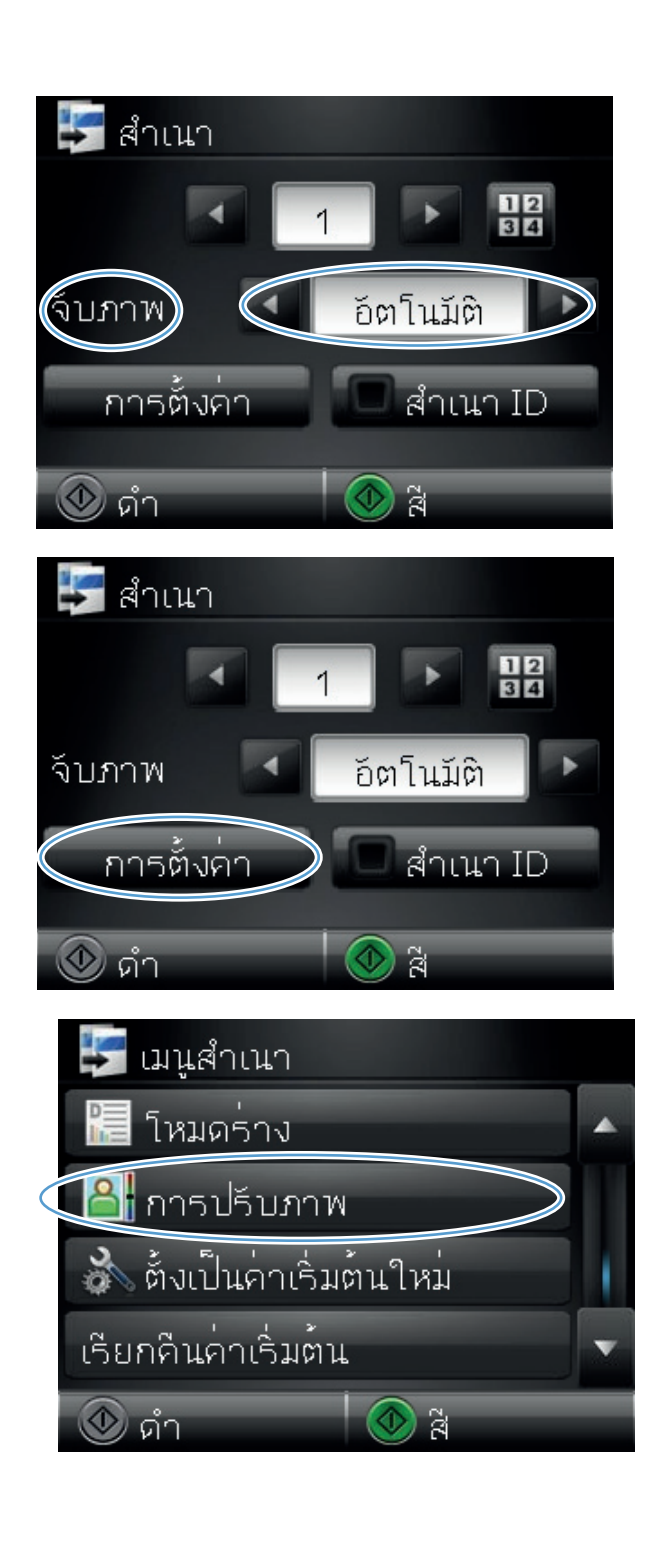

- 7. แตะชื่อของการตั้งค่าที่คุณต้องการปรับ
  - ความสว่าง: ปรับการตั้งค่าจางลง/เข้มขึ้น
  - ความคมชัด: ปรับความเปรียบต่างระหว่างพื้นที่ที่ จางที่สุดและเข้มที่สุดของภาพ
  - ความคม: ปรับความชัดเจนของของตัวอักษรใน ข้อความ
  - การลบพื้นหลัง: ปรับความเข้มของพื้นหลังของภาพ ตัวเลือกนี้มีประโยชน์อย่างยิ่งสำหรับเอกสาร ตันฉบับที่พิมพ์กระดาษสี
  - สมดุลสี: ปรับค่าสีแดง เขียว และน้ำเงิน
  - สีเทา: ปรับความสดใสของสี
- แตะปุ่ม หรือ + เพื่อปรับค่าของการตั้งค่า และแตะปุ่ม OK

 ปรับการตั้งค่าอื่น หรือแตะลูกศรย้อนกลับเพื่อกลับไปยัง เมนูสำเนาหลัก

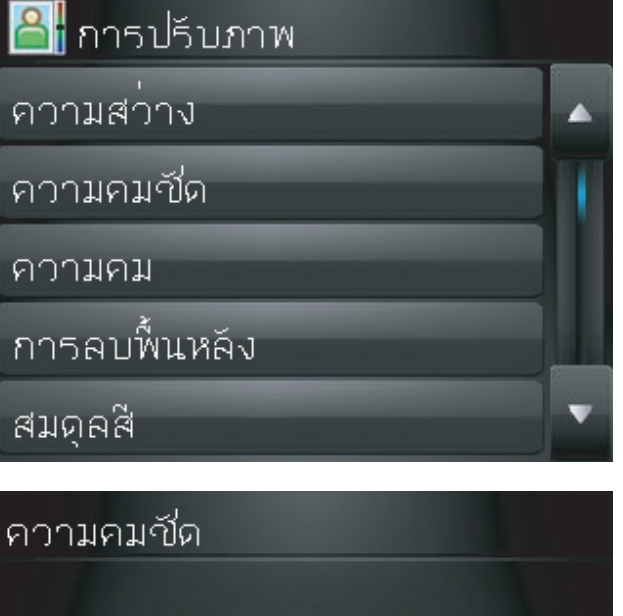

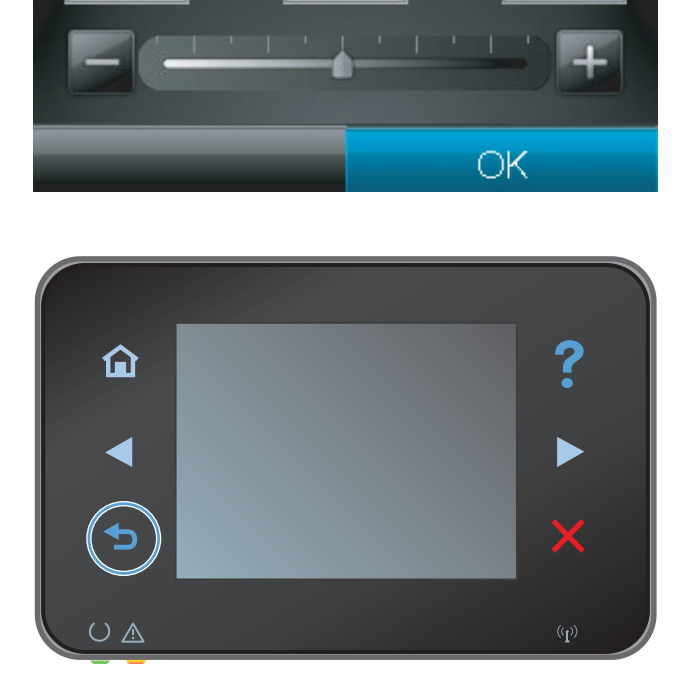

10. กดปุ่ม ดำ หรือ สี เพื่อเริ่มทำสำเนา

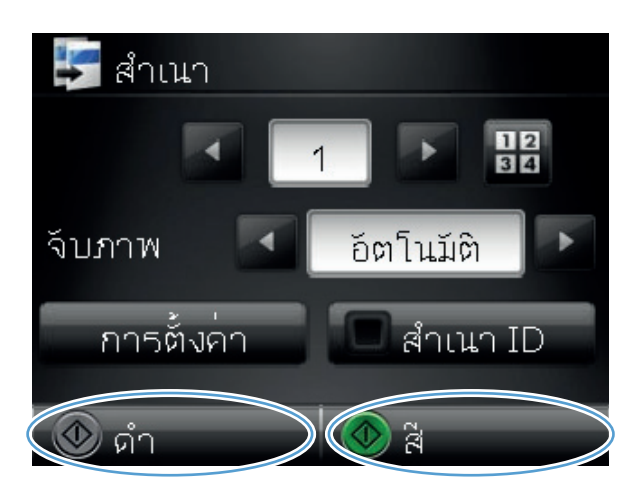

11. เมื่อดำเนินการเสร็จ ให้กดแขนยึดกล้องลง

# ทำสำเนาในโหมดร่าง

การใช้โหมดร่างจะช่วยให้ใช้ผงหมึกได้ยาวนานขึ้นและช่วยลดต้นทุนต่อหน้า อย่างไรก็ตาม การใช้โหมดร่างจะลดคุณภาพ การพิมพ์

HP ไม่แนะนำให้ใช้โหมดร่างตลอดเวลา หากใช้โหมดร่างตลอดเวลา ผงหมึกอาจเหลืออยู่เมื่อขึ้นส่วนกลไกในตลับหมึกพิมพ์ หมดอายุแล้ว หากคุณภาพการพิมพ์เริ่มลดลง และไม่สามารถยอมรับได้ โปรดพิจารณาการเปลี่ยนตลับหมึกพิมพ์

1. ยกแขนยึดกล้องให้อยู่ในตำแหน่งเปิดเต็มที่

 วางเอกสารหรือวัตถุบนแท่นจับภาพโดยหงายหน้าขึ้น จัดมุมบนซ้ายของเอกสารให้ตรงกับขอบด้านขวาและ ด้านหลังของแท่นจับภาพ

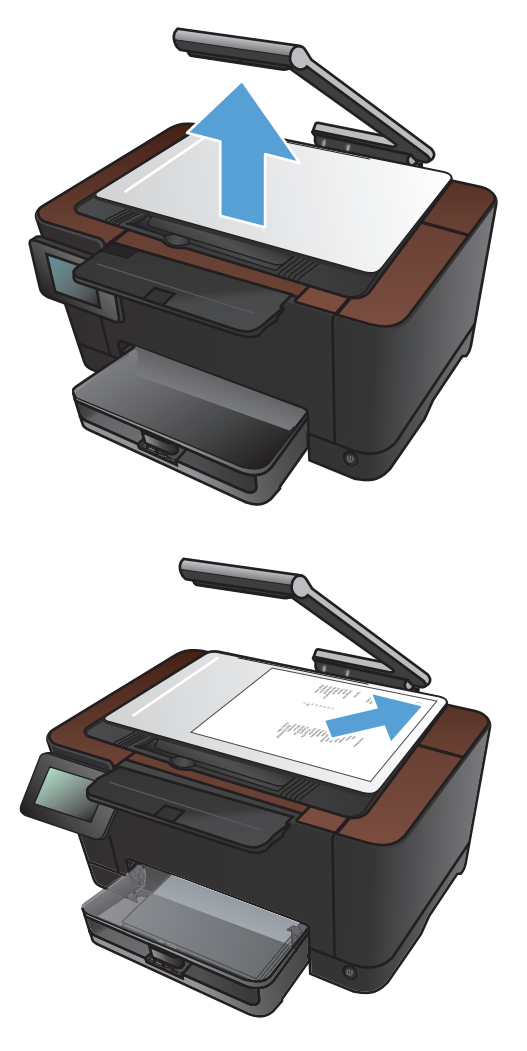
#### 3. จากหน้าจอหลัก แตะปุ่ม ถ่ายๆ

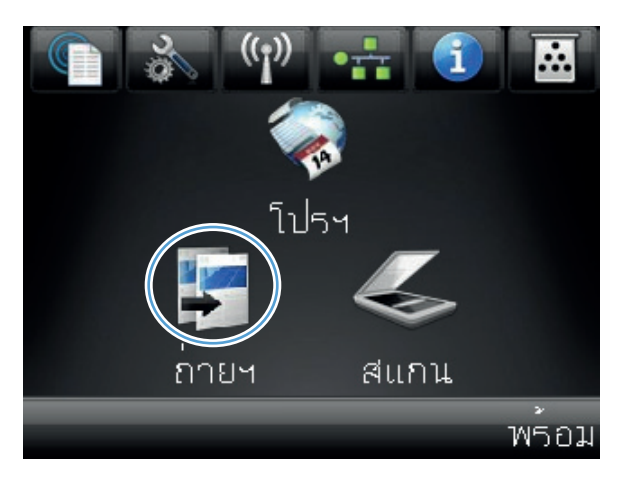

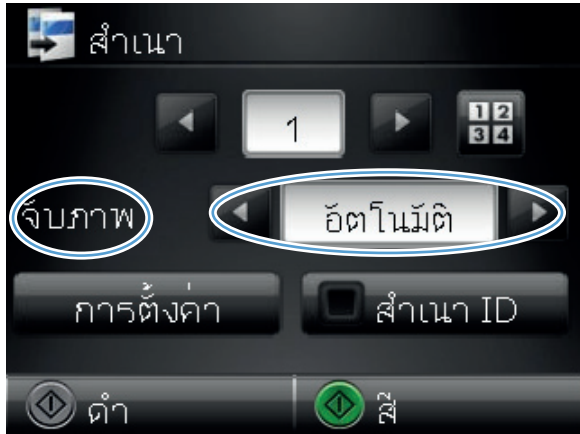

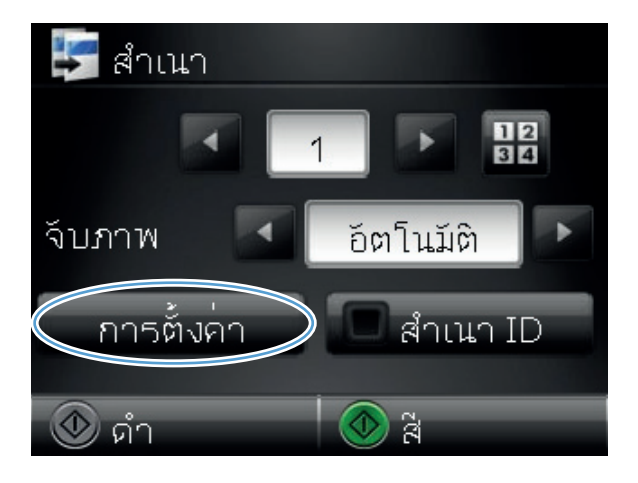

- 4. แตะลูกศรเพื่อเลื่อนดูและเลือกหนึ่งในตัวเลือก จับภาพ
  - อัตโนมัติ: เครื่องพิมพ์จะตรวจสอบโดยอัตโนมัติว่า สิ่งที่อยู่บนแท่นจับภาพเป็นเอกสารหรือวัตถุ
  - เอกสาร: เครื่องพิมพ์จะใช้การตั้งค่าจับภาพที่เหมาะ สมสำหรับเอกสาร
  - วัตถุ 3D: เครื่องพิมพ์จะใช้การตั้งค่าจับภาพที่ เหมาะสมสำหรับวัตถุสามมิติ
- 5. แตะปุ่ม การตั้งค่า

6. เลื่อนและแตะปุ่ม โหมดร่าง

#### 7. แตะปุ่ม เปิด

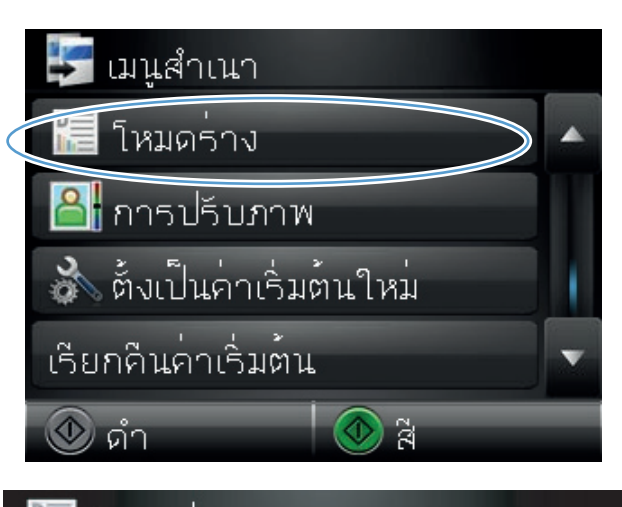

| 🔚 โหมดร่าง |           |
|------------|-----------|
| ปิด        | <b>\$</b> |
| เปิด       |           |
|            |           |
|            |           |
|            |           |

8. กดปุ่ม ดำ หรือ สี เพื่อเริ่มทำสำเนา

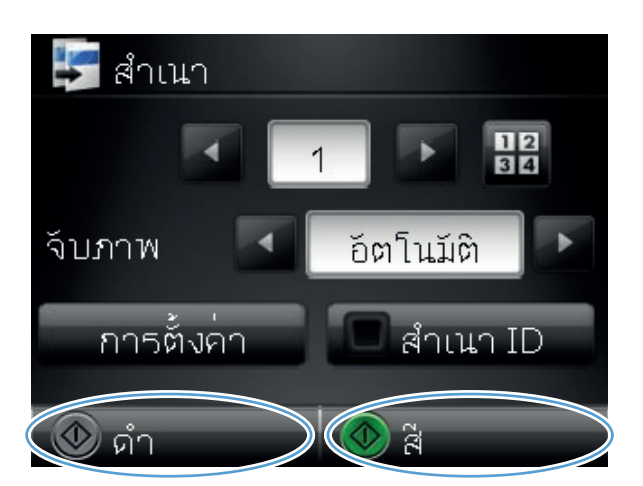

9. เมื่อดำเนินการเสร็จ ให้กดแขนยึดกล้องลง

หมายเหตุ: กดแขนยึดกล้องลงเพื่อป้องกันไม่ให้ฝ่า ครอบเลนส์กล้องเสียหาย

## ตั้งค่าขนาดกระดาษสำหรับการทำสำเนาบนกระดาษพิเศษ

1. ยกแขนยึดกล้องให้อยู่ในตำแหน่งเปิดเต็มที่

- วางเอกสารหรือวัตถุบนแท่นจับภาพโดยหงายหน้าขึ้น จัดมุมบนซ้ายของเอกสารให้ตรงกับขอบด้านขวาและ ด้านหลังของแท่นจับภาพ
- .... โปรฯ สแกน กายฯ

จากหน้าจอหลัก แตะปุ่ม ถ่ายข

พรอม

- 4. แตะลูกศรเพื่อเลื่อนดูและเลือกหนึ่งในตัวเลือก จับภาพ
  - อัตโนมัติ: เครื่องพิมพ์จะตรวจสอบโดยอัตโนมัติว่า สิ่งที่อยู่บนแท่นจับภาพเป็นเอกสารหรือวัตถุ
  - เอกสาร: เครื่องพิมพ์จะใช้การตั้งค่าจับภาพที่เหมาะ สมสำหรับเอกสาร
  - วัตถุ 3D: เครื่องพิมพ์จะใช้การตั้งค่าจับภาพที่ เหมาะสมสำหรับวัตถุสามมิติ
- 5. แตะปุ่ม การตั้งค่า

เลื่อนและแตะปุ่ม กระดาษ

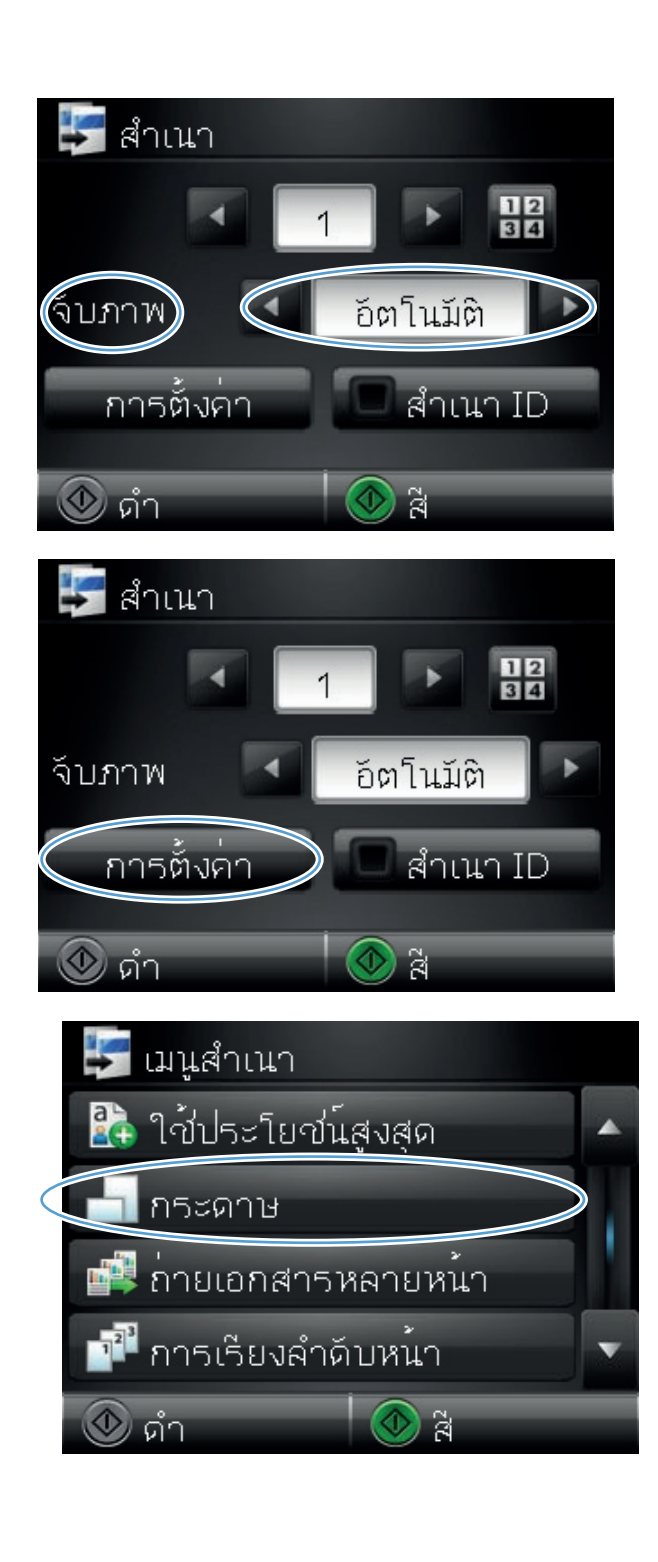

 จากรายการขนาดกระดาษ ให้แตะชื่อของขนาดกระดาษ ที่อยู่ในถาด

 จากรายการประเภทกระดาษ ให้แตะชื่อของประเภท กระดาษที่อยู่ในถาด

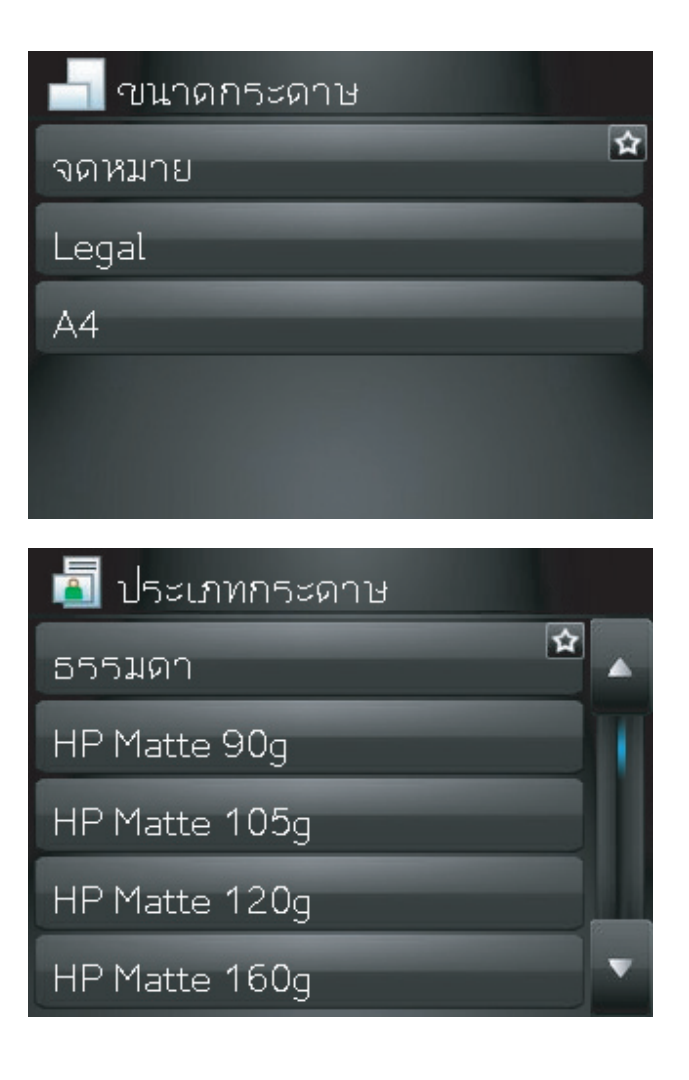

9. กดปุ่ม ดำ หรือ สี เพื่อเริ่มทำสำเนา

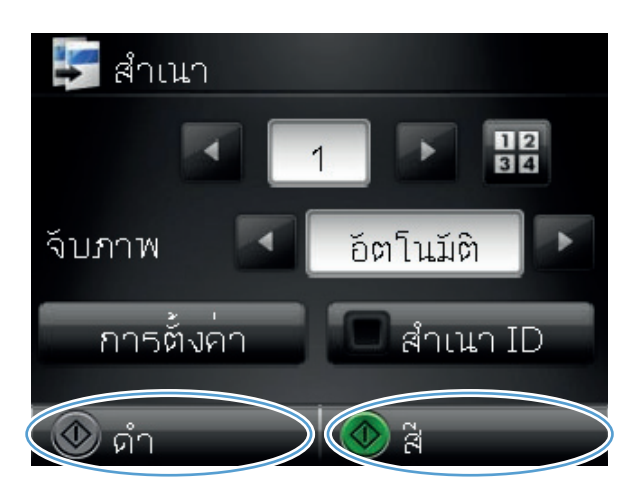

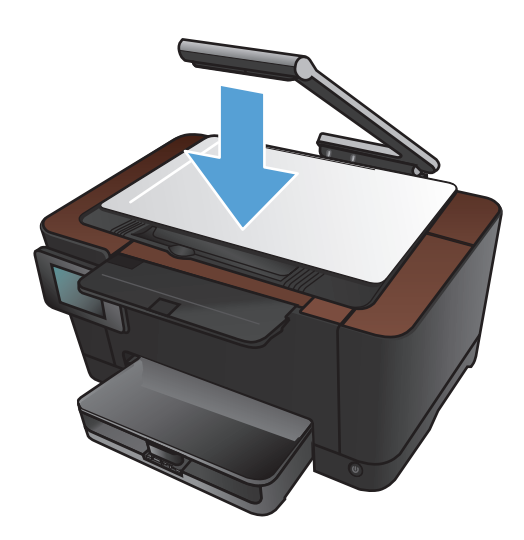

10. เมื่อดำเนินการเสร็จ ให้กดแขนยึดกล้องลง

หมายเหตุ: กดแขนยึดกล้องลงเพื่อป้องกันไม่ให้ฝ่า ครอบเลนส์กล้องเสียหาย

# ตั้งค่าสำเนาเริ่มต้นใหม่

คุณสามารถบันทึกการตั้งค่าสำเนาใดๆ เป็นการตั้งค่าเริ่มต้นที่จะใช้สำหรับทุกงานได้

1. จากหน้าจอหลัก แตะปุ่ม ถ่ายฯ

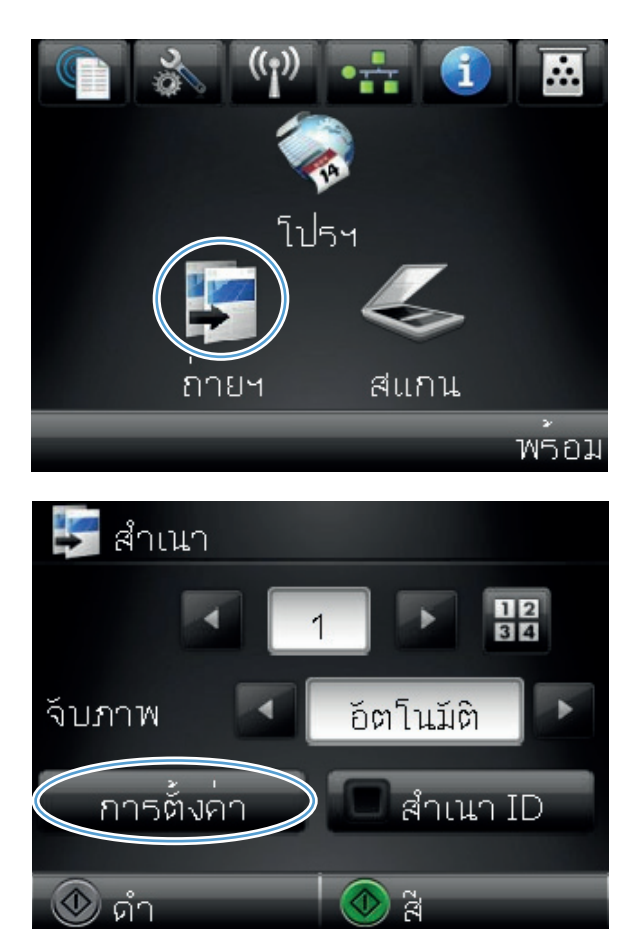

แตะปุ่ม การตั้งค่า 2.

 กำหนดค่าสำเนาตามความต้องการของคุณ แล้วเลื่อน และแตะปุ่ม ตั้งเป็นค่าเริ่มต้นใหม่

4. แตะปุ่ม ใช่

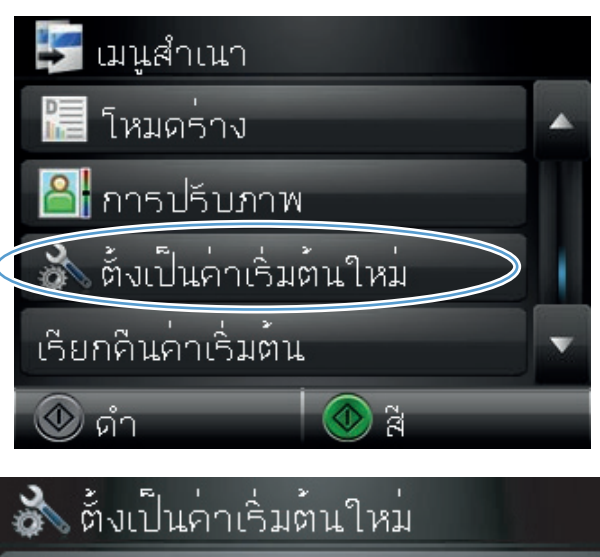

ใช่ ไม่

# เรียกคืนการตั้งค่าเริ่มต้นของสำเนา

#### ู่ใช้ขั้นตอนนี้เพื่อเรียกคืนการตั้งค่าสำเนาเริ่มต้นจากโรงงาน

1. จากหน้าจอหลัก แตะปุ่ม ถ่ายฯ

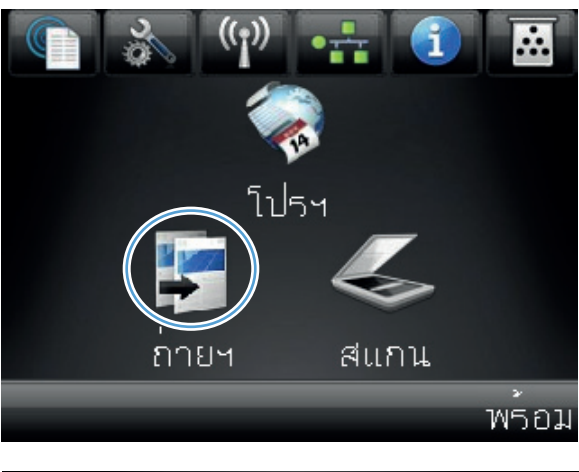

#### 2. แตะปุ่ม การตั้งค่า

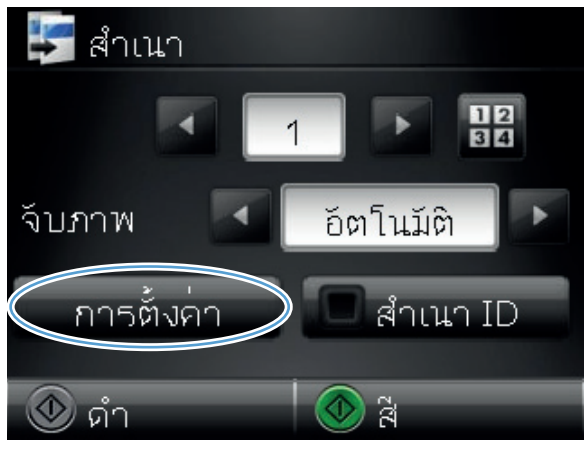

3. เลื่อนและแตะปุ่ม เรียกคืนค่าเริ่มต้น

เมนูสำเนา
 โหมดร่าง
 โหมดร่าง
 การปรับภาพ
 ท้งเป็นค่าเริ่มต้นใหม่
 เรียกคืนค่าเริ่มต้น
 ดำ

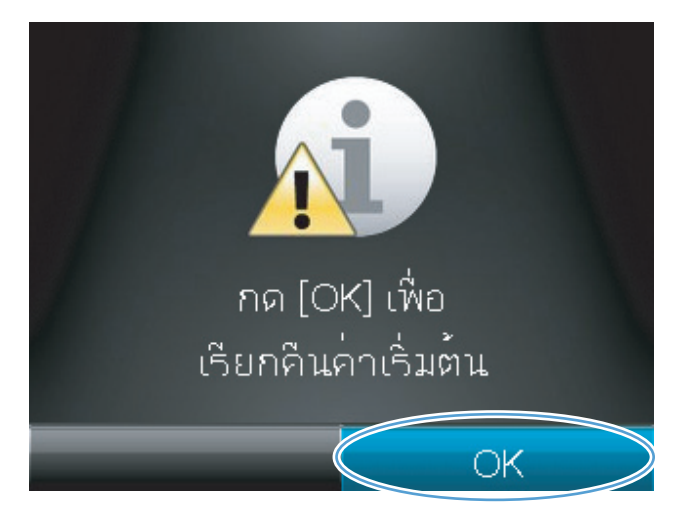

**4**. แตะปุ่ม OK เพื่อเรียกคืนค่าเริ่มต้น

# 6 การสแกน

- <u>สแกนโดยใช้ซอฟต์แวร์ HP Scan (Windows)</u>
- <u>สแกนโดยใช้ซอฟต์แวร์ HP Scan (Mac OS X)</u>
- <u>สแกนโดยใช้ซอฟต์แวร์อื่น</u>
- <u>ตั้งค่าคุณสมบัติสแกนไปยังโฟลเดอร์เครือข่ายและสแกนไปยังอีเมล์</u>
- <u>สแกนไปยังโฟลเดอร์เครือข่าย</u>
- <u>สแกนไปยังอีเมล์</u>

# สแกนโดยใช้ซอฟต์แวร์ HP Scan (Windows)

- 1. ดับเบิลคลิกที่ไอคอน HP Scan บนเดสก์ทอปคอมพิวเตอร์
- 2. เลือกช็อตคัทการสแกน และปรับการตั้งค่า หากจำเป็น
- **3**. คลิก **Scan** (สแกน)

#### 🛱 หมายเหตุ: คลิก Advanced Settings เพื่อเข้าใช้ตัวเลือกอื่นๆ

ิ คลิก Create New Shortcut เพื่อสร้างชุดการตั้งค่าที่กำหนดเอง และบันทึกในรายการช็อตคัท

หากต้องการข้อมูลเพิ่มเติมเกี่ยวกับคุณสมบัติสแกน โปรดไปที่ <u>www.hp.com/support/LJColorMFPM275nw</u>

## สแกนโดยใช้ซอฟต์แวร์ HP Scan (Mac OS X)

- 1. เปิดโฟลเดอร์ Applications (แอปพลิเคชัน) แล้วคลิก Hewlett-Packard ดับเบิลคลิก HP Scan
- 2. เปิดเมนู HP Scan แล้วคลิก Preferences (กำหนดลักษณะ) จากเมนูป๊อปอัป Scanner (สแกนเนอร์) ให้เลือก เครื่องพิมพ์นี้จากรายการ แล้วคลิก Continue (ดำเนินการต่อ)
- 3. ในการใช้การตั้งค่าล่วงหน้ามาตรฐาน ซึ่งให้ผลเป็นที่พอใจสำหรับภาพและข้อความ ให้คลิกปุ่ม **Scan** (สแกน)

ในการใช้การตั้งค่าล่วงหน้าที่ดีที่สุดสำหรับเอกสารข้อความ ให้เลือกการตั้งค่าล่วงหน้าจากเมนูป๊อปอัป Scanning Presets (ค่าล่วงหน้าสำหรับการสแกน) ในการปรับการตั้งค่า ให้คลิกปุ่ม Edit (แก้ไข) เมื่อคุณพร้อมที่จะสแกน ให้ คลิกปุ่ม Scan (สแกน)

- **4**. ในการสแกนหน้าอื่นเพิ่มเติม ให้วางหน้าถัดไปแล้วคลิก **Scan** (สแกน) คลิก **Append to List** (เพิ่มในรายการ) เพื่อเพิ่มหน้าใหม่ไปยังรายการปัจจุบัน ทำซ้ำจนกว่าคุณจะสแกนได้ทุกหน้า
- 5. คลิกปุ่ม Save (บันทึก) แล้วเลือกโฟลเดอร์บนคอมพิวเตอร์ที่คุณต้องการบันทึกไฟล์

🚰 หมายเหตุ: ในการพิมพ์ภาพที่สแกน ให้คลิกปุ่ม Print (พิมพ์)

## สแกนโดยใช้ซอฟต์แวร์อื่น

เครื่องพิมพ์สามารถทำงานร่วมกับมาตรฐาน TWAIN และมาตรฐาน Windows Imaging Application (WIA) ได้ เครื่องพิมพ์ทำงานกับโปรแกรมบน Windows ที่สนับสนุนอุปกรณ์สแกนที่ทำงานร่วมกับมาตรฐาน TWAIN หรือมาตรฐาน WIA ได้ และโปรแกรมบน Macintosh ที่สนับสนันอุปกรณ์สแกนที่ทำงานร่วมกับมาตรฐาน TWAIN ได้

เมื่อคุณอยู่ในโปรแกรมที่ทำงานร่วมกับมาตรฐาน TWAIN หรือมาตรฐาน WIA ได้ คุณสามารถเข้าสู่คุณสมบัติการสแกน และสแกนภาพโดยตรงไปยังโปรแกรมที่เปิดอยู่ได้ สำหรับข้อมูลเพิ่มเติม โปรดดูที่ไฟล์วิธีใช้หรือเอกสารที่มาพร้อมกับ ซอฟต์แวร์ที่ทำงานร่วมกับมาตรฐาน TWAIN หรือมาตรฐาน WIA

#### สแกนจากโปรแกรมที่ทำงานร่วมกับมาตรฐาน TWAIN

โดยทั่วไป โปรแกรมจะสามารถทำงานร่วมกับมาตรฐาน TWAIN ได้หากมีคำสั่งเช่น Acquire, File Acquire, Scan, Import New Object, Insert from หรือ Scanner หากคุณไม่แน่ใจว่าโปรแกรมทำงานร่วมกับมาตรฐานดังกล่าว ได้หรือไม่ หรือคุณไม่ทราบคำสั่งที่เรียกใช้ โปรดดูวิธีใช้หรือเอกสารของโปรแกรม

เมื่อสแกนจากโปรแกรมที่ทำงานร่วมกับมาตรฐาน TWAIN โปรแกรมซอฟต์แวร์ HP Scan จะเริ่มต้นโดยอัตโนมัติ หาก โปรแกรม HP Scan เริ่มต้น คุณสามารถทำการเปลี่ยนแปลงในขณะดูตัวอย่างภาพได้ หากโปรแกรมไม่เริ่มต้นโดยอัตโนมัติ ภาพจะไปยังโปรแกรมที่ทำงานร่วมกับมาตรฐาน TWAIN ทันที

เริ่มต้นการสแกนจากโปรแกรมที่ทำงานร่วมกับมาตรฐาน TWAIN โปรดดูข้อมูลเพิ่มเติมเกี่ยวกับคำสั่งและขั้นตอนในการ ใช้จากวิธีใช้หรือเอกสารของโปรแกรม

#### สแกนจากโปรแกรมที่ทำงานร่วมกับมาตรฐาน WIA

WIA เป็นอีกวิธีหนึ่งสำหรับการสแกนภาพไปยังโปรแกรมซอฟต์แวร์ได้โดยตรง WIA ทำการสแกนโดยใช้ซอฟต์แวร์ของ Microsoft แทนการใช้ซอฟต์แวร์ HP Scan

โดยทั่วไป โปรแกรมจะสามารถทำงานร่วมกับมาตรฐาน WIA ได้หากมีกำสั่ง เช่น **Picture/From Scanner or Camera** ในเมนู Insert หรือ File หากท่านไม่แน่ใจว่าโปรแกรมทำงานร่วมกับมาตรฐาน WIA ได้หรือไม่ โปรดดูวิธีใช้ หรือเอกสารของโปรแกรม

เริ่มต้นการสแกนจากโปรแกรมที่ทำงานร่วมกับมาตรฐาน WIA โปรดดูข้อมูลเพิ่มเติมเกี่ยวกับคำสั่งและขั้นตอนในการใช้ จากวิธีใช้หรือเอกสารของโปรแกรม

#### -หวือ-

จากแผงควบคุม Windows ในโฟลเดอร์ **Cameras and Scanner** (กล้องและสแกนเนอร์) (ซึ่งอยู่ในโฟลเดอร์ **Hardware and Sound** (ฮาร์ดแวร์และเสียง) สำหรับ Windows Vista และ Windows 7) ดับเบิลคลิกไอคอน เครื่องพิมพ์ การทำเช่นนี้จะช่วยเปิดวิซาร์ด Microsoft WIA มาตรฐาน ซึ่งช่วยให้คุณสแกนข้อมูลเป็นไฟล์ได้

## สแกนโดยใช้ซอฟต์แวร์ Optical Character Recognition (OCR)

โปรแกรม Readiris OCR อยู่ในซีดีที่แยกต่างหากที่มาพร้อมกับเครื่องพิมพ์ หากต้องการใช้โปรแกรม Readiris ให้ติดตั้ง โปรแกรมจากแผ่นซีดีซอฟต์แวร์ จากนั้นปฏิบัติตามคำแนะนำในวิธีใช้แบบออนไลน์

# ์ตั้งค่าคุณสมบัติสแกนไปยังโฟลเดอร์เครือข่ายและสแกนไปยังอีเมล์

คุณสมบัติสแกนเหล่านี้จะใช้ไม่ได้จนกว่าคุณจะใช้ HP Embedded Web Server เพื่อกำหนดค่า คำแนะนำต่อไปนี้จะ อธิบายการตั้งค่าสแกน

- 1. จากหน้าจอหลักบนแผงควบคุมเครื่องพิมพ์ แตะปุ่ม เครือข่าย ≏ธ เพื่อค้นหา IP แอดเดรสของเครื่องพิมพ์
- 2. ในการเปิด HP Embedded Web Server ให้ป่อน IP แอดเดรสของเครื่องพิมพ์ลงในบรรทัดแอดเดรสของเว็บเบรา เซอร์
- 🛱 <mark>หมายเหตุ:</mark> คุณยังสามารถเข้าใช้ HP Embedded Web Server ได้จาก HP Device Toolbox สำหรับ Windows หรือ HP Utility สำหรับ Mac OS X
- จลิกแท็บ สแกน เพื่อตั้งค่าคุณสมบัติ

## สแกนไปยังโฟลเดอร์เครือข่าย

้ใช้แผงควบคุมเครื่องพิมพ์ในการสแกนไฟล์ไปยังโฟลเดอร์บนเครือข่าย

มายเหตุ: ในการใช้คุณสมบัตินี้ เครื่องพิมพ์ต้องเชื่อมต่อกับเครือข่าย และต้องกำหนดค่าคุณสมบัติสแกนโดยใช้ HP Embedded Web Server

1. ยกแขนยึดกล้องให้อยู่ในตำแหน่งเปิดเต็มที่

 วางเอกสารหรือวัตถุบนแท่นจับภาพโดยหงายหน้าขึ้น จัดมุมบนซ้ายของเอกสารให้ตรงกับขอบด้านขวาและ ด้านหลังของแท่นจับภาพ

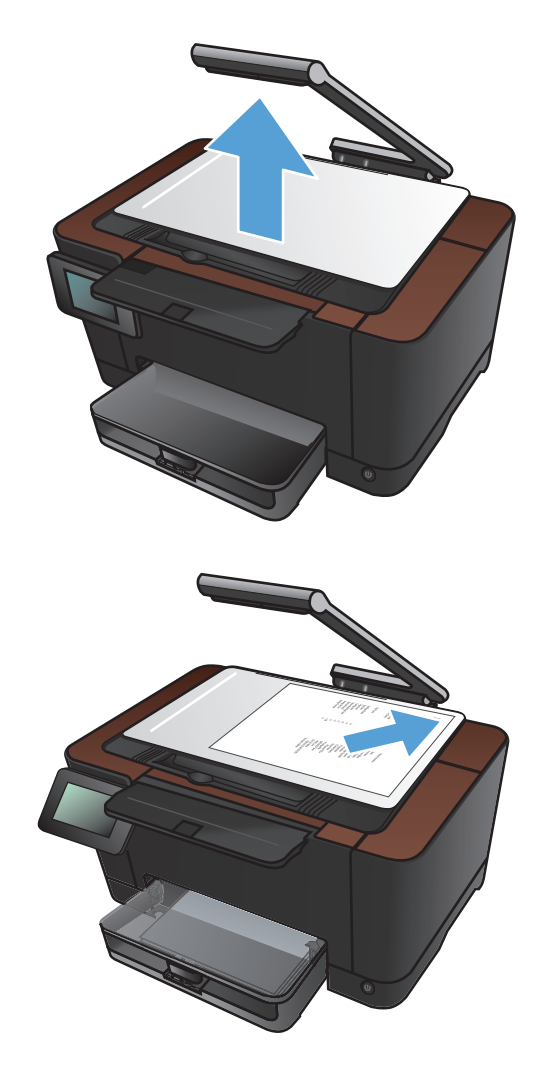

- 3. แตะ สแกนไปยังโฟลเดอร์เครือข่าย
- ในรายการโฟลเดอร์เครือข่าย ให้เลือกโฟลเดอร์ที่คุณ ต้องการบันทึกไฟล์
- 5. หน้าจอแผงควบคุมจะแสดงการตั้งค่าการสแกน
  - หากคุณต้องการเปลี่ยนแปลงการตั้งค่า ให้แตะปุ่ม การตั้งค่า แล้วเปลี่ยนแปลงการตั้งค่า
  - หากการตั้งค่าถูกต้อง ให้ไปที่ขั้นตอนถัดไป
- 6. แตะปุ่ม สแกน เพื่อเริ่มต้นสแกน

## สแกนไปยังอีเมล์

ใช้แผงควบคุมเครื่องพิมพ์ในการสแกนไฟล์โดยตรงไปยังอีเมล์แอดเดรส ไฟล์ที่สแกนจะถูกส่งไปยังแอดเดรสเป็นไฟล์แนบ ในข้อความอีเมล์

 ไข้ <mark>หมายเหตุ:</mark> ในการใช้คุณสมบัตินี้ เครื่องพิมพ์ต้องเชื่อมต่อกับเครือข่าย และต้องกำหนดค่าคุณสมบัติสแกนโดยใช้ HP Embedded Web Server

1. ยกแขนยึดกล้องให้อยู่ในตำแหน่งเปิดเต็มที่

 วางเอกสารหรือวัตถุบนแท่นจับภาพโดยหงายหน้าขึ้น จัดมุมบนซ้ายของเอกสารให้ตรงกับขอบด้านขวาและ ด้านหลังของแท่นจับภาพ

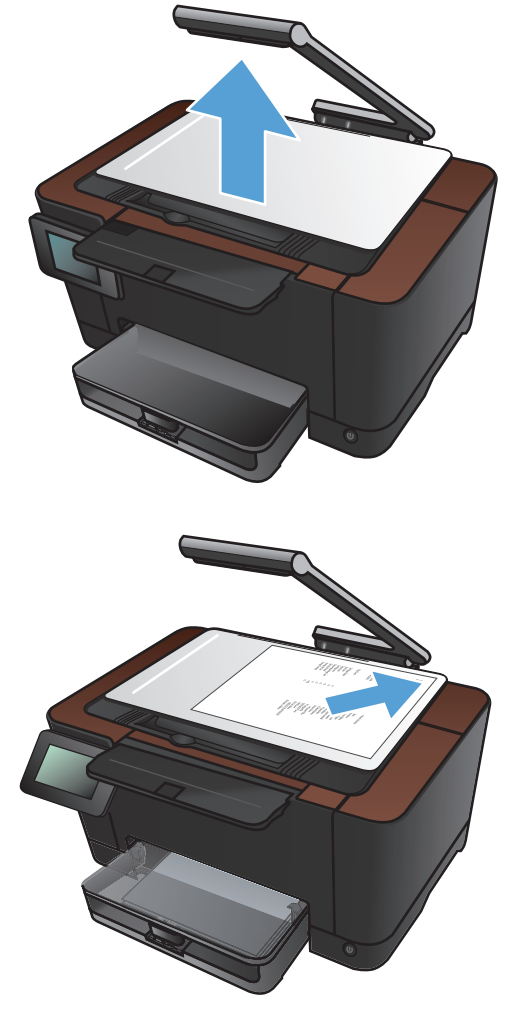

- 3. จากหน้าจอหลัก แตะปุ่ม สแกน
- 4. แตะ สแกนไปยังอีเมล์
- 5. แตะ ส่งไปยังอีเมล์
- เลือกแอดเดรส จาก ที่คุณต้องการใช้ หรือเรียกว่า "โปรไฟล์อีเมล์ขาออก"

หมายเหตุ: หากตั้งค่าคุณสมบัติ PIN ให้ป้อน PIN และแตะปุ่ม OK อย่างไรก็ตาม ไม่จำเป็นต้องมี PIN เพื่อใช้คุณสมบัตินี้

 แตะปุ่ม ถึง และเลือกแอดเดรสหรือกลุ่มที่คุณต้องการส่ง ไฟล์ แตะปุ่ม เสร็จสิ้น เมื่อเสร็จสิ้น

- 8. แตะปุ่ม หัวข้อ หากคุณต้องการเพิ่มบรรทัดหัวข้อ
- 9. แตะปุ่ม ถัดไป
- 10. หน้าจอแผงควบคุมจะแสดงการตั้งค่าการสแกน
  - หากคุณต้องการเปลี่ยนแปลงการตั้งค่า ให้แตะปุ่ม การตั้งค่า แล้วเปลี่ยนแปลงการตั้งค่า
  - หากการตั้งค่าถูกต้อง ให้ไปที่ขึ้นตอนถัดไป
- 11. แตะปุ่ม สแกน เพื่อเริ่มต้นสแกน

# 7 การจัดการและบำรุงรักษา

- <u>ใช้ HP Reconfiguration Utility เพื่อเปลี่ยนแปลงการเชื่อมต่อเครื่องพิมพ์</u>
- <u>ใช้แอปพลิเคชันบริการบนเว็บของ HP</u>
- <u>กำหนดค่าเครือข่าย IP</u>
- <u>HP Device Toolbox (Windows)</u>
- <u>HP Utility สำหรับ Mac OS X</u>
- คุณสมบัติด้านความปลอดภัยของเครื่องพิมพ์
- <u>การตั้งค่าการประหยัด</u>
- <u>พิมพ์เมื่อตลับหมึกพิมพ์หรือดรัมส่งภาพหมดอายุการใช้งานที่ประมาณไว้</u>
- <u>เปลี่ยนตลับหมึกพิมพ์</u>
- <u>เปลี่ยนดรัมส่งภาพ</u>
- <u>อัพเดตเฟิร์มแวร์</u>

# ใช้ HP Reconfiguration Utility เพื่อเปลี่ยนแปลงการเชื่อมต่อ เครื่องพิมพ์

หากคุณกำลังใช้เครื่องพิมพ์อยู่ และต้องการเปลี่ยนวิธีการเชื่อมต่อ ให้ใช้ HP Reconfiguration Utility เพื่อตั้งค่าการเชื่อม ต่อ ตัวอย่างเช่น คุณสามารถกำหนดค่าผลิตภัณฑ์อีกครั้งเพื่อใช้แอดเดรสไร้สายอื่น เพื่อเชื่อมต่อกับเครือข่ายแบบใช้สายหรือ ไร้สาย หรือเปลี่ยนจากการเชื่อมต่อเครือข่ายเป็นการเชื่อมต่อ USB คุณสามารถเปลี่ยนแปลงการกำหนดค่าได้โดยไม่ต้องใส่ แผ่นซีดีของเครื่องพิมพ์ หลังจากคุณเลือกประเภทการเชื่อมต่อที่คุณต้องการสร้างแล้ว โปรแกรมจะไปยังส่วนของขั้นตอน การตั้งค่าเครื่องพิมพ์ที่จำเป็นต้องเปลี่ยนแปลงโดยตรง

HP Reconfiguration Utility จะอยู่ในกลุ่มโปรแกรม HP ในคอมพิวเตอร์ของคุณ

## ใช้แอปพลิเคชันบริการบนเว็บของ HP

แอปพลิเคชันใหม่หลายแอปพลิเคชันสามารถใช้กับเครื่องพิมพ์นี้ได้ โดยคุณสามารถดาวน์โหลดได้โดยตรงจากอินเตอร์เน็ต สำหรับข้อมูลเพิ่มเติมและดาวน์โหลดแอปพลิเคชันเหล่านี้ โปรดไปที่เว็บไซต์ HP ePrintCenter ที่ <u>www.hpeprintcenter.com</u>

ในการใช้คุณสมบัตินี้ เครื่องพิมพ์ต้องเชื่อมต่อกับคอมพิวเตอร์หรือเครือข่ายที่มีการเชื่อมต่ออินเตอร์เน็ต บริการบนเว็บ ของ HP ต้องเปิดใช้งานในเครื่องพิมพ์ ทำตามขั้นตอนนี้เพื่อเปิดใช้งานบริการบนเว็บของ HP:

- 1. แตะปุ่ม บริการบนเว็บ 🛍 ในหน้าจอหลักบนแผงควบคุมเครื่องพิมพ์
- 2. แตะปุ่ม เปิดใช้งานบริการบนเว็บ

หลังจากคุณดาวน์โหลดแอปพลิเคชันจากเว็บไซต์ HP ePrintCenter แอปพลิเคชันจะอยู่ในเมนู โปรฯ บนแผงควบคุมของ เครื่องพิมพ์

## กำหนดค่าเครือข่าย **IP**

## การปฏิเสธความรับผิดชอบการใช้งานเครื่องพิมพ์ร่วมกัน

HP ไม่สนับสนุนการเชื่อมต่อระบบเครือข่ายแบบ Peer-to-Peer เนื่องคุณลักษณะนี้เป็นฟังก์ชันของระบบปฏิบัติการ Microsoft ไม่ใช่ไดรเวอร์ของเครื่องพิมพ์ HP โปรดเข้าสู่ Microsoft ที่ <u>www.microsoft.com</u>

#### ดูหรือเปลี่ยนการตั้งค่าเครือข่าย

ใช้ HP Embedded Web Server เพื่อดูหรือเปลี่ยนแปลงการกำหนดค่า IP

- 1. จากหน้าจอหลักบนแผงควบคุมเครื่องพิมพ์ แตะปุ่ม เครือข่าย ₀ᠲ เพื่อค้นหา IP แอดเดรสของเครื่องพิมพ์
- ในการเปิด HP Embedded Web Server ให้ป่อน IP แอดเดรสของเครื่องพิมพ์ลงในบรรทัดแอดเดรสของเว็บเบรา เซอร์

<mark>เข้าหมายเหตุ:</mark> คุณยังสามารถเข้าใช้ HP Embedded Web Server ได้จาก HP Device Toolbox สำหรับ Windows หรือ HP Utility สำหรับ Mac OS X

คลิกแท็บ Networking (เครือข่าย) เพื่อดูข้อมูลเครือข่าย คุณสามารถเปลี่ยนการตั้งค่าได้ตามต้องการ

#### กำหนดค่าพารามิเตอร์ IPv4 TCP/IP ด้วยตนเองจากแผงควบคุม

ใช้เมนูแผงควบคุมเพื่อตั้งค่าแอดเดรส IPv4, ชับเน็ตมาสก์ และเกตเวย์เริ่มต้นด้วยตนเอง

- 1. แตะปุ่ม การตั้งค่า 🔊
- 2. เลื่อนและแตะเมนู การตั้งค่าเครือข่าย
- 3. แตะเมนู ค่าคอนฟิกTCP/IP และแตะปุ่ม ด้วยตนเอง
- 4. ใช้แผงปุ่มกดตัวเลขเพื่อป้อน IP แอดเดรส แล้วแตะปุ่ม OK แตะปุ่ม ใช่ เพื่อยืนยัน
- 5. ใช้แผงปุ่มกดตัวเลขเพื่อป้อนซับเน็ตมาสก์ แล้วแตะปุ่ม OK แตะปุ่ม ใช่ เพื่อยืนยัน
- 6. ใช้แผงปุ่มกดตัวเลขเพื่อป้อนเกตเวย์เริ่มต้น แล้วแตะปุ่ม OK แตะปุ่ม ใช่ เพื่อยืนยัน

## การเปลี่ยนชื่อเครื่องพิมพ์ในเครือข่าย

หากคุณต้องการเปลี่ยนชื่อเครื่องพิมพ์ในเครือข่ายเพื่อให้สามารถระบุได้โดยไม่ซ้ำกัน ให้ใช้ HP Embedded Web Server

- 1. จากหน้าจอหลักบนแผงควบคุมเครื่องพิมพ์ แตะปุ่ม เครือข่าย 🖧 เพื่อค้นหา IP แอดเดรสของเครื่องพิมพ์
- ในการเปิด HP Embedded Web Server ให้ป้อน IP แอดเดรสของเครื่องพิมพ์ลงในบรรทัดแอดเดรสของเว็บเบรา เซอร์

<mark>เข้าหมายเหตุ:</mark> คุณยังสามารถเข้าใช้ HP Embedded Web Server ได้จาก HP Device Toolbox สำหรับ Windows หรือ HP Utility สำหรับ Mac OS X

เปิดแถบ ระบบ

 ในหน้า ข้อมูลอุปกรณ์ ชื่อเครื่องพิมพ์เริ่มต้นจะอยู่ในฟิลด์ รายละเอียดอุปกรณ์ คุณสามารถเปลี่ยนแปลงชื่อนี้เพื่อระบุ เครื่องพิมพ์นี้โดยไม่ซ้ำกันได้

🚔 หมายเหตุ: การป้อนข้อมูลในฟิลด์อื่นในหน้าสามารถทำหรือไม่ก็ได้

**5**. คลิกปุ่ม **นำไปใช้** เพื่อบันทึกการเปลี่ยนแปลง

## การตั้งค่าความเร็วในการเชื่อมต่อและการพิมพ์สองด้าน

📸 หมายเหตุ: ข้อมูลนี้ใช้กับเครือข่าย Ethernet เท่านั้น ไม่สามารถใช้ได้กับเครือข่ายแบบไร้สาย

ความเร็วลิงค์และโหมดการติดต่อสื่อสารของเซิร์ฟเวอร์การพิมพ์จะต้องตรงกับฮับเครือข่าย ในกรณีส่วนใหญ่ ให้ปล่อย เครื่องพิมพ์ไว้ในโหมดอัตโนมัติ การเปลี่ยนแปลงการตั้งค่าความเร็วในการเชื่อมต่อและ Duplex ที่ไม่ถูกต้อง อาจทำให้ เครื่องพิมพ์ไม่สามารถสื่อสารกับอุปกรณ์เครือข่ายอื่นได้ หากคุณจำเป็นต้องทำการเปลี่ยนแปลง ให้ใช้แผงควบคุมของ เครื่องพิมพ์

หมายเหตุ: การตั้งค่าต้องตรงกับอุปกรณ์บนระบบเครือข่ายที่คุณต้องการเชื่อมต่อ (ฮับของเครือข่าย สวิตช์ เกตเวย์ รูตเตอร์ หรือคอมพิวเตอร์)

🙄 หมายเหตุ: การเปลี่ยนการตั้งค่าเหล่านี้จะทำให้เครื่องพิมพ์ปิด แล้วเปิดใหม่ ทำการเปลี่ยนแปลงเฉพาะเมื่อเครื่องพิมพ์ไม่ ได้ทำงานอะไรเท่านั้น

- 1. แตะปุ่ม การตั้งค่า 🔊
- 2. เลื่อนและแตะเมนู การตั้งค่าเครือข่าย
- 3. แตะเมนู ความเร็วลิงค์
- 4. เลือกตัวเลือกใดตัวเลือกหนึ่งต่อไปนี้ต่อไปนี้:

| การตั้งค่า | <b>คำอ</b> ธิบาย                                                                                                 |
|------------|----------------------------------------------------------------------------------------------------|
| อัตโนมัติ  | เซิร์ฟเวอร์การพิมพ์จะกำหนดค่าโดยอัตโนมัติสำหรับความเร็วลิงค์และโหมดการติดต่อสูงสุดที่<br>อนุญาตให้ใช้บนเครือข่าย |
| 10T Half   | 10 เมกะไบต์ต่อวินาที (Mbps), half-duplex operation                                                               |
| 10T Full   | 10 Mbps, full-duplex operation                                                                                   |
| 100TX Half | 100 Mbps, half-duplex operation                                                                                  |
| 100TX Full | 100 Mbps, full-duplex operation                                                                                  |

5. แตะปุ่ม OK เครื่องพิมพ์จะปิดแล้วเปิดใหม่

## **HP Device Toolbox (Windows)**

ใช้ HP Device Toolbox สำหรับ Windows เพื่อดูหรือเปลี่ยนแปลงการตั้งค่าเครื่องพิมพ์จากคอมพิวเตอร์ของคุณ เครื่อง มือนี้จะเปิด HP Embedded Web Server ของเครื่องพิมพ์

🚔 หมายเหตุ: เกรื่องมือจะใช้ได้เฉพาะเมื่อคุณทำการติดตั้งแบบเต็มเมื่อติดตั้งเครื่องพิมพ์

#### 1. คลิกปุ่ม Start (เริ่ม) แล้วคลิกรายการ Programs (โปรแกรม)

#### 2. คลิกกลุ่มผลิตภัณฑ์ HP แล้วคลิกรายการ HP Device Toolbox

| แถบหรือส่วน                                                 | คำอ <b>ชิบาย</b>                                                                                                    |
|-------------------------------------------------------------|----------------------------------------------------------------------------------------------------|
| แถบ <b>สถานะ</b><br>แสด เพื่อนอเครื่อ เพิ่งเห่ สถายะ และการ | <ul> <li>สถานะอุปกรณ์: แสดงสถานะเครื่องพิมพ์และแสดงเปอร์เซ็นต์อายุการใช้งานที่เหลือโดยประมาณของ<br/>อุปกรณ์สิ้นเปลือง HP</li> </ul>                                                                                                    |
| แสดงขอมูลเครองพมพ สถานะ และการ<br>กำหนดกำ                   | <ul> <li>สถานะอุปกรณ์สิ้นเปลือง: แสดงเปอร์เซ็นต์อายุการใช้งานที่เหลืออยู่โดยประมาณอุปกรณ์สิ้นเปลือง<br/>HP อายุการใช้งานที่เหลืออยู่จริงอาจแตกต่างกัน โปรดพิจารณาการเตรียมอุปกรณ์สำหรับเปลี่ยนเพื่อ<br/>ติดตั้งเมื่อคุณภาพการพิมพ์ไม่สามารถยอมรับได้ อุปกรณ์สิ้นเปลืองไม่จำเป็นต้องได้รับการเปลี่ยน<br/>เว้นแต่คุณภาพการพิมพ์ไม่สามารถยอมรับได้อีกต่อไป</li> </ul> |
|                                                             | <ul> <li>การตั้งค่าคอนฟิกอุปกรณ์: แสดงข้อมูลที่พบในหน้าแสดงค่าคอนฟิกของเครื่องพิมพ์</li> </ul>                                                                                                    |
|                                                             | <ul> <li>สรุปเครือข่าย: แสดงข้อมูลที่พบในหน้าถ่าคอนฟีเกอเรชันเครือข่ายของเครื่องพิมพ์</li> </ul>                                                                                                    |
|                                                             | <ul> <li>รายงาน: ช่วยให้คุณพิมพ์หน้าการกำหนดค่าและสถานะอุปกรณ์สิ้นเปลืองที่เครื่องพิมพ์สร้างขึ้น</li> </ul>                                                                                                    |
|                                                             | <ul> <li>บันทึกการใช้สึ: แสดงบันทึกที่แสดงชื่อผู้ใช้ ชื่อแอปพลิเกชัน และข้อมูลการใช้สึในแต่ละงาน</li> </ul>                                                                                                    |
|                                                             | <ul> <li>ล็อกแสดงบันทึกการทำงาน: แสดงรายการทั้งหมดเกี่ยวกับการทำงานและข้อผิดพลาดของเครื่องพิมพ์</li> </ul>                                                                                                    |
|                                                             | <ul> <li>ปุ่ม ฝ่ายสนับสนุน: มีลิงค์หน้าบริการสนับสนุนผลิตภัณฑ์ต่างๆ</li> </ul>                                                                                                    |
|                                                             | <ul> <li>ปุ่ม ชื่ออุปกรณ์สิ้นเปลือง: แสดงลิงค์ไปยังหน้าที่คุณสามารถสั่งชื่อวัสดุสิ้นเปลืองให้กับเครื่องพิมพ์ได้</li> </ul>                                                                                                    |
| แถบ <b>ระบบ</b>                                             | <ul> <li>ข้อมูลอุปกรณ์: แสดงข้อมูลพื้นฐานของผลิตภัณฑ์และบริษัท</li> </ul>                                                                                                    |
| ให้คุณสามารถกำหนดค่าเครื่องพิมพ์จาก<br>ถอมพิวเตอร์ของคุณได้ | <ul> <li>การตั้งค่ากระดาษ: ช่วยให้คุณเปลี่ยนแปลงค่าเริ่มต้นในการจัดการกระดาษของเครื่องพิมพ์ได้</li> </ul>                                                                                                    |
|                                                             | <ul> <li>คุณภาพการพิมพ์: ช่วยให้คุณเปลี่ยนค่าเริ่มต้นคุณภาพการพิมพ์ของเครื่องพิมพ์ได้ รวมถึงการตั้งค่า<br/>การปรับเทียบด้วย</li> </ul>                                                                                                    |
|                                                             | <ul> <li>ความเข้มในการพิมพ์: ช่วยให้คุณเปลี่ยนแปลงค่าความเข้ม, ไฮไลต์, ลีกลาง และเงาของวัสดุสิ้น<br/>เปลืองแต่ละอย่างได้</li> </ul>                                                                                                    |
|                                                             | <ul> <li>ประเภทกระดาษ: ช่วยให้ถุณกำหนดถ่าโหมดการพิมพ์ที่สอดกล้องกับประเภทกระดาษที่เครื่องพิมพ์<br/>ยอมรับได้</li> </ul>                                                                                                    |
|                                                             | <ul> <li>การดังค่าระบบ: ช่วยให้คุณเปลี่ยนแปลงค่าเริ่มต้นระบบของเครื่องพิมพ์ได้</li> </ul>                                                                                                    |
|                                                             | <ul> <li>บริการ: ช่วยให้คุณเริ่มต้นกระบวนการทำความสะอาดในเครื่องพิมพ์ได้</li> </ul>                                                                                                    |
|                                                             | <ul> <li>ความปลอดภัยผลิตภัณฑ์: ช่วยให้ถุณตั้งหรือเปลี่ยนรหัสผ่านเครื่องพิมพ์ได้</li> </ul>                                                                                                    |
|                                                             | <ul> <li>ปุ่ม ฝ่ายสนับสนุน: มีฉิงค์หน้าบริการสนับสนุนผลิตภัณฑ์ต่างๆ</li> </ul>                                                                                                    |
|                                                             | <ul> <li>ปุ่ม ชื่ออุปกรณ์สิ้นเปลือง: แสดงลิงค์ไปยังหน้าที่คุณสามารถสั่งชื่อวัสดุสิ้นเปลืองให้กับเครื่องพิมพ์ได้</li> </ul>                                                                                                    |
|                                                             | <mark>หมายเหตุ:</mark> แถบ <b>ระบบ</b> สามารถป้องกันโดยการกำหนดรหัสผ่านได้ หากเครื่องพิมพ์อยู่ในเครือข่าย ให้<br>ปรึกษาผู้ดูแลระบบก่อนเปลี่ยนการตั้งค่าที่แถบนี้                                                                                                    |

| แถบหรือส่วน                                                                              | คำอธิบาย                                                                                                    |
|------------------------------------------------------------------------------------------|----------------------------------------------------------------------------------------------------|
| แถบ <b>พิมพ์</b><br>ให้คุณสามารถเปลี่ยนการตั้งค่าการพิมพ์<br>เริ่มต้นจากคอมพิวเตอร์ได้   | <ul> <li>การพิมพ์: เปลี่ยนการตั้งค่าพิมพ์ของเครื่องพิมพ์ที่เป็นค่าเริ่มต้น เช่น จำนวนสำเนา และการวางแนว<br/>กระดาษ ตัวเลือกเหล่านี้เป็นตัวเลือกเดียวกันกับที่มีอยู่บนแผงควบคุม</li> <li>PCL5c: ดูและเปลี่ยนแปลงการตั้งค่า PCL5c</li> <li>PostScript: ดและเปลี่ยนแปลงการตั้งค่า PS</li> </ul> |
| แถบ <b>เครือข่าย</b><br>ให้คุณสามารถเปลี่ยนการตั้งค่าเครือข่าย<br>จากคอมพิวเตอร์ของคนได้ | •<br>ผู้ดูแลระบบเครือข่ายสามารถใช้แถบนี้เพื่อควบคุมการตั้งค่าเกี่ยวกับเครือข่ายสำหรับเครื่องพิมพ์ เมื่อได้<br>เชื่อมต่อกับเครือข่ายที่ใช้ IP แถบนี้จะไม่ปรากฏ เมื่อเชื่อมต่อเครื่องพิมพ์กับคอมพิวเตอร์ของคุณโดยตรง                                                                           |
| ແຄນ HP Web Services                                                                      | ใช้เมนุนี้เพื่อตั้งค่าและใช้เครื่องมือทางเว็บต่างๆ กับเครื่องพิมพ์                                                                                                    |

## HP Utility สำหรับ Mac OS X

ใช้ HP Utility สำหรับ Mac OS X เพื่อดูหรือเปลี่ยนแปลงการตั้งค่าเครื่องพิมพ์จากคอมพิวเตอร์ของคุณ เครื่องมือนี้จะเปิด HP Embedded Web Server ของเครื่องพิมพ์

้คุณสามารถใช้ HP Utility เมื่อเครื่องพิมพ์เชื่อมต่อด้วยสาย USB หรือเชื่อมต่อกับเครือข่าย TCP/IP

#### เปิด HP Utility

A คลิก HP Utility จากด็อค

-หรือ-

จาก Applications (แอปพลิเคชัน) คลิก Hewlett Packard แล้วคลิก HP Utility

#### คุณสมบัติของ HP Utility

ใช้ซอฟต์แวร์ HP Utility สำหรับการดำเนินการต่อไปนี้:

- รับข้อมูลเกี่ยวกับสถานะอุปกรณ์สิ้นเปลือง
- รับข้อมูลเกี่ยวกับเครื่องพิมพ์ เช่น เวอร์ชันของเฟิร์มแวร์ และหมายเลขผลิตภัณฑ์
- พิมพ์หน้าแสดงค่าคอนฟิก
- กำหนดค่าประเภทและขนาดกระดาษสำหรับถาด
- ส่งไฟล์และแบบอักษรจากคอมพิวเตอร์ไปยังเครื่องพิมพ์
- อัปเดตเฟิร์มแวร์เครื่องพิมพ์
- แสดงหน้าการใช้สี

## **คุณสมบัติด้านความปลอดภัยของเครื่องพิม**พ์

เครื่องพิมพ์นี้สนับสนุนมาตรฐานการรักษาความปลอดภัยต่างๆ และโปรโตคอลที่ช่วยให้เครื่องพิมพ์ปลอดภัย ปกป้องข้อมูลที่ สำคัญในเครือข่ายของคุณ และทำให้การดูแลและบำรุงรักษาเครื่องพิมพ์เป็นเรื่องง่าย

หากต้องการทราบข้อมูลโดยละเอียดเกี่ยวกับโซลูชันการรักษาความปลอดภัยของระบบภาพและการพิมพ์ของ HP โปรดเข้า ชมที่ <u>www.hp.com/go/secureprinting</u> ในเว็บไซต์จะมีเอกสารรายงานที่เกี่ยวข้องและ FAQ (คำถามที่พบบ่อย) เกี่ยว กับคุณสมบัติการรักษาความปลอดภัย

## ล็อคเครื่องพิมพ์

 คุณสามารถต่อสายรักษาความปลอดภัยที่ช่องด้านหลัง ของเครื่องพิมพ์ได้

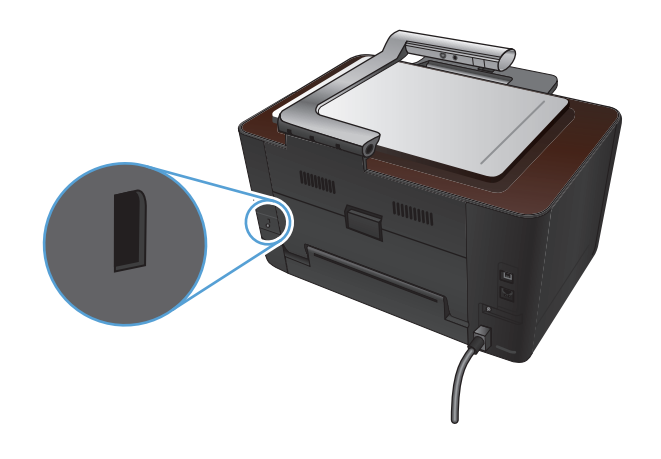

## ตั้งหรือเปลี่ยนรหัสผ่านเครื่องพิมพ์

ใช้ HP Embedded Web Server ในการตั้งค่ารหัสผ่านหรือเปลี่ยนรหัสผ่านที่มีอยู่ของเครื่องพิมพ์บนเครือข่าย

- 1. จากหน้าจอหลักบนแผงควบคุมเครื่องพิมพ์ แตะปุ่ม เครือข่าย ₀ᠲ เพื่อค้นหา IP แอดเดรสของเครื่องพิมพ์
- ในการเปิด HP Embedded Web Server ให้ป่อน IP แอดเดรสของเครื่องพิมพ์ลงในบรรทัดแอดเดรสของเว็บเบรา เซอร์

มายเหตุ: คุณยังสามารถเข้าใช้ HP Embedded Web Server ได้จาก HP Device Toolbox สำหรับ Windows หรือ HP Utility สำหรับ Mac OS X

**3**. คลิกแถบ **ระบบ** แล้วคลิกลิงค์ **ความปลอดภัยผลิตภัณฑ์** 

ี่ <mark>พมายเหตุ:</mark> ถ้าได้ตั้งรหัสผ่านไว้แล้วก่อนหน้านี้ ระบบจะแจ้งให้คุณพิมพ์รหัสผ่าน พิมพ์รหัสผ่าน แล้วคลิกปุ่ม **นำไป** ใช้

- 4. ให้พิมพ์รหัสผ่านใหม่ในช่อง **รหัสผ่าน** และในช่อง **ยืนยันรหัสผ่าน**
- 5. ที่ด้านล่างของหน้าต่าง ให้คลิกปุ่ม **นำไปใช้** เพื่อบันทึกรหัสผ่าน

# การตั้งค่าการประหยัด

## พิมพ์ด้วย EconoMode

เครื่องพิมพ์นี้มีตัวเลือก EconoMode สำหรับการพิมพ์เอกสารฉบับร่าง การใช้ EconoMode จะช่วยให้ใช้ผงหมึกได้ ยาวนานขึ้นและช่วยลดต้นทุนต่อหน้า แต่ก็จะทำให้คุณภาพการพิมพ์ลดลงเช่นกัน

HP ไม่แนะนำให้ใช้ EconoMode ตลอดเวลา หากใช้ EconoMode ตลอดเวลา ปริมาณหมึกอาจเหลืออยู่นานเกินกว่าอายุ ของขึ้นส่วนในตลับหมึกพิมพ์ หากคุณภาพการพิมพ์เริ่มลดลง และไม่สามารถยอมรับได้ โปรดพิจารณาการเปลี่ยนตลับหมึก พิมพ์

🛱 <mark>หมายเหตุ:</mark> คุณสมบัตินี้ใช้งานได้กับไดรเวอร์เครื่องพิมพ์ PCL 6 สำหรับ Windows หากคุณไม่ได้ใช้ไดรเวอร์ดังกล่าว คุณสามารถเปิดคุณสมบัตินี้โดยการใช้ HP Embedded Web Server

- 1. จากโปรแกรมซอฟต์แวร์ ให้เลือกตัวเลือก **Print** (พิมพ์)
- 2. เลือกเครื่องพิมพ์ แล้วคลิกปุ่ม **คุณสมบัติ** หรือ **การตั้งค่า**
- คลิกแถบ กระดาษ/คุณภาพ
- 4. คลิกกล่องกาเครื่องหมาย EconoMode

#### ตั้งค่าหน่วงเวลาพักเครื่อง

- 1. จากหน้าจอหลัก แตะปุ่ม การตั้งค่า 🔊
- 2. เปิดเมนูดังต่อไปนี้:
  - การตั้งค่าระบบ
  - การตั้งค่าพลังงาน
  - หน่วงเวลาพักเครื่อง
- 3. เลือกเวลาสำหรับหน่วงเวลาพักเครื่อง

หมายเหตุ: ค่าเริ่มต้นคือ 15 นาที

### ตั้งค่าหน่วงเวลา ปิดเครื่องอัตโนมัติ

- 1. จากหน้าจอหลัก แตะปุ่ม การตั้งค่า 🗞
- 2. เปิดเมนูดังต่อไปนี้:
  - การตั้งค่าระบบ
  - การตั้งค่าพลังงาน
  - ปิดเครื่องอัตโนมัติ
  - หน่วงเวลาปิดเครื่อง

#### 3. เลือกเวลาสำหรับหน่วงเวลาปิดเครื่อง

หมายเหตุ: ค่าเริ่มต้นคือ 30 นาที

- 4. เครื่องพิมพ์จะเริ่มทำงานโดยอัตโนมัติจากโหมดปิดเครื่องอัตโนมัติเมื่อได้รับงานหรือเมื่อคุณกดปุ่มบนแผงควบคุม คุณ สามารถเปลี่ยนแปลงเหตุการณ์ที่จะทำให้เครื่องพิมพ์เริ่มทำงานได้ เปิดเมนูดังต่อไปนี้:
  - การตั้งค่าระบบ
  - การตั้งค่าพลังงาน
  - ปิดเครื่องอัตโนมัติ
  - เหตุการณ์ปลุกให้ทำงาน

ในการปิดเหตุการณ์เริ่มทำงาน ให้เลือกเหตุการณ์แล้วเลือกตัวเลือก ไม่

# พิมพ์เมื่อตลับหมึกพิมพ์หรือดรัมส่งภาพหมดอายุการใช้งานที่ประมาณไว้

ข้อความ **<Supply> ต่ำ** โดย <Supply> คือตลับหมึกพิมพ์สีหรือดรัมส่งภาพ: เครื่องพิมพ์จะแสดงเมื่ออุปกรณ์สิ้นเปลือง เหลือน้อย อายุการใช้งานจริงที่เหลืออยู่อาจแตกต่างกัน โปรดพิจารณาการเตรียมอุปกรณ์สำหรับเปลี่ยนเพื่อติดตั้งเมื่อ คุณภาพการพิมพ์ไม่สามารถยอมรับได้ ไม่จำเป็นต้องเปลี่ยนอุปกรณ์สิ้นเปลืองในขณะนี้

ข้อความ **<Supply> ต่ำมาก** โดย <Supply> คือตลับหมึกพิมพ์สีหรือดรัมส่งภาพ หรือตลับหมึกพิมพ์สีหลายตลับและ/ หรือดรัมส่งภาพ: เครื่องพิมพ์จะแสดงเมื่อระดับอุปกรณ์สิ้นเปลืองมีระดับต่ำมาก อายุการใช้งานจริงที่เหลืออยู่ของอุปกรณ์สิ้น เปลืองอาจแตกต่างกัน โปรดพิจารณาการเตรียมอุปกรณ์สำหรับเปลี่ยนเพื่อติดตั้งเมื่อคุณภาพการพิมพ์ไม่สามารถยอมรับได้ อุปกรณ์สิ้นเปลืองไม่จำเป็นต้องได้รับการเปลี่ยนในขณะนี้ เว้นแต่คุณภาพการพิมพ์ไม่สามารถยอมรับได้อีกต่อไป

เมื่อตลับหมึกพิมพ์ของ HP มีระดับ "ต่ำมาก" การรับประกันการคุ้มครองของ HP ในอุปกรณ์สิ้นเปลืองนั้นจะสิ้นสุดลง

้ดรัมส่งภาพที่ติดตั้งในเครื่องพิมพ์นี้อยู่ในการรับประกันเครื่องพิมพ์ ดรัมส่งภาพสำหรับเปลี่ยนมีการรับประกันแบบจำกัดหนึ่ง ปีนับจากวันที่ติดตั้ง วันที่ติดตั้งดรัมส่งภาพจะแสดงในหน้าสถานะอุปกรณ์สิ้นเปลือง

้คุณสามารถเปลี่ยนแปลงวิธีการทำงานของเครื่องพิมพ์เมื่ออุปกรณ์สิ้นเปลืองถึงสถานะต่ำมากได้ คุณไม่จำเป็นต้องตั้งค่าเหล่า นี้ใหม่เมื่อติดตั้งตลับหมึกพิมพ์หรือดรัมส่งภาพใหม่

- 1. แตะปุ่ม การตั้งค่า 🗞 ในหน้าจอหลักบนแผงควบคุม
- เปิดเมนูดังต่อไปนี้:
  - การตั้งค่าระบบ
  - การตั้งค่าอุปกรณ์สิ้นเปลือง
  - ตลับหมึกสีดำ, ตลับหมึกสี หรือ ดรัมส่งภาพ
  - การตั้งค่าแบบต่ำมาก
- เลือกหนึ่งในตัวเลือกต่อไปนี้:
  - เลือกตัวเลือก ทำต่อ เพื่อกำหนดให้เครื่องพิมพ์แจ้งเตือนเมื่อตลับหมึกพิมพ์หรือดรัมส่งภาพเหลือน้อยมาก แต่ สามารถพิมพ์ต่อได้

เมื่อมีการตั้งค่าเมนู การตั้งค่าแบบต่ำมาก ไว้ที่ตัวเลือก ทำต่อ ผลิตภัณฑ์นี้จะพิมพ์ต่อไปโดยอัตโนมัติเมื่ออุปกรณ์ สิ้นเปลืองถึงระดับที่แนะนำสำหรับการเปลี่ยน ข้อความ **<Supply> ต่ำมาก** จะปรากฏขึ้นขณะที่กำลังใช้ อุปกรณ์สิ้นเปลืองที่อยู่ในโหมดต่ำมากต่อไป

เมื่ออุปกรณ์สิ้นเปลืองของ HP ถึงระดับต่ำมาก การรับประกันการคุ้มครองของ HP ในอุปกรณ์สิ้นเปลืองนั้นจะ สิ้นสุดลง ข้อบกพร่องในการพิมพ์ หรือความผิดพลาดของตลับหมึกทั้งหมดที่เกิดขึ้นเมื่อใช้อุปกรณ์สิ้นเปลือง HP ต่อเนื่องกันในโหมดเมื่อเหลือหมึกน้อยมากจะไม่ถือว่าเป็นข้อบกพร่องด้านวัสดุหรือการผลิตของอุปกรณ์สิ้น เปลืองในข้อความเกี่ยวกับการรับประกันตลับหมึกพิมพ์ HP

- เลือกตัวเลือก หยุด/เปลี่ยน เพื่อกำหนดให้เครื่องพิมพ์หยุดพิมพ์จนกว่าคุณจะเปลี่ยนตลับหมึกพิมพ์หรือดรัมส่ง ภาพ
- เลือกตัวเลือก พรอมต์ เพื่อกำหนดให้เครื่องพิมพ์หยุดพิมพ์ และแจ้งให้คุณเปลี่ยนตลับหมึกพิมพ์หรือดรัมส่งภาพ คุณสามารถรับข้อความแจ้งนั้นและดำเนินการพิมพ์ต่อได้ ตัวเลือกที่ตั้งค่าได้ของลูกค้าของเครื่องพิมพ์นี้คือ "พร

อมต์เตือนฉันเมื่อถึง 50 หน้า, 100 หน้า, 200 หน้า หรือไม่เตือน" ตัวเลือกนี้จะมอบความสะดวกสบายให้แก่ ลูกค้า แต่ไม่ได้แสดงว่าหน้าเหล่านี้จะมีคุณภาพการพิมพ์ที่ยอมรับได้

 เฉพาะในเมนู ตลับหมึกสี ให้เลือก พิมพ์สีดำ (ตัวเลือกเริ่มต้น) เพื่อแจ้งเตือนคุณเมื่อตลับหมึกพิมพ์เหลือน้อยมาก และสามารถพิมพ์ต่อได้เฉพาะสีดำเท่านั้น

## เปลี่ยนตลับหมึกพิมพ์

🛕 ข้อควรระวัง: ห้ามนำตลับหมึกพิมพ์ออกจากบรรจุภัณฑ์จนกว่าคุณจะพร้อมใช้ตลับหมึกพิมพ์นั้น

1. ยกแขนยึดกล้องให้อยู่ในตำแหน่งเปิดเต็มที่

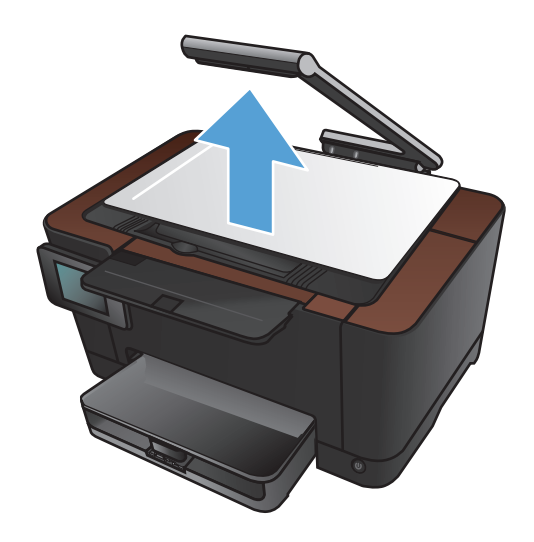

2. ถอดแท่นจับภาพและวางไว้

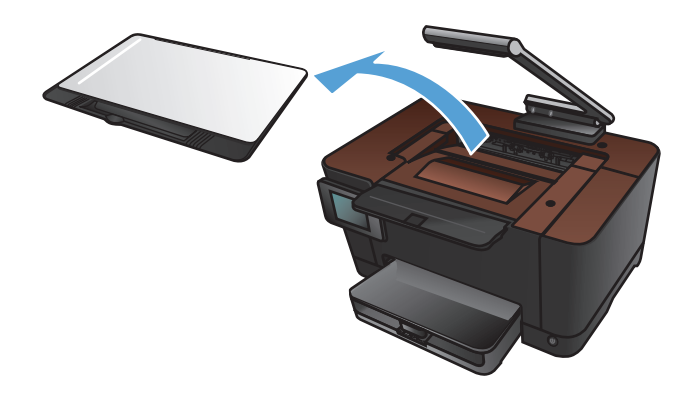

 เปิดช่องใส่ตลับหมึกพิมพ์ แล้วระบุว่าตลับหมึกพิมพ์ใด อยู่ในช่อง

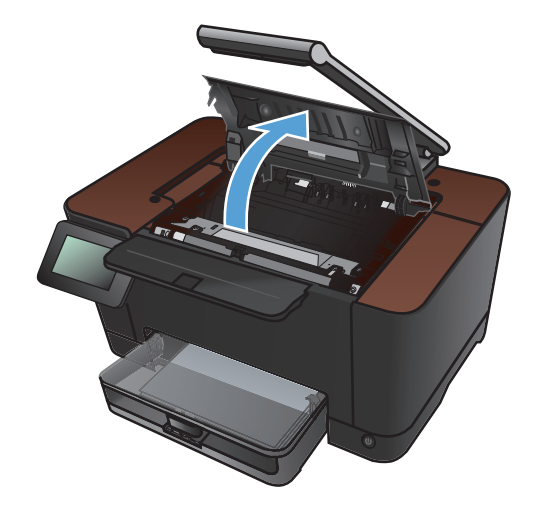

 หากตลับหมึกที่คุณต้องการเปลี่ยนไม่อยู่ในช่อง ให้ปิด ช่องใส่ตลับหมึกพิมพ์

 แตะปุ่ม อุปกรณ์สิ้นเปลือง 
 ในหน้าจอหลักบนแผง ควบคุมเครื่องพิมพ์

 แตะปุ่ม หมุนตลับหมึก เพื่อย้ายวงล้อตลับหมึกพิมพ์ไป ยังตำแหน่งถัดไป ข้อความจะแจ้งคุณว่าวงล้อกำลังหมุน ไปยังตลับหมึกพิมพ์ใด ทำข้ำขั้นตอนนี้จนกว่าวงล้อตลับ หมึกพิมพ์จะอยู่ในตำแหน่งที่ถูกต้อง

หมายเหตุ: ต้องปิดฝาปิดทั้งหมดเมื่อกดปุ่ม หมุนตลับ หมึก นอกจากนั้น ต้องติดตั้งดรัมส่งภาพเพื่อให้ปุ่ม หมุน ตลับหมึก ทำงาน

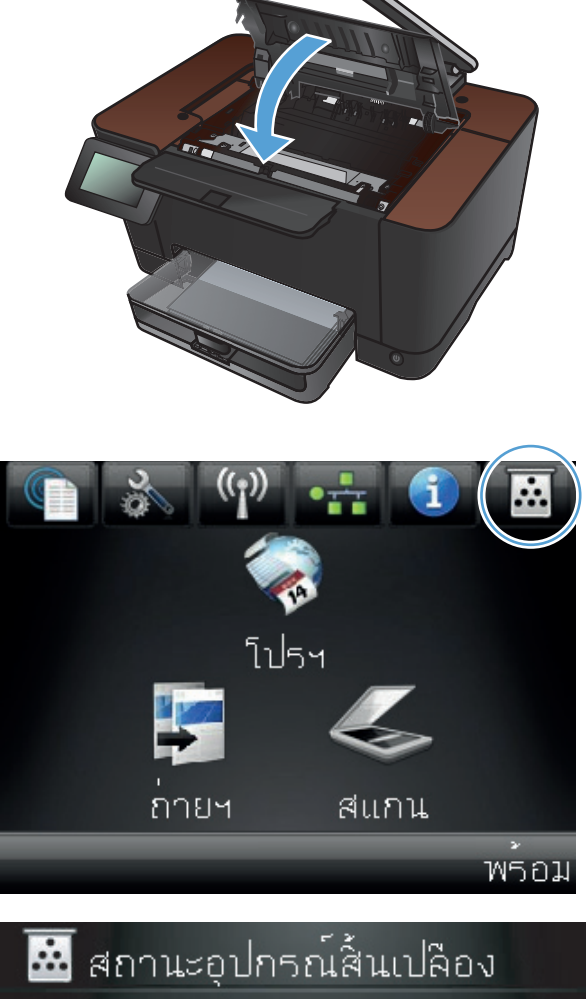

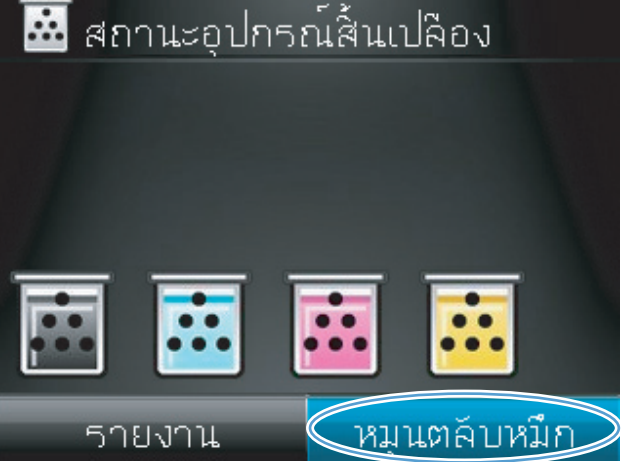

 รอจนกระทั่งข้อความ กำลังหมุน และเสียงการหมุนหยุด แล้วช่องใส่ตลับหมึกพิมพ์

8. จับตลับหมึกพิมพ์เก่าที่กึ่งกลางที่จับและถอดออก

 นำตลับหมึกใหม่ออกจากบรรจุภัณฑ์ เก็บตลับหมึกพิมพ์ ที่ใช้แล้วไว้ในถุงและกล่องสำหรับรีไซเดิล

ข้อควรระวัง: เพื่อป้องกันความเสียหายที่อาจเกิดขึ้น กับตลับหมึกพิมพ์ ให้จับที่ส่วนปลายแต่ละด้านของตลับ หมึกพิมพ์ ห้ามสัมผัสลูกกลิ้งที่ตลับหมึกพิมพ์

 จับที่ปลายทั้งสองด้านของตลับหมึกพิมพ์ และค่อยๆ เขย่า เพื่อให้ผงหมึกกระจายตัวอย่างสม่ำเสมอ
จับตลับหมึกพิมพ์ที่กึ่งกลางที่จับและถอดชิลด์พลาสติก ป้องกันออก

หมายเหตุ: ห้ามจับลูกกลิ้งตลับหมึกพิมพ์ หากมีร้อยนิ้ว มืออยู่บนลูกกลิ้ง อาจทำให้เกิดปัญหาเกี่ยวกับคุณภาพ การพิมพ์ได้

 แกะเทปปิดผนึกออกจากตลับหมึกพิมพ์ ใส่เทปลงใน กล่องใส่ตลับหมึกพิมพ์เพื่อส่งกลับไปรีไซเคิล

 จับตลับหมึกพิมพ์ที่กึ่งกลางที่จับและใส่ตลับหมึกพิมพ์ เข้าไปในเครื่องพิมพ์

หมายเหตุ: เปรียบเทียบฉลากสีบนตลับหมึกพิมพ์กับ ฉลากสีในช่องวงล้อเพื่อให้แน่ใจว่าสีตลับหมึกพิมพ์ตรง กับตำแหน่งวงล้อ (ตำแหน่งวงล้อสีดำไม่มีฉลาก)

ข้อควรระวัง: หากผงหมึกเปื้อนเสื้อผ้า ให้ใช้ผ้าแห้ง เช็ดผงหมึกออกก่อน แล้วจึงทำความสะอาดในน้ำเย็น *น้ำร้อนจะทำให้ผงหมึกฝังลึกลงในเนื้อผ้า* 

14. ปิดช่องใส่ตลับหมึกพิมพ์

หมายเหตุ: หลังจากปิดช่องใส่ตลับหมึกพิมพ์ แผง ควบคุมจะแสดงข้อความ **กำลังปรับเทียบ...** รอสองสาม นาทีเพื่อให้เครื่องพิมพ์ปรับเทียบ

หมายเหตุ: หากคุณต้องเปลี่ยนตลับหมึกพิมพ์อื่น คุณ ต้องปิดช่องใส่ตลับหมึกพิมพ์ก่อนแตะปุ่ม หมุนตลับหมึก อีกครั้ง

คุณไม่จำเป็นต้องรอให้เครื่องพิมพ์ปรับเทียบเมื่อเปลี่ยน ตลับหมึกพิมพ์ตลับที่สอง แต่ให้แตะปุ่ม หมุนตลับหมึก เพื่อหมุนวงล้อให้อยู่ในตำแหน่ง หลังจากคุณเปลี่ยนตลับ หมึกพิมพ์แล้ว เครื่องพิมพ์จะปรับเทียบ

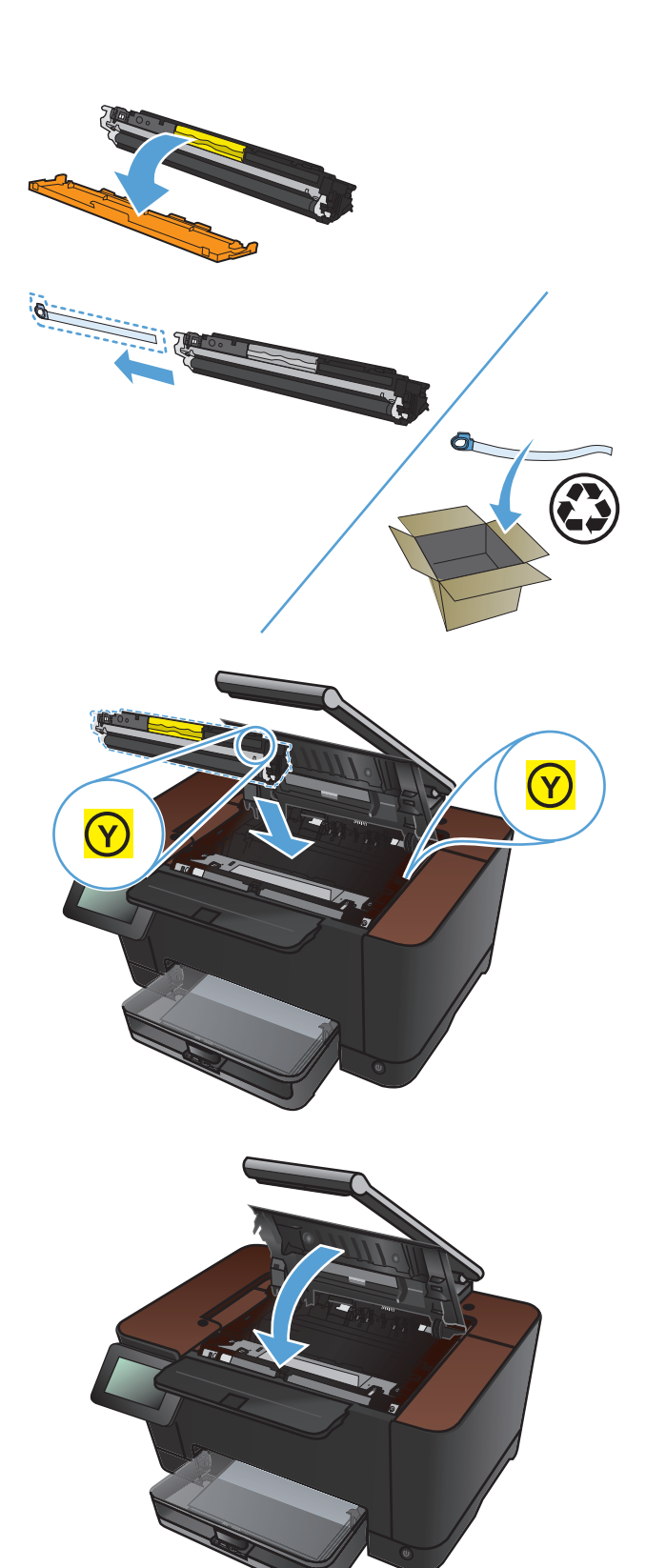

#### 15. ติดตั้งแท่นจับภาพอีกครั้ง

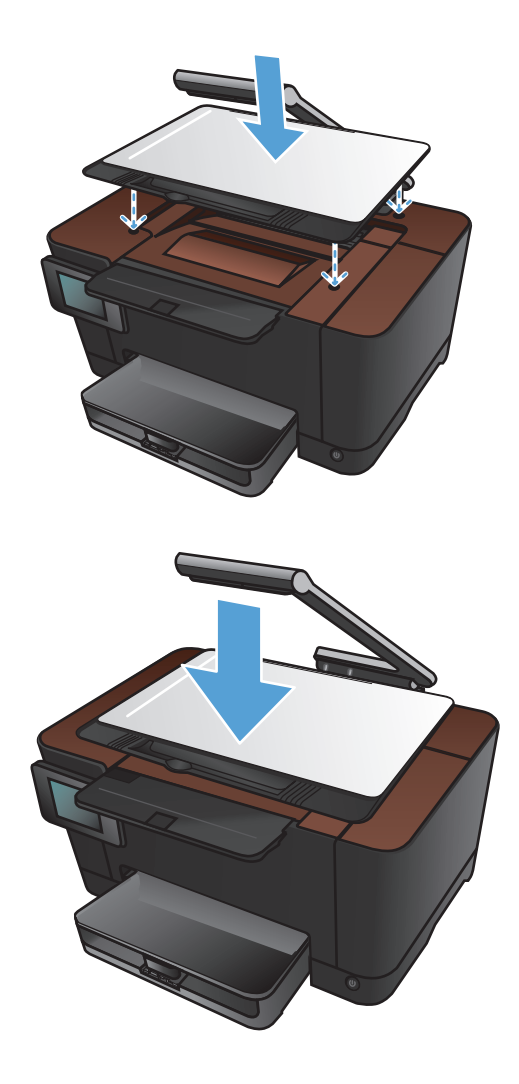

16. กดแขนยึดกล้องลง

หมายเหตุ: กดแขนยึดกล้องลงเพื่อป้องกันไม่ให้ฝ่า ครอบเลนส์กล้องเสียหาย

# เปลี่ยนดรัมส่งภาพ

หมายเหตุ: ดรัมส่งภาพที่ติดตั้งในเครื่องพิมพ์นี้อยู่ในการรับประกันเครื่องพิมพ์ ดรัมส่งภาพสำหรับเปลี่ยนมีการรับประกัน แบบจำกัดหนึ่งปีนับจากวันที่ติดตั้ง วันที่ติดตั้งดรัมส่งภาพจะแสดงในหน้าสถานะอุปกรณ์สิ้นเปลือง การรับประกันการ คุ้มครองของ HP จะใช้กับตลับหมึกพิมพ์ของเครื่องพิมพ์เท่านั้น

🕂 ข้อควรระวัง: ห้ามน้ำดรัมส่งภาพออกจากบรรจุภัณฑ์จนกว่าคุณจะพร้อมใช้ดรัมส่งภาพนั้น

1. นำกระดาษออกจากถาดป้อนกระดาษ

2. ยกแขนยึดกล้องให้อยู่ในตำแหน่งเปิดเต็มที่

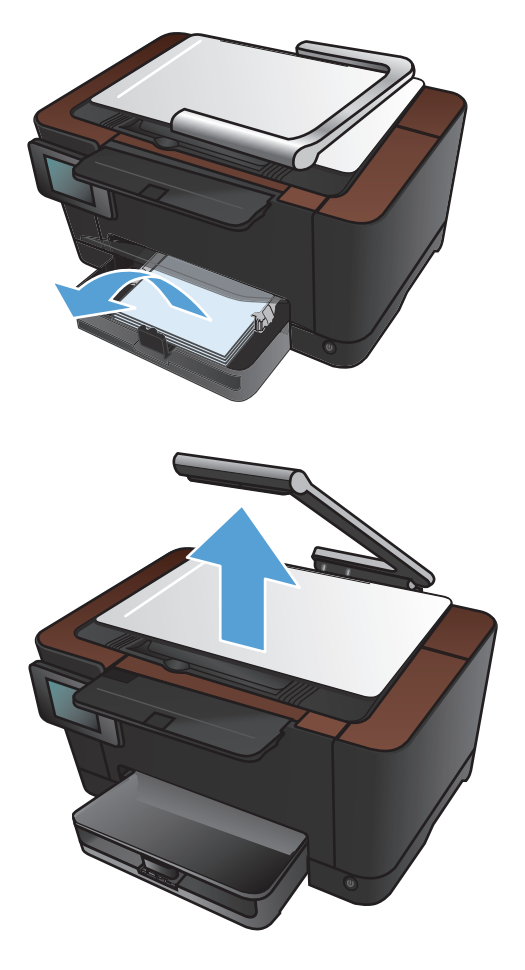

ถอดแท่นจับภาพและวางไว้

4. เปิดช่องใส่ตลับหมึกพิมพ์

5. ดึงถาดป้อนกระดาษออกตรงๆ เพื่อถอดออก

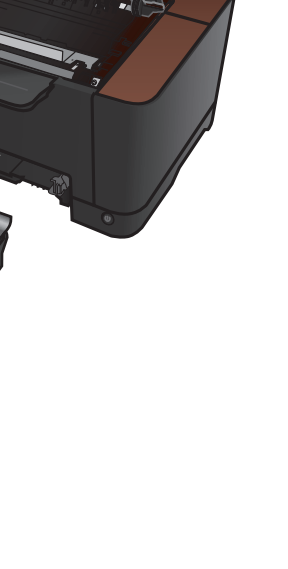

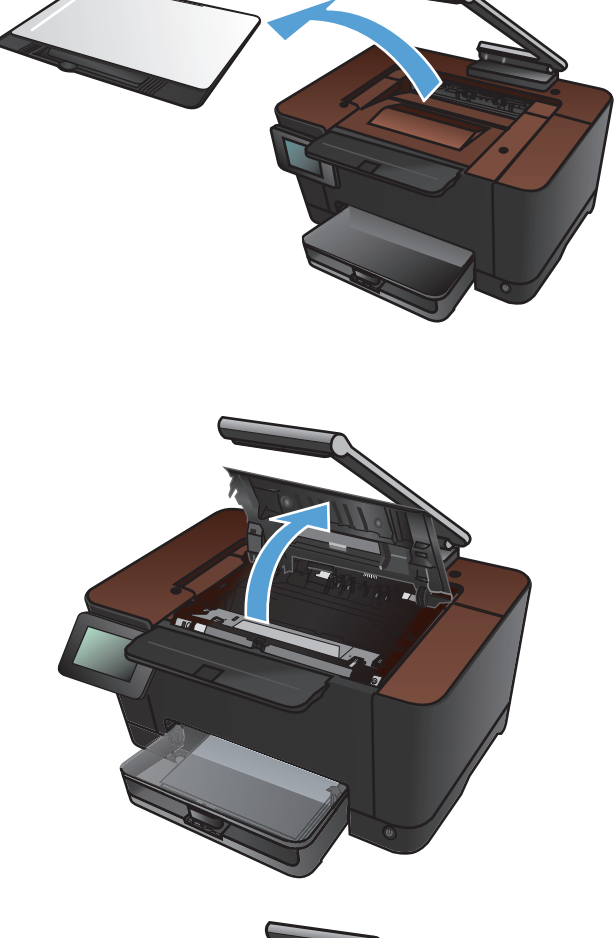

 ดึงส่วนบนขวาของฝาด้านหน้าออกมา และหมุนไปทาง ด้านหน้าเพื่อปลดล็อคด้านขวา นำฝาด้านหน้าออกจาก ผลิตภัณฑ์

7. ยกก้านสองก้านที่ยึดดรัมส่งภาพ

8. ถอดดรัมส่งภาพเก่า

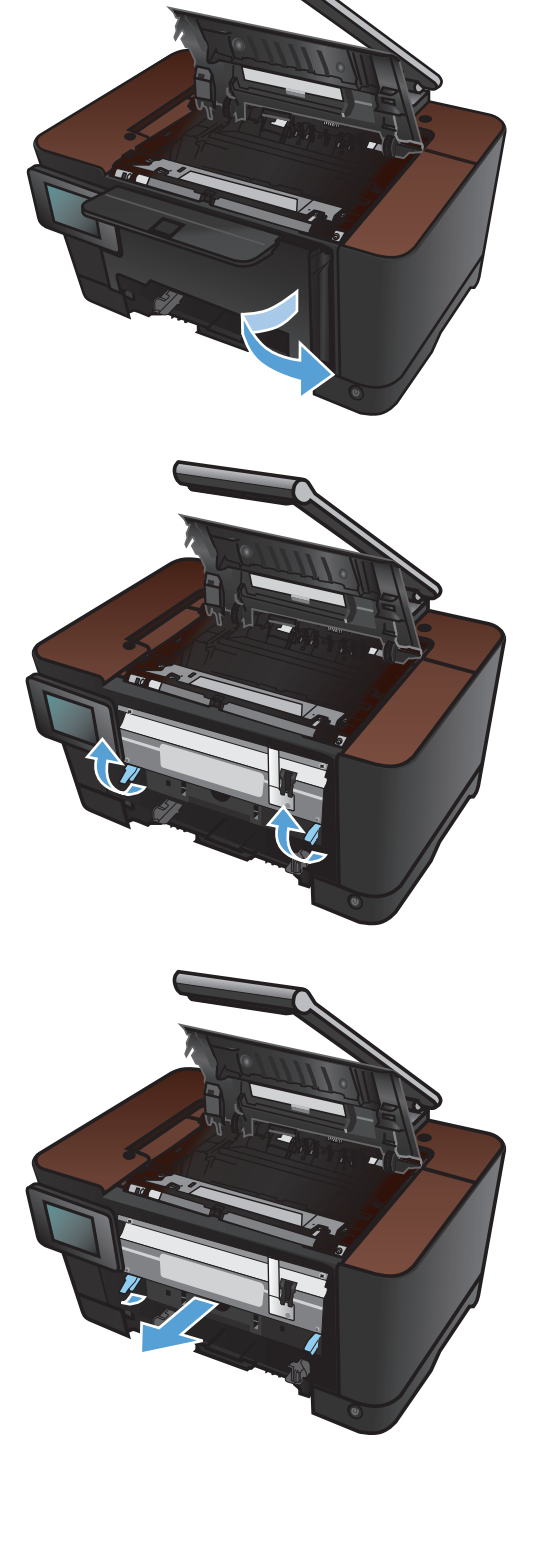

 นำดรัมส่งภาพอันใหม่ออกจากห่อบรรจุ เก็บดรัมส่งภาพ ที่ใช้แล้วไว้ในถุงและกล่องสำหรับรีไซเดิล

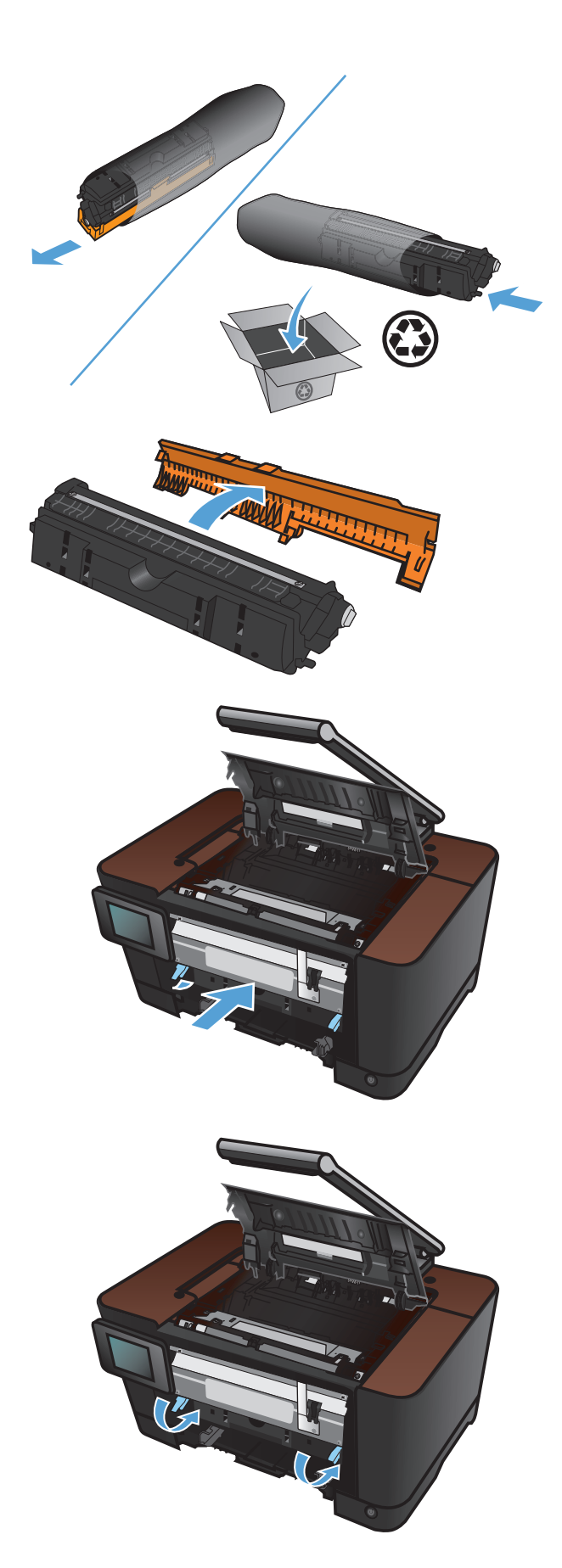

10. ถอดชิลด์ป้องกันออกจากดรัมส่งภาพใหม่

ข้อควรระวัง: เพื่อป้องกันความเสียหายที่อาจเกิดขึ้น อย่าให้ดรัมส่งภาพถูกแสงโดยตรง ให้ใช้กระดาษคลุมไว้

ข้อควรระวัง: อย่าจับลูกกลิ้งสีเขียว รอยนิ้วมือที่ดรัมส่ง ภาพอาจก่อให้เกิดปัญหาเกี่ยวกับคุณภาพการพิมพ์

11. ใส่ดรัมส่งภาพใหม่เข้าไปในเครื่องพิมพ์

12. กดก้านสองก้านที่ยึดดรัมส่งภาพ

13. ติดตั้งฝาด้านหน้าอีกครั้ง ใส่ด้านซ้ายก่อน แล้วหมุนฝา ให้เข้าที่

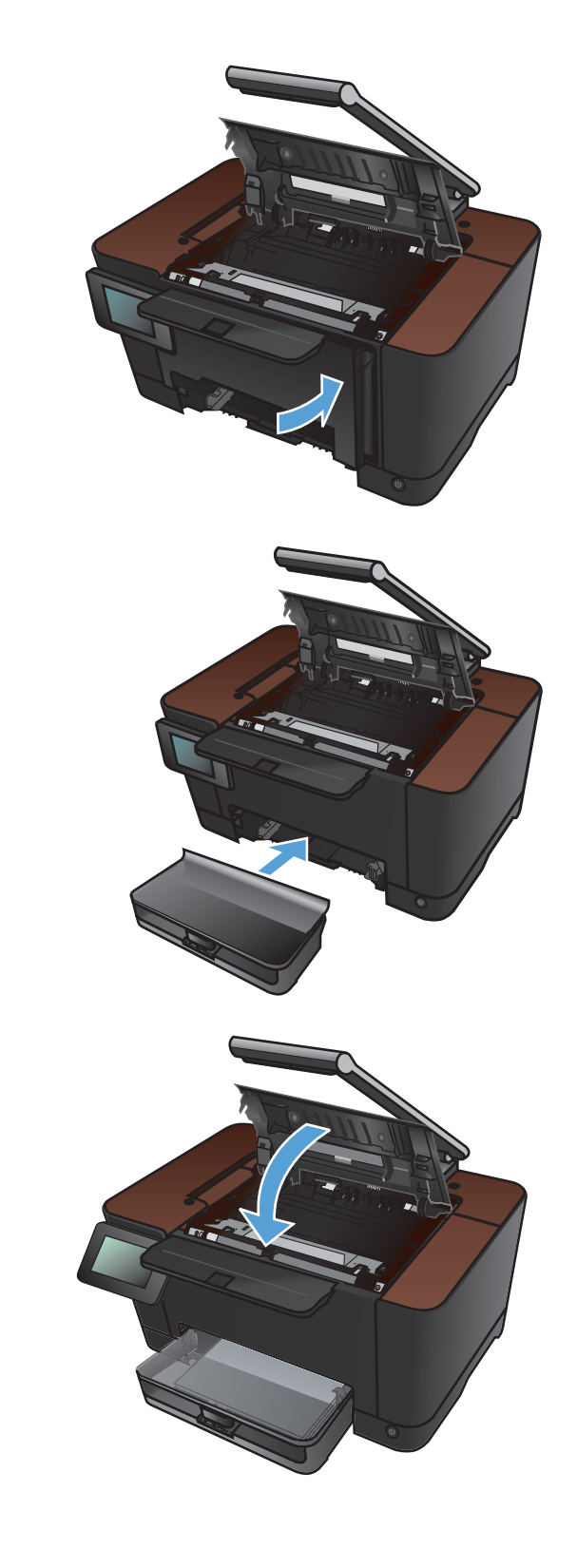

14. ใส่ถาดป้อนกระดาษกลับเข้าไปใหม่

15. ปิดช่องใส่ตลับหมึกพิมพ์

#### 16. ติดตั้งแท่นจับภาพอีกครั้ง

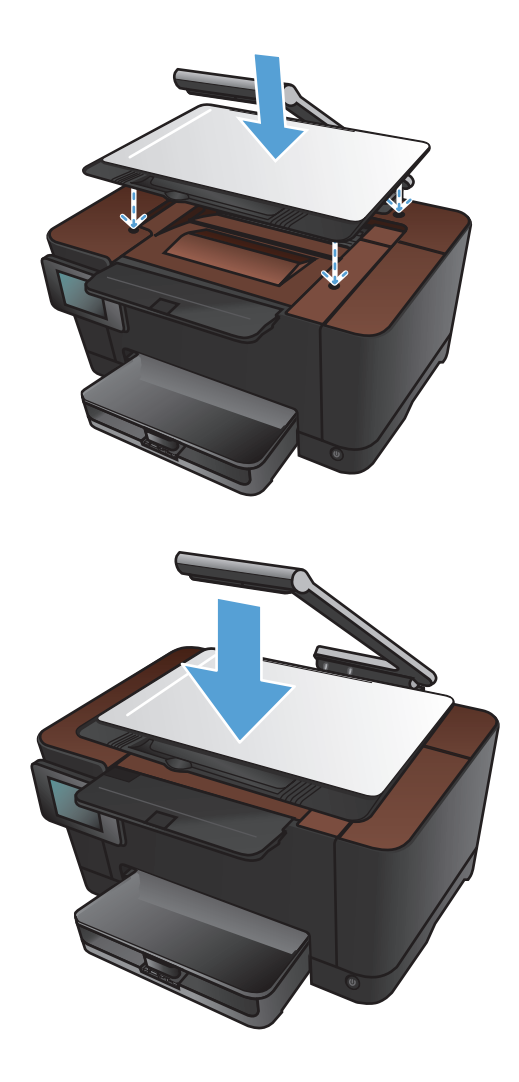

17. กดแขนยึดกล้องลง

หมายเหตุ: กดแขนยึดกล้องลงเพื่อป้องกันไม่ให้ฝ่า ครอบเลนส์กล้องเสียหาย

#### 18. ใส่กระดาษลงในถาดป้อนกระดาษ

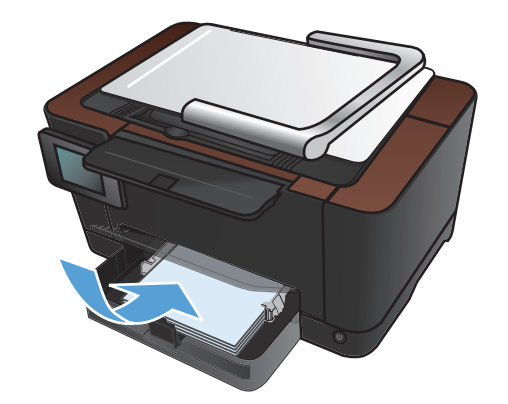

19. ปรับตัวกั้นให้อยู่ชิดกับกระดาษ

# อัพเดตเฟิร์มแวร์

HP จะมีการอัพเกรดเฟิร์มแวร์เครื่องพิมพ์เป็นระยะๆ คุณสามารถโหลดโปรแกรมอัพเดตเฟิร์มแวร์ได้ด้วยตัวเอง หรือ สามารถตั้งค่าเครื่องพิมพ์ให้โหลดโปรแกรมอัพเดตเฟิร์มแวร์โดยอัตโนมัติ

# อัพเดตเฟิร์มแวร์ด้วยตัวเอง

- 1. แตะปุ่ม การตั้งค่า 🗞 ในหน้าจอหลักบนแผงควบคุม
- เปิดเมนูดังต่อไปนี้:
  - บริการ
  - LaserJet Update
  - ตรวจสอบโปรแกรมอัพเดตเดี่ยวนี้
- แตะปุ่ม ใช่ เพื่อกำหนดให้เครื่องพิมพ์ค้นหาโปรแกรมอัพเดตเฟิร์มแวร์ หากเครื่องพิมพ์พบโปรแกรมอัพเดต เครื่องพิมพ์จะเริ่มขั้นตอนการอัพเดต

# ้ตั้งค่าเครื่องพิมพ์ให้อัพเดตเฟิร์มแวร์โดยอัตโนมัติ

- 1. แตะปุ่ม การตั้งค่า 🗞 ในหน้าจอหลักบนแผงควบคุม
- 2. เปิดเมนูดังต่อไปนี้:
  - บริการ
  - LaserJet Update
  - จัดการโปรแกรมอัพเดต
  - พรอมต์ก่อนติดตั้ง
- 3. แตะตัวเลือก ติดตั้งโดยอัตโนมัติ

# 8 การแก้ไขปัญหา

- <u>รายการตรวจสอบสำหรับการแก้ปัญหา</u>
- <u>นำค่าที่ระบบตั้งไว้จากโรงงานกลับมาใช้</u>
- <u>ระบบวิธีใช้ที่แผงควบคุม</u>
- <u>ป้อนกระดาษไม่ถูกต้อง หรือกระดาษติด</u>
- <u>แก้ปัญหากระดาษติดขัด</u>
- <u>ปรับปรุงคุณภาพงานพิมพ์</u>
- <u>ปรับปรุงคุณภาพสำเนา</u>
- <u>แก้ปัญหาสแกนไปยังอีเมล์</u>
- <u>แก้ปัญหาสแกนไปยังโฟลเดอร์เครือข่าย</u>
- <u>เครื่องพิมพ์พิมพ์งานช้า</u>
- <u>แก้ปัญหาการเชื่อมต่อ USB</u>
- <u>แก้ปัญหาเครือข่ายแบบใช้สาย</u>
- <u>การแก้ปัญหาเครือข่ายแบบไร้สาย</u>
- <u>แก้ปัญหาซอฟต์แวร์เครื่องพิมพ์กับ Windows</u>
- <u>แก้ปัญหาซอฟต์แวร์เครื่องพิมพ์กับ Mac OS X</u>
- <u>ลบซอฟต์แวร์ (Windows)</u>
- <u>ลบซอฟต์แวร์ (Mac OS X)</u>

# รายการตรวจสอบสำหรับการแก้ปัญหา

#### ทำตามขั้นตอนเหล่านี้เพื่อพยายามแก้ไขปัญหาของเครื่องพิมพ์

- <u>ขั้นตอนที่ 1: โปรดตรวจสอบว่าอุปกรณ์ได้รับการตั้งค่าอย่างถูกต้อง</u>
- <u>ขั้นตอนที่ 2: ตรวจสอบการเชื่อมต่อแบบใช้สายหรือไร้สาย</u>
- ขั้นตอนที่ 3: ตรวจสอบข้อความแสดงข้อผิดพลาดที่แผงควบคุม
- <u>ขั้นตอนที่ 4: ตรวจสอบกระดาษ</u>
- <u>ขั้นตอนที่ 5: ตรวจสอบซอฟต์แวร์</u>
- ขั้นตอนที่ 6: ทดสอบฟังก์ชันการพิมพ์
- <u>ขั้นตอนที่ 7: ทดสอบฟังก์ชันการทำสำเนา</u>
- <u>ขั้นตอนที่ 8: ตรวจสอบอุปกรณ์สิ้นเปลือง</u>
- <u>ขั้นตอนที่ 9: ลองส่งงานพิมพ์งานจากคอมพิวเตอร์</u>

### ขึ้นตอนที่ 1: โปรดตรวจสอบว่าอุปกรณ์ได้รับการตั้งค่าอย่างถูกต้อง

- 1. กดปุ่มเปิด/ปิดเครื่องเพื่อเปิดเครื่องหรือยกเลิกการใช้งานโหมดปิดอัตโนมัติ
- 2. ตรวจสอบการเชื่อมต่อสายไฟ
- 3. ตรวจให้แน่ใจว่าแรงดันไฟฟ้าของสายไฟถูกต้องสำหรับการกำหนดค่ากำลังไฟของเครื่องพิมพ์ (โปรดดูข้อกำหนด กำลังไฟฟ้าที่ฉลากที่อยู่ด้านในของฝาด้านหน้าเครื่องพิมพ์) หากคุณกำลังใช้รางปลั๊ก และแรงดันไฟฟ้าไม่เป็นไปตาม ข้อกำหนด ให้เสียบปลั๊กเครื่องพิมพ์เข้ากับเต้าเสียบที่ผนังโดยตรง หากปลั๊กเสียบอยู่กับเต้าเสียบที่ผนังแล้ว ให้ลองใช้ แหล่งจ่ายไฟอื่น
- 4. หากยังไม่มีปริมาณไฟฟ้าอีก ให้ติดต่อที่ HP Customer Care.

# ขึ้นตอนที่ 2: ตรวจสอบการเชื่อมต่อแบบใช้สายหรือไร้สาย

- 1. ตรวจสอบการเชื่อมต่อสายเคเบิลระหว่างอุปกรณ์และคอมพิวเตอร์ ตรวจสอบว่าการเชื่อมต่อแน่นหนา
- ตรวจให้แน่ใจว่าสายเบิลไม่มีการชำรุดโดยการใช้สายเคเบิลอื่นๆ หากเป็นไปได้
- หากเครื่องพิมพ์เชื่อมต่อกับเครือข่าย ให้ตรวจสอบรายการต่อไปนี้:
  - ตรวจสอบไฟที่อยู่ถัดจากจุดการเชื่อมต่อเครือข่ายที่เครื่องพิมพ์ หากเครื่องพิมพ์ทำงาน ไฟจะเป็นสีเขียว
  - ตรวจสอบว่าใช้สายเคเบิลเครือข่ายและไม่ใช่สายโทรศัพท์ในการเชื่อมต่อกับเครือข่าย
  - ตรวจสอบว่าเปิดเราเตอร์เครือข่าย ฮับ หรือสวิตช์แล้ว และทำงานอย่างถูกต้อง
  - หากคอมพิวเตอร์หรือเครื่องพิมพ์เชื่อมต่อกับเครือข่ายไร้สาย คุณภาพสัญญาณคุณภาพต่ำ หรือมีคลื่นรบกวน อาจทำให้เกิดความล่าช้าในการพิมพ์งาน
- หากใช้ระบบไฟร์วอลล์ส่วนตัวบนเครื่องคอมพิวเตอร์ อาจมีการปิดกั้นการสื่อสารกับเครื่องพิมพ์ ให้ลองปิดระบบ ไฟร์วอลล์ชั่วคราวเพื่อตรวจสอบว่าเป็นสาเหตุของปัญหาหรือไม่

# ขั้นตอนที่ 3: ตรวจสอบข้อความแสดงข้อผิดพลาดที่แผงควบคุม

์ แผงควบคุมควรแสดงสถานะพร้อม หากข้อความแสดงข้อผิดพลาดปรากฏขึ้น ให้แก้ไขข้อผิดพลาด

# ขั้นตอนที่ 4: ตรวจสอบกระดาษ

- 1. ตรวจสอบว่ากระดาษที่ใช้เป็นไปตามข้อกำหนด
- 2. ตรวจสอบว่าป้อนกระดาษเข้าในถาดป้อนอย่างถูกต้อง

# ขั้นตอนที่ 5: ตรวจสอบซอฟต์แวร์

- 1. โปรดตรวจสอบว่าซอฟต์แวร์สำหรับผลิตภัณฑ์ได้รับการติดตั้งอย่างถูกต้อง
- ตรวจสอบว่าท่านได้ติดตั้งไดรเวอร์เครื่องพิมพ์สำหรับเครื่องพิมพ์นี้แล้ว ตรวจสอบโปรแกรมเพื่อให้แน่ใจว่าท่านกำลัง ใช้ไดรเวอร์เครื่องพิมพ์สำหรับเครื่องพิมพ์นี้

### ขั้นตอนที่ 6: ทดสอบฟังก์ชันการพิมพ์

- 1. พิมพ์หน้าแสดงค่าคอนฟิก
- 2. หากหน้ากระดาษไม่พิมพ์ออกมา ให้ตรวจสอบว่ามีกระดาษอยู่ในถาดป้อน
- 3. หากกระดาษติดในเครื่องพิมพ์ ให้นำกระดาษที่ติดออก

### ขั้นตอนที่ 7: ทดสอบฟังก์ชันการทำสำเนา

- 1. วางหน้าแสดงการกำหนดค่าบนแท่นจับภาพแล้วทำสำเนา
- หากคุณภาพการพิมพ์ของหน้าสำเนาไม่ดี ให้ทำความสะอาดฝาครอบเลนส์ด้วยผ้านุ่มหรือฟองน้ำพ่นด้วยน้ำยาเช็ด กระจกแบบไม่มีสารกัดกร่อน
  - ท้อกวรระวัง: ห้ามใช้สารกัดกร่อน สารขัดเงา เบนซิน แอมโมเนีย เอทิลแอลกอฮอล์ หรือการ์บอนเตตรากลอไรด์บน ชิ้นส่วนใดๆ ของเกรื่องพิมพ์ เพราะสิ่งเหล่านี้อาจสร้างกวามเสียหายให้กับเกรื่องพิมพ์ได้ ห้ามเทน้ำยาทำกวามสะอาด ลงบนแท่นจับภาพโดยตรง เพราะของเหลวอาจรัวซึมและทำให้เกรื่องพิมพ์เสียหายได้

### ขั้นตอนที่ 8: ตรวจสอบอุปกรณ์สิ้นเปลือง

พิมพ์หน้าสถานะอุปกรณ์สิ้นเปลือง และตรวจสอบอายุการใช้ที่เหลืออยู่ของตลับหมึกพิมพ์และดรัมส่งภาพ

# ขั้นตอนที่ 9: ลองส่งงานพิมพ์งานจากคอมพิวเตอร์

- 1. ลองพิมพ์งานจากคอมพิวเตอร์เครื่องอื่นที่ติดตั้งซอฟต์แวร์ของเครื่องพิมพ์นี้ไว้
- ตรวจสอบการเชื่อมต่อสายเคบิล USB และเครือข่าย เชื่อมโยงอุปกรณ์เข้ากับพอร์ตที่ถูกต้อง หรือติดตั้งซอฟต์แวร์อีก ครั้ง โดยเลือกชนิดการเชื่อมต่อที่คุณกำลังใช้
- หากคุณภาพการพิมพ์ลดลง ให้ตรวจสอบว่าการตั้งค่าการพิมพ์ถูกต้องสำหรับวัสดุพิมพ์ที่คุณใช้

# นำค่าที่ระบบตั้งไว้จากโรงงานกลับมาใช้

- 1. บนแผงควบคุมเครื่องพิมพ์ แตะปุ่ม การตั้งค่า 🚴
- 2. เลื่อนและแตะเมนู บริการ
- **3**. เลื่อนและแตะปุ่ม เรียกคืนค่าเริ่มต้น และแตะปุ่ม OK

เครื่องพิมพ์จะรีสตาร์ทโดยอัตโนมัติ

# ระบบวิธีใช้ที่แผงควบคุม

เครื่องพิมพ์จะมีระบบวิธีใช้ในตัวซึ่งอธิบายเกี่ยวกับการใช้หน้าจอแต่ละหน้าจอ ในการเปิดระบบวิธีใช้ ให้แตะปุ่ม วิธีใช้ ? ที่ มุมขวาบนของหน้าจอ

สำหรับบางหน้าจอ วิธีใช้จะเปิดเมนูทั่วไปที่คุณสามารถค้นหาหัวข้อที่ต้องการ คุณสามารถเบราส์ไปยังโครงสร้างเมนูโดยแตะ ที่ปุ่มในเมนู

หน้าจอวิธีใช้บางหน้าจอมีแอนิเมชันแนะนำขั้นตอนต่างๆ เช่น การแก้ปัญหากระดาษติด

้สำหรับหน้าจอที่มีการตั้งค่าสำหรับแต่ละงานไว้ วิธีใช้จะแสดงหัวข้อที่อธิบายถึงตัวเลือกในหน้าจอนั้น

หากเครื่องพิมพ์แจ้งเตือนคุณเกี่ยวกับข้อผิดพลาดหรือคำเตือน ให้แตะปุ่ม วิธีใช้ ? เพื่อเปิดข้อความที่อธิบายถึงปัญหา ข้อความนี้ยังมีคำแนะนำที่ช่วยในการแก้ปัญหาด้วย

# ป้อนกระดาษไม่ถูกต้อง หรือกระดาษติด

# เครื่องพิมพ์ไม่ดึงกระดาษ

หากเครื่องพิมพ์ไม่ดึงกระดาษจากถาด ให้ลองแก้ไขดังนี้

- 1. เปิดเครื่องพิมพ์และนำกระดาษที่ติดอยู่ออก
- 2. ใส่กระดาษให้ตรงกับขนาดงานพิมพ์ของคุณ
- ตรวจสอบว่าตัวกั้นกระดาษในถาดได้ปรับให้เหมาะกับขนาดกระดาษอย่างถูกต้อง ปรับตัวกั้นกระดาษให้ติดกับปีก กระดาษโดยกระดาษไม่โด้งงอ
- ตรวจสอบแผงควบคุมเพื่อดูว่าเครื่องพิมพ์กำลังรอให้คุณตอบข้อความแจ้งให้ป้อนกระดาษด้วยตนเองหรือไม่ ใส่ กระดาษ และดำเนินการต่อ

### เครื่องพิมพ์ดึงกระดาษหลายแผ่น

หากเครื่องพิมพ์ดึงกระดาษหลายแผ่นจากถาดกระดาษ ให้ลองแก้ไขดังนี้

- นำปีกกระดาษออกจากถาดแล้วงอกระดาษ หมุน 180 และพลิกไปมา อย่าคลี่กระดาษออกใส่ปีกกระดาษกลับลงใน ถาด
- ใช้เฉพาะกระดาษที่เป็นไปตามข้อกำหนดกระดาษของ HP เท่านั้น
- 3. ใช้กระดาษที่ไม่ยับ พับ หรือเสียหาย หากจำเป็น ให้ใช้กระดาษห่ออื่น
- **4**. ตรวจสอบว่าไม่ใส่กระดาษในถาดมากเกินไป หากใส่กระดาษมากเกินไป ให้นำปีกกระดาษทั้งหมดออกจากถาด จัดปีก กระดาษให้ตรงกัน แล้วใส่กลับลงไปในถาด
- 5. ตรวจสอบว่าตัวกั้นกระดาษในถาดได้ปรับให้เหมาะกับขนาดกระดาษอย่างถูกต้อง ปรับตัวกั้นกระดาษให้ติดกับปีก กระดาษโดยกระดาษไม่โค้งงอ

#### การป้องกันกระดาษติด

ในการลดปัญหากระดาษติด ให้ลองแก้ไขดังนี้

- 1. ใช้เฉพาะกระดาษที่เป็นไปตามข้อกำหนดกระดาษของ HP เท่านั้น
- 2. ใช้กระดาษที่ไม่ยับ พับ หรือเสียหาย หากจำเป็น ให้ใช้กระดาษห่ออื่น
- 3. ใช้กระดาษที่ไม่เคยพิมพ์หรือถ่ายเอกสารมาก่อน
- **4**. ตรวจสอบว่าไม่ใส่กระดาษในถาดมากเกินไป หากใส่กระดาษมากเกินไป ให้นำปีกกระดาษทั้งหมดออกจากถาด จัดปีก กระดาษให้ตรงกัน แล้วใส่กลับลงไปในถาด
- 5. ตรวจสอบว่าตัวกั้นกระดาษในถาดได้ปรับให้เหมาะกับขนาดกระดาษอย่างถูกต้อง ปรับตัวกั้นกระดาษให้ติดกับปีก กระดาษโดยกระดาษไม่โค้งงอ
- หากคุณพิมพ์กระดาษที่หนัก มีลายนูน หรือกระดาษที่มีรู ให้ใช้คุณสมบัติป้อนด้วยตนเองและป้อนกระดาษครั้งละหนึ่ง แผ่น

# แก้ปัญหากระดาษติดขัด

# ตำแหน่งที่กระดาษติด

กระดาษอาจติดในบริเวณต่อไปนี้

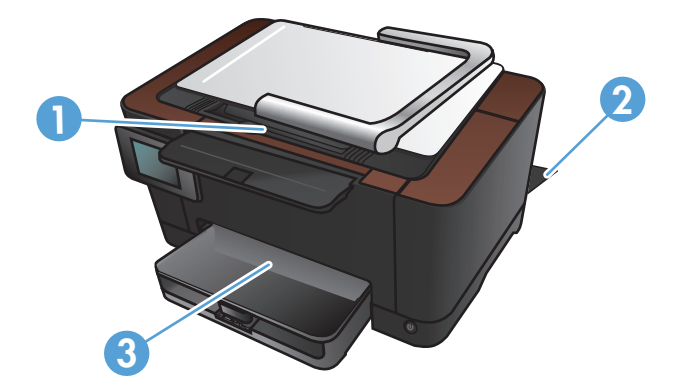

| 1 | ถาดกระดาษออก  |
|---|---------------|
| 2 | ฝาด้านหลัง    |
| 3 | ถาดป้อนกระดาษ |

หลังจากที่เกิดปัญหากระดาษติด อาจทำให้มีผงหมึกหลุดติดภายในเครื่องพิมพ์ได้ ซึ่งปัญหานี้จะหายไปเองหลังจากที่พิมพ์งาน ไปประมาณ 2-3 แผ่น

# ดึงกระดาษที่ติดออกจากถาดป้อน

1. นำกระดาษออกจากถาดป้อนกระดาษ

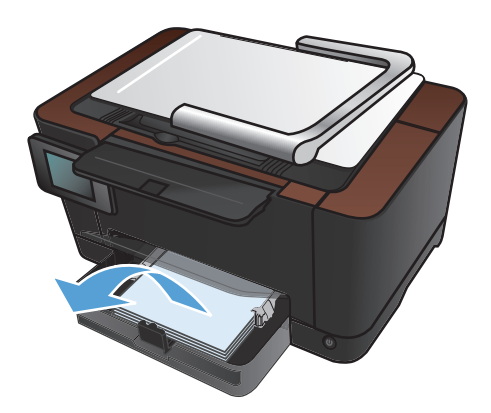

 ใช้มือทั้งสองข้างค่อยๆ ดึงกระดาษที่ติดออกจาก เครื่องพิมพ์

> หมายเหตุ: หากกระดาษขาด ให้นำเศษกระดาษออก ให้หมดก่อนดำเนินการต่อ ห้ามใช้วัตถุมีคมนำเอาเศษ กระดาษออกมา

ยกแขนยึดกล้องให้อยู่ในตำแหน่งเปิดเต็มที่

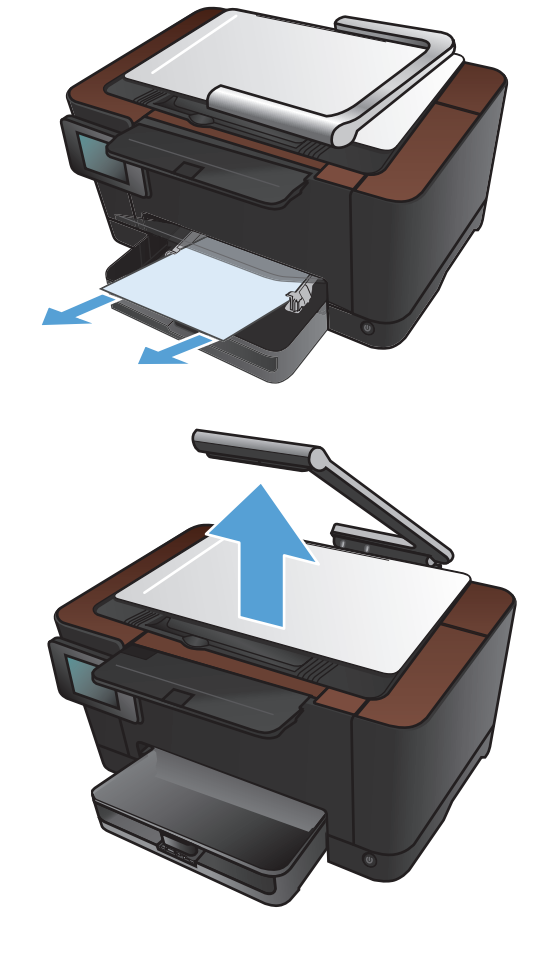

4. ถอดแท่นจับภาพและวางไว้

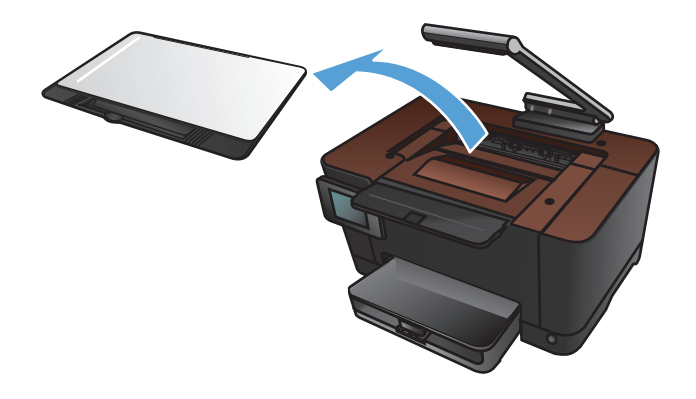

5. เปิดและปิดช่องใส่ตลับหมึกพิมพ์เพื่อรีเซ็ตเครื่องพิมพ์

ดิดตั้งแท่นจับภาพอีกครั้ง

7. กดแขนยึดกล้องลง

หมายเหตุ: กดแขนยึดกล้องลงเพื่อป้องกันไม่ให้ฝ่า ครอบเลนส์กล้องเสียหาย

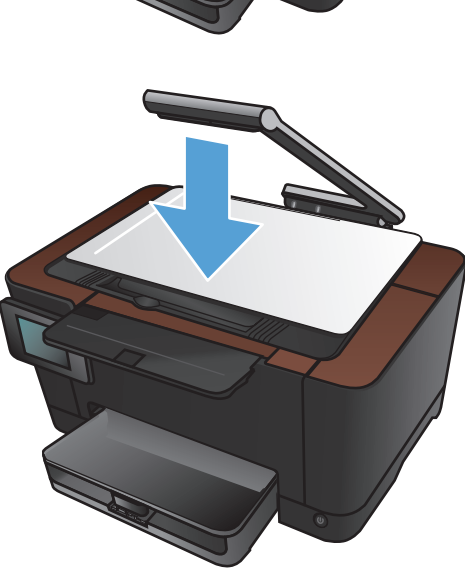

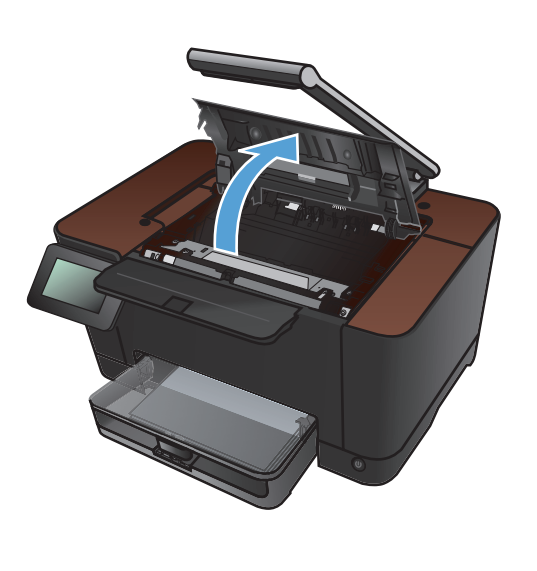

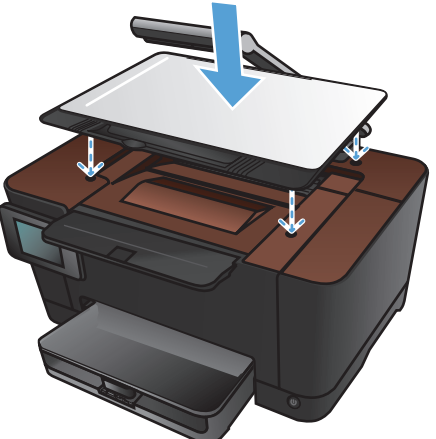

# การนำกระดาษที่ติดออกจากถาดกระดาษออก

1. ยกแขนยึดกล้องให้อยู่ในตำแหน่งเปิดเต็มที่

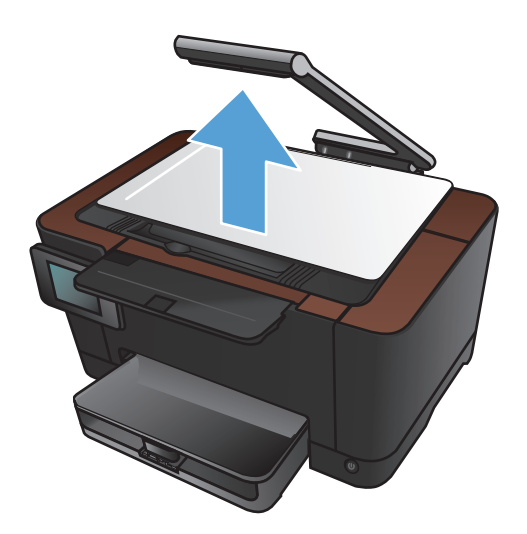

2. ถอดแท่นจับภาพและวางไว้

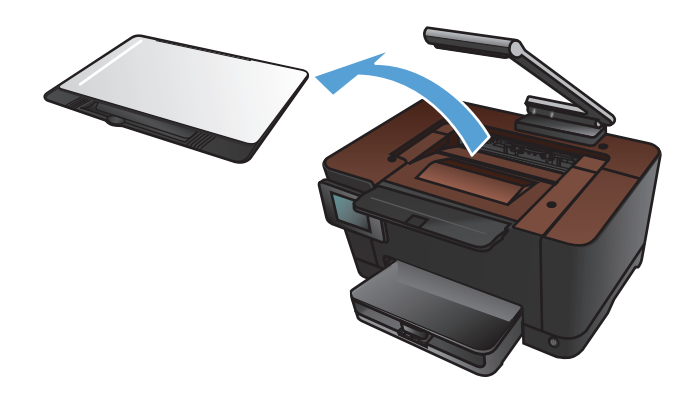

 ใช้มือทั้งสองข้างค่อยๆ ดึงกระดาษที่ติดออกจาก เครื่องพิมพ์

> หมายเหตุ: หากกระดาษขาด ให้นำเศษกระดาษออก ให้หมดก่อนดำเนินการต่อ ห้ามใช้วัตถุมีคมนำเอาเศษ กระดาษออกมา

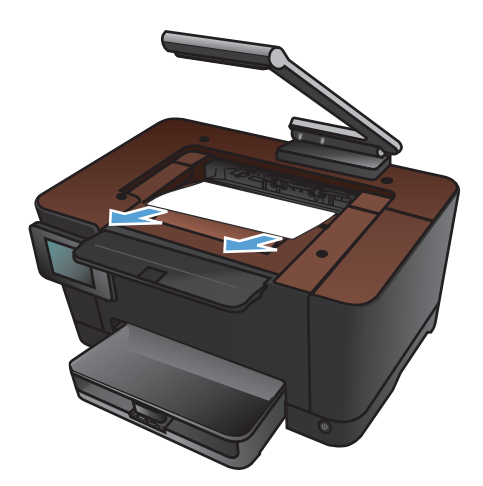

#### 4. ติดตั้งแท่นจับภาพอีกครั้ง

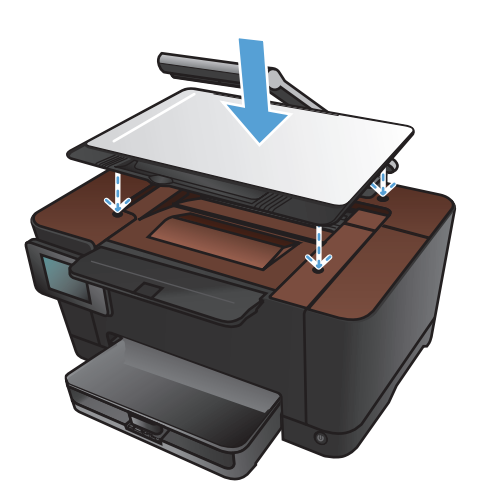

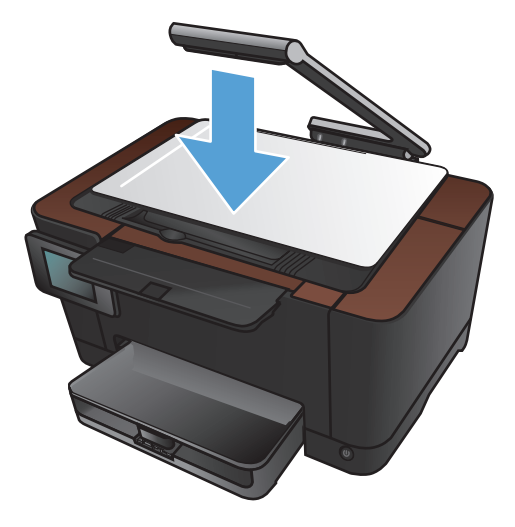

#### กดแขนยึดกล้องลง

หมายเหตุ: กดแขนยึดกล้องลงเพื่อป้องกันไม่ให้ฝ่า ครอบเลนส์กล้องเสียหาย

# การนำกระดาษที่ติดออกจากฝาด้านหลัง

#### 1. เปิดฝาปิดด้านหลัง

ข้อกวรระวัง: ฟิวเซอร์อยู่ที่ด้านบนของฝาด้านหลังจะ ร้อนจัด อย่าเข้าไปในพื้นที่ด้านบนของฝาด้านหลังจน กว่าฟิวเซอร์จะเย็นลง

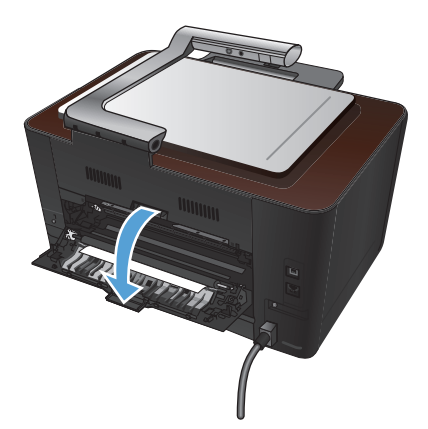

 ใช้มือทั้งสองข้างค่อยๆ ดึงกระดาษที่ติดออกจาก เครื่องพิมพ์

> หมายเหตุ: หากกระดาษขาด ให้นำเศษกระดาษออก ให้หมดก่อนดำเนินการต่อ ห้ามใช้วัตถุมีคมนำเอาเศษ กระดาษออกมา

ปิดฝาปิดด้านหลัง

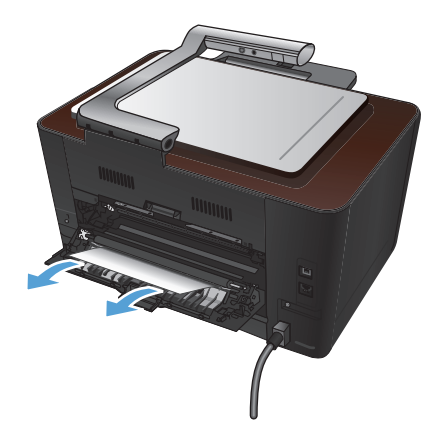

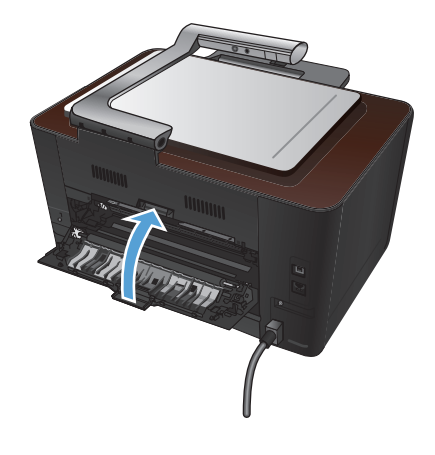

# ปรับปรุงคุณภาพงานพิมพ์

# ตรวจสอบการตั้งค่าประเภทกระดาษ (Windows)

ให้ตรวจสอบการตั้งค่าประเภทกระดาษหากคุณมีปัญหาใดๆ ต่อไปนี้:

- มีผงหมึกเปื้อนในหน้าที่พิมพ์
- เกิดรอยซ้ำๆ ในหน้าที่พิมพ์
- หน้าที่พิมพ์ม้วนงอ
- มีผงหมึกกระจายอยู่ในหน้าที่พิมพ์
- หน้าที่พิมพ์มีบริเวณที่ไม่ได้พิมพ์เล็กๆ
- 1. จากโปรแกรมซอฟต์แวร์ ให้เลือกตัวเลือก **Print** (พิมพ์)
- เลือกเครื่องพิมพ์ แล้วคลิกปุ่ม คุณสมบัติ หรือ การตั้งค่า
- คลิกแถบ กระดาษ/คุณภาพ
- 4. จากรายการดรอปดาวน์ ประเภทกระดาษ ให้คลิกตัวเลือก อื่นๆ...
- 5. ขยายรายการตัวเลือก **ชนิดคือ**
- ขยายประเภทกระดาษแต่ละประเภท จนกว่าจะพบประเภทกระดาษที่คุณใช้
- 7. เลือกตัวเลือกของประเภทกระดาษที่คุณกำลังใช้ แล้วคลิกปุ่ม **ตกลง**

#### ตรวจสอบการตั้งค่าประเภทกระดาษ (Mac OS X)

ให้ตรวจสอบการตั้งค่าประเภทกระดาษหากคุณมีปัญหาใดๆ ต่อไปนี้:

- มีผงหมึกเปื้อนในหน้าที่พิมพ์
- เกิดรอยซ้ำๆ ในหน้าที่พิมพ์
- หน้าที่พิมพ์ม้วนงอ
- มีผงหมึกกระจายอยู่ในหน้าที่พิมพ์
- หน้าที่พิมพ์มีบริเวณที่ไม่ได้พิมพ์เล็กๆ
- 1. บนเมนู File (ไฟล์) คลิกตัวเลือก Print (พิมพ์)
- 2. ในเมนู Printer (เครื่องพิมพ์) เลือกเครื่องพิมพ์นี้
- 3. ในเมนู Copies & Pages (สำเนาและหน้า) คลิกปุ่ม Page Setup (การตั้งค่าหน้า)
- 4. เลือกขนาดจากรายการดรอปดาวน์ Paper Size (ขนาดกระดาษ) แล้วคลิกปุ่ม OK
- 5. เปิดเมนู Finishing (การตกแต่ง)

- 6. เลือกประเภทจากรายการดรอปดาวน์ Media-type (ประเภทวัสดุพิมพ์)
- 7. คลิกปุ่ม Print (พิมพ์)

### ใช้กระดาษที่มีคุณสมบัติตรงตามข้อกำหนดของ HP

ใช้กระดาษอื่นหากคุณประสบปัญหาใดๆ ต่อไปนี้:

- งานพิมพ์จางมาก หรือจางเฉพาะบริเวณ
- มีจุดผงหมึกในหน้าที่พิมพ์
- มีผงหมึกเปื้อนในหน้าที่พิมพ์
- ตัวอักษรที่พิมพ์ไม่เป็นรูปร่าง
- หน้าที่พิมพ์ม้วนงอ

ให้ใช้ประเภทกระดาษและน้ำหนักที่ใช้ได้กับเครื่องพิมพ์นี้เสมอ นอกจากนี้ ให้ทำตามคำแนะนำเหล่านี้เมื่อเลือกกระดาษ:

- ใช้กระดาษที่มีคุณภาพดี ไม่มีรอยตัด แหว่ง ฉีกขาด รอยด่าง เศษผง ฝุ่น รอยยับ รู ลวดเย็บกระดาษ และม้วนหรือขอบ กระดาษโค้งงอ
- ใช้กระดาษที่ไม่เคยพิมพ์งานมาก่อน
- ใช้กระดาษที่ออกแบบมาสำหรับเครื่องพิมพ์เลเซอร์โดยเฉพาะ ห้ามใช้กระดาษที่ออกแบบมาสำหรับเครื่องพิมพ์ อิงค์เจ็ต
- ใช้กระดาษที่ไม่หยาบจนเกินไป การใช้กระดาษเนื้อเรียบเนียนจะทำให้ได้งานพิมพ์คุณภาพดีขึ้น

#### พิมพ์หน้าทำความสะอาด

พิมพ์หน้าทำความสะอาดเพื่อขจัดฝุ่นและผงหมึกส่วนเกินออกจากทางเดินกระดาษ หากคุณประสบปัญหาต่างๆ ดังนี้

- มีจุดผงหมึกในหน้าที่พิมพ์
- มีผงหมึกเปื้อนในหน้าที่พิมพ์
- เกิดรอยซ้ำๆ ในหน้าที่พิมพ์

ใช้วิธีการดังต่อไปนี้เพื่อพิมพ์หน้าทำความสะอาด

- 1. จากหน้าจอหลัก แตะปุ่ม การตั้งค่า 🔊
- 2. แตะเมนู บริการ
- 3. แตะปุ่ม หน้าการทำความสะอาด
- 4. ป้อนกระดาษ Letter ธรรมดาหรือกระดาษขนาด A4 เมื่อปรากฏข้อความ
- 5. แตะปุ่ม OK เพื่อเริ่มกระบวนการทำความสะอาด

ึกระดาษจะถูกป้อนผ่านเครื่องพิมพ์ช้าๆ ทิ้งกระดาษแผ่นดังกล่าวเมื่อขั้นตอนนี้เสร็จสมบูรณ์

# ปรับเทียบเครื่องพิมพ์เพื่อปรับสี

หากงานพิมพ์ที่พิมพ์ออกมามีเงาเป็นสี กราฟิกไม่ชัดเจน หรือมีบริเวณที่สีไม่ถูกต้อง คุณอาจต้องปรับเทียบเครื่องพิมพ์เพื่อ ปรับสี ให้พิมพ์หน้าการวินิจฉัยจากเมนู รายงาน บนแผงควบคุมเพื่อตรวจสอบการปรับสี หากบล็อคสีในหน้านั้นไม่ได้รับการ ปรับให้ตรงกับสีอื่นๆ คุณต้องปรับเทียบเครื่องพิมพ์

- 1. บนแผงควบคุมของเครื่องพิมพ์ ให้เปิดเมนู การตั้งค่าระบบ
- 2. เปิดเมนู คุณภาพการพิมพ์ และเลือกรายการ การปรับเทียบสี
- 3. เลือกตัวเลือก ปรับเทียบเดี่ยวนี้

#### ตรวจสอบอายุการใช้ที่เหลืออยู่ที่ประมาณไว้ของตลับหมึกพิมพ์และดรัมส่งภาพ

ิตรวจสอบตลับหมึกพิมพ์แต่ละตลับและเปลี่ยนหากจำเป็น หากคุณประสบปัญหาต่างๆ ดังนี้:

- งานพิมพ์จางมาก หรือจางเฉพาะบริเวณ
- หน้าที่พิมพ์มีบริเวณที่ไม่ได้พิมพ์เล็กๆ
- หน้าที่พิมพ์เป็นริ้วลายหรือแถบ

🕎 หมายเหตุ: หากคุณตั้งค่าเป็นการพิมพ์ฉบับร่าง งานพิมพ์จะจางกว่าปกติ

หน้าสถานะอุปกรณ์สิ้นเปลืองจะระบุอายุการใช้ที่เหลืออยู่ที่ประมาณไว้ในตลับหมึกพิมพ์และดรัมส่งภาพ และแสดงหมายเลข ขึ้นส่วนที่ถูกต้องของตลับหมึกพิมพ์และดรัมส่งภาพ HP ของแท้สำหรับเครื่องพิมพ์ของคุณ เพื่อให้คุณสามารถสั่งซื้อสำหรับ เปลี่ยนได้

- 1. บนแผงควบคุมของเครื่องพิมพ์ ให้เปิดเมนู รายงาน
- 2. เลือกหน้า สถานะอุปกรณ์สิ้นเปลือง เพื่อพิมพ์

# ทำความเข้าใจหน้าคุณภาพการพิมพ์

- 1. บนแผงควบคุมของเครื่องพิมพ์ ให้เปิดเมนู รายงาน
- 2. เลือกรายการ หน้าคุณภาพการพิมพ์ เพื่อพิมพ์

หน้านี้มีแถบสีห้าแถบซึ่งแบ่งเป็นสี่กลุ่มตามที่แสดงในภาพประกอบต่อไปนี้ ด้วยการพินิจพิเคราะห์แต่ละกลุ่ม คุณจะแยกแยะ ข้อผิดพลาดของตลับหมึกตลับใดตลับหนึ่งได้

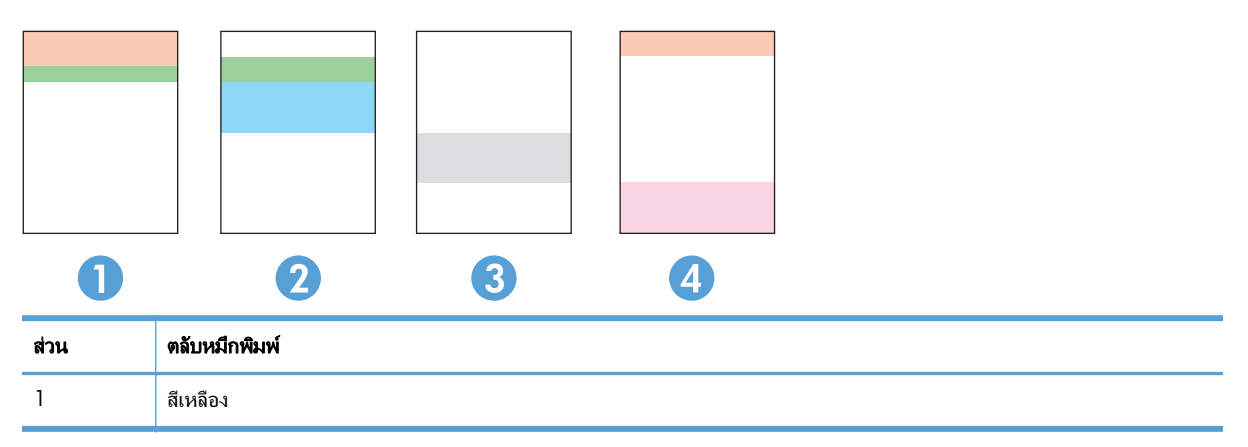

| ส่วน | ตลับหมึกพิมพ์ |
|------|---------------|
| 2    | สีน้ำเงิน     |
| 3    | สีดำ          |
| 4    | สีแดง         |

- หากมีจุดหรือริ้วลายในหนึ่งกลุ่มเท่านั้น ให้เปลี่ยนตลับหมึกพิมพ์ที่เกี่ยวข้องกับกลุ่มนั้น
- หากมีจุดในกลุ่มมากกว่าหนึ่งกลุ่ม ให้พิมพ์หน้าทำความสะอาด หากยังไม่สามารถแก้ปัญหาได้ ให้ตรวจดูว่าจุดมีสี เดียวกันเสมอหรือไม่ เช่น หากมีจุดสีแดงในแถบสีทั้งห้าแถบ หากจุดมีสีเดียวกันทั้งหมด ให้เปลี่ยนตลับหมึกพิมพ์
- หากแถบสีมีริ้วลายหลายสี ให้ติดต่อ HP อาจเกิดปัญหาจากส่วนประกอบอื่นนอกเหนือจากตลับหมึกพิมพ์

### ตรวจสอบความเสียหายของตลับหมึกพิมพ์และดรัมส่งภาพ

 นำตลับหมึกพิมพ์ออกจากเครื่องพิมพ์ และตรวจสอบความเสียหาย ค้นหาแท็กหน่วยความจำที่ปลายตลับหมึกพิมพ์และ ตรวจสอบว่าไม่เสียหาย

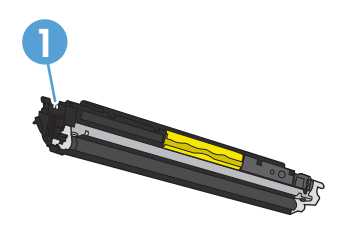

1 แท็กหน่วยความจำตลับหมึกพิมพ์

- หากตลับหมึกพิมพ์ไม่มีความเสียหาย ให้เขย่าตลับหมึกเบาๆ หลายๆ ครั้งและติดตั้งใหม่ ลองสั่งพิมพ์อีกสองถึงสามหน้า เพื่อดูว่าสามารถแก้ปัญหานี้ได้หรือไม่
- หากยังคงมีปัญหาอีก ให้นำดรัมส่งภาพออกจากเครื่องพิมพ์ และตรวจสอบพื้นผิว

🕂 ข้อควรระวัง: อย่าจับลูกกลิ้งสีเขียว รอยนิ้วมือที่ดรัมส่งภาพอาจก่อให้เกิดปัญหาเกี่ยวกับคุณภาพการพิมพ์

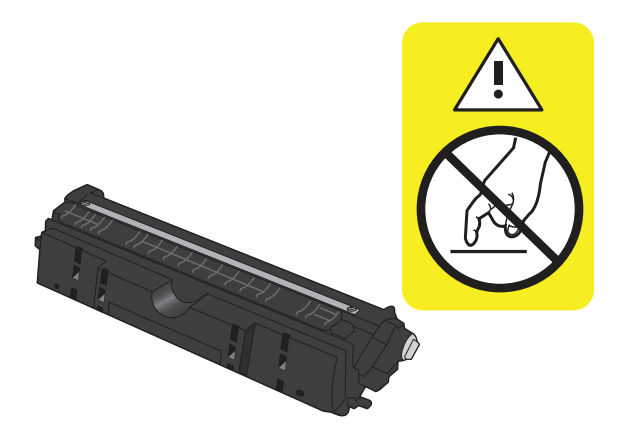

4. หากมีรอยขีดข่วน รอยนิ้วมือ หรือความเสียหายอื่นบนดรัมส่งภาพ ให้เปลี่ยนดรัมส่งภาพ

5. ด้นหาแท็กหน่วยความจำในดรัมส่งภาพและตรวจสอบว่าไม่เสียหาย

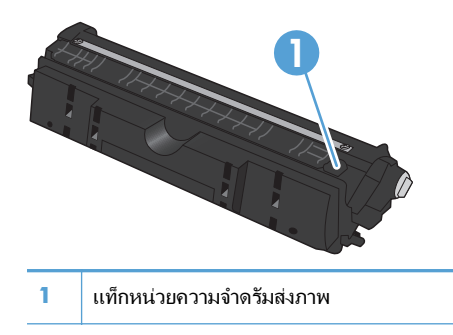

# แก้ไขข้อบกพร่องที่เกิดซ้ำในหน้า

หากมีรอยด่างซ้ำๆ บนหน้ากระดาษ ตลับหมึกพิมพ์หรือดรัมส่งภาพอาจเสียหาย

- 22 มม. (ตลับหมึกพิมพ์)
- 26 มม. (ดรัมส่งภาพ)
- 29 มม. (ตลับหมึกพิมพ์)
- 94 มม. (ดรัมส่งภาพ)

# ปรับปรุงคุณภาพสำเนา

หากปัญหาคุณภาพงานพิมพ์เกิดขึ้นในเอกสารที่ทำสำเนาเท่านั้น ให้ลองแก้ไขดังนี้

- ตรวจสอบว่าปรับการตั้งค่าสำเนาบนแผงควบคุมของเครื่องพิมพ์สำหรับประเภทเอกสารและกระดาษที่คุณกำลังใช้แล้ว
- ตรวจสอบว่ายกแขนยึดกล้องขึ้นสุดแล้ว

หมายเหตุ: ห้ามแตะแขนยึดกล้องระหว่างกระบวนการทำสำเนา เนื่องจากความไวของแขนยึดกล้อง การเคลื่อนไหวอาจ ทำให้เกิดปัญหาด้านคุณภาพของภาพได้

#### ทำความสะอาดฝาครอบเลนส์กล้อง

หากคุณภาพการพิมพ์ของหน้าสำเนาไม่ดี ให้ทำความสะอาดฝาครอบเลนส์ด้วยผ้านุ่มหรือฟองน้ำพ่นด้วยน้ำยาเช็ดกระจก แบบไม่มีสารกัดกร่อน

\_\_\_\_\_ ข้อกวรระวัง: ห้ามใช้สารกัดกร่อน สารขัดเงา เบนซิน แอมโมเนีย เอทิลแอลกอฮอล์ หรือการ์บอนเตตรากลอไรด์บนชิ้น ส่วนใดๆ ของเครื่องพิมพ์ เพราะสิ่งเหล่านี้อาจสร้างกวามเสียหายให้กับเกรื่องพิมพ์ได้ ห้ามเทน้ำยาทำกวามสะอาดลงบนแท่น จับภาพโดยตรง เพราะของเหลวอาจรั่วซึมและทำให้เครื่องพิมพ์เสียหายได้

#### ทำความสะอาดแท่นจับภาพ

หากคุณภาพของภาพในภาพที่ทำสำเนาหรือสแกนไม่ดี ให้ทำความสะอาดแท่นจับภาพด้วยผ้านุ่มที่ชุบน้ำผสมและผงซักฟอก อย่างอ่อน หากยังมีปัญหาของภาพหลังจากการทำความสะอาด ให้ทำความสะอาดแท่นจับภาพอีกครั้งโดยใช้ผ้านุ่มและน้ำยา ทำความสะอาดกระจก

้ข้อ<mark>ควรระวัง:</mark> ห้ามพ่นน้ำหรือน้ำยาทำความสะอาดลงบนแท่นจับภาพโดยตร<sub>ั</sub>ง พ่นที่ผ้าทำความสะอาดก่อน แล้วทำความ สะอาดแท่นจับภาพ

<mark>ข้อควรระวัง:</mark> ห้ามใช้สารกัดกร่อน สารขัดเงา เบนซิน แอมโมเนีย เอทิลแอลกอฮอล์ หรือคาร์บอนเตตราคลอไรด์บนชิ้น ส่วนใดๆ ของเครื่องพิมพ์ เพราะสิ่งเหล่านี้อาจสร้างความเสียหายให้กับเครื่องพิมพ์ได้

### แก้ไขปัญหากับสำเนาที่ถูกตัด

เครื่องพิมพ์ไม่สามารถพิมพ์แบบจรดขอบเต็มที่ได้ พื้นที่การพิมพ์สูงสุดคือ 203.2 x 347 มม. โดยเหลือขอบที่ไม่สามารถ พิมพ์ได้ 4 มม. รอบหน้า

- หากต้นฉบับมีขนาดเล็กกว่าขนาดเอาต์พุต ให้เลื่อนต้นฉบับออกมาจากมุมของแท่นจับภาพ 4 มม. ทำสำเนาอีกครั้งใน ตำแหน่งนี้
- เมื่อต้นฉบับมีขนาดเท่างานพิมพ์ที่ต้องการ ให้ใช้คุณสมบัติ ย่อ/ขยาย ในการลดขนาดภาพเพื่อให้สำเนาไม่ถูกตัดออก

### แก้ไขปัญหากับแสงรบกวนในสำเนา

หากคุณทำสำเนาเอกสารและมีแสงรบกวนมากเกินไป ให้เปลี่ยนโหมด จับภาพ

1. ยกแขนยึดกล้องให้อยู่ในตำแหน่งเปิดเต็มที่

 วางเอกสารหรือวัตถุบนแท่นจับภาพโดยหงายหน้าขึ้น จัดมุมบนซ้ายของเอกสารให้ตรงกับขอบด้านขวาและ ด้านหลังของแท่นจับภาพ

จากหน้าจอหลัก แตะปุ่ม ถ่ายฯ

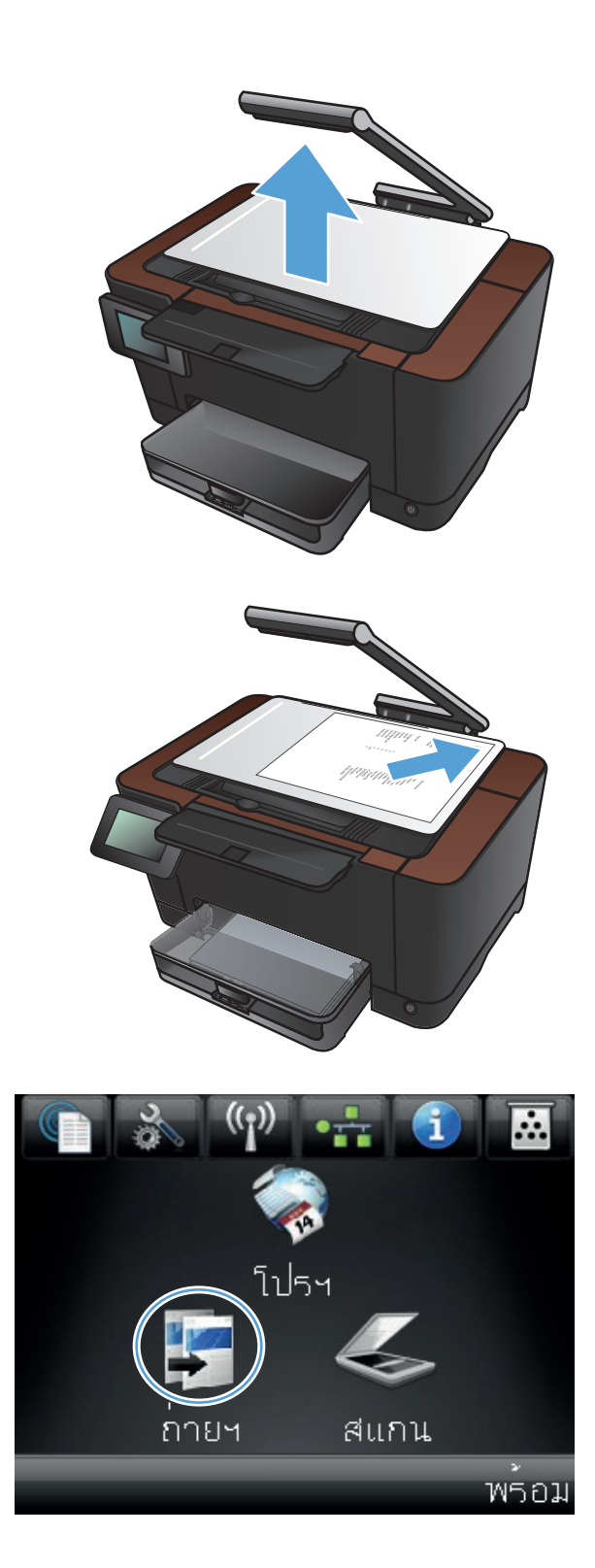

 แตะลูกศรเพื่อเลื่อนไปยังตัวเลือก จับภาพ และเลือกตัว เลือก เอกสาร

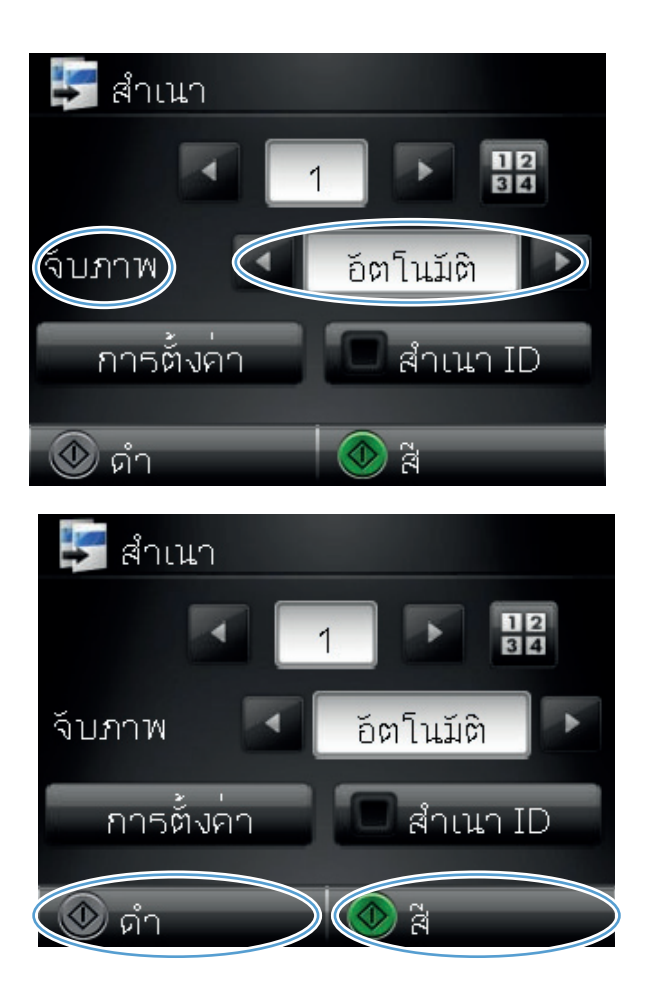

กดปุ่ม ดำ หรือ สี เพื่อเริ่มทำสำเนา

หากคุณทำสำเนาวัตถุและมีแสงรบกวนมากเกินไป ให้ลองย้ายวัตถุไปยังส่วนอื่นของแท่นจับภาพ เมื่อวางวัตถุไว้ใต้กล้อง โดยตรง งานทำสำเนาหรือสแกนมักจะมีแสงรบกวน

# แก้ปัญหาสแกนไปยังอีเมล์

หากปัญหาสแกนไปยังอีเมล์เกิดขึ้น ให้ลองแก้ไขดังนี้:

- ตรวจสอบให้แน่ใจว่าตั้งคุณสมบัตินี้แล้ว หากยังไม่ได้ตั้งค่าคุณสมบัตินี้ ให้ใช้วิชาร์ดการตั้งค่าใน HP Device Toolbox (Windows) หรือขอฟต์แวร์ HP Utility สำหรับ Mac OS X เพื่อตั้งค่า
- ตรวจสอบให้แน่ใจว่าเปิดใช้งานคุณสมบัติสแกนไปยังอีเมล์แล้ว หากถูกปิดใช้งานอยู่ ให้เปิดใช้งานคุณสมบัติผ่าน HP Device Toolbox (Windows) หรือซอฟต์แวร์ HP Utility สำหรับ Mac OS X
- ตรวจสอบให้แน่ใจว่าเครื่องพิมพ์เชื่อมต่อกับคอมพิวเตอร์หรือเครือข่ายแล้ว

#### เชื่อมต่อกับเซิร์ฟเวอร์อีเมล์ไม่ได้

- ตรวจสอบให้แน่ใจว่าชื่อเชิร์ฟเวอร์ SMTP ถูกต้องแล้ว ตรวจสอบการตั้งค่านี้กับผู้ดูแลระบบหรือผู้ให้บริการ อินเตอร์เน็ตของคุณ
- หากเครื่องพิมพ์ไม่สามารถสร้างการเชื่อมต่อที่ปลอดภัยกับเซิร์ฟเวอร์ SMTP ได้ ให้ลองไม่ใช้การเชื่อมต่อที่ปลอดภัย หรือลองเซิร์ฟเวอร์หรือพอร์ตอื่น ตรวจสอบการตั้งค่านี้กับผู้ดูแลระบบหรือผู้ให้บริการอินเตอร์เน็ตของคุณ
- หากเซิร์ฟเวอร์ SMTP กำหนดให้ต้องตรวจสอบความถูกต้อง ให้ตรวจสอบให้แน่ใจว่าใช้ชื่อผู้ใช้และรหัสผ่านที่ถูกต้อง แล้ว
- หากเซิร์ฟเวอร์ SMTP ใช้วิธีการตรวจสอบความถูกต้องที่ไม่สนับสนุน ให้ลองใช้เซิร์ฟเวอร์อื่น ตรวจสอบการตั้งค่านี้ กับผู้ดูแลระบบหรือผู้ให้บริการอินเตอร์เน็ตของคุณ

#### การส่งอีเมล์ล้มเหลว

- ตรวจจสอบว่าอีเมล์แอดเดรสที่ป้อนถูกต้องแล้ว
- หากขนาดของอีเมล์ใหญ่เกินไป ให้ส่งจำนวนหน้าน้อยลงหรือลดความละเอียดของการสแกน

#### สแกนไม่ได้

- หากคุณต้องป้อน PIN ให้ป้อน PIN ที่ถูกต้องสำหรับโปรไฟล์ขาออก
- ตรวจสอบให้แน่ใจว่าเลือกอย่างน้อยหนึ่งอีเมล์แอดเดรสในฟิลด์ ถึง

# แก้ปัญหาสแกนไปยังโฟลเดอร์เครือข่าย

หากปัญหาสแกนไปยังโฟลเดอร์เครือข่ายเกิดขึ้น ให้ลองแก้ไขดังนี้:

- ตรวจสอบให้แน่ใจว่าตั้งคุณสมบัตินี้แล้ว หากยังไม่ได้ตั้งค่าคุณสมบัตินี้ ให้ใช้วิชาร์ดการตั้งค่าใน HP Device Toolbox (Windows) หรือขอฟต์แวร์ HP Utility สำหรับ Mac OS X เพื่อตั้งค่า
- ตรวจสอบให้แน่ใจว่าเปิดใช้งานคุณสมบัติสแกนไปยังโฟลเดอร์เครือข่ายแล้ว หากถูกปิดใช้งานอยู่ ให้เปิดใช้งาน คุณสมบัติผ่าน HP Device Toolbox (Windows) หรือชอฟต์แวร์ HP Utility สำหรับ Mac OS X
- ตรวจสอบให้แน่ใจว่าเครื่องพิมพ์เชื่อมต่อกับเครือข่ายแล้ว

#### การสแกนล้มเหลว

- ตรวจสอบให้แน่ใจว่าพาธเครือข่ายอยู่ในรูปแบบที่ถูกต้อง (//host/share/path) และมีโฟลเดอร์นั้นอยู่
- ตรวจสอบให้แน่ใจว่าอ่านและเขียนไดเรคทอรีเครือข่ายได้
- หากคุณใช้ชื่อไฟล์เริ่มต้นสำหรับไฟล์ที่สแกน ให้ตรวจสอบให้แน่ใจว่าไม่มีชื่อไฟล์ที่ขัดแย้งกัน ลบไฟล์ที่สแกนก่อน หน้านี้ออกบางส่วน
- ใช้ IP แอดเดรสแทนชื่อโฮสต์ ตรวจสอบให้แน่ใจว่าเครื่องพิมพ์และโฮสต์เชื่อมต่อกับเครือข่ายเดียวกันแล้ว
- หากโฟลเดอร์เครือข่ายมีการป้องกันด้วยรหัสผ่าน ให้ตรวจสอบให้แน่ใจว่าป้อนชื่อผู้ใช้และรหัสผ่านที่ถูกต้องแล้ว
- หากข้อความ ดิสก์เต็ม ปรากฏขึ้น ให้ลบไฟล์บางส่วนออกจากโฟลเดอร์เครือข่าย
- ปิดเครื่อง แล้วเปิดอีกครั้ง สแกนอีกครั้ง

# เครื่องพิมพ์พิมพ์งานช้า

้ ปัจจัยที่มีผลต่อเวลาที่ใช้ในการพิมพ์งานมีอยู่หลายประการดังนี้

- การใช้กระดาษพิเศษ (เช่น แผ่นใส, กระดาษที่มีน้ำหนักมาก และกระดาษที่กำหนดขนาดเอง)
- การตั้งค่าคุณภาพการพิมพ์ในไดรเวอร์เครื่องพิมพ์
- การประมวลผลของเครื่องพิมพ์และเวลาการดาวน์โหลด
- ความซับซ้อนและขนาดของกราฟิก
- ความเร็วของคอมพิวเตอร์ที่ท่านใช้
- การเชื่อมต่อ USB หรือการเชื่อมต่อเครือข่าย
- การกำหนดค่า I/O ผลิตภัณฑ์

หากเครื่องพิมพ์มีการพิมพ์งาน แต่ค่อนข้างช้า ให้ลองแก้ไขดังต่อไปนี้

- 1. ตรวจสอบว่าเครื่องคอมพิวเตอร์ตรงตามข้อมูลจำเพาะขั้นต่ำของเครื่องพิมพ์ สำหรับรายการข้อมูลจำเพาะ โปรดไปที่ เว็บไซต์นี้: <u>www.hp.com/support/LJColorMFPM275nw</u>
- เมื่อกำหนดให้เครื่องพิมพ์พิมพ์งานบนกระดาษบางประเภท เช่น กระดาษที่มีน้ำหนักมาก เครื่องพิมพ์จะพิมพ์งานช้าลง เพื่อให้หมึกพิมพ์ติดลงบนกระดาษ หากตั้งค่ากระดาษไม่ตรงกับประเภทกระดาษที่ใช้ ให้เปลี่ยนการตั้งค่าให้ตรงกับ ประเภทกระดาษ
- เมื่อคุณกำหนดค่าเครื่องพิมพ์ให้พิมพ์ด้วยคุณภาพการพิมพ์ระดับสูง เครื่องพิมพ์จะพิมพ์ข้าลง เปลี่ยนการตั้งค่าคุณภาพ การพิมพ์เพื่อเปลี่ยนความเร็วในการพิมพ์
- 4. หากคอมพิวเตอร์หรือเครื่องพิมพ์เชื่อมต่อกับเครือข่ายไร้สาย คุณภาพสัญญาณคุณภาพต่ำ หรือมีคลื่นรบกวนอาจทำให้ เกิดความล่าช้าในการพิมพ์งาน
- 5. เครื่องพิมพ์อาจอยู่ในโหมดลดความร้อน รอให้เครื่องพิมพ์เย็นลง

# แก้ปัญหาการเชื่อมต่อ USB

หากคุณเชื่อมต่อเครื่องพิมพ์กับคอมพิวเตอร์โดยตรง ให้ตรวจสอบสายเคเบิล

- ตรวจสอบว่าเชื่อมต่อสายเคเบิลเข้ากับเครื่องพิมพ์และคอมพิวเตอร์แล้ว
- ตรวจสอบว่าสายเคเบิลไม่ยาวเกินกว่า 5 ม. เชื่อมต่อโดยใช้สายเคเบิลที่สั้นลง
- ตรวจสอบว่าสายเคเบิลทำงานถูกต้องโดยเชื่อมต่อกับเครื่องพิมพ์อื่น เปลี่ยนสายเคเบิล ถ้าจำเป็น

# แก้ปัญหาเครือข่ายแบบใช้สาย

ตรวจสอบรายการต่อไปนี้เพื่อยืนยันว่าเครื่องพิมพ์ติดต่อสื่อสารกับเครือข่าย ก่อนการเริ่มต้น ให้พิมพ์หน้าการกำหนดค่าจาก แผงควบคุมเครื่องพิมพ์และระบุ IP แอดเดรสเครื่องพิมพ์ที่อยู่ในหน้านี้

- <u>การเชื่อมต่อไม่ดี</u>
- เครื่องคอมพิวเตอร์กำลังใช้ IP แอดเดรสที่ไม่ถูกต้องสำหรับเครื่องพิมพ์
- <u>เครื่องคอมพิวเตอร์ไม่สามารถสื่อสารกับเครื่องพิมพ์</u>
- <u>เครื่องพิมพ์ใช้การตั้งค่าลิงค์และ Duplex สำหรับเครือข่ายไม่ถูกต้อง</u>
- <u>โปรแกรมซอฟต์แวร์ใหม่อาจทำให้เกิดปัญหาการใช้งานร่วมกัน</u>
- คอมพิวเตอร์หรือเวิร์คสเตชั่นอาจตั้งค่าไม่ถูกต้อง
- เครื่องพิมพ์ถูกปิดใช้ หรือการตั้งค่าเครือข่ายอื่นไม่ถูกต้อง

หมายเหตุ: HP ไม่สนับสนุนการเชื่อมต่อระบบเครือข่ายแบบ Peer-to-Peer เนื่องคุณลักษณะนี้เป็นฟังก์ชันของระบบ ปฏิบัติการ Microsoft ไม่ใช่ไดรเวอร์ของเครื่องพิมพ์ HP โปรดเข้าสู่ Microsoft ที่ www.microsoft.com

### การเชื่อมต่อไม่ดี

- 1. ตรวจสอบว่าเครื่องพิมพ์ได้เชื่อมต่อกับพอร์ตเครือข่ายที่ถูกต้องโดยใช้สายเคเบิลที่มีความยาวเหมาะสม
- 2. ตรวจสอบว่าสายเคเบิลเชื่อมต่ออย่างแน่นหนาดีแล้ว
- ดูการเชื่อมต่อพอร์ตเครือข่ายที่ด้านหลังเครื่องพิมพ์ และตรวจสอบว่าไฟแสดงการทำงานสีเหลืองอำพันและไฟสถานะ ลิงค์สีเขียวยังสว่างอยู่
- 4. หากปัญหายังคงเกิดขึ้น ให้ลองใช้สายเคเบิลหรือพอร์ตอื่นบนฮับ

## เครื่องคอมพิวเตอร์กำลังใช้ IP แอดเดรสที่ไม่ถูกต้องสำหรับเครื่องพิมพ์

- เปิดคุณสมบัติเครื่องพิมพ์ และคลิกแถบ พอร์ต ตรวจสอบว่าเลือก IP แอดเดรสปัจจุบันของเครื่องพิมพ์ IP แอดเดรส ของเครื่องพิมพ์จะแสดงอยู่ในหน้าการกำหนดค่าเครื่องพิมพ์
- 2. หากคุณติดตั้งเครื่องพิมพ์โดยใช้พอร์ต TCP/IP มาตรฐานของ HP ให้เลือกกล่องที่ระบุว่า **พิมพ์ไปยังเครื่องพิมพ์นี้ทุก** ครั้ง แม้กระทั่งในกรณีที่ IP แอดเดรสเปลี่ยนไป
- 3. หากคุณติดตั้งเครื่องพิมพ์โดยใช้พอร์ต TCP/IP มาตรฐานของ Microsoft ให้ใช้ชื่อโฮสต์แทน IP แอดเดรส
- 4. หาก IP แอดเดรสถูกต้อง ให้ลบเครื่องพิมพ์ออก และเพิ่มอีกครั้ง

# เครื่องคอมพิวเตอร์ไม่สามารถสื่อสารกับเครื่องพิมพ์

- 1. ทดสอบการสื่อสารเครือข่ายโดยการ Ping เครือข่าย
  - ต. เปิดพรอมต์บรรทัดดำสั่งที่คอมพิวเตอร์ สำหรับ Windows ให้คลิก Start (เริ่ม) คลิก Run (เรียกใช้) จากนั้น พิมพ์ cmd
  - **b.** พิมพ์ ping ตามด้วย IP แอดเดรสเครื่องพิมพ์

สำหรับ Mac ให้เปิด Network Utility (ยูทิลิตีเครือข่าย) แล้วป้อน IP แอดเดรสในช่องที่ถูกต้องในบานหน้าต่าง **Ping** 

- c. หากหน้าต่างแสดงเวลาระยะเวลาไปกลับ แสดงว่าเครือข่ายกำลังทำงาน
- หากคำสั่ง ping ไม่สำเร็จ ให้ตรวจดูว่าฮับเครือข่ายเปิดอยู่ แล้วตรวจดูการตั้งค่าเครือข่าย เครื่องพิมพ์ และ คอมพิวเตอร์ว่าอุปกรณ์ทั้งหมดนี้ได้รับการตั้งค่าสำหรับเครือข่ายเดียวกันหรือไม่

# เครื่องพิมพ์ใช้การตั้งค่าลิงค์และ Duplex สำหรับเครือข่ายไม่ถูกต้อง

Hewlett-Packard ขอแนะนำให้ไม่ต้องตั้งค่านี้และให้อยู่ในโหมดอัตโนมัติ (การตั้งค่าเริ่มต้น) หากคุณเปลี่ยนการตั้งค่าเหล่า นี้ คุณต้องเปลี่ยนการตั้งค่าเหล่านั้นสำหรับเครือข่ายของคุณด้วย

# โปรแกรมซอฟต์แวร์ใหม่อาจทำให้เกิดปัญหาการใช้งานร่วมกัน

ตรวจสอบว่าติดตั้งโปรแกรมซอฟต์แวร์ใหม่อย่างถูกต้อง และใช้ไดรเวอร์เครื่องพิมพ์ที่ถูกต้อง

### **ดอมพิวเตอร์หรือเวิร์คสเตชั่นอาจตั้งค่าไม่ถูกต้อง**

- 1. ตราจสอบไดรเวอร์เครือข่าย ไดรเวอร์เครื่องพิมพ์ และการกำหนดเส้นทางเครือข่าย
- 2. ตรวจสอบว่ากำหนดค่าระบบการปฏิบัติการอย่างถูกต้อง

# เครื่องพิมพ์ถูกปิดใช้ หรือการตั้งค่าเครือข่ายอื่นไม่ถูกต้อง

- 1. ตรวจดูหน้าการกำหนดค่าเพื่อตรวจสอบสถานะโปรโตคอลเครือข่าย เปิดใช้งาน หากจำเป็น
- 2. กำหนดค่าการตั้งค่าเครือข่ายใหม่ หากจำเป็น
# การแก้ปัญหาเครือข่ายแบบไร้สาย

## รายการตรวจสอบการเชื่อมต่อไร้สาย

- ตรวจสอบว่าไม่ได้เชื่อมต่อสายเคเบิลเครือข่าย
- ตรวจสอบว่าเครื่องพิมพ์และเราเตอร์ไร้สายเปิดเครื่องอยู่และมีไฟเข้า และตรวจสอบว่าเปิดสัญญาณไร้สายใน เครื่องพิมพ์แล้ว
- ตรวจสอบว่าชุดตัวระบุบริการ (SSID) ถูกต้อง พิมพ์หน้าการกำหนดค่าเพื่อตรวจสอบ SSID หากไม่แน่ใจว่า SSID ถูก ต้อง ให้ทำการตั้งค่าไร้สายอีกครั้ง
- สำหรับเครือข่ายที่มีการรักษาความปลอดภัย ให้ตรวจสอบว่าข้อมูลการรักษาความปลอดภัยถูกต้อง หากข้อมูลการ รักษาความปลอดภัยไม่ถูกต้อง ให้ทำการตั้งค่าไร้สายอีกครั้ง
- หากเครือข่ายไร้สายทำงานถูกต้อง ให้ลองเข้าถึงคอมพิวเตอร์เครื่องอื่นบนเครือข่ายไร้สาย หากเครือข่ายมีการเชื่อมต่อ อินเตอร์เน็ต ให้ลองเชื่อมต่ออินเตอร์เน็ตผ่านการเชื่อมต่อไร้สาย
- ตรวจสอบว่าวิธีเข้ารหัส (AES หรือ TKIP) เหมือนกันสำหรับเครื่องพิมพ์และจุดเชื่อมต่อไร้สาย (ในเครือข่ายที่ใช้การ รักษาความปลอดภัย WPA)
- ตรวจสอบว่าเครื่องพิมพ์อยู่ภายในช่วงเครือข่ายไร้สาย สำหรับเครือข่ายส่วนใหญ่ เครื่องพิมพ์ต้องอยู่ภายใน 30 ม. ของจุดเชื่อมต่อไร้สาย (เราเตอร์ไร้สาย)
- ตรวจสอบว่าไม่มีวัตถุบดบังสัญญาณไร้สาย ย้ายวัตถุโลหะขนาดใหญ่ใดๆ ที่ตั้งอยู่ระหว่างจุดเชื่อมต่อกับเครื่องพิมพ์ ตรวจดูว่า เสา ผนัง หรือเสาที่มีโลหะหรือคอนกรีตไม่ได้อยู่คั้นกลางระหว่างเครื่องพิมพ์และจุดเชื่อมต่อสัญญาณ
- ตรวจสอบว่าเครื่องพิมพ์ตั้งอยู่ห่างจากอุปกรณ์อิเล็กทรอนิกส์ที่อาจมีคลื่นรบกวนสัญญาณไร้สาย อุปกรณ์ต่างๆ สามารถ รบกวนสัญญาณไร้สายได้รวมถึง มอเตอร์ โทรศัพท์ไร้สาย ระบบกล้องรักษาความปลอดภัย เครือข่ายไร้สายอื่น และ อุปกรณ์ Bluetooth บางขึ้น
- ตรวจสอบว่าติดตั้งไดรเวอร์เครื่องพิมพ์บนคอมพิวเตอร์แล้ว
- ตรวจสอบว่าคุณเลือกพอร์ตเครื่องพิมพ์ถูกต้อง
- ตรวจสอบว่าคอมพิวเตอร์และเครื่องพิมพ์เชื่อมต่อเครือข่ายไร้สายเดียวกัน

## เครื่องพิมพ์ไม่พิมพ์งานหลังจากสิ้นสุดการกำหนดค่าไร้สาย

- 1. ตรวจดูให้แนใจว่าได้เปิดเครื่องพิมพ์แล้วและเครื่องพิมพ์อยู่ในสถานะพร้อม
- 2. ปิดไฟร์วอลล์อื่นบนคอมพิวเตอร์ของคุณ
- 3. ตรวจสอบว่าเครือข่ายไร้สายทำงานอย่างถูกต้อง
- 4. ตรวจดูว่าคอมพิวเตอร์ของคุณทำงานถูกต้อง หากจำเป็น ให้รีสตาร์ทคอมพิวเตอร์

## เครื่องพิมพ์ไม่พิมพ์ และมีการติดตั้งไฟร์วอลล์อื่นบนคอมพิวเตอร์

- 1. อัปเดตไฟร์วอลล์ด้วยการอัปเดตล่าสุดที่มีจากผู้ผลิต
- หากโปรแกรมต้องการการเข้าถึงไฟร์วอลล์เมื่อคุณติดตั้งเครื่องพิมพ์หรือพิมพ์งาน ให้ตรวจดูว่าคุณได้อนุญาติให้ โปรแกรมทำงาน
- ปิดไฟร์วอลล์ชั่วคราว แล้วติดตั้งเครื่องพิมพ์ไร้สายบนคอมพิวเตอร์ เปิดใช้งานไฟร์วอลล์เมื่อติดตั้งระบบไร้สายเสร็จ สมบูรณ์

## การเชื่อมต่อไร้สายไม่ทำงานหลังจากย้ายเราเตอร์ไร้สายหรือเครื่องพิมพ์

้ตรวจดูว่าเราเตอร์หรือเครื่องพิมพ์เชื่อมต่อกับเครือข่ายเดียวกันกับที่คอมพิวเตอร์ของคุณเชื่อมต่ออยู่

- 1. พิมพ์หน้าแสดงค่าคอนฟิก
- 2. เปรียบเทียบชุดตัวระบุบริการ (SSID) ในหน้าการกำหนดค่ากับ SSID ในการกำหนดค่าเครื่องพิมพ์สำหรับ คอมพิวเตอร์
- **3**. หากหมายเลขไม่เหมือนกัน อุปกรณ์จะไม่เชื่อมต่อเครือข่ายเดียวกัน กำหนดการตั้งค่าไร้สายสำหรับเครื่องพิมพ์อีกครั้ง

## ไม่สามารถเชื่อมต่อคอมพิวเตอร์อื่นเข้ากับอุปกรณ์ไร้สาย

- ตรวจสอบว่าคอมพิวเตอร์อื่นอยู่ในช่วงสัญญาณไร้สายและไม่มีสิ่งกีดขวางสัญญาณ สำหรับเครือข่ายส่วนใหญ่ ช่วง สัญญาณไร้สายคือ ภายใน 30 ม. ของจุดเชื่อมต่อไร้สาย
- 2. ตรวจดูให้แน่ใจว่าได้เปิดเครื่องพิมพ์แล้วและเครื่องพิมพ์อยู่ในสถานะพร้อม
- ปิดไฟร์วอลล์อื่นบนคอมพิวเตอร์ของคุณ
- 4. ตรวจสอบว่าเครือข่ายไร้สายทำงานอย่างถูกต้อง
- 5. ตรวจดูว่าคอมพิวเตอร์ของคุณทำงานถูกต้อง หากจำเป็น ให้รีสตาร์ทคอมพิวเตอร์

## เครื่องพิมพ์ไร้สายสูญเสียการสื่อสารเมื่อเชื่อมต่อกับ VPN

• โดยปกติแล้ว คุณไม่สามารถเชื่อมต่อกับ VPN และเครือข่ายอื่นได้ในเวลาเดียวกัน

## เครือข่ายไม่ปรากฏในรายการเครือข่ายไร้สาย

- ตรวจดูว่าเราเตอร์ไร้สายเปิดอยู่และมีไฟเข้า
- เครือข่ายอาจซ่อนอยู่ อย่างไรก็ตาม คุณสามารถเชื่อมต่อกับเครือข่ายที่ซ่อนอยู่ได้

## เครือข่ายไร้สายไม่ทำงาน

- 1. ตรวจสอบให้แน่ใจไม่ได้เชื่อมต่อสายเคเบิลเครือข่าย
- ในการตรวจสอบว่าเครือข่ายไร้สายสูญเสียการสื่อสารหรือไม่ ให้ลองเชื่อมต่อกับอุปกรณ์อื่นบนเครือข่าย

- 3. ทดสอบการสื่อสารเครือข่ายโดยการ Ping เครือข่าย
  - ต. เปิดพรอมต์บรรทัดคำสั่งที่คอมพิวเตอร์ สำหรับ Windows ให้คลิก Start (เริ่ม) คลิก Run (เรียกใช้) จากนั้น พิมพ์ cmd
  - b. พิมพ์ ping ตามด้วย IP แอดเดรสของเราเตอร์

สำหรับ Mac ให้เปิด Network Utility (ยูทิลิตีเครือข่าย) แล้วป้อน IP แอดเดรสในช่องที่ถูกต้องในบานหน้าต่าง **Ping** 

- c. หากหน้าต่างแสดงเวลาระยะเวลาไปกลับ แสดงว่าเครือข่ายกำลังทำงาน
- ตรวจดูว่าเราเตอร์หรือผลิตภัณฑ์เชื่อมต่อกับเครือข่ายเดียวกันกับที่คอมพิวเตอร์เชื่อมต่ออยู่
  - **a**. พิมพ์หน้าแสดงค่าคอนฟิก
  - **b**. เปรียบเทียบหมายเลขชุดบริการ (SSID) บนรายงานการกำหนดค่ากับ SSID ในการกำหนดค่าคอมพิวเตอร์
  - หากหมายเลขไม่เหมือนกัน อุปกรณ์จะไม่เชื่อมต่อเครือข่ายเดียวกัน กำหนดการตั้งค่าไร้สายสำหรับเครื่องพิมพ์
    อีกครั้ง

## ทำการทดสอบการวินิจฉัยเครือข่ายไร้สาย

้คุณสามารถเรียกใช้การทดสอบวินิจฉัยที่มีข้อมูลเกี่ยวกับการตั้งค่าเครือข่ายไร้สายได้จากแผงควบคุมเครื่องพิมพ์

- 1. จากหน้าจอหลัก แตะปุ่ม การตั้งค่า 🚴
- เปิดเมนูดังต่อไปนี้
  - การตั้งค่าระบบ
  - การวินิจฉัยตัวเอง
- 3. แตะปุ่ม รันทดสอบเครือข่าย เพื่อเริ่มต้นทดสอบ เครื่องพิมพ์จะพิมพ์หน้าทดสอบที่แสดงผลลัพธ์การทดสอบ

## ลดคลื่นรบกวนบนเครือข่ายไร้สาย

เคล็ดลับต่อไปนี้สามารถลดคลื่นรบกวนเครือข่ายไร้สายได้:

- วางอุปกรณ์ไร้สายให้ห่างจากวัตถุโลหะขนาดใหญ่ เช่น ตู้เก็บเอกสารและอุปกรณ์ที่มีคลื่นแม่เหล็กไฟฟ้าอื่น เช่น ไมโครเวฟและโทรศัพท์ไร้สาย วัตถุเหล่านั้นสามารถรบกวนสัญญาณวิทยุได้
- วางอุปกรณ์ไร้สายให้ห่างจากสิ่งก่อสร้างขนาดใหญ่และสิ่งก่อสร้างอื่นๆ วัตถุเหล่านี้สามารถดูดขับคลื่นวิทยุและทำให้ สัญญาณอ่อนลง
- วางเราเตอร์ไร้สายในตำแหน่งกึ่งกลางที่อุปกรณ์ไร้สายในเครือข่ายสามารถมองเห็นได้

# แก้ปัญหาซอฟต์แวร์เครื่องพิมพ์กับ Windows

## ้ไม่มีไดรเวอร์ของเครื่องพิมพ์ปรากฏอยู่ในโฟลเดอร์ Printer (เครื่องพิมพ์)

1. ติดตั้งซอฟต์แวร์เครื่องพิมพ์อีกครั้ง

หมายเหตุ: ปิดแอปพลิเคชันต่างๆ ที่คุณใช้งานอยู่ ในการปิดแอปพลิเคชันที่มีไอคอนในซิสเต็มเทรย์ ให้คลิกขวาที่ ไอคอนนั้น แล้วเลือก Close (ปิด) หรือ Disable (เลิกใช้งาน)

ลองเสียบสายเคเบิล USB ลงในพอร์ต USB อื่นที่เครื่องคอมพิวเตอร์

## เกิดข้อความแสดงข้อผิดพลาดขึ้นระหว่างการติดตั้งซอฟต์แวร์

1. ติดตั้งซอฟต์แวร์เครื่องพิมพ์อีกครั้ง

(ジャ<mark>หมายเหตุ:</mark> ปิดแอปพลิเคชันต่างๆ ที่คุณใช้งานอยู่ ในการปิดแอปพลิเคชันที่มีไอคอนในซิสเต็มเทรย์ ให้คลิกขวาที่ ไอคอนนั้น แล้วเลือก **Close** (ปิด) หรือ **Disable** (เลิกใช้งาน)

- ตรวจสอบจำนวนพื้นที่ว่างบนไดร์ฟที่คุณจะติดตั้งชอฟต์แวร์เครื่องพิมพ์ หากจำเป็น ให้เพิ่มพื้นที่ว่างให้ได้มากที่สุด แล้วจึงติดตั้งชอฟต์แวร์เครื่องพิมพ์อีกครั้ง
- 3. หากจำเป็น ให้รัน Disk Defragmenter และติดตั้งซอฟต์แวร์เครื่องพิมพ์อีกครั้ง

## เครื่องพิมพ์อยู่ในโหมดพร้อม แต่ไม่มีงานพิมพ์ออกมา

- 1. พิมพ์หน้าการกำหนดค่า แล้วตรวจสอบการทำงานของเครื่องพิมพ์
- ตรวจสอบว่า สายเคเบิลทั้งหมดได้รับการติดตั้งอย่างถูกต้อง และเป็นไปตามข้อกำหนด ซึ่งรวมถึงสายเคเบิล USB และ สายไฟ ให้ลองใช้สายเคเบิลเส้นใหม่
- ตรวจสอบว่า IP แอดเดรสในหน้ากำหนดค่าตรงกับ IP แอดเดรสสำหรับพอร์ตขอฟต์แวร์ ใช้ขั้นตอนใดขึ้นตอนหนึ่งต่อ ไปนี้:

### Windows XP, Windows Server 2003, Windows Server 2008 ແລະ Windows Vista

- a. คลิก Start (เริ่ม)
- b. คลิก Settings (การตั้งค่า)
- c. คลิก Printers and Faxes (เครื่องพิมพ์และโทรสาร) (ใช้มุมมอง Start menu ที่เป็นค่าเริ่มต้น) หรือคลิก Printers (เครื่องพิมพ์) (ใช้มุมมอง Classic Start menu (เมนูเริ่มแบบคลาสสิค))
- d. คลิกขวาที่ไอคอนไดรเวอร์ของเครื่องพิมพ์ จากนั้นเลือก Properties (คุณสมบัติ)
- e. คลิกที่แถบ Ports (พอร์ต) จากนั้นคลิก Configure Port (กำหนดค่าพอร์ต)
- f. ตรวจสอบ IP แอดเดรส จากนั้นคลิก OK (ตกลง) หรือ Cancel (ยกเลิก)
- g. หาก IP แอดเดรสต่างกัน ให้ลบไดรเวอร์ แล้วติดตั้งไดรเวอร์อีกครั้ง โดยใช้ IP แอดเดรส ที่ถูกต้อง

### Windows 7

- a. คลิก Start (เริ่ม)
- b. คลิก Devices and Printers (อุปกรณ์และเครื่องพิมพ์)
- c. คลิกขวาที่ไอคอนไดรเวอร์ของเครื่องพิมพ์ และเลือก Properties (คุณสมบัติ)
- d. คลิกที่แถบ Ports (พอร์ต) จากนั้นคลิก Configure Port (กำหนดค่าพอร์ต)
- e. ตรวจสอบ IP แอดเดรส จากนั้นคลิก OK (ตกลง) หรือ Cancel (ยกเลิก)
- f. หาก IP แอดเดรสต่างกัน ให้ลบไดรเวอร์ แล้วติดตั้งไดรเวอร์อีกครั้ง โดยใช้ IP แอดเดรส ที่ถูกต้อง

# แก้ปัญหาซอฟต์แวร์เครื่องพิมพ์กับ Mac OS X

- <u>ไดรเวอร์เครื่องพิมพ์ไม่ได้อยู่ในรายการ Print & Fax (พิมพ์และโทรสาร)</u>
- <u>ชื่อเครื่องพิมพ์ไม่ปรากฏในรายการเครื่องพิมพ์ในรายการ Print & Fax (พิมพ์และโทรสาร)</u>
- <u>ไดรเวอร์เครื่องพิมพ์ไม่ได้ตั้งค่าเครื่องพิมพ์ที่คุณเลือกไว้ในรายการ Print & Fax (พิมพ์และโทรสาร) โดยอัตโนมัต</u>ิ
- <u>งานพิมพ์ไม่ได้ถูกส่งไปยังเครื่องพิมพ์ที่ต้องการ</u>
- <u>เมื่อเชื่อมต่อกับสายเคเบิล USB เครื่องพิมพ์จะไม่ปรากฏในรายการ Print & Fax (พิมพ์และโทรสาร) หลังจากเลือก</u> <u>ไดรเวอร์</u>
- คุณใช้ไดรเวอร์เครื่องพิมพ์ทั่วไปเมื่อใช้การเชื่อมต่อ USB

## ้ไดรเวอร์เครื่องพิมพ์ไม่ได้อยู่ในรายการ Print & Fax (พิมพ์และโทรสาร)

- ตรวจสอบว่าไฟล์.GZ ของเครื่องพิมพ์อยู่ในโฟลเดอร์ต่อไปนี้ในฮาร์ดไดรฟ์: Library/Printers/PPDs/ Contents/Resources หากจำเป็น ให้ติดตั้งซอฟต์แวร์ใหม่อีกครั้ง
- 2. หากมีไฟล์ GZ อยู่ในโฟลเดอร์ ไฟล์ PPD อาจเสียหาย ลบไฟล์และติดตั้งซอฟต์แวร์อีกครั้ง

## ชื่อเครื่องพิมพ์ไม่ปรากฏในรายการเครื่องพิมพ์ในรายการ Print & Fax (พิมพ์และโทรสาร)

- 1. ตรวจสอบว่าเชื่อมต่อสายเคเบิลถูกต้อง และเปิดเครื่องพิมพ์แล้ว
- พิมพ์หน้าการกำหนดค่าเพื่อตรวจสอบชื่ออุปกรณ์ ตรวจสอบว่าชื่อในหน้าการกำหนดค่าตรงกับชื่อเครื่องพิมพ์ใน รายการ Print & Fax (พิมพ์และโทรสาร)
- 3. เปลี่ยนสายเคเบิล USB หรือสายเครือข่ายเป็นสายเคเบิลคุณภาพสูง

## ไดรเวอร์เครื่องพิมพ์ไม่ได้ตั้งค่าเครื่องพิมพ์ที่คุณเลือกไว้ในรายการ Print & Fax (พิมพ์และ โทรสาร) โดยอัตโนมัติ

- 1. ตรวจสอบว่าเชื่อมต่อสายเคเบิลถูกต้อง และเปิดเครื่องพิมพ์แล้ว
- ตรวจสอบว่าไฟล์.GZ ของเครื่องพิมพ์อยู่ในโฟลเดอร์ต่อไปนี้ในฮาร์ดไดรฟ์: Library/Printers/PPDs/ Contents/Resources หากจำเป็น ให้ติดตั้งซอฟต์แวร์ใหม่อีกครั้ง
- 3. หากมีไฟล์ GZ อยู่ในโฟลเดอร์ ไฟล์ PPD อาจเสียหาย ลบไฟล์และติดตั้งซอฟต์แวร์อีกครั้ง
- 4. เปลี่ยนสายเคเบิล USB หรือสายเครือข่ายเป็นสายเคเบิลคุณภาพสูง

## งานพิมพ์ไม่ได้ถูกส่งไปยังเครื่องพิมพ์ที่ต้องการ

- 1. เปิดคิวการพิมพ์และรีสตาร์ทงานพิมพ์
- อุปกรณ์อื่นที่มีชื่อที่เหมือนกันหรือคล้ายคลึงกัน อาจได้รับงานพิมพ์ของท่าน พิมพ์หน้าการกำหนดค่าเพื่อตรวจสอบชื่อ อุปกรณ์ ตรวจสอบว่าชื่อในหน้าการกำหนดค่าตรงกับชื่อเครื่องพิมพ์ในรายการ Print & Fax (พิมพ์และโทรสาร)

## เมื่อเชื่อมต่อกับสายเคเบิล USB เครื่องพิมพ์จะไม่ปรากฏในรายการ Print & Fax (พิมพ์และ โทรสาร) หลังจากเลือกไดรเวอร์

### การแก้ไขปัญหาซอฟต์แวร์

ตรวจสอบว่าระบบปฏิบัติการ Mac ของคุณเป็น Mac OS X 10.5 หรือใหม่กว่า

### การแก้ไขปัญหาฮาร์ดแวร์

- 1. ตรวจดูให้แน่ใจว่าเปิดเครื่องพิมพ์แล้ว
- 2. ตรวจสอบว่าได้เชื่อมต่อสายเคเบิล USB อย่างถูกต้อง
- 3. ตรวจสอบว่าใช้สายเคเบิล USB ความเร็ว-สูงที่เหมาะสม
- ตรวจสอบว่าคุณไม่มีอุปกรณ์ USB จำนวนมากเกินไปที่ใช้กระแสไฟจากแหล่งเชื่อมต่อที่พ่วงกัน ถอดอุปกรณ์ทั้งหมด จากแหล่งเชื่อมต่อที่พ่วงกัน แล้วเชื่อมต่อสายเคเบิลโดยตรงกับพอร์ต USB บนเครื่องคอมพิวเตอร์
- 5. ตรวจสอบว่ามีฮับ USB มากกว่าสองจุดที่ไม่มีกระแสไฟในแถวบนเครือข่าย ถอดอุปกรณ์ทั้งหมดจากแหล่งเชื่อมต่อที่ พ่วงกัน แล้วเชื่อมต่อสายเคเบิลโดยตรงกับพอร์ต USB บนเครื่องคอมพิวเตอร์

🛱 หมายเหตุ: แป้นพิมพ์ iMac คือฮับ USB หนึ่งที่ไม่มีกระแสไฟ

## คุณใช้ไดรเวอร์เครื่องพิมพ์ทั่วไปเมื่อใช้การเชื่อมต่อ USB

หากเชื่อมต่อสายเคเบิล USB ก่อนที่จะติดตั้งซอฟต์แวร์ คุณอาจใช้ไดรเวอร์เครื่องพิมพ์ทั่วไปแทนการใช้ไดรเวอร์ของ เครื่องพิมพ์นี้

- 1. ลบไดรเวอร์เครื่องพิมพ์ทั่วไป
- ติดตั้งชอฟต์แวร์จากแผ่นซีดีของเครื่องพิมพ์อีกครั้ง ห้ามเชื่อมต่อสายเคเบิล USB จนกว่าโปรแกรมการติดตั้ง ชอฟต์แวร์จะแจ้งให้ทราบ
- หากติดตั้งเครื่องพิมพ์หลายเครื่อง ต้องตรวจสอบว่าคุณได้เลือกเครื่องพิมพ์ที่ถูกต้องในเมนูรายการดรอปดาวน์ Format For (รูปแบบสำหรับ) ในกล่องโต้ตอบ Print (พิมพ์)

# ลบซอฟต์แวร์ (Windows)

### Windows XP

- 1. คลิก Start (เริ่ม) แล้วคลิก Programs (โปรแกรม)
- 2. คลิก HP แล้วคลิกชื่อเครื่องพิมพ์
- 3. คลิก Uninstall (ถอนการติดตั้ง) และทำตามคำแนะนำบนหน้าจอเพื่อลบซอฟต์แวร์

### Windows Vista และ Windows 7

- 1. คลิก Start (เริ่ม) แล้วคลิก All Programs (โปรแกรมทั้งหมด)
- 2. คลิก HP แล้วคลิกชื่อเครื่องพิมพ์
- 3. คลิก Uninstall (ถอนการติดตั้ง) และทำตามคำแนะนำบนหน้าจอเพื่อลบซอฟต์แวร์

# ลบซอฟต์แวร์ (Mac OS X)

คุณต้องมีสิทธิ์ของผู้ดูแลระบบจึงจะลบซอฟต์แวร์ได้

- 1. ยกเลิกการเชื่อมต่อเครื่องพิมพ์กับคอมพิวเตอร์
- 2. เปิด Applications ( แอปพลิเคชัน)
- 3. เลือก Hewlett Packard
- 4. เลือก HP Uninstaller (โปรแกรมยกเลิกการติดตั้งของ HP)
- 5. เลือกเครื่องพิมพ์จากรายการอุปกรณ์แล้วคลิกปุ่ม Uninstall (ยกเลิกการติดตั้ง)
- 6. หลังจากยกเลิกการติดตั้งซอฟต์แวร์แล้ว ให้รีสตาร์ทคอมพิวเตอร์แล้วลบข้อมูลใน Trash (ถังขยะ)

# 9 วัสดุสิ้นเปลืองและอุปกรณ์เสริม

- สั่งซื้อขึ้นส่วน อุปกรณ์เสริม และอุปกรณ์สิ้นเปลือง
- <u>นโยบายของ HP เกี่ยวกับอุปกรณ์สิ้นเปลืองที่ไม่ใช่ของ HP</u>
- <u>เว็บไซต์ต่อต้านสินค้าปลอมของ HP</u>

# ้สั่งซื้อขึ้นส่วน อุปกรณ์เสริม และอุปกรณ์สิ้นเปลือง

| สั่งขื้อผ่านผู้ให้บริการ                       | ติดต่อผู้ให้บริการที่ได้รับสิทธิ์จาก HP |
|------------------------------------------------|-----------------------------------------|
| สั่งซื้อขึ้นส่วนหรืออุปกรณ์เสริมของแท้ของ HP   | www.hp.com/buy/parts                    |
| ตลับหมึกพิมพ์ ดรัมส่งภาพ และกระดาษของแท้ของ HP | www.hp.com/go/suresupply                |

| รายการ                        | หมายเลขขึ้นส่วน | หมายเลขตลับหมึก | กำอธิบาย                                             |
|-------------------------------|-----------------|-----------------|------------------------------------------------------|
| ตลับหมึกพิมพ์ HP LaserJet     | CE310A          | 126A            | ดลับหมึกพิมพ์สีดำที่ใช้ผงหมึก HP<br>ColorSphere      |
|                               | CE311A          | 126A            | ตลับหมึกพิมพ์สีน้ำเงินที่ใช้ผงหมึก HP<br>ColorSphere |
|                               | CE312A          | 126A            | ตลับหมึกพิมพ์สีเหลืองที่ใช้ผงหมึก HP<br>ColorSphere  |
|                               | CE313A          | 126A            | ตลับหมึกพิมพ์สีแดงที่ใช้ผงหมึก HP<br>ColorSphere     |
| ดรัมส่งภาพ                    | CE314A          |                 | ดรัมส่งภาพสำรอง                                      |
| สายเคเบิลเครื่องพิมพ์ USB 2.0 | C6518A          |                 | สายเคเบิล A-to-B (ความยาวมาตรฐาน<br>2 เมตร)          |

หมายเหตุ: ดรัมส่งภาพที่ติดตั้งในเครื่องพิมพ์นี้อยู่ในการรับประกันเครื่องพิมพ์ ดรัมส่งภาพสำหรับเปลี่ยนมีการรับประกัน แบบจำกัดหนึ่งปีนับจากวันที่ติดตั้ง วันที่ติดตั้งดรัมส่งภาพจะแสดงในหน้าสถานะอุปกรณ์สิ้นเปลือง การรับประกันการ คุ้มครองของ HP จะใช้กับตลับหมึกพิมพ์ของเครื่องพิมพ์เท่านั้น

# นโยบายของ HP เกี่ยวกับอุปกรณ์สิ้นเปลืองที่ไม่ใช่ของ HP

Hewlett-Packard Company ไม่แนะนำให้ใช้ตลับหมึกพิมพ์และดรัมส่งภาพที่ไม่ใช่ของ HP ไม่ว่าจะเป็นของใหม่หรือนำ มาผลิตใหม่

หมายเหตุ: สำหรับผลิตภัณฑ์เครื่องพิมพ์ของ HP การใช้ตลับหมึกพิมพ์ที่ไม่ใช่ของ HP หรือตลับหมึกพิมพ์แบบเติมไม่มีผล ต่อการรับประกันลูกค้าหรือสัญญาการสนับสนุนของ HP กับลูกค้า อย่างไรก็ตาม หากการล้มเหลวหรือความเสียหายของ ผลิตภัณฑ์เกิดจากการใช้ตลับหมึกพิมพ์ที่ไม่ใช่ของ HP หรือตลับหมึกพิมพ์แบบเติม HP จะลิดค่าเวลาและค่าวัสดุมาตรฐาน สำหรับการให้บริการผลิตภัณฑ์ในการล้มเหลวหรือความเสียหายดังกล่าว

## เว็บไซต์ต่อต้านสินค้าปลอมของ HP

ไปที่ <u>www.hp.com/go/anticounterfeit</u> เมื่อคุณติดตั้งตลับหมึกพิมพ์ของ HP แล้วข้อความบนแผงควบคุมแจ้งว่าตลับ หมึกนั้นไม่ใช่ของ HP ทาง HP จะช่วยตรวจสอบว่าตลับหมึกดังกล่าวเป็นของแท้หรือไม่ พร้อมทั้งจะดำเนินขั้นตอนต่างๆ เพื่อแก้ปัญหา ตลับหมึกพิมพ์ของคุณอาจไม่ใช่ตลับหมึกพิมพ์ HP ของแท้ หากคุณสังเกตเห็นสิ่งต่อไปนี้

- หน้าแสดงสถานะอุปกรณ์สิ้นเปลืองแสดงว่ามีการติดตั้งอุปกรณ์สิ้นเปลืองที่ไม่ใช่ของ HP
- คุณพบปัญหามากมายเกี่ยวกับตลับหมึกพิมพ์ที่ใช้งานอยู่
- ตลับหมึกพิมพ์มีลักษณะต่างไปจากปกติ (ตัวอย่างเช่น บรรจุภัณฑ์ไม่เหมือนบรรจุภัณฑ์ของ HP)

# ดัชนี

### A

AirPrint 60

### Н

HP Device Toolbox, การใช้ 124 HP Easy Color การปิดใช้งาน 52 การใช้ 52 HP Embedded Web Server การเปลี่ยนแปลงการตั้งค่าเครือข่าย 122 การเปลี่ยนแปลงชื่อเครือข่าย 122 การเปลี่ยนแปลงรหัสผ่าน 127 การเปิด 122, 127 HP ePrint, การใช้ 59 HP Reconfiguration Utility การติดตั้งเครือข่าย 120 HP Utility สำหรับ Mac การเปิด 126 คณสมบัติ 126 HP Utility, Mac 126

### M

Mac HP Utility 126 การตั้งค่าไดรเวอร์ 26, 30, 31 การสแกนจากซอฟต์แวร์ที่ทำงานร่วม กับมาตรฐาน TWAIN 114 ปัญหา, การแก้ไขปัญหา 176

### T

TCP/IP การกำหนดค่าพารามิเตอร์ IPv4 ด้วย ตนเอง 122

### W

Windows การตั้งค่าไดรเวอร์ 24 การสแกนจากซอฟต์แวร์ TWAIN หรือ WIA 114

### ก

กระดาเ+ กระดาษติด 150 การสั่งซื้อ 182 การเลือก 158 ขนาดที่สนับสนุน 16 ประเภทที่สนับสนน 17 กระดาษ, ปก การพิมพ์ (Mac) 44 การพิมพ์ (Windows) 43 กระดาษติด การติดตามจำนวนของ 13 การป้องกัน 150 ตำแหน่ง 151 ถาด, การนำออก 151 ถาดกระดาษออก, การแก้ปัญหา 154 ฝาด้านหลัง, การแก้ปัญหา 155 กระดาษพิเศษสำหรับปก การพิมพ์ (Mac) 44 การพิมพ์ (Windows) 43 ึกล้อง. ที่ตั้ง 8 การขยายขนาดเอกสาร การทำสำเนา 80 การควบคมขอบ 54 การจัดการเครือข่าย 122 การจัดเรียงสำเนา 71 การตั้งค่า ้ ค่าที่ตั้งจากโรงงาน, การเรียกคืน 148 ้ ค่าล่วงหน้าของไดรเวอร์ (Mac) 30, 31

รายงานเครือข่าย 13 ไดรเวอร์ 24 ไดรเวอร์ (Mac) 26 การตั้งค่า EconoMode 128 การตั้งค่าการประหยัด 128 การตั้งค่าการพิมพ์สองด้าน, การ เปลี่ยนแปลง 123 การตั้งค่าความคมชัด การทำสำเนา 91 การตั้งค่าความเร็วลิงค์ 123 การตั้งค่าสำเนาเริ่มต้น การเปลี่ยนแปลง 106 การเรียกคืนการตั้งค่าจากโรงงาน 108 การถอนการติดตั้งซอฟต์แวร์ Mac 179 การถอนการติดตั้งซอฟต์แวร์ Windows 178 การทำความสะอาด ทางผ่านกระดาษ 158 ฝาครอบเลนส์กล้อง 162 แท่นจับภาพ 162 การทำสำเนา การขยาย 80 การตั้งค่าความจาง/เข้ม 91 การปรับคณภาพของภาพ 94 การย่อ 80 การเรียง 71 ขนาดและประเภทกระดาษ 102 ความคมชัด, การปรับ 91 คณภาพ, การปรับ 88 ้ตั้งค่าเริ่มต้นใหม่ 106 ต้นฉบับหลายหน้า 67 สองด้าน 76 สำเนาชดเดียว 62 สำเนาหลายชุด 64 สีหรือขาวดำ 83 เรียกคืนค่าเริ่มต้น 108

แบบจรดขอบ 162 โหมดร่าง 98 การปรับขนาดเอกสาร การทำสำเนา 80 การปรับสี. การปรับเทียบ 159 การปรับสเกลเอกสาร การทำสำเนา 80 การพิมพ์ ีการตั้งค่า (Mac) 30, 31 รายงานเครื่องพิมพ์ 13 แบบจรดขอบ 162 การพิมพ์คณภาพระดับเก็บถาวร 58 การพิมพ์สองด้าน Mac 34 Windows 32 การพิมพ์แบบจรดขอบ 162 การพิมพ์โทนสีเทา, Windows 57 การยกเลิก งานพิมพ์ (Mac) 56 งานพิมพ์ (Windows) 56 การย่อขนาดเอกสาร การทำสำเนา 80 การวางแนว การเปลี่ยนแปลง (Mac) 39 การเปลี่ยนแปลง (Windows) 38 การวางแนวกระดาษ การใส่กระดาษ 20 การวางแนวหน้ากระดาษ การเปลี่ยนแปลง (Mac) 39 การเปลี่ยนแปลง (Windows) 38 การสั่งซื้อ อปกรณ์สิ้นเปลืองและอปกรณ์เสริม 182 การสั่งซื้อวัสดสิ้นเปลือง เว็บไซต์ 181 การสแกน จากซอฟต์แวร์ HP Scan (Mac) 113 จากซอฟต์แวร์ HP Scan (Windows) 112 ซอฟต์แวร์ OCR 114 ซอฟต์แวร์ที่เข้ากันได้กับ TWAIN 114 ซอฟต์แวร์ที่เข้ากันได้กับ WIA 114 ไปยังอีเมล์ 117 ้ไปยังอีเมล์, ตั้งค่า 115 ้ไปยังโฟลเดอร์เครือข่าย 116 ้ไปยังโฟลเดอร์เครือข่าย, ตั้งค่า 115 การเกลี่ยสี 54

การเชื่อมต่อ USB การแก้ไขปัญหา 168 การเทียบสี 55 การเรียกคืนค่าที่ตั้งจากโรงงาน 148 การแก้ปัญหา การตอบสนองช้า 167 การแก้ไขปัญหา กระดาษติด 150 การเชื่อมต่อ USB 168 ปัณหา Windows 174 ปัญหาการป้อนกระดาษ 150 ปัญหาเครือข่าย 169 ปัญหาใน Mac 176 พิมพ์งานช้า 167 รอยด่างซ้ำๆ 161 รายการตรวจสอบ 146 เครือข่ายแบบใช้สาย 169 เครือข่ายไร้สาย 171 การใส่กระดาษ การวางแนว 20 ความจของถาด 20 ถาดป้อนกระดาษ 19 กำหนดสเกลเอกสาร Mac 46 Windows 45 เกตเวย์, การตั้งค่าเริ่มต้น 122 เกตเวย์เริ่มต้น, การตั้งค่า 122

ป

ขนาด. สำเนา การย่อหรือการขยาย 80 ขนาดกระดาษ การกำหนดสเกลของเอกสารให้พอดี (Mac) 46 การกำหนดสเกลของเอกสารให้พอดี (Windows) 45 การตั้งค่าสำเนา 102 การเลือก (Mac) 57 การเลือก (Windows) 56 การเลือกขนาดที่กำหนดเอง (Mac) 57 การเลือกขนาดที่กำหนดเอง (Windows) 57 ข้อบกพร่องการพิมพ์ที่เกิดซ้ำ, การแก้ไข ปัญหา 161 ข้อผิดพลาด ซอฟต์แวร์ 174

### ค

คลื่นรบกวนเครือข่ายไร้สาย 173

ความสว่าง ความคมชัดของการทำสำเนา 91 ความเข้ม, การตั้งค่าความคมชัด การทำสำเนา 91 คณภาพการพิมพ์ การปรับปรุง 157 คณภาพสำเนา, การปรับปรง 162 ้ค่าที่ตั้งจากโรงงาน, การเรียกคืน 148 ค่าล่วงหน้า (Mac) 30, 31 ้ค่าเริ่มต้น. การเรียกคืน 148 เครือข่าย การตั้งค่า, การด 122 การตั้งค่า. การเปลี่ยนแปลง 122 การติดตั้งเครื่องพิมพ์ 120 ชื่อเครื่องพิมพ์, การเปลี่ยนแปลง 122 ซับเน็ตมาสก์ 122 รหัสผ่าน, การตั้งค่า 127 รหัสผ่าน. การเปลี่ยนแปลง 127 รายงานการตั้งค่า 13 หน้าการกำหนดค่า 13 เกตเวย์เริ่มต้น 122 แอดเดรส IPv4 122 เครือข่ายไร้สาย การแก้ไขปัญหา 171

4

งานพิมพ์ การยกเลิก (Mac) 56 การยกเลิก (Windows) 56

### จ

จำนวนสำเนา, การเปลี่ยนแปลง 64 จำนวนหน้า 13 จำนวนหน้าต่อแผ่น การเลือก (Mac) 37 การเลือก (Windows) 35

### ď

ชุดรูปแบบสี การเปลี่ยนแปลง (Windows) 53 ชีอตลัท (Windows) การสร้าง 28 การใช้ 27

### ช

ซอฟต์แวร์ HP Utility สำหรับ Mac 126 Readiris OCR 114

การถอนการติดตั้งสำหรับ Mac 179 การถอนการติดตั้งสำหรับ Windows 178 การสแกนจาก TWAIN หรือ WIA 114 ปัญหา 174 ซอฟต์แวร์ HP Scan (Mac) 113 ซอฟต์แวร์ HP Scan (Windows) 112 ซอฟต์แวร์ OCR 114 ซอฟต์แวร์ optical character recognition 114 ซอฟต์แวร์ Readiris OCR 114 ซอฟต์แวร์ที่ทำงานร่วมกับมาตรฐาน TWAIN, การสแกนจาก 114 ซอฟต์แวร์ที่ทำงานร่วมกับมาตรฐาน WIA, การสแกนจาก 114 ซับเน็ตมาสก์ 122

### ୭

ดรัมส่งภาพ การตรวจสอบความเสียหาย 160 การตั้งค่าจำนวนต่ำสด 130 การรีไซเคิล 137 การเปลี่ยน 137 การใช้เมื่อเหลือน้อย 130 หมายเลขชิ้นส่วน 182 อายการใช้ที่เหลืออย่ที่ประมาณไว้ 159 ไดรเวกร์ การตั้งค่า (Mac) 30, 31 การเปลี่ยนแปลงการตั้งค่า (Mac) 26 การเปลี่ยนแปลงการตั้งค่า (Windows) 24 ค่าล่วงหน้า (Mac) 30, 31 หน้าแสดงการใช้ 13 ไดรเวอร์ของเครื่องพิมพ์ (Mac) การตั้งค่า 30, 31 ้ไดรเวอร์เครื่องพิมพ์ (Mac) การเปลี่ยนแปลงการตั้งค่า 26 ไดรเวอร์เครื่องพิมพ์ (Windows) การเปลี่ยนแปลงการตั้งค่า 24 สนับสนุน 23

#### ୭

ตลับหมึก ที่ไม่ใช่ของ HP 182

หน้าสถานะอปกรณ์สิ้นเปลือง 13 หมายเลขชิ้นส่วน 182 ตลับหมึกพิมพ์ การตรวจสอบความเสียหาย 160 การตั้งค่าจำนวนต่ำสด 130 การรีไซเคิล 132 การเปลี่ยน 132 การใช้เมื่อเหลือน้อย 130 ที่ไม่ใช่ของ HP 182 ปมคลายล็อค. ที่ตั้ง 8 หน้าสถานะอปกรณ์สิ้นเปลือง 13 หมายแลขทิ้นส่วน 182 อายการใช้ที่เหลืออย่ที่ประมาณไว้ 159 ตัวเลือกสี HP EasyColor 52 ีการตั้งค่า (Mac) 51 การตั้งค่า (Windows) 50 การเปลี่ยนแปลงด้วยตนเอง 54 ตั้งค่า สแกนไปยังอีเมล์และโฟลเดอร์เครือ ข่าย 115 ต้นฉบับหลายหน้า การทำสำเนา 67

### ຄ

ถาด กระดาษติด, การนำออก 151 ขนาดกระดาษที่สนับสนุน 16 ความจุ 20 ประเภทกระดาษที่สนับสนุน 17 ถาด, กระดาษออก กระดาษติด, การแก้ปัญหา 154 ที่ตั้ง 8 ถาดกระดาษออก ที่ตั้ง 8 ถาดป้อนกระดาษ การใส่กระดาษ 19 ที่ตั้ง 8

### ท

แท่นจับภาพ การทำความสะอาด 162 แท่นจับภาพ, ที่ตั้ง 8

### น

แนวตั้ง การเปลี่ยนแปลง (Mac) 39 การเปลี่ยนแปลง (Windows) 38 แนวนอน การเปลี่ยนแปลง (Mac) 39 การเปลี่ยนแปลง (Windows) 38

### บ

บริการบนเว็บ การเปิดใช้งาน 121 แอปพลิเคชัน 121 บริการบนเว็บของ HP การเปิดใช้งาน 121 แอปพลิเคชัน 121 บริการบนเว็บของ HP, การเปิดใช้งาน 59 บัตรประจำตัว การทำสำเนา 85 แบบอักษร รายการ, การพิมพ์ 13

### ป

ประเภทกระดาษ การตั้งค่าสำเนา 102 การเลือก (Mac) 42 การเลือก (Windows) 40 ปรับขนาดเอกสาร Mac 46 Windows 45 ปัญหาการดึงกระดาษ การแก้ไขปัญหา 150 ปุ่มคลายล็อค, ที่ตั้ง 8

### ы

แผงควบคุม ที่ตั้ง 8 ปุ่มและสัญญาณไฟ 11 วิธีใช้ 149 หน้าจอหลัก 12 เมนูรายงาน 13 แผนผังเมนู, การพิมพ์ 13

### ฝ

ฝาครอบเลนส์กล้อง การทำความสะอาด 162 ฝาด้านหน้า, ที่ตั้ง 8 ฝาด้านหลัง กระดาษติด 155 ฝาปิดด้านหลัง ที่ตั้ง 9

### พ

พอร์ต ที่ตั้ง 9 พอร์ต USB ที่ตั้ง 9 พอร์ตระบบเครือข่าย ที่ตั้ง 9 พอร์ตเชื่อมต่อ ที่ตั้ง 9 พิมพ์บนทั้งสองด้าน Mac 34 Windows 32

### ฟ

โฟลเดอร์ การสแกนไปยังเครือข่าย 116 โฟลเดอร์เครือข่าย การสแกนไปยัง 116

### ห

เมนู, แผงควบคุม แผนผัง, การพิมพ์ 13 เมนูรายงาน 13 เมนูโปรฯ 121

### 7

รอยด่าง, ซ้ำๆ 161 รอยด่างซ้ำๆ, การแก้ไขปัญหา 161 รายการแบบอักษร PCL 13 รายการแบบอักษร PS 13 รายงาน บันทึกการใช้สี 13 รายการแบบอักษร PCL 13 รายการแบบอักษร PCI6 13 รายการแบบอักษร PS 13 รายงานค่าคอนฟิเกอเรชัน 13 สถานะอปกรณ์สิ้นเปลือง 13 สรปเครือข่าย 13 หน้าการวินิจฉัย 13 หน้าคณภาพการพิมพ์ 13 หน้าตัวอย่าง 13 หน้าบริการ 13 หน้าแสดงการใช้ 13 โครงสร้างเมน 13

### ລ

ลายน้ำ การพิมพ์ (Mac) 58 การพิมพ์ (Windows) 58 ลีอกการใช้ลี 13 ล็อค เครื่องพิมพ์ 127

### ງ

วัสดสิ้นเปลือง การสั่งซื้อ 181, 182 หมายเลขชิ้นส่วน 182 วิธีใช้. แผงควบคม 149 วิธีใช้ออนไลน์, แผงควบคุม 149 เว็บเซิร์ฟเวอร์ในตัว การเปลี่ยนแปลงการตั้งค่าเครือข่าย 122 การเปลี่ยนแปลงชื่อเครือข่าย 122 การเปลี่ยนแปลงรหัสผ่าน 127 การเปิด 122, 127 เว็บไซต์ การสั่งซื้อวัสดสิ้นเปลือง 181 รายงานของปลอม 182 เว็บไซต์ปลอม 182 เว็บไซต์ปลอมของ HP 182

### ส

สถานะ HP Utility, Mac 126 หน้าจอหลัก, แผงควบคม 12 อปกรณ์สิ้นเปลือง, รายงานการพิมพ์ 13 สายเคเบิล USB, หมายเลขชิ้นส่วน 182 สำเนาที่กำหนดขนาดเอง 80 สี การควบคมขอบ 54 การพิมพ์เทียบกับหน้าจอ 55 การเทียบ 55 ตัวเลือกฮาล์ฟโทน 54 สีเทา 54 สีหรือขาวดำ การทำสำเนา 83 สีเทา 54

### ห

หนังสือเล่มเล็ก การพิมพ์ (Mac) 49 การพิมพ์ (Windows) 47 หน่วงเวลาปิดเครื่อง การตั้งค่า 128 หน่วงเวลาพักเครื่อง การปิดใช้งาน 128 การเปิดใช้งาน 128 หน้าการกำหนดค่า 13 หน้าคณภาพการพิมพ์ การทำความเข้าใจ 159 การพิมพ์ 159 หน้าจอหลัก, แผงควบคม 12 หน้าบริการ 13 หน้าสถานะอปกรณ์สิ้นเปลือง 13 การพิมพ์ 159 หน้าแสดงการใช้ 13 หมายเลขชิ้นส่วน ดรัมส่งภาพ 182 ตลับหมึกพิมพ์ 182 หมายเลขผลิตภัณฑ์. ที่ตั้ง 10 หมายเลขร่น, ที่ตั้ง 10 หลายหน้าในหน้าเดียว การพิมพ์ (Mac) 37 การพิมพ์ (Windows) 35 โหมดร่าง, การทำสำเนา 98

### อ

อีเมล์ การสแกนไปยัง 117 อปกรณ์สิ้นเปลือง การตั้งค่าจำนวนต่ำสด 130 การปลอมแปลง 182 การใช้เมื่อเหลือน้อย 130 ที่ไม่ใช่ของ HP 182 สถานะ, การดด้วย HP Utility สำหรับ Mac 126 อปกรณ์สิ้นเปลืองของปลอม 182 ้อปกรณ์สิ้นเปลืองที่ปลอมแปลง 182 อปกรณ์สิ้นเปลืองที่ไม่ใช่ของ HP 182 อปกรณ์เสริม การสั่งซื้อ 181, 182 เอกสารขนาดเล็ก การทำสำเนา 85 แอดเดรส IPv4 122 แอปพลิเคชัน การดาวน์โหลด 121

 $\ensuremath{\textcircled{\sc 0}}$  2011 Hewlett-Packard Development Company, L.P.

www.hp.com

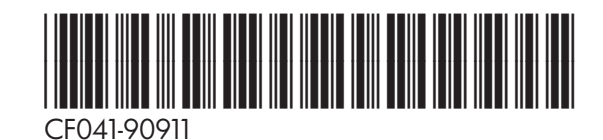

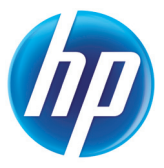